# IGEĽ

**IGEL OS Base System** 

Г

IGEL OS 12 is installed in the form of the IGEL OS Base System app.

## **Installation and Update**

The Base System app can be installed on the devices through explicit app assignment in the IGEL Universal Management Suite (UMS) Web App. For more information on explicit app assignment, see IGEL UMS 12: Basic Configuration and How to Assign Apps to IGEL OS Devices via the UMS Web App.

You can find information on how to update the Base System app in IGEL UMS 12: App Update.

## **IGEL OS 12 Release Notes**

You can find information about the apps and app versions in the IGEL App Portal<sup>1</sup> in the **Description** and **History** tabs of the apps.

The component list of the IGEL OS Base System app can be found in the **Description** tab under **Read More**.

| 1                                          | Versio<br>12.3 | ons<br>3.1 |               |            | •       | DOWNLOAI      |
|--------------------------------------------|----------------|------------|---------------|------------|---------|---------------|
| <ol> <li>DESCRIPTION</li> </ol>            |                | G HIS      | STORY         |            |         |               |
| GEL OS 12                                  |                |            |               |            |         |               |
| GEL OS 12                                  |                |            |               |            |         |               |
| GEL OS 12<br>GEL OS 12 is th<br>vorkspace. | e late         | st versi   | ion of IGEL's | managed er | ndpoint | t OS designed |

The changelog of the IGEL OS Base System app can be found in the **History** tab.

<sup>1</sup> https://app.igel.com/#/

## IGÈĽ

| APP PORTAL<br>EXPLORE | All Apps → IGEL OS B | ase System                       |                                   |      |       |                 |
|-----------------------|----------------------|----------------------------------|-----------------------------------|------|-------|-----------------|
|                       |                      |                                  |                                   |      |       |                 |
|                       |                      |                                  |                                   |      |       |                 |
|                       |                      |                                  |                                   |      |       |                 |
|                       |                      | Dees Custom                      |                                   |      |       |                 |
|                       | <b>ONEW</b> IGEL US  | Base System                      |                                   |      |       |                 |
|                       | Versions             | •                                |                                   |      |       |                 |
|                       | 12.3.1               |                                  |                                   |      |       |                 |
| () DESCRIPTION        |                      |                                  |                                   |      |       |                 |
|                       |                      |                                  |                                   |      |       |                 |
| 12.3.1                |                      |                                  |                                   |      |       |                 |
| 12.3.0                |                      |                                  |                                   |      |       |                 |
| 12.2.2 PR 2           | Cł                   | hangelog for IGEL OS             | Base System @ 12.3.1              |      |       |                 |
| 12.2.2                | CI                   | hanges since <sup>,</sup> 12.3.0 |                                   |      |       |                 |
| 12.2.1                |                      |                                  |                                   |      |       |                 |
| 12.2.0                | N                    | ew Features                      | tions for lossed and line antiana |      |       |                 |
| 12.1.140 8100.0.1     |                      | New registry keys:               | ungs for kernel critaline options |      |       |                 |
| 12.1.140 BUILD 1      |                      | Parameter                        | Registry                          | Type | Value | Range           |
| 12.01.120 BUILD 1     |                      |                                  |                                   | -76- | -     | [Default][Bios] |

## **Knowledge Base Articles**

- Partner Solutions (see page 4)
- Configuration of IGEL OS 12 Device Settings (see page 6)
- Tray Applications in IGEL OS 12 (see page 353)
- Starting Methods for Apps (see page 376)
- Boot Process (see page 380)
- How to Deploy IGEL OS 12 with IGEL OS Creator (OSC) (see page 385)
- How to Deploy IGEL OS 12 with PXE (see page 411)
- How to Deploy IGEL OS 12 with IGEL OS 12 SCCM Add-on (see page 422)
- How to Use IGEL OS 12 with UD Pocket (see page 443)
- Facilitated Switching between IdPs for Single-Sign On (SSO) In IGEL OS 12.2 (see page 448)
- Upgrading from IGEL OS 11 to IGEL OS 12 (see page 452)
- How to Customize the Unit ID Computation for IGEL OS Creator (OSC) (see page 453)
- How to Configure Single Sign-On (SSO) on IGEL OS 12 (see page 457)
- How to Mitigate Terrapin Vulnerability through Registry Parameter in IGEL OS (see page 496)

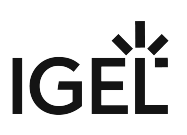

## **Partner Solutions**

• Poly Headsets Supported by IGEL OS 12 (see page 5)

## Poly Headsets Supported by IGEL OS 12

IGEL OS supports the following Poly (former Polycom/Plantronics) headsets; the headsets have been tested with Microsoft Teams in a Citrix session:

- Blackwire 5220
- Encorepro 320

(i) A dongle must be used if delivered with a device (e.g. with a headset, etc.).

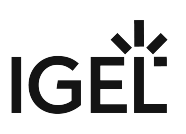

## **Configuration of IGEL OS 12 Device Settings**

With the help of configurations, you can change the system and session settings of IGEL OS 12 devices both locally on the device and through the IGEL UMS Web App.

## **Configuration Options**

You can use the following configuration methods:

| Configurati<br>on Method    | Description                                                                                                    | Opening Options                                                                                                    |
|-----------------------------|----------------------------------------------------------------------------------------------------|----------------------------------------------------------------------------------------------------|
| IGEL Setup                  | Configurations are made locally on the<br>device.<br>For more information, see IGEL Setup (see<br>page 38).                                                                                                    | <ul> <li>Starting methods defined under<br/>Accessories &gt; Setup</li> <li>Keyboard command [Ctrl] + [Alt] +<br/>[s]</li> <li>Keyboard command [Ctrl] + [Alt] +<br/>[F2] in the Appliance Mode</li> </ul> |
| Device<br>Configurato<br>r  | The Device Configurator can be opened<br>from the <b>Devices</b> area of the UMS Web<br>App. Configurations made here have the<br>same effect as local configurations.<br>For more information, see Devices - IGEL<br>UMS Web App.                                                                             | <ul> <li>Double clicking on the device name</li> <li>Clicking the Edit Configuration<br/>button</li> <li>Selecting Edit Configuration<br/>command in the context menu of the<br/>device</li> </ul>         |
| Profile<br>Configurato<br>r | The Profile Configurator can be<br>opened from the <b>Configuration</b> area of<br>the UMS Web App. Configurations are<br>made through activating parameters to<br>be defined by the profile and then<br>applying the profile to the device.<br>For more information, see Configuration -<br>IGEL UMS Web App. | <ul> <li>Double clicking on the profile name</li> <li>Clicking the Edit Configuration<br/>button</li> </ul>                                                                                                |

Configurations applied through profiles take precedence and cannot be changed through other A configuration methods. In other configuration methods, the parameter is grayed out and a lock symbol indicates that the setting is configured through a profile: Dialog Type 0 Ô

-

In the Device Configurator, hovering over the lock will display the name of the profile that defines the parameter.

## General GUI Elements of the Configurator Dialog

| Device Configurator                      |                                          |                   |
|------------------------------------------|------------------------------------------|-------------------|
| Accessories User Interface •             | Network Devices Security   System   Apps | 1 🔍 🔹 2           |
| Display Settings                         |                                          | 2 © Related pages |
| <ul> <li>Display Configurator</li> </ul> | °                                        | 30                |
| Options                                  | . 40                                     | •                 |
| ▼ Desktop                                | 0                                        |                   |
| Background (1st Monitor)                 | •                                        |                   |
| Taskbar                                  | •                                        |                   |
| Taskbar Background                       |                                          |                   |

|   | GUI Element         | Description                                                                                                    |
|---|---------------------|----------------------------------------------------------------------------------------------------|
| 1 | Search for Settings | Clicking the icon opens the <b>Search for Settings</b><br>tab. You can use free text to search for<br>configuration pages and parameter fields. You can<br>also search for registry keys by activating the<br>toggle button for advanced search, and enabling<br>the <b>Include Registry</b> option. |
|   |                     | Clicking on a search result displays the<br>configuration page containing the result. The<br>result is highlighted on the page.                                                                                                    |
|   |                     | When a search result is clicked, the search menu<br>remains displayed in the top right corner with the<br>following navigation options:                                                                                                    |
|   |                     | <ul> <li>arrows to go to the next or the previous search result</li> <li>search icon to expand the search tab</li> <li>X to close the search</li> </ul>                                                                                                    |
| 2 | Related Pages       | Clicking the icon displays the <b>Related Pages</b> tab.<br>The tab displays a list of pages that contain<br>settings related to the settings on the current<br>page.                                                                                                    |
| 3 | Tooltip             | Hovering over the icon displays information about the parameter.                                                                                                    |

|   | GUI Element      | Description                                                                                                    |
|---|------------------|----------------------------------------------------------------------------------------------------|
| 4 | Reset to default | Clicking the icon resets the parameter to the default value.                                                                                                    |
|   |                  | In the Profile Configurator this icon is replaced by<br>the parameter activator:<br>When you<br>deactivate the parameter, the value will be<br>automatically set back to the default value. For<br>more on profile creation, see How to Create and<br>Assign Profiles in the IGEL UMS Web App. |

## Adjustment Tracking in the Configurator Dialog

| Device Configurator                      |       |             |            |          |        |                 |
|------------------------------------------|-------|-------------|------------|----------|--------|-----------------|
| Accessories User Interface •             | Netwo | ork Devices | Security 🔹 | System 🔹 | Apps 🔹 | م [62]          |
| Display Settings                         |       |             |            |          |        | © Related pages |
| <ul> <li>Display Configurator</li> </ul> | 0     |             |            |          |        | 0               |
| Options                                  | ٠     | <u>ç</u> 5  |            |          |        | •               |
| ▼ Desktop                                | 0     |             |            |          |        |                 |
| Background (1st Monitor)                 | ٠     |             |            |          |        |                 |
| Taskbar                                  | •     |             |            |          |        |                 |
| Taskbar Background                       |       | _           |            |          |        |                 |

The adjustment tracker icon in the top right corner tracks the number of unsaved changes. Clicking the icon opens the **Unsaved adjustments** and the **All adjustments** tabs. The **Unsaved adjustments** tab displays a list of pages that contain unsaved changes. Clicking a page in the list opens the page. The unsaved changes are marked with an orange dot on the right side of the parameter. In the **All adjustments** tab, you find a list of pages that contain saved changes, grouped by tabs.

## Navigation Tree Highlights

When using the configurator in the IGEL UMS Web App, your changes are marked with the following colored icons in the navigation tree for easier tracking.

| 0 | There is an unsaved change in one of the child pages.                             |
|---|-----------------------------------------------------------------------------------|
|   | There is an unsaved change in the page.<br>There is an unsaved change in the tab. |
|   | There is a saved template key change in one of the child pages.                   |

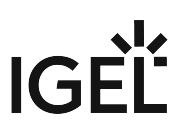

| [1]      | There is a saved template key change in the page.<br>There is a saved template key change in the tab. |
|----------|----------------------------------------------------------------------------------------------------|
| <b>◇</b> | There is a saved change in one of the child pages.                                                    |
|          | There is a saved change in the page.<br>There is a saved change in the tab.                           |

The icons marking the type and status of the change have a display priority, with unsaved changes having the highest priority and saved changes having the lowest.

For example, if there is a saved change on one child page and a unsaved change on another child page, the parent page and the tab will be marked for the unsaved change.

| / Device Config                    | gurator         |         |             |            |          |
|------------------------------------|-----------------|---------|-------------|------------|----------|
| Accessories                        | User Interface  | Network | Devices     | Security 🔹 | System 🔹 |
| Display Setting                    | gs              |         |             |            |          |
| <ul> <li>Display Config</li> </ul> | gurator         | 0       |             |            |          |
| Options                            |                 | •       | <b>\$</b> 5 |            |          |
| Desktop                            |                 | •       |             |            |          |
| Background                         | d (1st Monitor) |         |             |            |          |
| Taskbar                            |                 | •       |             |            |          |
| Taskbar Ba                         | ckground        |         |             |            |          |

## Saving Changes and Exiting the Configurator Dialog

You have the following options to save changes and close the configurator:

Click **Save and Close** to save your changes and close the configurator.

Click **Close** if you have not made any changes and would like to abort the configurator. If you have made changes, a confirmation dialog is displayed. In the dialog, you have the following options:

- Click **Discard** to close without saving the changes.
- Click Save and Close to save the changes before closing.
- Click **Cancel** to go back and see the list of unsaved changes.

Click **Save** if you have finished configuring a setup area and would like to save your settings without closing the configurator.

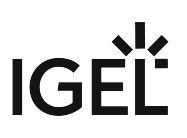

## **Configurator Tabs**

#### Configurations are grouped by function under the following tabs:

- Accessories (see page 11)
- User Interface (see page 48)
- Network (see page 132)
- Devices (see page 208)
- Security (see page 240)
- System (see page 276)

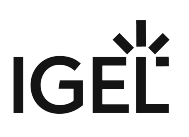

## Accessories

In this chapter, you find information on the configuration of accessories in IGEL OS.

- Terminals (see page 12)
- SSH Client (see page 14)
- VNC Viewer (see page 16)
- Network Tools (see page 24)
- Application Launcher (see page 28)
- App Portal (see page 31)
- System Information (see page 32)
- Screenshot Tool (see page 35)
- Setup (see page 38)
- System Log Viewer (see page 40)
- Task Manager (see page 43)

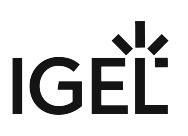

#### Terminals

With a local terminal, you can execute local commands on your device. This article shows how to configure the starting methods for terminals, and how to use local terminals in IGEL OS.

(i) It is also possible to access a local shell without a terminal session: Alternatively, you can switch to the virtual terminals ttyll and ttyl2 by pressing [Ctrl]+[Alt]+[F11] or [Ctrl]+[Alt]+[F12]. Pressing [Ctrl]+ [Alt]+[F1] takes you back to the user interface.

#### Menu path: Accessories > Terminals

| <b>;</b> | IGE | EL Setup                                                                                                    |     |                                     |                           |        |         |        |     | 30     | - 1   |    | × |
|----------|-----|----------------------------------------------------------------------------------------------------|-----|-------------------------------------|---------------------------|--------|---------|--------|-----|--------|-------|----|---|
|          | Ac  | cessories User Interface Netw                                                                                                    | ork | Devices                             | Security                  | System |         |        |     |        | ٩,    | 6  |   |
|          | •   | Terminals                                                                                                    |     |                                     |                           |        |         |        |     |        |       |    |   |
|          | •   | SSH Client<br>VNC Viewer<br>Network Tools<br>Application Launcher<br>App Portal<br>System Information<br>Screenshot Tool<br>Setup<br>System Log Viewer<br>Task Manager |     | Terminal<br>Session N<br>Local Term | Sessions<br>Jame<br>ninal |        |         |        |     |        | •     |    |   |
|          |     |                                                                                                    |     |                                     |                           |        | × Close | ✓ Save | ₿ S | ave an | d Clo | se |   |

#### **Terminal Sessions**

List of configured local terminal sessions

## IGÈĽ

To manage the list of sessions, proceed as follows:

- Click to create a new entry.
- Click to remove the selected entry.
- Click 🖍 to edit the selected entry.
- Click to copy the selected entry.

Click to define the starting methods for the session.

The starting methods parameters are described under Starting Methods for Apps (see page 376).

#### Using Local Terminal

To use the local terminal, proceed as follows:

- 1. Start the local terminal.
- 2. Loginas user or root.

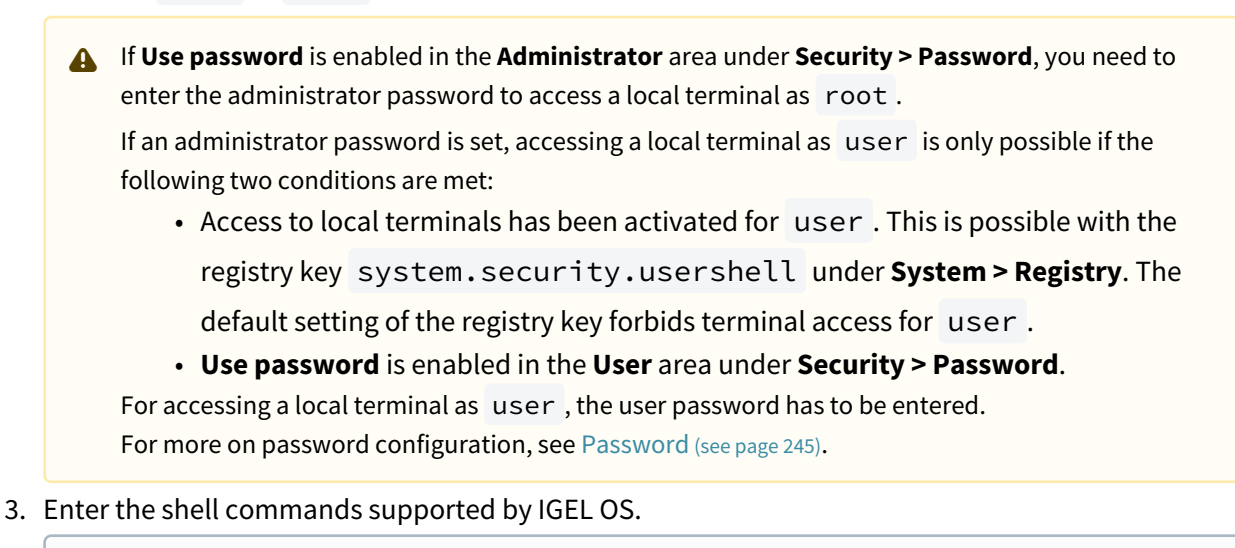

(i) For a collection of commands supported by IGEL OS, see the IGEL Community cheatsheet<sup>2</sup>.

<sup>2</sup> https://www.igelcommunity.com/post/igel-os-linux-commands-cheatsheet

## SSH Client

You can launch applications on a remote computer via SSH (Secure Shell). The display is usually on the terminal; X11 connections can also be routed via SSH. This article shows how to configure SSH sessions in IGEL OS.

#### Menu path: Accessories > SSH Client

| 8 | IGE | L Setup                         |         |           |             |        |         |        |        | -      |          | × |
|---|-----|---------------------------------|---------|-----------|-------------|--------|---------|--------|--------|--------|----------|---|
|   | Acc | cessories User Interface        | Network | Devices   | Security    | System |         |        |        | Q      | <b>%</b> |   |
|   | •   | Terminals                       |         |           |             |        |         |        |        |        |          |   |
|   | •   | SSH Client                      |         | Applicat  | ion via SSH |        |         |        | 0 / 0  |        | +        |   |
|   |     | <ul> <li>SSH Session</li> </ul> |         | Session N | lame        |        |         |        |        |        | _        |   |
|   |     | Command                         |         | SSH Sessi | on          |        |         |        |        |        |          | - |
|   |     | Options                         |         |           |             |        |         |        |        |        |          |   |
|   | •   | VNC Viewer                      |         |           |             |        |         |        |        |        |          |   |
|   |     | Network Tools                   |         |           |             |        |         |        |        |        |          |   |
|   | •   | Application Launcher            |         |           |             |        |         |        |        |        |          |   |
|   |     | App Portal                      |         |           |             |        |         |        |        |        |          |   |
|   |     | System Information              |         |           |             |        |         |        |        |        |          |   |
|   |     | Screenshot Tool                 |         |           |             |        |         |        |        |        |          |   |
|   |     | Setup                           |         |           |             |        |         |        |        |        |          |   |
|   | ۲   | System Log Viewer               |         |           |             |        |         |        |        |        |          |   |
|   |     | Task Manager                    |         |           |             |        |         |        |        |        |          |   |
|   |     |                                 |         |           |             |        | × Close | ✓ Save | 🖁 Save | and Cl | ose      | ] |

#### **Application via SSH**

To manage the list of SSH sessions, proceed as follows:

- Click to create a new entry.
- Click to remove the selected entry.
- Click 🖍 to edit the selected entry.
- Click to copy the selected entry.

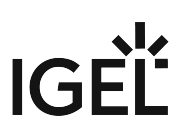

Click to define the starting methods for the session.

The starting methods parameters are described under Starting Methods for Apps (see page 376).

#### Command

#### Menu path: SSH Client > [Session Name] > Command

Here, you can change the following settings:

#### Remote user name

User name under which the application runs on the remote computer. If left blank, user will be asked for it at session startup.

#### **Remote Host**

Host name or IP address of the remote computer.

#### **Command Line**

Command which is to be executed on the remote computer immediately after logging in.

#### Options

Menu path: SSH Client > [Session Name] > Options

Here, you can change the following settings:

#### Enable X11 connection forwarding

✓ X11 applications on the remote computer that are launched via the SSH session will be shown on your device. (Default)

□ No X11 programs can be launched on the remote computer via the SSH session.

#### **Enable compression**

The data will be compressed for transmission.

□ The data will not be compressed for transmission. (Default)

#### Port

SSH port. (Default: 22)

### **VNC** Viewer

With the VNC viewer, you can access the graphical user interface of a remote computer. This article shows how to configure the starting methods for VNC viewer sessions in IGEL OS.

#### Menu path: Accessories > VNC Viewer

| <b>e</b> | IGEL Setup                                                                                                    |         |                                    |                           |        |         |        |        | -      |     | × |
|----------|----------------------------------------------------------------------------------------------------|---------|------------------------------------|---------------------------|--------|---------|--------|--------|--------|-----|---|
|          | Accessories User Interface                                                                                                    | Network | Devices                            | Security                  | System |         |        |        | Q      | ¢,  |   |
| I        | <ul> <li>Terminals</li> <li>SSH Client</li> <li>VNC Viewer</li> <li>VNC Viewer</li> <li>Connection</li> <li>Compression</li> <li>Input</li> <li>Misc</li> <li>Network Tools</li> <li>Application Launcher</li> <li>App Portal</li> <li>System Information</li> <li>Screenshot Tool</li> </ul> |         | VNC View<br>Session N<br>VNC Viewe | ver Sessions<br>ame<br>er |        |         |        |        |        | +   |   |
|          | Setuo                                                                                                    |         |                                    |                           |        | × Close | ✓ Save | 🗎 Save | and Cl | ose |   |

To manage the list of session, proceed as follows:

- Click to create a new entry.
- Click to remove the selected entry.
- Click 🖍 to edit the selected entry.
- Click to copy the selected entry.

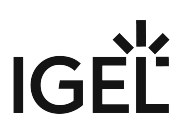

Click to define the starting methods for the session.

The starting methods parameters are described under Starting Methods for Apps (see page 376).

- Connection (see page 18)
- Compression (see page 19)
- Input (see page 20)
- Misc (see page 22)

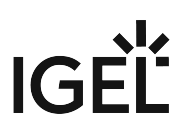

#### Connection

This article shows how to configure the connection for VNC viewer sessions in IGEL OS.

#### Menu path: Accessories > VNC Viewer > [Session Name] > Connection

| <b>=</b> | IGEL Setup                                                                               |         |         |                        |                   |         |                     | o x       |
|----------|------------------------------------------------------------------------------------------|---------|---------|------------------------|-------------------|---------|---------------------|-----------|
|          | Accessories User Interface                                                               | Network | Devices | Security               | System            |         | Q                   | <b>\$</b> |
|          | <ul><li>Terminals</li><li>SSH Client</li></ul>                                           |         | φ       | Name or IP-Add         | ress of VNC-Serve | ſ       |                     | ]         |
|          | VNC Viewer VNC Viewer                                                                    |         |         | Password<br>New passwo | ord               |         |                     | 0         |
|          | Compression                                                                              |         | ¢       | New passwo             | ord (repeated)    |         | Set password        |           |
|          | Misc<br>Network Tools                                                                    |         |         |                        |                   |         |                     |           |
|          | <ul> <li>Application Launcher</li> <li>App Portal</li> <li>System Information</li> </ul> |         |         |                        |                   |         |                     |           |
|          | Screenshot Tool<br>Setup                                                                 |         |         |                        |                   |         |                     |           |
|          |                                                                                          |         |         |                        |                   | × Close | Save 🖁 Save and Clo | ose       |

#### Name or IP address of VNC server

Host name or IP address of the VNC server

#### Password

User password for logging on to the VNC server, if necessary

Session passwords are stored with reversible encryption. Therefore, we strongly recommend not to store the session password on the endpoint device.

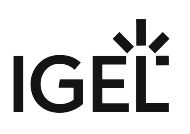

#### Compression

This article shows how to configure the compression for VNC viewer sessions in IGEL OS.

#### Menu path: Accessories > VNC Viewer > [Session Name] > Compression

| <b>e</b> | IGEL Setup                                                                                                    |         |          |                                                |                |                | _                |
|----------|----------------------------------------------------------------------------------------------------|---------|----------|------------------------------------------------|----------------|----------------|------------------|
|          | Accessories User Interface                                                                                                    | Network | Devices  | Security                                       | System         |                | ର୍ <b>ଓ</b>      |
| I        | <ul> <li>Terminals</li> <li>SSH Client</li> <li>VNC Viewer         <ul> <li>VNC Viewer</li> <li>Connection</li> </ul> </li> <li>Compression         <ul> <li>Input</li> <li>Misc</li> </ul> </li> <li>Network Tools</li> <li>App Portal</li> <li>System Information</li> <li>Screenshot Tool</li> <li>Setup</li> </ul> |         | \$<br>\$ | Compression Lev<br>2<br>JPEG quality leve<br>8 | el (default=2) |                | • 0              |
|          |                                                                                                    |         |          |                                                |                | × Close ✓ Save | 🛱 Save and Close |

#### Compression level (default=2)

Allows you to select the compression level; 0 ist the lowest, 9 is the highest compression. (Default: 2)

#### JPEG quality level

Allows you to select the image quality. 1 means the highest compression and the lowest image quality, 9 means the lowest compression and the highest image quality. (Default: 8)

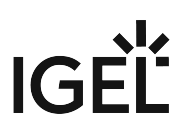

#### Input

This article shows how to configure keyboard input for VNC viewer sessions in IGEL OS.

#### Menu path: Accessories > VNC Viewer > [Session Name] > Input

| 3 IGEL Setup                                                                                                  |                 |                                                                          | _              |
|----------------------------------------------------------------------------------------------------|-----------------|--------------------------------------------------------------------------|----------------|
| Accessories User Interface                                                                                    | Network Devices | Security System                                                          | ୦ 😨            |
| <ul> <li>Terminals</li> <li>SSH Client</li> <li>VNC Viewer</li> <li>VNC Viewer</li> <li>Connection</li> </ul> | \$<br>\$        | View only Pass system keys directly to the server (full-screen) Menu key | 0              |
| Compression                                                                                                   | φ               | F8                                                                       | · (i)          |
| Misc<br>Network Tools<br>Application Launcher<br>App Portal<br>System Information<br>Screenshot Tool<br>Setup |                 |                                                                          |                |
|                                                                                                    |                 | × Close ✓ Save                                                           | Save and Close |

#### View only

Mouse and keyboard inputs are not forwarded to the remote computer. You can only observe the remote computer.

□ Mouse and keyboard inputs are forwarded to the remote computer. You can remote control the remote computer. (Default)

#### Pass system keys directly to the server (full-screen)

✓ You can use system key combinations in the VNC session, e.g. [Alt] + [Tab]. (Default)

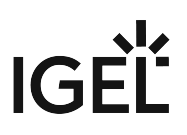

 $\Box$  System key combinations cannot be used in the VNC session.

#### Menu key

Key which brings up the menu Possible options:

- F8 (Default)
- F2 ... F12
- Pause
- Print
- Scroll\_lock
- Escape
- Insert
- Delete
- Home
- Page\_up
- Page\_down

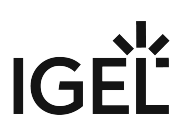

#### Misc

This article shows how to configure session modes and color level for VNC viewer sessions in IGEL OS.

#### Menu path: Accessories > VNC Viewer > [Session Name] > Misc

| <b>a</b> | IGEL Setup                                                            |         |         |                  |                    | _              |
|----------|-----------------------------------------------------------------------|---------|---------|------------------|--------------------|----------------|
|          | Accessories User Interface                                            | Network | Devices | Security System  |                    | ର୍ <b>ଚ୍ଚ</b>  |
|          | <ul> <li>Terminals</li> <li>SSH Client</li> <li>VNC Viewer</li> </ul> |         | φ       | Shared mode      |                    | 0              |
|          | <ul> <li>VNC Viewer</li> </ul>                                        |         | φ       | Full-screen mode |                    |                |
|          | Connection                                                            |         |         | Color Level      |                    | Û              |
|          | Compression                                                           |         | Q       | Default          |                    | • Ŭ            |
|          | Input                                                                 |         |         |                  |                    |                |
|          | Misc                                                                  |         |         |                  |                    |                |
|          | Network Tools                                                         |         |         |                  |                    |                |
|          | Application Launcher                                                  |         |         |                  |                    |                |
|          | App Portal                                                            |         |         |                  |                    |                |
|          | System Information                                                    |         |         |                  |                    |                |
|          | Screenshot Tool                                                       |         |         |                  |                    |                |
|          | Setup                                                                 |         |         |                  |                    |                |
|          |                                                                       |         |         |                  | × Close ✓ Save 🗎 S | Save and Close |

#### Shared mode

When starting a session, other users' sessions with the same server are not terminated. The sessions run alongside each other with equal status.

□ If another user has a VNC session with the same server, the other user's session will be terminated when the session is started. (Default)

#### Fullscreen mode

The session will be shown in full-screen mode. The taskbar is not visible.

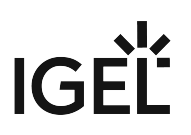

□ The taskbar is visible. (Default)

#### **Color Level**

The color level used in VNC viewer sessions. If the session is running over a small bandwidth connection, the value can be configured to reduce the needed bandwidth. Possible values:

- **Default**: The highest available color level is used. The VNC viewer automatically selects the level based on the speed of the connection. (Default)
- Very Low (8 colors): The VNC viewer is forced to use the color level regardless of the speed of the connection.
- Low (64 colors): The VNC viewer is forced to use the color level regardless of the speed of the connection.
- Medium (256 colors): The VNC viewer is forced to use the color level regardless of the speed of the connection.

### **Network Tools**

This article shows the starting methods configuration and the use of Network Tools in IGEL OS. The tool provides network analysis, for example, Ping, Netstat, Traceroute.

#### Menu path: Accessories > Network Tools

| <b>=</b> | IGE | L Setup                               |         |            |                             |                      | -         |            | × |
|----------|-----|---------------------------------------|---------|------------|-----------------------------|----------------------|-----------|------------|---|
| /        | Ac  | cessories User Interface N            | letwork | Devices    | Security System             |                      | Q         | <b>*</b> 6 |   |
|          | •   | Terminals<br>SSH Client               |         | Q          | Session name Network Tools  |                      |           | 0          |   |
|          |     | Network Tools                         |         | Starting N | Methods for Session         |                      |           |            | l |
|          | •   | Application Launcher<br>App Portal    |         | φ          | Start Menu                  |                      |           | 0          |   |
|          |     | System Information<br>Screenshot Tool |         | φ          | Menu folder                 |                      |           | 0          |   |
|          | •   | System Log Viewer<br>Task Manager     |         | φ          | ✓ Start Menu's System tab   |                      |           | 0          |   |
|          |     | -                                     |         | φ          | Application Launcher        |                      |           | 0          |   |
|          |     |                                       |         | .5         | Application Launcher folder |                      |           | 0          |   |
|          |     |                                       |         |            |                             | × Close ✓ Save 🗎 Sav | e and Clo | se         |   |

You can configure the starting methods for an easy access of the Network Tool.

The starting methods parameters are described under Starting Methods for Apps (see page 376).

| <b>()</b> | Starting from OS version 12.3.1, <b>Password protection</b> is not configurable and administrator credentials |
|-----------|----------------------------------------------------------------------------------------------------|
| -         | are required to start Network Tools.                                                                          |

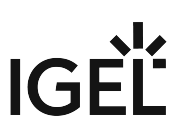

#### Using Network Tools

Start Network Tools.

| Device:         | s - Netv | vork Tools |            |                      |          |         |      | —      |    | ×   |
|-----------------|----------|------------|------------|----------------------|----------|---------|------|--------|----|-----|
| Tool Edit       | Help     |            |            |                      |          |         |      |        |    |     |
| Devices         | Ping     | Netstat    | Traceroute | Port                 | Scan     | Loo     | kup  | Finger | Wh | ois |
| Network device: |          |            |            |                      |          |         |      |        | 5  | •   |
| IP Informati    | on       |            |            |                      |          |         |      |        |    |     |
| Protoco         | I IPA    | ddress     | Netmask /  | Prefix               | Broad    | lcast   | Sco  | ре     |    |     |
| IPv6            | ::       |            | 0          |                      |          |         | Unk  | nown   |    |     |
| IPv4            |          |            |            |                      |          |         |      |        |    |     |
|                 |          |            |            |                      |          |         |      |        |    |     |
|                 | ormati   |            |            | ntorfor              | o Otati  | otico   |      |        |    | -   |
| Interface ini   | ormau    |            |            | Tran                 |          | sucs    |      |        |    |     |
| Hardware        | addre    | 55.        |            | Transmitted bytes:   |          |         |      |        |    |     |
| Multicast       |          |            |            | Transmitted packets: |          |         |      |        |    |     |
| MTU:            |          |            |            | Tran                 | smissi   | onerr   | ors: |        |    |     |
| Link spee       | d:       |            |            | Rece                 | eived by | rtes:   |      |        |    |     |
| State:          |          |            |            | Rece                 | eived pa | ackets  | s:   |        |    |     |
|                 |          |            |            | Rece                 | eption e | errors: |      |        |    |     |
|                 |          |            |            | Colli                | isions:  |         |      |        |    |     |
|                 |          |            |            |                      |          |         |      |        |    |     |
|                 |          |            |            |                      |          |         |      |        |    |     |
| Idle            |          |            |            |                      |          | _       |      |        |    |     |

To obtain information regarding a network device available on your device, proceed as follows:

- 1. Switch to the **Devices** tab.
- 2. Under **Network device**, select the network device for which you would like to obtain information. The information regarding the selected network device will be shown.

To send a ping query to a device in your network, proceed as follows:

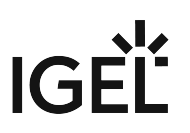

- 1. Switch to the **Ping** tab.
- 2. Under **Network address**, enter the IP address or the host name of the device to which you would like to send a ping query.
- 3. If necessary, add the number of ping queries under **Send**.
- 4. Click **Ping**.

The set number of ping queries will be sent. The results will then be shown.

To obtain information regarding the network status of your device, proceed as follows:

- 1. Switch to the **Netstat** tab.
- 2. Select the desired information under **Display**:
  - Routing Table Information
  - Active Network Services
  - Multicast Information
- 3. Click **Netstat**.

The desired information will be shown.

To identify the router via which an IP data packet from your device reaches a specific target computer, proceed as follows:

- 1. Switch to the **Traceroute** tab.
- 2. Under Network address, give the IP address of the target computer.
- 3. Click **Trace**.

The device will send IP packets to the target computer at short intervals, each with a TTL (Time To Live, i.e. maximum number of hops) increased by 1.

When the packet reaches the target computer, "reached" will be shown in the last line and no further packet will be sent.

If no computer replies, "no reply" will be shown.

To obtain DNS information regarding an address on the Internet from your device, proceed as follows:

- 1. Switch to the **Lookup** tab.
- 2. Under **Network address**, give the IP address or the host name.
- 3. Under **Information type**, select which information is to be shown.
  - The following information types are available:
    - Default Information
    - Internet Address
    - Canonical Name

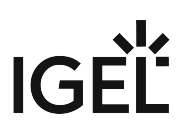

- CPU / OS Type
- Mailbox Exchange
- Mailbox Information
- Name Server
- Host name for Address
- Text Information
- Well Known Services
- Any / All information

#### 4. Click Lookup.

The desired information will be shown.

Further information regarding the DNS (Domain Name System) can be found on Wikipedia under Domain Name System<sup>3</sup>.

Detailed descriptions of the Domain Name concept can be found in RFC 1034<sup>4</sup> and in related RFCs.

<sup>3</sup> https://en.wikipedia.org/wiki/Domain\_Name\_System

<sup>4</sup> https://tools.ietf.org/html/rfc1034

#### **Application Launcher**

With the Application Launcher, you can launch predefined sessions, and device functions and tools. You are also given information regarding the device and the licenses used. This article shows how to configure the Application Launcher in IGEL OS.

#### Menu path: Accessories > Application Launcher

| <b>=</b> | IGEL Setup                                                  |             |                                   | ×              |
|----------|-------------------------------------------------------------|-------------|-----------------------------------|----------------|
| 1        | Accessories User Interface Netwo                            | ork Devices | Security System                   | ପ୍ <b>ଚ୍ଚ</b>  |
|          | Terminals SSH Client VNC Viewer                             | φ           | Session name Application Launcher | •              |
| Ι.       | Network Tools                                               | Starting N  | Nethods for Session               |                |
|          | Application Launcher     Application Launcher Configurat    | φ           | ✓ Start Menu                      | 0              |
|          | App Portal<br>System Information                            | φ           | Menu folder                       | 0              |
|          | Screenshot Tool<br>Setup                                    | Q           | ✓ Start Menu's System tab         | 0              |
|          | <ul> <li>System Log Viewer</li> <li>Task Manager</li> </ul> | φ           | Application Launcher              | Ũ              |
|          |                                                             |             | Application Launcher folder       | 0              |
|          |                                                             |             | × Close ✓ Save                    | Save and Close |

You can configure the starting methods for an easy access of the Application Launcher. The starting methods parameters are described under Starting Methods for Apps (see page 376).

#### **Application Launcher Configuration**

Menu path: Application Launcher > Application Launcher Configuration

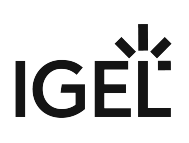

| <b>=</b> | IGEL Setup                                                                                        |             |                                                                      |                                               | _ 0 ×          |
|----------|---------------------------------------------------------------------------------------------------|-------------|----------------------------------------------------------------------|-----------------------------------------------|----------------|
| /        | Accessories User Interface Netwo                                                                  | ork Devices | Security System                                                      | Apps                                          | ୦ 😨            |
|          | <ul> <li>Terminals</li> <li>SSH Client</li> <li>VNC Viewer</li> <li>Network Tools</li> </ul>      | 6<br>6      | <ul> <li>Hide system page</li> <li>Show current user name</li> </ul> | e in About, Application Launcher and start me | o<br>enu       |
|          | <ul> <li>Application Launcher</li> <li>Application Launcher Configurat</li> </ul>                 | φ           | Single Click Mode                                                    |                                               | 0              |
|          | App Portal<br>System Information<br>Screenshot Tool<br>Setup<br>System Log Viewer<br>Task Manager |             |                                                                      |                                               |                |
|          |                                                                                                   |             |                                                                      | × Close ✓ Save                                | Save and Close |

#### Hide system page

The button for displaying the system tools (accessories) will not be shown.

□ The **button** for displaying the system tools (accessories) will be shown. (Default)

#### Show current user name in About, Application Launcher and start menu

The current user will be shown at the top edge of the relevant window. (Default)

 $\Box$  The current user will not be shown.

() In order for user names to be recognized and passed on, you must configure two settings beforehand:

- Enable using Active Directory/Kerberos under Security > Active Directory/Kerberos. For details, see Active Directory/Kerberos (see page 264)
- Enable local logon under Security > Logon > Active Directory/Kerberos. For details, see Active Directory/Kerberos (see page 254)

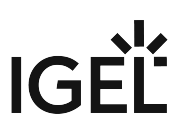

#### Single click mode

Sessions are started with a single-click. Recommended for users of touchscreen monitors.

□ Sessions are started with a double-click. (Default)

(i) You can hide the shutdown menu from the Application Launcher using the **Hide Shutdown menu button** option under **User Interface > Commands > Shutdown Menu > Quick Access**. For more information, see Commands (see page 129).

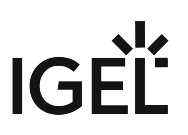

#### App Portal

This article shows how to configure the starting methods for the App Portal in IGEL OS.

(i) To use the IGEL App Portal locally on the device, verify first that **Permit local app installation** is enabled under **Security > Update**. (Default) For detailed information on how to use the App Portal, see Installing IGEL OS Apps Locally on the Device.

#### Menu path: Accessories > App Portal

| <b>;</b> | IGE | EL Setup                              |         |            |                             |         |             | _             |
|----------|-----|---------------------------------------|---------|------------|-----------------------------|---------|-------------|---------------|
| 1        | Ac  | cessories User Interface              | Network | Devices    | Security Syste              | em      |             | Q 🗞           |
|          | •   | Terminals<br>SSH Client<br>VNC Viewer |         | φ          | Session name App Portal     |         |             | 0             |
|          |     | Network Tools                         |         | Starting N | Methods for Session         | ı       |             |               |
|          | •   | Application Launcher<br>App Portal    |         | \$         | Start Menu                  |         |             | 0             |
|          |     | System Information<br>Screenshot Tool |         | φ          | Menu folder                 |         |             | 0             |
|          | •   | System Log Viewer<br>Task Manager     |         | φ          | ✓ Start Menu's Syste        | m tab   |             | ()            |
|          |     | -                                     |         | ¢          | Application Launc           | her     |             | 0             |
|          |     |                                       |         | ¢          | Application Launcher folder |         |             | 0             |
|          |     |                                       |         |            |                             | × Close | ✓ Save 🛗 Sa | ive and Close |

The starting methods parameters are described under Starting Methods for Apps (see page 376).

### System Information

This article shows the starting methods configuration and the use of System Information in IGEL OS. Through System Information, you can obtain information regarding the operating system of your device, the installed system components, internal and connected hardware, and the network. You can also measure the performance of your device using various benchmarks.

An administrator password is required by default to start System Information if Use Password is enabled under Security > Password. For details, see Password (see page 245).
 The password requirement can be changed through the Password protection option in the starting methods configuration.

#### Menu path: Accessories > System Information

| <b>:</b> | IGE | L Setup                               |      |             |                                   |           |           |             | -          |            | × |
|----------|-----|---------------------------------------|------|-------------|-----------------------------------|-----------|-----------|-------------|------------|------------|---|
|          | Aco | cessories User Interface Net          | work | Devices     | Security S                        | ystem     |           |             | Q          | <b>%</b>   |   |
|          | •   | Terminals<br>SSH Client               |      | φ           | Session name<br>System Informatio | 'n        |           |             |            | ()         |   |
|          |     | Network Tools                         |      | Starting N  | Nethods for Sess                  | ion       |           |             |            |            |   |
|          | •   | Application Launcher<br>App Portal    |      | ¢           | Start Menu                        |           |           |             |            | <b>(</b> ) |   |
|          |     | System Information<br>Screenshot Tool | φ    | Menu folder |                                   |           |           |             | <b>(</b> ) |            |   |
|          | •   | Setup<br>System Log Viewer            |      | φ           | 🗸 Start Menu's Sy                 | ystem tab |           |             |            | ()         |   |
|          |     | lask Manager                          |      | φ           | Application Lau                   | uncher    |           |             |            | ()         |   |
|          |     |                                       |      | 0           | Application Launcher fo           | older     |           |             |            | <b>i</b>   |   |
|          |     |                                       |      |             |                                   |           | × Close ~ | Save 🖁 Save | and Cl     | ose        |   |

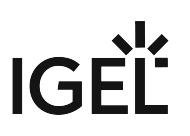

You can configure the starting methods for an easy access of the System Information. The starting methods parameters are described under Starting Methods for Apps (see page 376).

#### Using System Information

Start System Information.

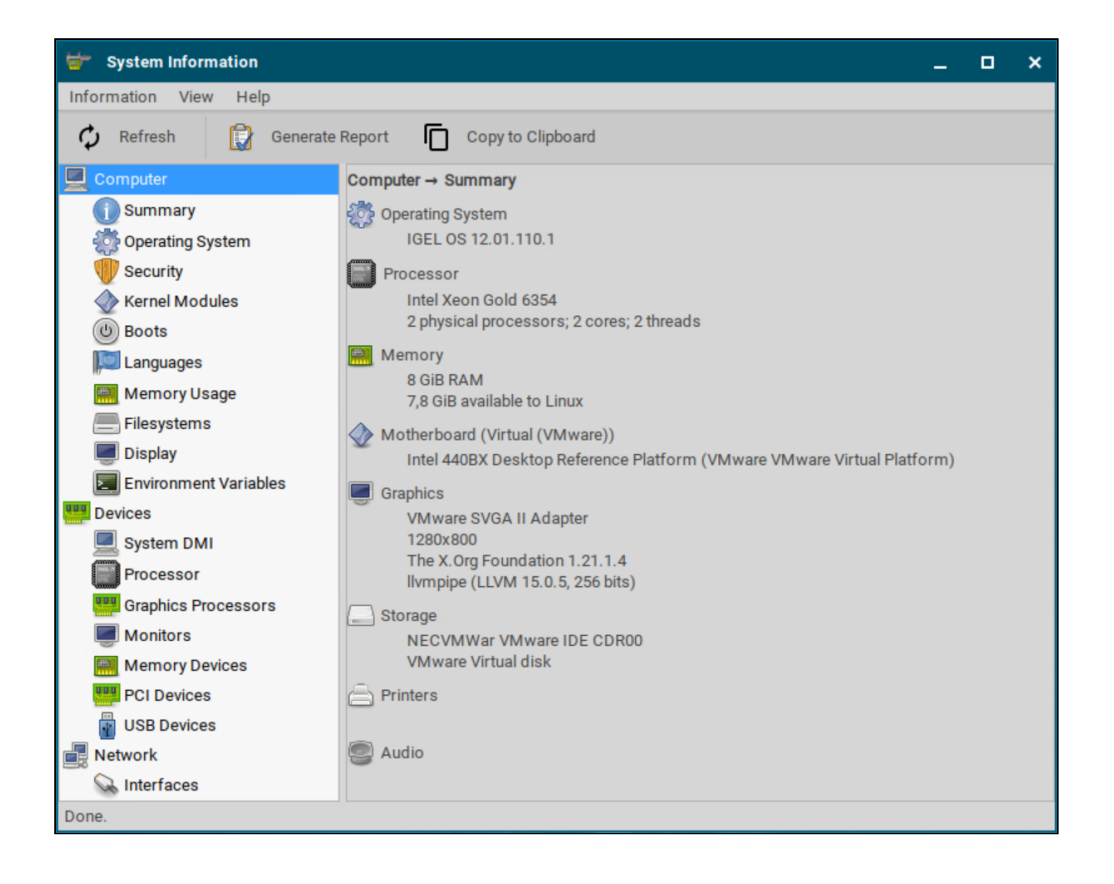

To obtain system information regarding a specific component of your IGEL OS device, proceed as follows:

- 1. Navigate to the desired area, e.g. **Computer > Operating System**. The information regarding the desired area will be shown.
- 2. To send the information shown, e.g. to the IGEL Support, click **Copy to Clipboard**. The information is on your clipboard. With **Paste** or [Ctrl] + [V], you can paste the information into an e-mail or a web form.
- You can use the System Information function to find out the Vendor ID and Product ID of your connected hardware. They are required, for example, if you want to configure Device Rules under Setup > Devices > USB Access Control. For more information, see USB Access Control (see page 230).

## IGÈĽ

| Information View Help |                                        |  |  |  |
|-----------------------|----------------------------------------|--|--|--|
| 🗘 Refresh 🚺 Generate  | Report 🔲 Copy to Clipboard             |  |  |  |
| Computer              | 001:001 Linux 2.0 root hub             |  |  |  |
| Summary               | 002:001 Linux 1.1 root hub             |  |  |  |
| 💮 Operating System    | O02:004 Plantronics, Inc. Poly BT700   |  |  |  |
| 🖤 Security            |                                        |  |  |  |
| 🔷 Kernel Modules      |                                        |  |  |  |
| (U) Boots             |                                        |  |  |  |
| 阿 Languages           |                                        |  |  |  |
| 🧱 Memory Usage        |                                        |  |  |  |
| Filesystems           |                                        |  |  |  |
| Display               |                                        |  |  |  |
| Environment Variables |                                        |  |  |  |
| Devices               |                                        |  |  |  |
| System DMI            |                                        |  |  |  |
| Processor             |                                        |  |  |  |
| Graphics Processors   |                                        |  |  |  |
| Monitors              | Product [0x02e6] (Unknown)             |  |  |  |
| Memory Devices        | Vendor [0x04/f] Plantronics, Inc.      |  |  |  |
|                       | Device Poly BT700                      |  |  |  |
|                       |                                        |  |  |  |
|                       | Max Current 100 mA                     |  |  |  |
|                       | USB Version 2.00                       |  |  |  |
| Routing Table         | Speed 12 MD/S                          |  |  |  |
| ARP Table             | Class [0] (Defined at Interface level) |  |  |  |
| DNS Servers           | Sub-class [U] (Unknown)                |  |  |  |
| Statistics            | Protocol [U] (Unknown)                 |  |  |  |
|                       | Device Version 6.93                    |  |  |  |

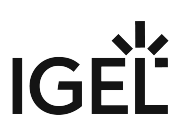

## Screenshot Tool

This article shows the starting methods configuration and the use of the Screenshot Tool in IGEL OS.

#### Menu path: Accessories > Screenshot Tool

| <b>=</b> | IGEL Setup                                        |            |                              | _                |
|----------|---------------------------------------------------|------------|------------------------------|------------------|
| 1        | Accessories User Interface Netwo                  | rk Devices | Security System              | ୦ 😨              |
|          | <ul> <li>Terminals</li> <li>SSH Client</li> </ul> | φ          | Session name Screenshot Tool | 0                |
|          | Network Tools                                     | Starting N | Nethods for Session          |                  |
| 1        | Application Launcher     App Portal               | φ          | Start Menu                   | 0                |
|          | System Information<br>Screenshot Tool             | φ          | Menu folder                  | 0                |
|          | Setup<br>System Log Viewer                        | φ          | ✓ Start Menu's System tab    | 0                |
|          | rask manager                                      | φ          | Application Launcher         | 0                |
|          |                                                   | ¢          | Application Launcher folder  | 0                |
|          |                                                   |            | × Close ✓ Save               | 🗎 Save and Close |

You can configure the starting methods for an easy access of the System Information. The starting methods parameters are described under Starting Methods for Apps (see page 376).

#### Using Screenshot Tool

1. Start the Screenshot Tool.

- (i) Hotkeys can be configured for using the Screenshot Tool under User Interface > Hotkeys. Hotkeys can be configured to take Screenshot of active window or Screenshot of entire screen. When using the hotkeys, the screenshot is taken without delay, and the mouse pointer is not captured. For more information on hotkey configuration, see Hotkeys (see page 99).
- 2. Select a **Region to capture** option. You have the following options:

#### • Entire screen

The entire screen content will be photographed.

#### • Active window

The window that is currently active will be photographed.

• Select a region

You can select a section of the screen using the mouse.

| Screenshot                        | _ ×                    |  |  |  |  |
|-----------------------------------|------------------------|--|--|--|--|
| Screenshot<br>Take a screenshot   |                        |  |  |  |  |
| Region to capture                 | Delay before capturing |  |  |  |  |
| <ul> <li>Entire screen</li> </ul> | 0 - + seconds          |  |  |  |  |
| O Active window                   |                        |  |  |  |  |
| O Select a region                 |                        |  |  |  |  |
| Capture the mouse pointer         |                        |  |  |  |  |
|                                   |                        |  |  |  |  |
|                                   | Cancel OK              |  |  |  |  |

3. Set the **Capture the mouse pointer** option.

The mouse pointer is visible on the screenshot.

- 4. Specify the **Delay before capturing** in seconds. The minimum value is 0.
- 5. Click **OK**.

If you have enabled **Entire screen** or **Active window**, the screenshot will be taken after the **Delay before capturing** has elapsed.

If you have enabled **Select a region**, you can select the desired part of the screen using the mouse. To do this, press and hold the left mouse button while dragging the mouse across the screen.
# IGÈĽ

| C Screenshot                              |                     | -             | ×     |
|-------------------------------------------|---------------------|---------------|-------|
| Screenshot<br>Choose what to do w         | with the screenshot |               |       |
| Action                                    |                     | Preview       |       |
| ⊖ Save                                    |                     |               |       |
| <ul> <li>Copy to the clipboard</li> </ul> |                     | • • • ( ) 2 m |       |
| Open with:                                | 💼 Image Viewer 🔻    |               | 2<br> |
|                                           |                     | Cancel O      | К     |

6. Specify how the screenshot is to be used.

You have the following options:

• Save

If this option is enabled, the screenshot will be saved in PNG format via your device. You can save the screenshot locally, on a network drive or on a USB mass storage device.

- Copy to the clipboard If this option is enabled, the screenshot will be available in the device's local cache.
- Open with

If this option is enabled, the screenshot will be opened in your device's image viewer.

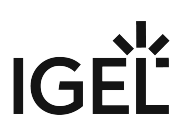

# Setup

With the IGEL Setup, you can configure your endpoint device. This article shows how to configure the starting methods for the IGEL Setup in IGEL OS.

#### Menu path: Accessories > Setup

| <b>=</b> | IGE | L Setup                               |      |            |                             |                       | _         |
|----------|-----|---------------------------------------|------|------------|-----------------------------|-----------------------|-----------|
| /        | Acc | cessories User Interface Netv         | vork | Devices    | Security System             |                       | ର୍ 😮      |
|          | *   | Terminals<br>SSH Client               |      | φ          | Session name<br>Setup       |                       | 0         |
|          |     | Network Tools                         |      | Starting N | Nethods for Session         |                       | l         |
|          | •   | Application Launcher<br>App Portal    |      | φ          | Start Menu                  |                       | Ū         |
|          |     | System Information<br>Screenshot Tool |      | φ          | Menu folder                 |                       | Ū         |
|          | •   | Setup<br>System Log Viewer            |      | 0          | Start Menu's System tai     | b                     | 0         |
|          |     | Task Manager                          |      | 0          | Application Launcher        |                       | Ū         |
|          |     |                                       |      | 0          | Application Launcher folder |                       | Ū         |
|          |     |                                       |      | 7          |                             | × Close ✓ Save 🗎 Save | and Close |

The starting methods parameters are described under Starting Methods for Apps (see page 376).

If you configure user types and passwords under **Security > Password**, a login window appears at the start of the IGEL Setup. For more information, see Password (see page 245).

▲ If you do not configure the user types and passwords, the IGEL Setup can be opened without password protection.

# IGĖĽ

| 💪 🛛 IGEL Setup - Login |        |      | × |
|------------------------|--------|------|---|
| User<br>Administrator  |        |      | • |
| Password               |        |      |   |
|                        | Cancel | Logi | n |
|                        |        |      |   |
|                        |        |      |   |
|                        |        |      |   |

Select from the configured user types and provide the corresponding password.

The following user types can be configured to access the IGEL Setup:

- Administrator
- Setup administrator
- Setup user

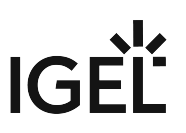

# System Log Viewer

This article shows how to configure the System Log Viewer in IGEL OS. With this function, you can view your device's system logs.

#### Menu path: Accessories > System Log Viewer

| 😝 IGEL Setup                                                          |          |                                   | ×                     |
|-----------------------------------------------------------------------|----------|-----------------------------------|-----------------------|
| Accessories User Interface Network                                    | Devices  | Security System                   | ର୍ 🗞                  |
| <ul> <li>Terminals</li> <li>SSH Client</li> <li>VNC Viewer</li> </ul> | φ        | Session name<br>System Log Viewer | 0                     |
| Network Tools                                                         | Starting | Methods for Session               |                       |
| App Portal                                                            | φ        | Start Menu                        | 0                     |
| System Information<br>Screenshot Tool                                 | φ        | Menu folder                       | 0                     |
| Setup                                                                 |          |                                   |                       |
| System Log Viewer                                                     | φ        | ✓ Start Menu's System tab         | U                     |
| Uptions<br>Task Manager                                               | ¢        | Application Launcher              | 0                     |
|                                                                       |          | Application Launcher folder       | â                     |
|                                                                       |          | × Close                           | Save 😫 Save and Close |

You can configure the starting methods for an easy access of the System Log Viewer. The starting methods parameters are described under Starting Methods for Apps (see page 376).

## Options

## Menu path: Accessories > System Log Viewer > Options

Here, you can add additional files to the files shown by default. The System Log Viewer shows the following files by default:

# IGÈĽ

- /config/Xserver/card0
- /config/Xserver/monitor-info
- /config/Xserver/xorg.conf-0
- /var/log/Xorg.0.log
- /var/log/auth.log
- /var/log/daemon.log
- /var/log/igfmount.log
- /var/log/kern.log
- /var/log/syslog
- /var/log/tcsetup.log
- /wfs/user/setup-assistant.log

To add a further file to the display, proceed as follows:

- 1. Click 📩.
- In the Add dialog, enter the path and the file name of the desired file. Example: /var/log/ splash.debug

(i) If you want to add several files, you can also use the asterisk \*. Example: /var/log/ \*.log or /var/log/ \*.txt

3. Click **OK**.

When the System Log Viewer is started, the file that you have added will be shown.

## 🚹 Known Issue

The added file is only shown after the restart of the device. The configuration will be reworked in a future release.

# Using System Log Viewer

Start the **System Log Viewer**.

# IGÈĽ

| (Config/Xserver/monitor-info             | - System Log Viewer  | _ | × |
|------------------------------------------|----------------------|---|---|
| File Edit View Help                      |                      |   |   |
| /config/Xserver/card0                    | NUMBER_OF_MONITORS=0 |   |   |
| /config/Xserver/monitor-info             |                      |   |   |
| /config/Xserver/xorg.conf-0              |                      |   |   |
| /var/log/Xorg.0.log                      |                      |   |   |
| ▶ /var/log/auth.log                      |                      |   |   |
| ▹ /var/log/daemon.log                    |                      |   |   |
| /var/log/igfmount.log                    |                      |   |   |
| /var/log/kern.log                        |                      |   |   |
| /var/log/syslog                          |                      |   |   |
| /var/log/user/tcsetup.log                |                      |   |   |
| /wfs/user/setup-assistant.log            |                      |   |   |
|                                          |                      |   |   |
| 365 lines (26,8 kB) - last update: Fr Ma | ai 12 10:30:35 2023  |   |   |

▶ In the left-hand column, select the file that you want to view.

The selected file will be shown in the right-hand column.

# **Task Manager**

The Task Manager provides an overview of the applications and other processes running on the device. It can be used to pause, end, or change the priority of processes. This article shows the starting methods configuration and the use of the Task Manager in IGEL OS.

#### Menu path: Accessories > Task Manager

| <b>;</b> | IGEL Setup                                                            |              |                              | _ 0 ×            |
|----------|-----------------------------------------------------------------------|--------------|------------------------------|------------------|
| 1        | Accessories User Interface Netw                                       | vork Devices | Security System              | ପ୍ <b>ଚ୍ଚ</b>    |
|          | <ul> <li>Terminals</li> <li>SSH Client</li> <li>VNC Viewer</li> </ul> | φ            | Session name<br>Task Manager | •                |
|          | Network Tools                                                         | Starting N   | Aethods for Session          |                  |
|          | Application Launcher     App Portal                                   | φ            | Start Menu                   | 0                |
|          | System Information<br>Screenshot Tool                                 | Φ            | Menu folder                  | 0                |
|          | System Log Viewer Tack Manager                                        | φ            | Start Menu's System tab      | 0                |
|          | lask mallayer                                                         | φ            | Application Launcher         | 0                |
|          |                                                                       |              | Application Launcher folder  | ()               |
|          |                                                                       |              | × Close ✓ Save               | 🖁 Save and Close |

You can configure the starting methods for an easy access of the Task Manager.

The starting methods parameters are described under Starting Methods for Apps (see page 376).

## Using Task Manager

With the Task Manager, you can observe and influence applications and processes in the following ways:

- Determining device processor usage
- Determining device memory usage

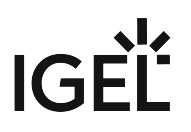

- Determining processor usage by a specific application
- Determining memory usage by a specific application
- Pausing and continuing an application
- Closing an application
- Force closing an application
- Changing the priority of an application

## Start the **Task Manager**.

To determine the device's total processor usage:

| 🕨 Re | Read the percentage value under CPU. |                |             |          |  |  |  |
|------|--------------------------------------|----------------|-------------|----------|--|--|--|
|      | CPU: 3%                              | Processes: 248 | Memory: 18% | Swap: 0% |  |  |  |

To determine the devices's total memory usage:

| Read the percentage value under Memory. |                |             |          |  |  |  |
|-----------------------------------------|----------------|-------------|----------|--|--|--|
| CPU: 3%                                 | Processes: 248 | Memory: 18% | Swap: 0% |  |  |  |
|                                         |                |             |          |  |  |  |

To calculate the value in bytes, click and enable **Show memory usage in bytes**.

To determine the extent to which a specific application contributes to processor usage, proceed as follows:

- 1. In the search window, enter the name of the application or part of the name. The Task Manager will now show only the relevant applications and processes.
- 2. Read the percentage value for the relevant application in the **CPU** column.

| 🛄 Та   | ask Manage | r                 |       |              |        |             |           |         | ×      |
|--------|------------|-------------------|-------|--------------|--------|-------------|-----------|---------|--------|
| \$     | -          | 8                 | Q tas |              |        |             |           |         | ⊗      |
|        |            | All Mullinger All |       |              |        |             |           |         |        |
|        | CPU: 3%    | Processes: 254    |       | Memory:      | 23%    |             | Swap      | ): 0%   |        |
| Task   |            |                   |       | ~            | PID    | VSZ         | RSS       | CPU     | Prio.  |
| 🙂 Task | Manager    |                   |       |              | 760294 | 372,6 MiB   | 41,1 MiB  | 1%      | 0      |
| taskr  | manager0   |                   |       |              | 760293 | 2,6 MiB     | 592,0 KiB | 0%      | 0      |
|        |            |                   |       |              |        |             |           |         |        |
|        |            |                   |       | Starting tas | sk C   | hanging tas | k Terr    | minatin | g task |

To determine the extent to which a specific application contributes to memory usage, proceed as follows:

- 1. Click rext to and ensure that **Virtual Bytes** and **Private Bytes** are enabled.
- 2. In the search window, enter the name of the application or part of the name. The Task Manager will now show only the relevant applications and processes.
- 3. Read the values in the VSZ and RSS columns. The VSZ column shows how much memory is available for the application. The RSS column shows how much memory the application is currently using.

| 🧾 🛛 Task Ma  | nager      |         |              |        |             |           |        | ×      |
|--------------|------------|---------|--------------|--------|-------------|-----------|--------|--------|
| ۰ 🔹 🔅        | - 8        | ۹       | tas          |        |             |           |        | ≤      |
|              |            | Mulmu M |              |        |             |           |        |        |
| CPU: 3       | % Processe | s: 254  | Memory:      | 23%    |             | Swap:     | 0%     |        |
| Task         |            |         | Ŧ            | PID    | VSZ         | RSS       | CPU    | Prio.  |
| 📟 Task Manag | er         |         |              | 760294 | 372,6 MiB   | 41,1 MiB  | 1%     | 0      |
| Lask manage  |            |         |              | 700293 | 2,0 1011    | 392,0 NIB | 0.46   | 0      |
|              |            |         | Starting tas | k C    | hanging tas | k 📕 Term  | inatin | g task |

To pause an application, proceed as follows:

- 1. Highlight the application.
- 2. Open the application's context menu by right-clicking on it and select **Stop**. The application will be paused (Signal SIGSTOP). You can then continue the application.

To continue an application, proceed as follows:

- 1. Highlight the application.
- 2. Open the application's context menu by right-clicking on it and select **Continue**. The application will continue (Signal SIGCONT).

To close an application, proceed as follows:

- 1. Highlight the application.
- 2. Open the application's context menu by right-clicking on it and select **Terminate**. The application will close (Signal SIGTERM).

IGF

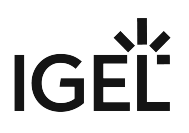

(i) In this case, the application is instructed to close by the operating system. If the application does not react to this instruction, you can force it to close with the **Kill** command.

To force an application to close, proceed as follows:

- 1. Highlight the application.
- 2. Open the application's context menu by right-clicking on it and select **Kill**. The application will be forced to close (Signal SIGKILL).

To change the priority of an application, proceed as follows:

- 1. Highlight the application.
- 2. Open the application's context menu by right-clicking on it and select **Priority**.
- 3. Select one of the following values for the priority:
  - Very low (nice value: 15)
  - Low (nice value: 5)
  - Normal (nice value: 0)
  - High (nice value: -5). This value can only be set by the administrator.
  - Very high (nice value: -15) This value can only be set by the administrator.
  - (i) As a normal user, you can only change the priority from a higher value to a lower value. Example: If you have changed the priority from **Normal** to **Low**, you can only then change it to **Very low** – you can no longer change it back to **Normal**. The administrator can increase the priority.
  - (i) The priority corresponds to the nice value. High values result in a low priority, while low values result in a high priority.

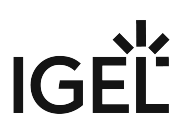

# User Interface

In this chapter, you find information on the configuration of the user interface in IGEL OS.

- Display Settings (see page 49)
- Desktop (see page 59)
- Language (see page 85)
- Screenlock / Screensaver (see page 87)
- Hotkeys (see page 99)
- Input (see page 101)
- Commands (see page 129)

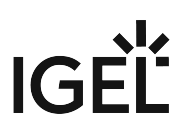

# **Display Settings**

This article shows how to configure the display settings for the monitors in IGEL OS.

Take notice that a successful and correct display configuration depends, however, on many factors. For example, cables, current driver, BIOS settings, etc. can influence your screen configuration and, thus, have to be considered when setting up the monitor environment.

(i) You can also use the display tray app for display configurations. For more information, see Tray Applications in IGEL OS 12 (see page 353).

#### Menu path: User Interface > Display Settings

| <b>=</b> | IGE | L Setup                                        |                                                                                          |            | × |
|----------|-----|------------------------------------------------|------------------------------------------------------------------------------------------|------------|---|
|          | Ace | cessories User Interface Network               | Devices Security System (                                                                | ર <b>જ</b> |   |
|          | •   | Display Settings Power Options                 | ¢                                                                                        | Ø          |   |
|          |     | Access Control<br>Gamma correction             | General Settings       Number of Screens     1     2     3     4     5     6     7     8 |            |   |
|          | •   | DPI Options<br>Display Configurator<br>Desktop |                                                                                          |            |   |
|          | •   | Language<br>Screenlock / Screensaver           | 1                                                                                        |            |   |
|          | •   | Hotkeys<br>Input<br>Commands                   |                                                                                          |            |   |
|          |     |                                                |                                                                                          |            |   |
|          |     |                                                | × Close ✓ Save 🗎 Save and                                                                | l Close    |   |

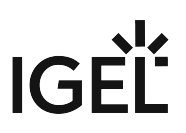

- Always try the configuration locally before applying it to multiple devices via a profile: A faulty display configuration can cause your GUI to become unstable and lead to a black screen. If you face a black screen problem because of the wrong display configuration, try one of the following recovery options:
  - In the UMS: Edit the display configuration via Devices > [device name] > [device's context menu] > Edit Configuration or via a new profile.
  - In Web UMS: Edit the settings by clicking **Edit Configuration** in the Device Information of the device under **Devices > [device name]**.
  - On the endpoint device: Restart the device and select **Emergency boot (setup only)** during the boot procedure. In the Setup, you can then change the display configuration.

## **General Settings**

## Number of screens

The number of monitors used can be selected by clicking the numbered buttons.

In a multimonitor configuration, every screen connected to the endpoint device can be configured independently after selecting the screen. The selected screen is highlighted with a yellow frame. The white bar at the bottom edge of the screen represents the physical orientation of the monitor. The position of the screens can be configured by drag&drop.

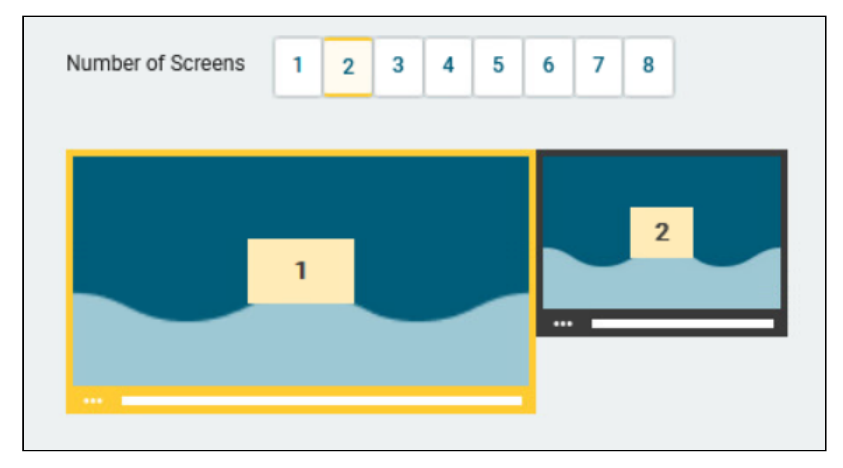

#### Screen resolution

The resolution can be selected from a drop-down menu. (Default: Autodetect)

(i) You have the option of defining your own resolutions via the registry key x.xserver0.custom\_resolution . In order for the values set there to take effect, the resolution must be set to **Autodetect**. The following parameters apply to the entry in the registry:

• WxH : W = width, H = height (example: 1920x1080)

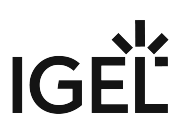

 WxH@R : W = width, H = height, R = refresh rate (example: 1920x1080@60 or 1920x1200@59.8)

Be careful when changing resolutions manually. Excessively high resolutions can cause a black screen.

(i) For details of the display resolution supported by your IGEL device, please see the datasheet archive for legacy IGEL devices.

For detailed instructions on MST configuration for UD3 and UD7, see:

- UD3 Model M350C: Multistream Transport
- UD7 Model H860C: Multistream Transport (MST) / Monitor Daisy Chaining

#### Screen rotation

The rotation can be selected from a drop-down menu. (Default: None)

#### Advanced Settings for the Screen

#### **Detect refresh rate automatically**

A refresh rate for the monitor is identified automatically. (Default)

 $\Box$  A refresh rate for the monitor is to be set manually.

#### **Refresh rate**

Number of individual images per second Possible values:

• **30 ... 100** (Default: 60)

A Be careful when changing the refresh rate manually since a faulty configuration can cause a black screen.

#### **Graphic card**

Graphic card assigned to the selected screen. A graphic card can have more outputs than are actually used. In order to ensure transparency, you may need to assign the graphic cards manually.

(i) If **Automatic** is set for the **Monitor** and no configurable monitor is found for the selected graphic card, the next available monitor will be used by another graphic card.

#### Monitor

Connection type. (Default: Automatic)

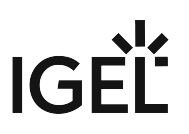

- Access Control (see page 53)
- Gamma Correction (see page 55)
- DPI Options (see page 57)

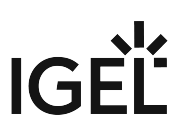

## Access Control

This article shows how to control access to the display in IGEL OS. Device access control is enabled by default.

## Menu path: User Interface > Display Settings > Access Control

| <b>=</b> | IGEL Setup                                                                          |                           | _             |
|----------|-------------------------------------------------------------------------------------|---------------------------|---------------|
|          | Accessories User Interface Network                                                  | Devices Security System   | ର୍ <b>ଚ୍ଚ</b> |
|          | <ul> <li>Display Settings</li> <li>Power Options</li> <li>Access Control</li> </ul> | Disable console switching | G             |
|          | Gamma correction<br>DPI Options                                                     | Access control            | Ū             |
|          | Display Configurator     Desktop     Language                                       | Disable TCP connections   | 0             |
|          | Soreenlock / Screensaver     Hotkeys                                                | List of Trusted V Hosts   |               |
|          | <ul><li>Input</li><li>Commands</li></ul>                                            | Trusted host              |               |
|          |                                                                                     | × Close ✓ Save 🗎 Save     | and Close     |

## Disable console switching

✓ You can NOT switch to the console using [Ctrl] + [Alt] + [F11] or [Ctrl] + [Alt] + [F12].

□ You can access the console using [Ctrl] + [Alt] + [F11] or [Ctrl] + [Alt] + [F12]. (Default)

## Access control

Access to this display from other computers will be controlled. (Default)

## **Disable TCP connections**

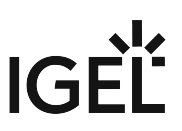

All TCP connections to the display are disabled. Only local applications are displayed. The xhost mechanism does not function. (Default)

(i) This parameter is ignored if XDMCP is configured.

#### **List of Trusted X Hosts**

List of approved computers for console access

To manage the list:

- Click to create a new entry.
- Click to remove the selected entry.
- Click 🖍 to edit the selected entry.
- Click to copy the selected entry.

When adding the **Trusted host**, give the name of the remote host (not the IP address) you would like to add.

## Gamma Correction

This article shows how to increase or decrease the various brightness ranges in order to adjust the display on your screen in IGEL OS.

#### Menu path: User Interface > Display Settings > Gamma Correction

| <b>;</b> | IGEL Setup                           |          |                          |                       |       | •          | × |
|----------|--------------------------------------|----------|--------------------------|-----------------------|-------|------------|---|
|          | Accessories User Interface Network   | Devices  | Security System          |                       | Q     | <b>%</b>   |   |
|          | <ul> <li>Display Settings</li> </ul> | Screen 1 |                          |                       |       |            |   |
|          | Power Options     Access Control     | \$       | Gamma Value Red          |                       | 1.00  | <b>(</b> ) |   |
|          | Gamma correction                     |          | 0.1<br>Gamma Value Green |                       | 10    | ~          |   |
|          | DPI Options                          | φ        | 0.1                      |                       | 10    | ()         |   |
|          | Display Configurator                 | .5       | Gamma Value Blue         |                       | 1.00  | ()         | • |
|          | Language                             | ¢,       | 0.1                      |                       | 10    |            |   |
|          | Screenlook / Screensaver             | Screen 2 |                          |                       |       |            |   |
|          | <ul> <li>Input</li> </ul>            | 0        | Gamma Value Red          |                       | 1.00  | 0          |   |
|          | Commands                             |          | 0.1                      |                       | 10    |            | × |
|          |                                      | φ        | 0.1                      |                       | 1.00  | ()         |   |
|          |                                      |          |                          | × Close ✓ Save 🗎 Save | and C | lose       |   |

You can change the gamma values for red, green and blue on each screen separately. The scale ranges from 0.10 (dark) to 10 (light) and is set to 1.00 by default.

#### Gamma Value Red

Changes the brightness curve for the red color portion.

## Gamma Value Green

Changes the brightness curve for the green color portion.

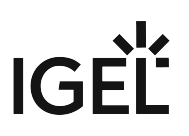

### Gamma Value Blue

Changes the brightness curve for the blue color portion.

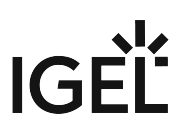

## **DPI** Options

This article shows how to configure DPI values for the display in IGEL OS.

#### Menu path: User Interface > Display Settings > DPI Options

| <b>=</b> | IGEL Setup                                                  |         |                   |        |         |        |              | o x      |
|----------|-------------------------------------------------------------|---------|-------------------|--------|---------|--------|--------------|----------|
|          | Accessories User Interface Network                          | Devices | Security          | System |         |        | Q            | <b>*</b> |
|          | <ul> <li>Display Settings</li> <li>Power Options</li> </ul> | φ       | Monitor DPI detec | tion   |         |        | •            | 0        |
|          | Access Control<br>Gamma correction                          | φ       | Monitor DPI<br>96 |        |         |        |              | (i)      |
|          | DPI Options <ul> <li>Display Configurator</li> </ul>        |         |                   |        |         |        |              |          |
|          | Desktop     Language                                        |         |                   |        |         |        |              |          |
|          | Screenlock / Screensaver                                    |         |                   |        |         |        |              |          |
|          | Input                                                       |         |                   |        |         |        |              |          |
|          | Commands                                                    |         |                   |        |         |        |              |          |
|          |                                                             |         |                   |        | × Close | ✓ Save | 間 Save and C | lose     |

#### **Monitor DPI detection**

Defines how the DPI value should be determined. Possible options:

- Off: The DPI value is defined by Monitor DPI. There is no automatic detection.
- Smart (Default):

The DPI value is defined automatically. With this setting, the user interface is readable also on monitors with very high resolutions, e.g. 4k monitors. The DPI value is set to either 96, 125, 150, 175, 200, 225, 250, 275 or 300, depending on which value is closest to the value calculated based on the monitor resolution.

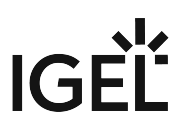

## • Pixel-Precise:

The DPI value is defined automatically. With this setting, the user interface is readable also on monitors with very high resolutions, e.g. 4k monitors. The value calculated based on the monitor resolution is used directly.

## **Monitor DPI**

The DPI resolution (dots per inch) for your monitor. (Default: 96) This parameter is only available if **Monitor DPI detection** is set to **Off**.

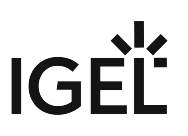

# Desktop

This article shows how to configure general settings for the appearance of the desktop in IGEL OS.

#### Menu path: User Interface > Desktop

| 3 IGEL Setup                                                       |         |                                                        | <u></u> |     | × |
|--------------------------------------------------------------------|---------|--------------------------------------------------------|---------|-----|---|
| Accessories User Interface Network                                 | Devices | Security System                                        | Q       | 5   |   |
| <ul> <li>Display Settings</li> <li>Display Configurator</li> </ul> | φ       | ✓ Local Window Manager for this Display                |         | 0   |   |
| Desktop     Background (1st Monitor)                               | φ       | User Interface Theme IGEL Color                        | •       | 0   |   |
| Taskbar<br>Taskbar Background                                      | φ       | Base color of the UI theme # 004f68                    |         |     | × |
| Taskbar Items<br>Pager<br>Start Menu                               | φ       | Highlight color of the UI theme # 0088ac               |         |     |   |
| In-Session Control Bar                                             | φ       | Icon and font color<br>Optimized for color backgrounds | *       |     |   |
|                                                                    |         | × Close ✓ Save 🗟 Save a                                | and Clo | ose |   |

## Local window manager for this display

Enables local window management for the display. (Default)

#### User interface theme

You can either select one of our predefined color schemes or define a color scheme of your own.

- **IGEL color**: The color of dialog frames and the taskbar is blue, headings and icons are white, highlights are light blue.
- **IGEL dark**: The color of dialog frames and the taskbar is black, headings and icons are white, highlights are dark gray.
- **IGEL light**: The color of dialog frames and the taskbar is light gray, headings and icons are black, highlights are dark grey.

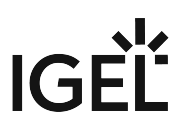

- Custom colors: Define your own color combinations below.
  - **Base color of the UI theme**: The color of dialog frames and the taskbar. Click the color preview square to open the color selector.
  - **Highlight color of the UI theme**: The color of highlights. Click the color preview square to open the color selector.
  - Icon and font color: The optimization can be selected based on custom colors.

#### **Desktop icon size**

The size of icons displayed on the desktop

#### Desktop icon font color

The font color for the labels associated with the desktop icons. Click the color preview square to open the color selector.

#### Monitor for desktop icons

If you use several monitors, select the one that is to display desktop icons.

- All monitors
- Same as taskbar
- 1st monitor
- 2nd monitor
- (other monitors if connected)

### Single click mode

Programs are opened with a single click. (Default)

#### **Desktop Fonts**

#### **Default font**

The font type of texts appearing on the taskbar and in the start menu. The following fonts are available to choose from:

- RobotoRegular (Default)
- Sans
- Sans Bold
- Serif
- Serif Bold

#### **Default font size**

The font size of texts appearing on the taskbar and in the start menu in pt (points).

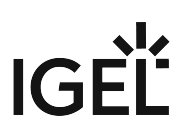

#### Desktop icon font size

The font size of texts for desktop icons in pt (points).

#### **Titlebar font**

The font type of texts appering in titlebars. The following fonts are available to choose from:

- RobotoBold (Default)
- Sans
- Sans bold
- Serif
- Serif Bold

## Titlebar font size

The font size of texts appearing in titlebars in pt (points).

- Background (1st Monitor) (see page 62)
- Taskbar (see page 67)
- Taskbar Background (see page 70)
- Taskbar Items in IGEL OS 12 (see page 72)
- Pager (see page 76)
- Start Menu (see page 81)
- In-Session Control Bar (see page 83)

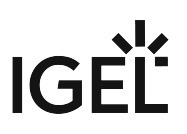

## Background (1st Monitor)

This article shows how to configure the desktop background in IGEL OS.

### Menu path: User Interface > Desktop > Background (1st Monitor)

| 😫 IGEL Setup                                                    |         |                                                  | -      | □ ×              |
|-----------------------------------------------------------------|---------|--------------------------------------------------|--------|------------------|
| Accessories User Interface Network                              | Devices | Security System                                  | Q      | \$               |
| <ul><li>Display Settings</li><li>Display Configurator</li></ul> | φ       | Wallpaper (1st monitor) IGEL                     | •      | <i>с</i> )<br>() |
| Desktop     Background (1st Monitor)                            | φ       | Wallpaper style (1st monitor) Streched           | •      |                  |
| Taskbar<br>Taskbar Background                                   | φ       | Color style (1st monitor)<br>Horizontal gradient | •      |                  |
| Taskbar Items<br>Pager                                          |         | Desktop color (1st monitor)                      |        | 0                |
| Start Menu<br>In-Session Control Bar                            |         | # 027498<br>2nd desktop color (1st monitor)      |        | 0                |
| Language <ul> <li>Screenlock / Screensaver</li> </ul>           | Q       | # 015a76                                         | •      |                  |
| Hotkeys                                                         | .5      | Custom welleseer download (1st menitor)          |        | 0                |
|                                                                 |         | × Close ✓ Save 🗎 Save                            | and Cl | ose              |

You can use predefined IGEL backgrounds, a fill color or a color gradient. You can also use a background image of your own.

() You can set up a separate background image for each monitor that is connected to the device.

### Wallpaper

Provides a selection of predefined IGEL backgrounds:

- Neutral
- Off

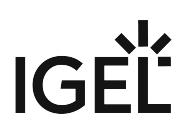

• IGEL (Default)

#### Wallpaper style

Provides various design versions:

- Auto
- Centered
- Tiled
- Stretched (Default)
- Scaled
- Zoomed

#### Color style

Sets a fill color or a color gradient.

- Solid color
- Horizontal gradient (Default)
- Vertical gradient

#### **Desktop color**

The desktop color if **Wallpaper** is set to **Off**. Click the color preview square to open the color selector.

#### 2nd desktop color

The second desktop color if **Wallpaper** is set to **Off** and a gradient **Color style** is selected. Click the color preview square to open the color selector.

#### Custom wallpaper download

You can provide a user-specific background image on a download server. Specify the download server under **Desktop > Background > Custom Wallpaper Server**.

□ Custom wallpaper is not used. (Default)

#### Custom wallpaper file

The name of the background image file

The user-specific background image will be downloaded from the specified server if the function was enabled and if requested manually through **Wallpaper update** under **Desktop > Background > Custom Wallpaper Server**. The download can also be launched from the IGEL Universal Management Suite (UMS) via the **Update desktop customization** command.

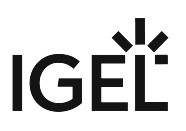

(i) A user-specific boot image can be provided on a download server. The file types BMP, JPG, GIF, TIF, PNG and SVG are supported for an own background image and bootsplash. A total storage area of 25 MB is available for all user-specific images. For more information, see Firmware Customizations in the IGEL UMS.

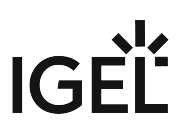

#### Custom Wallpaper Server

This article shows how to configure the download server for your own background images in IGEL OS.

#### Menu path: User Interface > Desktop > Background > Custom Wallpaper Server

| 📑 IGEL Setup                                              |                          |          | -                           | - 0 ×         |
|-----------------------------------------------------------|--------------------------|----------|-----------------------------|---------------|
| Accessories User                                          | Interface Network        | Devices  | Security System             | ପ୍ <b>ଚ୍ଚ</b> |
| <ul> <li>Display Settings</li> </ul>                      |                          | Custom V | Vallpaper - Server Location |               |
| <ul> <li>Display Configurator</li> <li>Desktop</li> </ul> |                          | φ        | Protocol HTTP               | •             |
| <ul> <li>Background (1st<br/>Custom Wall</li> </ul>       | Monitor)<br>paper Server | Q        | Server name                 | 0             |
| Taskbar<br>Taskbar Backgro                                | und                      | φ        | Server path                 | Ū             |
| Taskbar Items<br>Pager                                    |                          | φ        | Port<br>80                  | 0             |
| Start Menu<br>In-Session Contro                           | ol Bar                   | φ        | User name                   | Ū             |
| Language <ul> <li>Screenlock / Screens</li> </ul>         | aver                     |          | Password New password       | 0             |
| Hotkeys                                                   |                          |          | × Close ✓ Save 🗎 Save and   | d Close       |

#### Protocol

Determines the protocol that is to be used. The following are available to choose from:

- HTTP: Download from a web server. (Default)
- **HTTPS**: Download from a TLS/SSL-secured web server
- FTP: Download from an FTP server
- **SecureFTP**: Download via SSH-secured FTP
- **FTPS**: Download from a TLS/SSL-secured FTP server
- **File**: The image file lies in the file system of the device, possibly as a shared NFS or Windows update. You can enter the location under **Local path**.

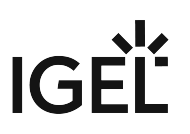

## Local path

The path to the background image. The parameter is shown when **File** is selected as protocol.

Server name Name or IP address of the server used

Server path Directory in which you saved the background image

#### Port

Port used (Default: 80)

#### User name

Name of the user account on the server

## Password

Password for this account

## Wallpaper update

The button refreshes the background image when clicked.

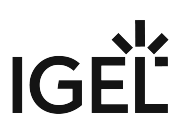

# Taskbar

This article shows how to enable and configure the taskbar in IGEL OS.

(i) Further settings can be found under **User Interface > Screenlock / Screensaver > Taskbar**. For detailed information on those settings, see Taskbar (see page 92).

### Menu path: User Interface > Desktop > Taskbar

| <b>=</b> | IGEL Setup                                                                          |         |                                                                | _              |
|----------|-------------------------------------------------------------------------------------|---------|----------------------------------------------------------------|----------------|
|          | Accessories User Interface Network                                                  | Devices | Security System                                                | ର୍ 🌝           |
|          | <ul> <li>Display Settings</li> <li>Display Configurator</li> <li>Desktop</li> </ul> | Q       | ✓ Use taskbar                                                  | <i>©</i><br>() |
|          | Background (1st Monitor) Taskbar                                                    | Q       | Taskbar position Bottom                                        | • 0            |
|          | Taskbar Background                                                                  | ¢.      | Vertical taskbar mode<br>Deskbar                               | •              |
|          | Fager<br>Start Menu                                                                 | \$      | Taskbar height/width 48                                        |                |
|          | Language Screenlock / Screensaver                                                   | φ       | Number of rows/columns in taskbar<br>Automatic                 | •              |
|          | Hotkeys                                                                             | \$      | Multimonitor taskbar size<br>Restrict taskbar onto one monitor | •              |
|          |                                                                                     |         | × Close ✓ Save 🗎 Save an                                       | d Close        |

#### Use taskbar

☑ The taskbar is displayed and the setting options are available. (Default)

## **Taskbar position**

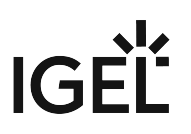

Specifies the display position of the taskbar. Possible values:

- Bottom (Default)
- Тор
- Left
- Right

#### Vertical taskbar mode

Specifies how items are shown in the taskbar. This parameter is available if **Taskbar position** is set to **Left** or **Right**. Possible values:

- Vertical: The session texts are rotated by 90°.
- Deskbar: The session texts are not shown. (Default)

#### Taskbar height/width

Specifies the size of the taskbar in pixels. This is the height of the taskbar if the position is top or bottom, and the width of the taskbar if the position is left or right. (Default: 48)

- (i) If **Maximum number of rows/columns in window button list** is set to **Automatic**, the window buttons as well as the icons in the Quick Start Panel will be shown in a number of rows depending on the height of the taskbar. The number of rows increases in increments of 55 pixels:
  - 1 55 pixels: One row
  - 56 110 pixels: Two rows
  - 111 165 pixels: Three rows
  - 166 220 pixels: Four rows
  - 221 275 pixels: Five rows
  - 276 or more pixels: Six rows
  - The **Maximum number of rows/columns in window button list** parameter is described under Taskbar Items in IGEL OS 12 (see page 72).

#### Number of rows/columns in taskbar

Specifies the number of rows for the Quick Start Panel. The following taskbar items can be broken down into a number of rows and columns: Icons in the Quick Start Panel, window buttons. Possible values:

- Automatic: The number of rows for the Quick Start Panel depends on the height and width of the taskbar.
- Numeric value: The chosen value specifies the number of rows for the Quick Start Panel.

#### Multimonitor taskbar size

Specifies whether the taskbar is expanded onto several monitors or restricted to one monitor. Possible values:

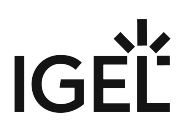

- Restrict taskbar to one monitor
- Extend taskbar to all monitors

#### Monitor

Specifies the screen on which the taskbar is shown. This parameter is available if **Multimonitor taskbar size** is set to **Restrict taskbar to one monitor**. (Default: 1st monitor)

#### Taskbar on top of all windows

- The taskbar is displayed on all screens, even in sessions with a full-screen window.
- □ The taskbar is not displayed in sessions with a full-screen window. (Default)

#### Taskbar auto hide

The taskbar is hidden automatically and will only be shown if the mouse pointer is moved to the position of the taskbar at the edge of the screen.

□ The taskbar is always displayed. (Default)

#### Auto hide behavior

Specifies when the taskbar is automatically hidden. Possible values:

- **Intelligently**: The taskbar is shown as standard. The taskbar will be hidden if the space is needed by a window, e. g. a window in full-screen mode.
- **Always**: The taskbar is hidden as standard. The taskbar will be shown if the mouse pointer is moved to the edge of the screen.

#### Taskbar show delay

Time interval in milliseconds before the taskbar is shown. The mouse pointer must be at the edge of the screen constantly during this time interval. This setting is only effective if **Taskbar auto hide** is enabled. (Default: 600)

(i) With the show delay, you can prevent the taskbar for a full-screen session being covered by the device's taskbar. A show delay is necessary if the taskbar for the full-screen session is set to be shown automatically and both taskbars are positioned at the same screen edge. If no show delay is set and the user brings up the taskbar for the full-screen session, this will immediately be covered by the device's taskbar. During the show delay time interval, the user has time to move the mouse pointer away from the edge of the screen.

#### Taskbar hide delay

Time interval in milliseconds before the taskbar is hidden. This setting is only effective if **Taskbar auto hide** is enabled. (Default: 400)

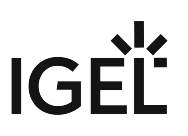

# Taskbar Background

This article shows how to configure the background style of the taskbar in IGEL OS.

### Menu path: User Interface > Desktop > Taskbar Background

| <b>=</b> | IGEL Setup                                                                                                    |         |                                   |         |        | _ <b>_ ×</b>     |
|----------|----------------------------------------------------------------------------------------------------|---------|-----------------------------------|---------|--------|------------------|
|          | Accessories User Interface Network                                                                                                    | Devices | Security                          | System  |        | ର୍ 🗞             |
| I        | <ul> <li>Display Settings</li> <li>Display Configurator</li> <li>Desktop <ul> <li>Background (1st Monitor)</li> <li>Taskbar</li> </ul> </li> <li>Taskbar Background</li> <li>Taskbar Items <ul> <li>Pager</li> <li>Start Menu</li> <li>In-Session Control Bar</li> <li>Language</li> <li>Screenlock / Screensaver</li> <li>Hotkeys</li> <li>Input</li> </ul> </li> </ul> | ¢       | Background style<br>System preset |         |        | •                |
|          |                                                                                                    |         |                                   | × Close | ✓ Save | 🖹 Save and Close |

### Background style

Possible values:

- System preset (Default)
- Solid color
- Color gradient
- Background image

Further settings depending on the style selection:

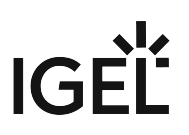

## Taskbar color

The color for the taskbar. Click the color preview square to open the color selector.

## 2nd taskbar color

The 2nd color for the taskbar if you want to create gradient colors. Click the color preview square to open the color selector.

## **Reverse gradient**

The color gradient is reverse.

□ The color gradient is normal. (Default)

## Background image path

Path to the background image

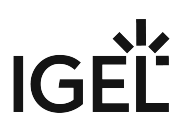

## Taskbar Items in IGEL OS 12

This article shows how to configure taskbar items in IGEL OS.

#### Menu path: User Interface > Desktop > Taskbar Items

| Accessories User Interface Netw                                   | ork Devices | Security                                                                                                    | System                  | Apps         |              | ٩             | 6 |
|-------------------------------------------------------------------|-------------|----------------------------------------------------------------------------------------------------|-------------------------|--------------|--------------|---------------|---|
| ▶ Display Settings                                                |             |                                                                                                    |                         |              | ٩            | Related pages | 1 |
| <ul> <li>✓ Desktop</li> <li>→ Background (1st Monitor)</li> </ul> | \$          | ✓ Taskbar cloo                                                                                                    | :k                      |              |              | Ū             |   |
| Taskbar                                                           |             |                                                                                                    |                         |              |              |               |   |
| Taskbar Background<br>Taskbar Items                               | s (         | Sorting order in w<br>Group and times                                                                                                    | vindow button t<br>tamp | bar          |              | •             |   |
| Pager<br>Start Menu<br>In-Session Control Bar                     | S           | Maximum numbe                                                                                                    | r of rows/colun         | nns in windo | w button bar | •             |   |
| Language  Screenlock / Screensaver                                | ⊆5          | ✓ Show labels                                                                                                    | in window but           | ton bar      |              |               |   |
| Hotkeys                                                           |             |                                                                                                    |                         |              |              |               |   |
| Input     Commands                                                | £5          | 🗸 Taskbar sys                                                                                                    | tem tray                |              |              | (j            |   |
|                                                                   | 52          | Show UMS of the second second seco | connection stat         | us tray icon | on desktop   |               |   |

#### Taskbar clock

A clock is shown in the taskbar.

Clicking the taskbar clock displays the calendar and the **Timezone** dropdown menu. You can use the dropdown to set the timezone the device is located in. The dropdown menu is only accessible if the **System > Time and Date > Timezone systray settings** parameter is enabled. For details, see Time and Date (see page 277).

| F | Timezone                                                       |       |    |    |    |    |    |          |  |  |  |
|---|----------------------------------------------------------------|-------|----|----|----|----|----|----------|--|--|--|
| A | Amsterdam, Berlin, Bern, Rome, Stockholm, Vienna (UTC+01:00) 👻 |       |    |    |    |    |    |          |  |  |  |
| ۲ | Okto                                                           | ber > |    |    |    |    |    | < 2023 > |  |  |  |
|   |                                                                | Мо    | Di | Mi | Do | Fr | Sa | So       |  |  |  |
|   | 39                                                             | 25    | 26 | 27 | 28 | 29 | 30 | 1        |  |  |  |
|   | 40                                                             | 2     | 3  | 4  | 5  | 6  | 7  | 8        |  |  |  |
|   | 41                                                             | 9     | 10 | 11 | 12 | 13 | 14 | 15       |  |  |  |
|   | 42                                                             | 16    | 17 | 18 | 19 | 20 | 21 | 22       |  |  |  |
|   | 43                                                             | 23    | 24 | 25 | 26 | 27 | 28 | 29       |  |  |  |
|   | 44                                                             | 30    | 31 | 1  | 2  | 3  | 4  | 5        |  |  |  |
|   | 🔹 🖵 🖙 🐟 🏚 17:40                                                |       |    |    |    |    |    |          |  |  |  |
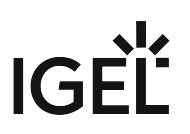

#### Sorting order in window button bar

Specifies the criteria according to which the window buttons are sorted. Possible values:

- **Timestamp**: The window buttons are sorted in the chronological order in which the windows were opened.
- **Group and timestamp**: The window buttons are grouped according to the type of application. If, for example, a number of setup applications are open, all associated window buttons will be arranged next to each other. Within the group, the window buttons are sorted chronologically. (Default)
- Window title: The window buttons are sorted alphabetically.
- **Group and window title**: The window buttons are grouped according to type. If for example a number of setup applications are open, all associated window buttons will be arranged next to each other. Within the group, the window buttons are sorted alphabetically.
- **Drag'n'Drop**: You can order the buttons as you wish using drag and drop.

#### Maximum number of rows/columns in window button bar

Specifies the maximum number of rows available for window buttons. Possible values:

- Automatic: The number of rows depends on the settings of the Taskbar height/width and Number of rows/columns in taskbar parameters under User Interface > Desktop > Taskbar. For details on the parameters, see Taskbar (see page 67).
- Numeric values: This value specifies the maximum number of rows. (Default: 1)

#### Show labels in window button bar

The names of the ongoing sessions are displayed in the associated window buttons. (Default)

□ Only the icons are displayed.

#### Taskbar system tray

The system tray is shown in the taskbar. (Default)

The following parameters enable icons to access the system tray applications. For details on system tray apps, see Tray Applications in IGEL OS 12 (see page 353).
 The parameters for the desktop and the parameters for the locksreen are independent from each other. You need to enable / disable the icons for both use cases separately. You can enable taskbar items for the lockscreen under User Interface > Desktop > Screenlock / Screensaver > Taskbar. For more information, see Taskbar (see page 92).

# IGÈĽ

ъŶ

#### Show UMS connection status tray icon on desktop

The current status of the Universal management Suite (UMS) connection is shown in the system tray. For

example, with the icon for connected. Clicking the icon displays information about the connected UMS server. (Default)

#### Show battery tray icon on desktop

The current status of the battery is shown in the system tray. For example, with the icon **to** see information on the charge. Clicking the icon displays the battery tray app. (Default)

#### Show ethernet connection status tray icon on desktop

The current status of the LAN network connection is shown in the system tray. For example, with the icon for connected. Clicking the icon displays the LAN tray app. (Default)

#### Show wifi connection status tray icon on desktop

I he current status of the Wi-Fi network connection is shown in the system tray. For example, with the icon

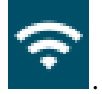

Clicking the icon displays the Wi-Fi tray app. (Default)

#### Show mobile-broadband connection status tray icon on desktop

✓ The current status of the mobile network connection is shown in the system tray. For example, with the icon

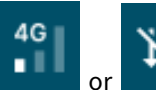

. Clicking the icon displays the mobile broadband tray app. (Default)

#### Show input settings tray icon on desktop

If a mouse is detected, the **local** icon is shown in the system tray. If a touchpad is detected, or both a mouse

and a touchpad are detected, the **Level** icon is shown. Clicking the icon displays the mouse & touchpad tray app. (Default)

#### Show display tray icon on desktop

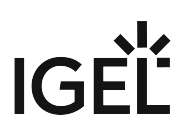

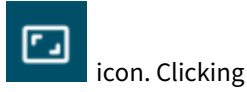

The current display configuration icon is shown in the system tray. For example, with the **base** icon. Clickin the icon displays the display tray app. (Default)

#### Show audio tray icon on desktop

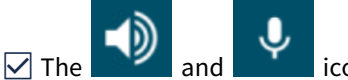

icons are shown in the system tray. Clicking the icon displays the sound tray app.

(Default)

# Size of icons in system tray

Specifies the size of system tray icons (volume, network connection etc.). You can select a pre-defined value or enter a numeric value.

Predefined values:

- Automatic: The size is adjusted to the height and width of the taskbar.
- **Small**: 20 pixels (Default)
- Medium: 40 pixels
- Large: 60 pixels

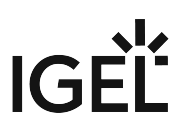

# Pager

You can use the Pager tool to enable the use of multiple virtual desktops and organize your IGEL OS desktop. The Pager allows you to divide one desktop into several virtual workspaces. This article shows how to configure and use the Pager tool in IGEL OS. For details on how to use the pager, see the below section Using Pager (see page 77).

A Make sure you have enabled User Interface > Desktop > Taskbar > Taskbar on top of all windows before using the Pager. For more information on the setting, see Taskbar (see page 67).

# Menu path: User Interface > Desktop > Pager

| 🕄 IGEL Setup                                                                              |         |                                         | _ 🗆 ×     |
|-------------------------------------------------------------------------------------------|---------|-----------------------------------------|-----------|
| Accessories User Interface Network                                                        | Devices | Security System                         | ର୍ 😮      |
| <ul> <li>Display Settings</li> <li>Display Configurator</li> <li>Desktop</li> </ul>       | ¢       | Use Pager                               | 0         |
| <ul> <li>Background (1st Monitor)</li> <li>Taskbar</li> <li>Taskbar Background</li> </ul> | φ       | Number of Screens - Horizontal<br>2     | 0         |
| Taskbar Items Pager                                                                       | ¢       | 1                                       | ()        |
| Start Menu<br>In-Session Control Bar                                                      | Φ       | Paging Resistance<br>10                 | Ū         |
| Language Screenlock / Screensaver                                                         | Q       | Wrap Workspaces while dragging a window | Û         |
| Hotkeys                                                                                   | \$      | Wrap Workspaces with pointer            | Û         |
|                                                                                           |         | × Close ✓ Save 🛱 Save                   | and Close |

#### Use pager

The Pager is enabled. You can configure up to 25 virtual desktops. The Pager will be displayed on the right of the taskbar:

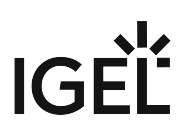

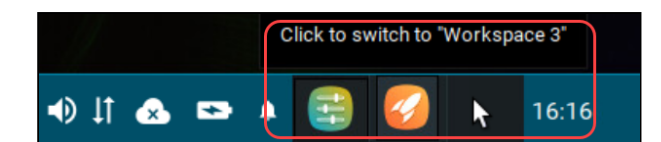

□ The Pager is disabled. (Default)

# Number of screens - Horizontal

Specifies how many workspaces will be shown next to each other. (Default: 2)

#### Number of screens - Vertical

Specifies how many workspaces will be shown above each other. (Default: 1)

#### 🔒 Known Issue

The vertical value is implemented as horizontal and all the screens are shown next to each other. The configuration will be reworked in a future release.

#### **Paging resistance**

Specifies how many pixels the cursor needs to be moved over the edge of the screen before it triggers a switch of the desktop. (Default: 10)

You only need to use this setting if you enable at least one of the following options – **Wrap workspaces while** dragging a window or Wrap workspaces with pointer.

#### Wrap workspaces while dragging a window

The desktop is switched as soon as a window is dragged out of view.

□ The desktop is not switched when a window is dragged out of view. (Default)

#### Wrap workspaces with pointer

The desktop is switched as soon as the mouse reaches the edge of the screen.

□ The desktop is not switched when the mouse reaches the edge of the screen. (Default)

#### **Using Pager**

The Pager makes switching between multiple full-screen applications easier. Instead of minimizing/maximizing sessions or switching between them using key combinations, you simply click on the desired workspace using the mouse. When you switch back, the virtual desktop is displayed exactly as before (unless you restarted the system or changed the language in the IGEL Setup).

(i) The Pager can only be used in non-appliance mode.

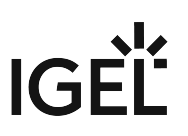

To use multiple workspaces:

1. Launch the desired sessions/applications on your device, e.g. Chromium browser and System Information.

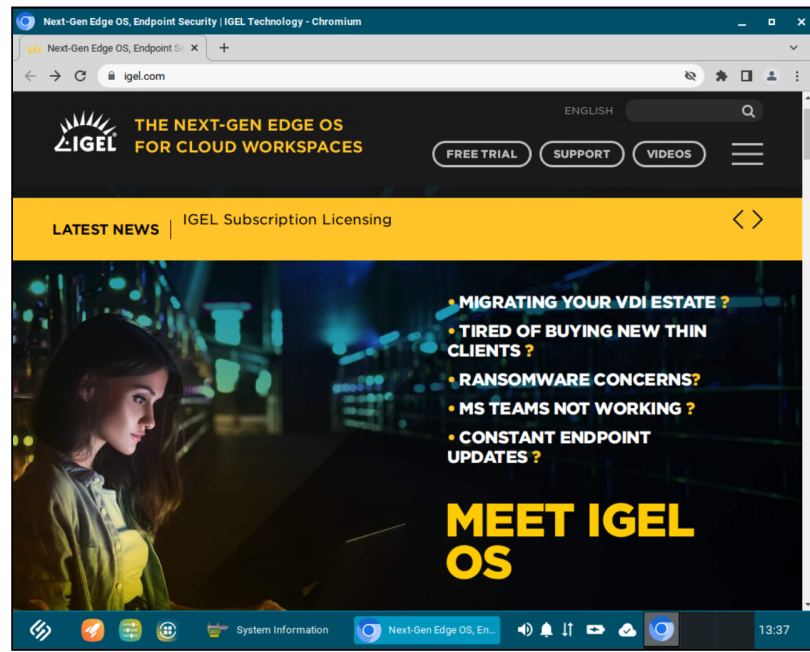

2. In the Pager panel in the taskbar, navigate to another workspace, e.g. Workspace 2, and click it.

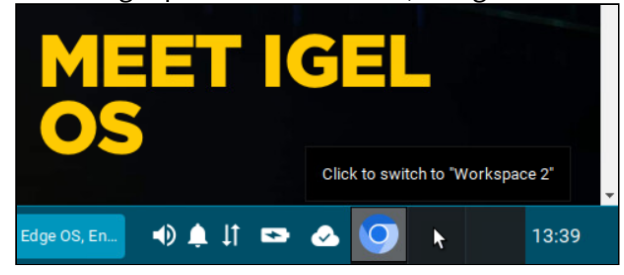

In Workspace 2, you will see the empty desktop, without opened sessions/applications.

# IGÈĽ

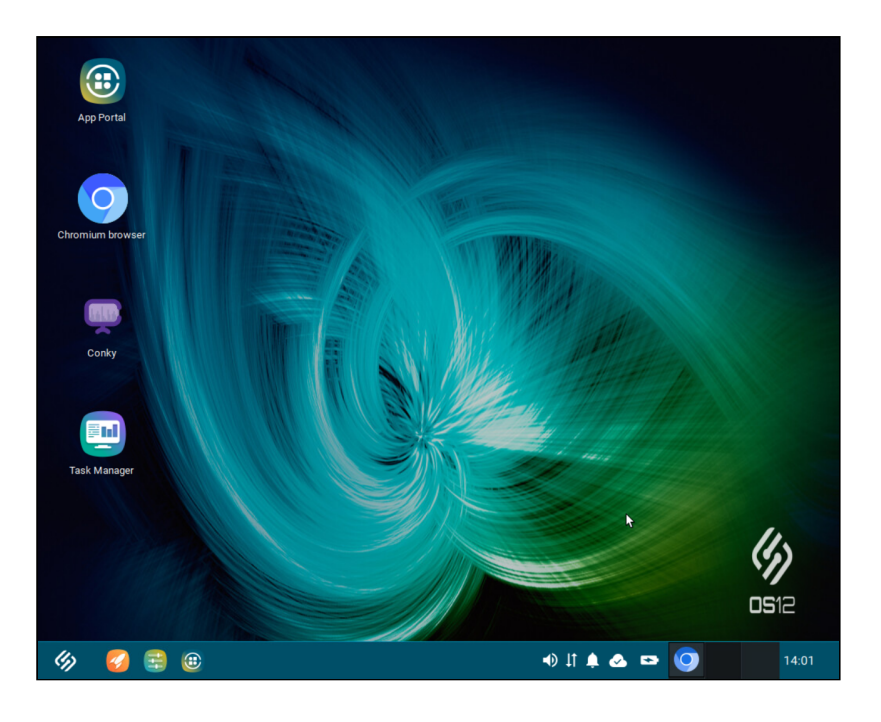

3. <u>Start the required sessions/applications in Workspace 2, e.g. the Task Manager</u>.

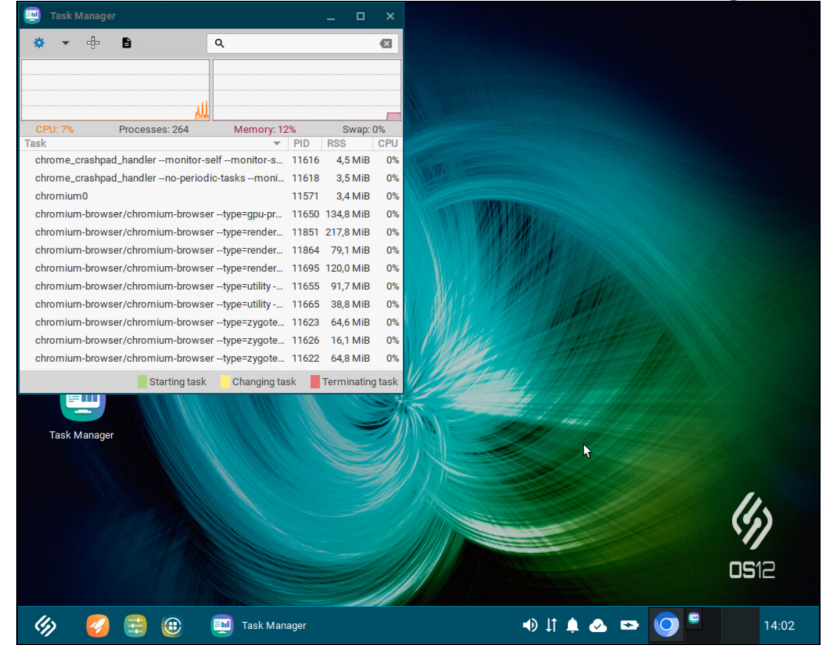

4. When you need to switch back to the Chromium browser and System Information, simply select the corresponding workspace (in this example, Workspace 1) in the Pager panel in the taskbar. Your desktop will be displayed exactly as before switching to Workspace 2.

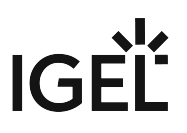

🕑 Tip

You can use drag & drop to rearrange the sessions/applications between the workspaces. Click and hold the application/session symbol in the taskbar and drag it to the desired workspace in the Pager panel.

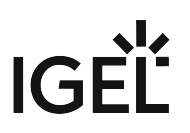

# Start Menu

This article shows how to configure the desktop start menu in IGEL OS.

#### Menu path: User Interface > Desktop > Start Menu

| 📑 IGEL Setup                                 |                              |            |              |                 |                      |                         | -         |      | × |
|----------------------------------------------|------------------------------|------------|--------------|-----------------|----------------------|-------------------------|-----------|------|---|
| Accessories                                  | User Interface Network       | Devices    | Security     | System          | Apps                 |                         | Q         | ŝ    |   |
| Display                                      | Settings                     | Options in | n Start Menu |                 |                      |                         |           | ଡ    |   |
| <ul> <li>Display</li> <li>Desktop</li> </ul> | Configurator                 | φ          | Screenlock   |                 |                      |                         |           |      |   |
| ► Bac<br>Tasi                                | kground (1st Monitor)<br>Bar | φ          | Show Shu     | down menu bu    | itton                |                         |           |      |   |
| Tasi<br>Tasi                                 | bar Background               | φ          | System ta    | 0               |                      |                         |           |      |   |
| Pag                                          | er<br>t Menu                 | φ          | ✓ About      |                 |                      |                         |           |      |   |
| In-S<br>Langua                               | ession Control Bar<br>ge     | φ          | Show curr    | ent user name i | n About, Application | Launcher and start menu |           | 0    |   |
| <ul> <li>Screenk</li> <li>Hotkeys</li> </ul> | ock / Screensaver            |            |              |                 |                      |                         |           |      |   |
| <ul><li>Input</li><li>Comma</li></ul>        | nds                          |            |              |                 |                      |                         |           |      |   |
|                                              |                              |            |              |                 | × Close              | ✓ Save 🗎 Sa             | ave and C | lose |   |

The following options, which are all enabled by default, can be configured to be shown in the start menu:

• Screenlock

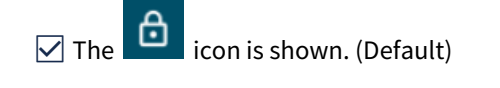

() For the icon to be displayed, the following parameters need to be enabled:

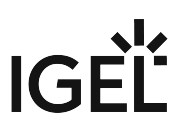

- at least one login method under **Security > Logon**. For more information, see Logon.
- the Require password to unlock (screenlock) option under User Interface >
- Screenlock / Screensaver > Options. For more information, see Options.

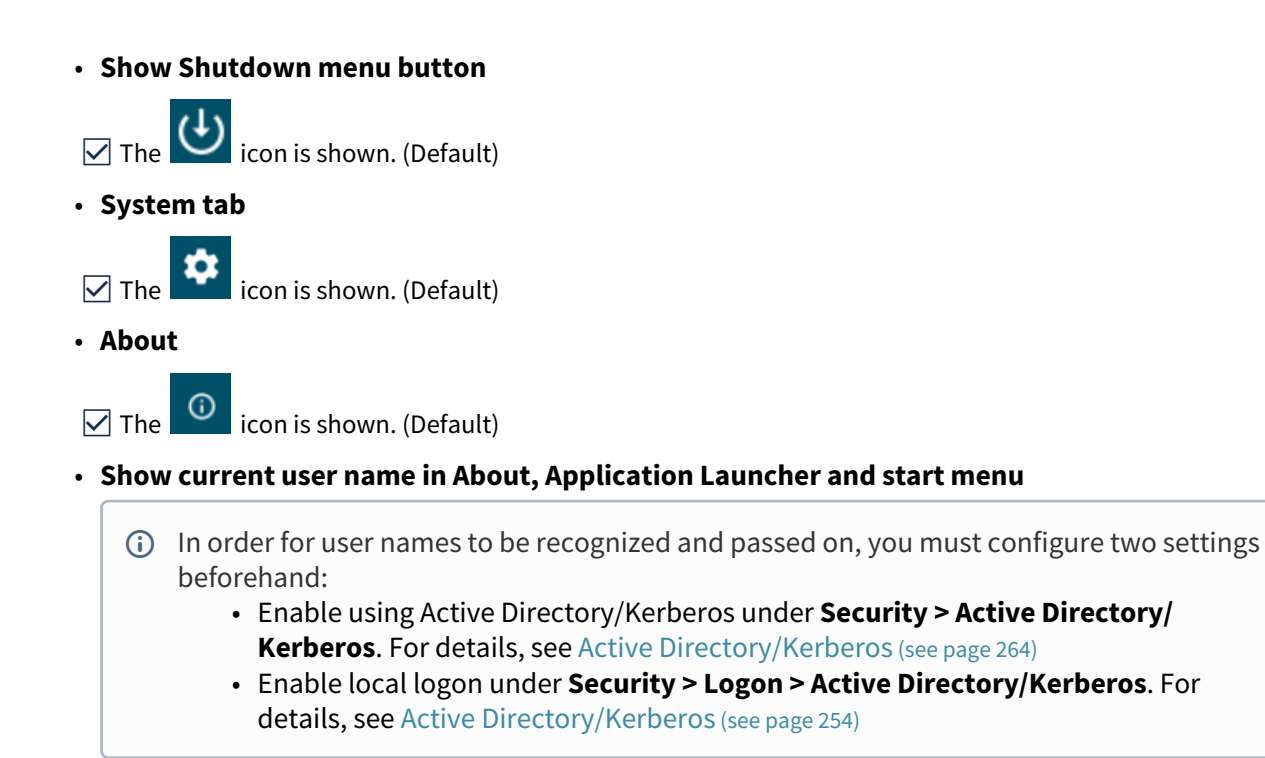

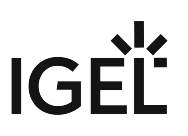

# In-Session Control Bar

This article shows how to configure the control bar for full-screen sessions in IGEL OS.

#### Menu path: User Interface > Desktop > In-Session Control Bar

| 😫 I | GEL Setup                                                                                                    |         |                                                                              | _ <b>_</b> × |
|-----|----------------------------------------------------------------------------------------------------|---------|------------------------------------------------------------------------------|--------------|
|     | Accessories User Interface Network                                                                                                    | Devices | Security System                                                              | ର୍ 🎖         |
|     | <ul> <li>Display Settings</li> <li>Display Configurator</li> <li>Desktop</li> <li>Background (1st Monitor)         <ul> <li>Taskbar</li> <li>Taskbar Background</li> <li>Taskbar Items</li> <li>Pager</li> <li>Start Menu</li> </ul> </li> <li>In-Session Control Bar</li> </ul> | \$      | Use in-session control bar in all supported sessions Start Monitor Automatic | •            |
|     | Screenlock / Screensaver     Hotkeys     Input                                                                                                    |         |                                                                              |              |
|     |                                                                                                    |         | × Close ✓ Save Save                                                          | and Close    |

In a full-screen session, the in-session control bar allows you

- to eject a USB drive.
- to start the wireless manager (only available in Appliance Mode).
- to minimize the session view (not available in Appliance Mode).
- to end the session.

#### Use in-session control bar in all supported sessions

The in-session control bar is shown. Depending on the configuration, the in-session control bar will be permanently visible or will be shown as soon as you move the cursor to the top edge of the screen.

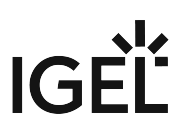

□ In-session control bar is not used. (Default)

(i) The in-session control bar is available for the following session types:

- Citrix see Citrix Workspace App
  - ThinLinc

#### **Start Monitor**

The monitor on which to start the session window.

Using In-Session Control Bar

| To eject a USB device, click .                                |
|---------------------------------------------------------------|
| To start the wireless manager in Appliance Mode, click        |
| To minimize the session view, click                           |
| ► To end the session, click × .                               |
| To make the in-session control bar permanently visible, click |

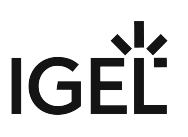

# Language

This article shows how to configure the country-specific language settings in IGEL OS.

# Menu path: User Interface > Language

| E IGEL Setup                                                    |         |                                              | _ <b>_ ×</b> |
|-----------------------------------------------------------------|---------|----------------------------------------------|--------------|
| Accessories User Interface Network                              | Devices | Security System                              | ୦ 😨          |
| <ul><li>Display Settings</li><li>Display Configurator</li></ul> | φ       | Language<br>English                          | •            |
| Desktop     Language                                            | φ       | Keyboard layout<br>German                    | •            |
| <ul> <li>Screenlock / Screensaver</li> <li>Hotkeys</li> </ul>   | Q       | Show indicator in taskbar                    | 0            |
| Input                                                           |         |                                              |              |
| Commands                                                        | φ       | Input language<br>Follows Keyboard layout    | •            |
|                                                                 | ¢.      | Standards and formats Follows Input language | •            |
|                                                                 |         |                                              |              |
|                                                                 |         | × Close ✓ Save H Save                        | e and Close  |

# Language

The language of the user interface.

# **Keyboard layout**

When the language is changed for the first time, the keyboard layout is automatically set to the same language.

# Show indicator in taskbar

Shows a country abbreviation for the keyboard layout in the taskbar.

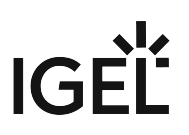

□ No indicator is shown. (Default)

# Input language

The default setting is geared to the selected keyboard layout.

#### **Standards and formats**

Sets the country-specific standards and formats, e.g. time and currency. The default setting is geared to the selected input language.

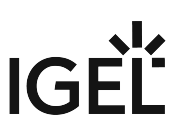

# Screenlock / Screensaver

This article shows how to configure the starting methods for the screenlock and screensaver in IGEL OS.

The automatic activation of the screensaver separate from the screenlock can be configured under Screenlock / Screensaver > Options. For details, see Options (see page 89).
 The look of the taskbar on the locked screen can be configured under Screenlock / Screensaver > Taskbar. For details, see Taskbar (see page 92).

# Menu path: User Interface > Desktop > Screenlock / Screensaver

| IGEL Setup                                                                          |                 |                             | _ = ×              |
|-------------------------------------------------------------------------------------|-----------------|-----------------------------|--------------------|
| Accessories User Interface                                                          | Network Devices | Security System             | ୦ 😨                |
| <ul> <li>Display Settings</li> <li>Display Configurator</li> <li>Desktop</li> </ul> | φ               | Session name<br>Screenlock  | •                  |
| Language                                                                            | Starting        | Methods for Session         |                    |
| <ul> <li>Screenlock / Screensaver</li> <li>Hotkeys</li> </ul>                       | φ               | Start Menu                  | 0                  |
| <ul><li>Input</li><li>Commands</li></ul>                                            | \$              | Menu folder                 | 0                  |
|                                                                                     | φ               | Start Menu's System tab     | 0                  |
|                                                                                     | Ø               | Application Launcher        | 0                  |
|                                                                                     |                 | Application Launcher folder |                    |
|                                                                                     |                 | × Close ✓ Savi              | e 🗟 Save and Close |

You can configure the screenlock and screensaver to be activated via icons in the Quick Start Panel and on the desktop or via hotkey.

The starting methods parameters are described under Starting Methods for Apps (see page 376).

- Options (see page 89)
- Taskbar (see page 92)
- Screensaver (see page 96)

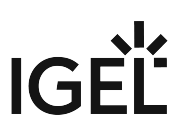

# Options

This article shows how to configure the setting options for the screenlock and the screensaver in IGEL OS.

#### Menu path: User Interface > Screenlock / Screensaver > Options

| <b>=</b> | IGEL Setup                                                                      |         |                                           | _              |
|----------|---------------------------------------------------------------------------------|---------|-------------------------------------------|----------------|
|          | Accessories User Interface Network                                              | Devices | Security System                           | ର୍ 🗞           |
|          | <ul> <li>Display Settings</li> <li>Display Configurator</li> </ul>              | Q       | ✓ Start automatically                     | <i>©</i><br>() |
|          | <ul> <li>Desktop</li> <li>Language</li> <li>Screenlock / Screensaver</li> </ul> | φ       | Timeout<br>5                              | 0              |
|          | Options<br>Taskbar                                                              | Q       | ✓ Require password to unlock (screenlock) | 0              |
|          | Screensaver                                                                     | φ       | Different screenlock timeout              |                |
|          | Input     Commands                                                              | Q       | Screenlock timeout                        | 0              |
|          |                                                                                 | φ       | Allow administrator password              | 0              |
|          |                                                                                 |         | × Close ✓ Save 🗎 Save                     | and Close      |

### Start automatically

The screenlock and screensaver starts automatically if there is no activity on the device within the **Timeout** period. Depending on the configurations under **Require password to unlock (screenlock)** and **Allow administrator password**, the screen can be unlocked with the local user/administrator password. (Default)

#### Timeout

Period of time in minutes before the screenlock and the screensaver starts. (Default: 5)

#### Require password to unlock (screenlock)

If a user is logged in, the same authentication is required to unlock the screen. For example, if the user is logged in via Active Directory (AD), the AD credentials are used to unlock the screen. For more information, see Active Directory/Kerberos (see page 254). The authentication methods can be configured under Security > Logon. For more information, see Logon (see page 250). (Default)

□ The screen can be unlocked without authentication.

#### **Different screenlock timeout**

Vou can specify a time limit for the screenlock to activate separately from the screensaver.

□ The same time limit will be used for the screenlock and the screensaver. This means that after the set time the screen will be locked and then the screensaver will appear. (Default)

#### Screenlock timeout

Period of time in minutes before the screenlock starts. (Default: 5)

#### Allow administrator password

Access is allowed for the user and the administrator. The screen can also be unlocked by the administrator password, if the administrator password is configured. For more information, see Password (see page 245).

□ Access is allowed for the user only. (Default)

# **Countdown duration in seconds**

Countdown time after which the screenlock is initiated. If the value is 0, the screen is locked without a countdown. (Default: 0)

- (i) The appearance of the digits for the countdown is specified together with the settings for the clock display under **Screenlock / Screensaver > Screensaver**. The following parameters are relevant for the countdown:
  - Clock display monitor
  - Show seconds
  - Horizontal clock position
  - Vertical clock position
  - Clock background color
  - Clock foreground color

For detailed information, see Screensaver (see page 96).

#### Countdown visual effect

While the countdown is running, a current screenshot is displayed in the background. This parameter determines the visual effect that the screenshot will be displayed with. Possible options:

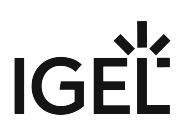

- Dark screenshot
- Gray screenshot

#### Countdown background image

Path and file name of an image file, which is displayed in the background while the countdown is running. This background image is displayed instead of the screenshot, if the path and file name are valid; if the field is empty, the screenshot is displayed. Supported file formats: JPEG, PNG, GIF. Example: /images.jpg

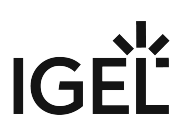

# Taskbar

This article shows how to configure the taskbar for the login dialog and for when the screen is locked in IGEL OS.

#### Menu path: User Interface > Desktop > Screenlock / Screensaver > Taskbar

| Accessories User Interface Network | Devices    | Security     | System           | Apps           | ٩                            | 8 |
|------------------------------------|------------|--------------|------------------|----------------|------------------------------|---|
| Start Menu                         |            |              |                  |                | ⇔ Related pages              |   |
| In-Session Control Bar             |            | _            |                  |                |                              |   |
| Language                           | <u>5</u> 2 | Show UMS c   | connection stat  | us tray icon   | n lockscreen                 |   |
| ▼ Screenlock / Screensaver         |            |              |                  |                |                              |   |
| Options                            | <u>5</u>   | Show batter  | y tray icon on l | ockscreen      |                              |   |
| Taskbar                            |            | _            |                  |                |                              |   |
| Screensaver                        | <u>5</u>   | Show ethern  | et connection :  | status tray io | on on lockscreen             |   |
| Hotkeys                            |            |              |                  |                |                              |   |
| ✓ Input                            | <u>5</u>   | Show wifi co | nnection statu   | s tray icon or | lockscreen                   |   |
| Keyboard                           |            |              |                  |                |                              |   |
| Additional keyboard layouts        | <u>5</u>   | Show mobile  | e-broadband c    | onnection st   | atus tray icon on lockscreen |   |
| Mouse                              |            | _            |                  |                |                              |   |
| Touchpad                           | <u>5</u>   | Show input s | ettings tray ico | n on lockscr   | een                          |   |
| ✓ Touchscreen                      |            |              |                  |                |                              |   |
| Touchscreen Calibration            | <u>5</u> 2 | Show audio   | tray icon on loc | kscreen        |                              |   |
| ✓ On-screen keyboard               |            |              |                  |                |                              |   |

(i) You can use the following parameters to enable / disable access to tray apps when the screen is locked. The parameters for the desktop (that can be found under **User Interface > Desktop > Taskbar Items**) and the parameters for the lockscreen are independent from each other. You need to enable / disable the icons for both use cases separately. For more information, see Tray Applications in IGEL OS 12 (see page 353) and Taskbar Items in IGEL OS 12 (see page 72).

# Show UMS connection status tray icon on lockscreen

When the screen is locked, the current status of the Universal management Suite (UMS) connection is shown in

<<u>~</u>

the system tray. For example, with the icon connected UMS server. (Default)

for connected. Clicking the icon displays information about the

#### Show battery tray icon on lockscreen

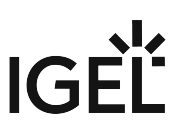

When the screen is locked, the current status of the battery is shown in the system tray. For example, with the

icon . Hover over the icon to see information on the charge. Clicking the icon displays the battery tray app. (Default)

#### Show ethernet connection status tray icon on lockscreen

The current status of the LAN network connection is shown in the system tray. For example, with the icon for connected. Clicking the icon displays the LAN tray app. (Default)

#### Show wifi connection status tray icon on lockscreen

The current status of the Wi-Fi network connection is shown in the system tray. For example, with the icon

ŝ

Clicking the icon displays the Wi-Fi tray app. (Default)

#### Show mobile-broadband connection status tray icon on lockscreen

🗹 The current status of the network connection is shown in the system tray. For example, with the icon 📕

. Clicking the icon displays the mobile broadband tray app. (Default)

#### Show input settings tray icon on lockscreen

If a mouse is detected, the icon is shown in the system tray. If a touchpad is detected, or both a mouse and a touchpad are detected, the icon is shown. Clicking the icon displays the mouse & touchpad tray app.
 The icon is not shown when the screen is locked. (Default)

#### Show audio tray icon on lockscreen

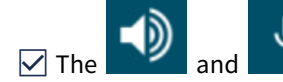

icons are shown in the system tray. Clicking the icon displays the sound tray app.

□ The icon is not shown when the screen is locked. (Default)

Taskbar Settings for the Login Dialog

# Show taskbar in login screen

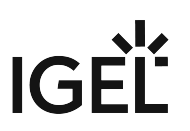

A taskbar is shown in the login screen. (Default)

# Show clock

A clock is shown in the taskbar in the login screen. (Default)

#### Show keyboard layout switcher

A keyboard layout switcher is shown in the taskbar in the login screen. (Default)

#### Show on-screen keyboard button

- A button to start an on-screen keyboard is shown in the taskbar in the login screen.
- □ The button is not shown. (Default)

#### Start on-screen keyboard automatically

- The on-screen keyboard is started automatically with the login screen.
- □ The on-screen keyboard is not started automatically. (Default)

# Show reboot button

- The reboot button is shown in the taskbar in the login screen.
- □ The button is not shown. (Default)

#### Show shutdown button

In the shutdown button is shown in the taskbar in the login screen. (Default)

Taskbar Settings When the Screenlock Is Active

### Show taskbar in screenlock

A taskbar is shown when the screen is locked. (Default)

#### Show clock

A clock is shown in the taskbar when the screen is locked. (Default)

#### Show keyboard layout switcher

A keyboard layout switcher is shown in the taskbar when the screen is locked. (Default)

#### Show on-screen keyboard button

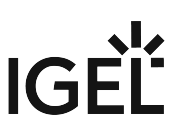

A button to start an on-screen keyboard is shown in the taskbar when the screen is locked.

□ The button is not shown. (Default)

#### Start on-screen keyboard automatically

- $\checkmark$  The on-screen keyboard is started automatically when the screen is locked.
- $\Box$  The on-screen keyboard is not started automatically. (Default)

### Show reboot button

- The reboot button is shown in the taskbar when the screen is locked.
- □ The button is not shown. (Default)

#### Show shutdown button

- The shutdown button is shown in the taskbar when the screen is locked.
- □ The button is not shown. (Default)

#### Show logoff button

- The logoff button is shown in the taskbar when the screen is locked.
- □ The button is not shown. (Default)

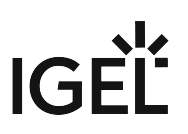

#### Screensaver

This article shows how to configure the screensaver in IGEL OS.

You can configure the activation of the screensaver under **Screenlock / Screensaver > Options**. For details, see Options (see page 89).

#### Menu path: User Interface > Desktop > Screenlock / Screensaver > Screensaver

| 3 IGEL Setup                                                                        |         | -                                      | . 🗆     | × |
|-------------------------------------------------------------------------------------|---------|----------------------------------------|---------|---|
| Accessories User Interface Network                                                  | Devices | Security System (                      | ୦ 🔊     |   |
| <ul> <li>Display Settings</li> <li>Display Configurator</li> <li>Desktop</li> </ul> | φ       | Screen background color<br># 000000    |         |   |
| Language <ul> <li>Screenlock / Screensaver</li> </ul>                               | φ       | ✓ Enable image display                 |         |   |
| Options<br>Taskbar                                                                  | φ       | File for screensaver logo              | 0       |   |
| Screensaver<br>Hotkeys                                                              | φ       | ✓ One image per monitor                | ()      |   |
| Commands                                                                            | ¢       | Image duration                         | 0       |   |
|                                                                                     | φ       | Image display mode Small-sized hopping | •       |   |
|                                                                                     |         | × Close ✓ Save 🗎 Save and              | d Close |   |

#### Screen background color

Color palette for determining the background color of the screen in screensaver mode. Click the color preview square to open the color selector.

#### Enable image display

An image will be shown as the screensaver. (Default)

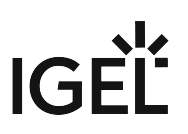

#### File for screensaver logo

Complete path for an individual image file or directory that contains an unlimited number of images. If no path is given, the IGEL logo will be used.

(i) If you enter a folder instead of a single image file as the source, all images in the folder will be displayed as a slide show. The display time for the images can be configured under **Image duration**.

#### One image per monitor

If a number of monitors are used, a different image will be shown on each one. (Default)

□ Images will be distributed over the monitors.

#### **Image duration**

Time in seconds until the image is changed. (Default: 10)

#### Image display mode

Type of display. The following are available to choose from:

- Small-sized hopping: Small images are shown in changing positions. (Default)
- Medium-sized hopping: Larger images are shown in changing positions.
- Full-screen center cut-out: The images are shown in full-screen size. However, they may be clipped.
- Full-screen letterbox: The images are shown as large as possible in relation to the screen size.

#### **Clock display monitor**

Selects the monitor on which the clock is to be shown. The following are available to choose from:

- None (Default)
- All
- Display [1-8]

# Show seconds

Time is shown with seconds in digital format.

□ Time is shown without seconds in digital format. (Default)

#### **Clock display size**

The following sizes are available to choose from:

- Tiny
- Small

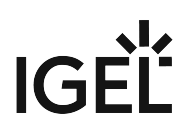

- Medium
- Large
- Huge

### Horizontal clock position

The following screen positions are available to choose from:

- Left
- Center
- Right

#### Vertical clock position

The following screen positions are available to choose from:

- Top
- Center
- Bottom

#### **Clock background color**

Color palette for determining the background color of the clock. Click the color preview square to open the color selector.

#### Clock background opacity percentage

The opacity of the clock background. (Default: 75)

#### **Clock foreground color**

Color palette for determining the color of the numbers displayed. Click the color preview square to open the color selector.

# Hotkeys

Hotkeys configured for frequently used operations make it easier to use the device. A hotkey is a combination of one or more modifiers and an alphanumeric key. This article shows how to configure hotkeys in IGEL OS.

# Menu path: User Interface > Hotkeys

| 3 IGEL Setup                       |                                                |                | _           |
|------------------------------------|------------------------------------------------|----------------|-------------|
| Accessories User Interface Network | Devices Security System                        |                | ର୍ 😮        |
| Display Settings                   |                                                |                |             |
| Display Configurator               | Hotkeys                                        |                | 1           |
| Desktop                            | Session name                                   | Кеу            |             |
| Language                           | Restart windowmanager                          |                |             |
| Screenlock / Screensaver           | Logoff                                         |                |             |
| Options                            | Sort icons                                     |                |             |
| Taskbar                            | Switch focus to next window                    | Escape         |             |
| Screensaver                        | Switch between active windows using Task Switc | Tab            |             |
| Hotkeys                            | Switch between active windows using Task Switc | Tab            |             |
| ▶ Input                            | Switch focus to next window (alternative)      | Up             |             |
| Commands                           | Switch focus to next window (reverse order)    | Down           |             |
|                                    | Open start menu                                | Super_L        |             |
|                                    | Open start menu (alternative)                  | Super_R        |             |
|                                    |                                                |                |             |
|                                    | × c                                            | Save Save Save | e and Close |

# **Editing Hotkeys**

You can enable or disable hotkeys and change the keys used:

- 1. Click 🖊 to edit the hotkey of the selected operation.
- 2. Use the **Hotkey** option to enable the hotkey.

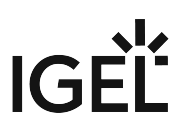

3. Select a predefined **Modifier**.

A modifier is a key symbol or key combination. These are the pre-defined modifiers and the associated key symbols:

- None: No modifier is used
- Shift: î
- Ctrl: [Ctrl]
- Win: 都

(i) When this keyboard key is used as a modifier, it is represented as Win; when it is used as a key, it is represented as Super\_L.

• Alt: [Alt]

Key combinations are formed as follows with | :

- Ctrl|Alt: [Ctrl] + [Alt]
- 4. Enter a **Key** that is to be used as the hotkey to start the operation.
  - To enter a key that does not have a visible character, e. g. the [Tab] key, open a terminal, log on as user and enter xev -event keyboard. Press the key to be used for the hotkey. The text in brackets that begins with keysym contains the key symbol for the Key field. Example: Tab in (keysym 0xff09, Tab)
- 5. Click **Confirm**.

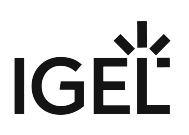

# Input

The following input devices can be configured in IGEL OS.

- Keyboard (see page 102)
- Additional Keyboard Layouts (see page 104)
- Mouse (see page 107)
- Touchpad (see page 111)
- Touchscreen (see page 120)

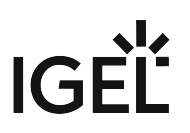

# Keyboard

This article shows how to configure the keyboard settings in IGEL OS.

#### Menu path: User Interface > Input > Keyboard

| IGEL Setup                                                         |         |                           | 2 <u>-</u> -  | □ ×   |
|--------------------------------------------------------------------|---------|---------------------------|---------------|-------|
| Accessories User Interface Network                                 | Devices | Security System           | C             | 2 78  |
| <ul> <li>Display Settings</li> <li>Display Configurator</li> </ul> | φ       | Keyboard layout<br>German | •             | 0     |
| ► Desktop<br>Language                                              | φ       | Enable dead keys          |               | Ũ     |
| <ul> <li>Screenlock / Screensaver</li> <li>Hotkeys</li> </ul>      | φ       | Keyboard type Default     | •             | 0     |
| ✓ Input<br>Keyboard                                                | φ       | Show indicator in taskbar |               | 0     |
| Additional keyboard layouts<br>Mouse                               |         |                           |               |       |
| <ul> <li>Touchpad</li> <li>Touchscreen</li> </ul>                  | Φ       | Repeat delay              | 660<br>1000   | 0     |
| ▶ Commands                                                         | φ       | Repeat rate               | 40<br>•<br>40 | ()    |
|                                                                    |         | × Close ✓ Save 🗎          | Save and      | Close |

# **Keyboard layout**

Specify the keyboard layout. The selected layout applies to all parts of the system including emulations, window sessions and X applications.

#### **Enable dead keys**

Dead keys can be used to enter special characters.

□ Dead keys cannot be used to enter special characters. (Default)

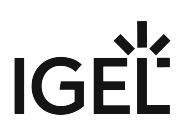

#### **Keyboard type**

Specifies the keyboard type. Possible values:

- **Default**: Automatically selects the keyboard type according to the computer type (Macbook, Chromebook or PC105 for all others).
- Standard PC keyboard (105 keys)
- IBM keyboard (122 keys)
- Trimodal keyboard
- Sun Type 6 keyboard
- Chromebook
- Macbook
- Macbook international
- Thinkpad

#### Show indicator in taskbar

Shows the language code for the keyboard in the taskbar.

 $\Box$  Hides the language code for the keyboard in the taskbar. (Default)

#### **Repeat delay**

Determines the delay (in milliseconds) before automatic repetition begins. (Default: 660)

#### Repeat rate

Determines the number of times a character repeats per second. (Default: 40)

#### Test

Free-text area to test the repeat settings.

#### Start with NumLock on

NumLock will be enabled automatically during the boot process. (Default)

#### Secure keyboard input with Cherry SECURE BOARD

A secure keyboard input mode will be enabled for the connected Cherry SECURE BOARD. In this mode, keyboard traffic between the keyboard and the endpoint is transmitted over a TLS 1.3 encrypted connection. The standard keyboard channel will be locked, which means that keyboard input devices without the secure mode will be blocked; see https://www.cherry-world.com/cherry-secure-board-1-0.html.

□ The secure keyboard input mode is disabled. (Default)

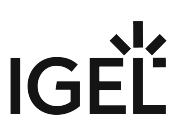

# Additional Keyboard Layouts

This article shows how to configure additional keyboard layouts in IGEL OS.

For information on how to configure an on-screen keyboard, see On-screen Keyboard (see page 124).

## Menu path: User Interface > Input > Additional Keyboard Layouts

| 😫 IGEL Setup                                                       |          |                                | _                  |
|--------------------------------------------------------------------|----------|--------------------------------|--------------------|
| Accessories User Interface Network                                 | Devices  | Security System                | ର୍ 😮               |
| <ul> <li>Display Settings</li> <li>Display Configurator</li> </ul> | Layout 1 |                                |                    |
| <ul> <li>Desktop</li> </ul>                                        | φ        | Enable this layout             |                    |
| Language <ul> <li>Screenlock / Screensaver</li> </ul>              | φ        | Keyboard layout<br>English(US) | •                  |
| Hotkeys <ul> <li>Input</li> </ul>                                  | φ        | Enable dead keys               | 0                  |
| Keyboard Additional keyboard layouts                               | φ        | Hotkey                         | 0                  |
| Mouse<br>Touchpad                                                  | φ        | Key                            | 0                  |
| <ul> <li>Touchscreen</li> <li>Commands</li> </ul>                  | \$       | Modifiers<br>None              | •                  |
|                                                                    |          | × Close ✓ Save                 | e 🖁 Save and Close |

Layout [1-3]

# Enable this layout

Keyboard layout is enabled and can be defined.

□ Keyboard layout is disabled. (Default)

## **Keyboard layout**

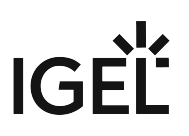

Selects the language for the keyboard layout.

#### **Enable dead keys**

Enable this function if the keyboard used supports dead keys for special characters.

#### Hotkey

A hotkey can be used to switch to this keyboard.

□ The hotkey is disabled. (Default)

# Key

Key for the hotkey

#### Modifiers

Additional modifier for the hotkey

Hotkey for Default Keyboard Layout

#### Activate hotkey to switch to the default keyboard layout

A hotkey can be used to take you back to the default keyboard layout. This is useful when a number of keyboard layouts are configured.

□ The hotkey is disabled. (Default)

#### Hotkey

Key for the hotkey

#### Modifiers

Additional modifier for the hotkey

Hotkey for Next Keyboard Layout

### Activate hotkey to switch between a number of keyboard layouts

A hotkey which switches to the next keyboard layout can be used. This is useful when a number of keyboard layouts are configured.

□ The hotkey is disabled. (Default)

#### Hotkey

Key for the hotkey

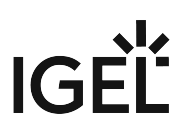

# Modifiers

Additional modifier for the hotkey

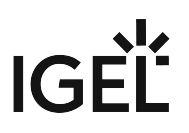

# Mouse

This article shows the mouse settings that you can configure in IGEL OS 12.

#### Menu path: User Interface > Input > Mouse

| 3 IGEL Setup                              |             |                                | _ = ×          |
|-------------------------------------------|-------------|--------------------------------|----------------|
| Accessories User Interface Network        | Devices     | Security System                | ۹ 🔹            |
| Display Settings     Display Configurator | <b>\$</b> 5 | Left-handed mode               | 0              |
| <ul> <li>Desktop</li> </ul>               |             |                                |                |
| Language                                  | <b>65</b>   | Natural scroll                 | Ū              |
| Hotkeys                                   | -           |                                |                |
| ✓ Input<br>Keyboard                       | <b>\$</b> 5 | Emulate 3 Button Mouse         | 0              |
| Additional keyboard layouts               |             | Emulata Timanut                |                |
| Mouse                                     | \$5         | 50                             | U              |
| ▶ Touchscreen                             |             |                                |                |
| Commands                                  | <u>5</u>    | Hide Cursor                    | 0              |
|                                           | <b>5</b> 2  | Idle Time for visible Cursor 1 | 0              |
|                                           | <b>5</b>    | Pointer Speed 50               |                |
|                                           |             | X Close V Save                 | Save and Close |

### Left-handed mode

- ✓ The mouse is in left-handed mode.
- □ The mouse is in right-handed mode. (Default)

# Natural scroll

When scrolling with the mouse wheel, the screen content moves in reverse to the wheel movement. If you scroll the wheel down, the screen moves upwards and vice-versa.

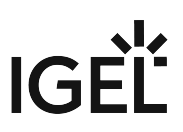

□ When scrolling with the mouse wheel, the screen content moves synchronously to the wheel movement. If you scroll the wheel down, the screen moves downwards and vice-versa. (Default)

#### **Emulate 3 button mouse**

Enables emulation of the third (middle) mouse button for mice with only two physical buttons. This third button is emulated by pressing both buttons at the same time. The **Emulate timeout** determines how long (in milliseconds) the driver waits before deciding whether two buttons were pressed at the same time.

□ Disables emulation of the third (middle) mouse button for mice with only two physical buttons. (Default)

#### **Emulate timeout**

Determines how long (in milliseconds) the driver waits before deciding whether two buttons were pressed at the same time.

#### **Hide cursor**

The mouse pointer will be hidden after the defined time limit.

□ The mouse pointer is never hidden. (Default)

#### Idle time for visible cursor

The period after which the pointer is hidden.

#### **Pointer speed**

Determines the mouse resolution in counts per inch.

#### **Double click interval**

Changes the maximum interval in milliseconds between two consecutive mouse clicks which are to be recognized as a double-click. The smaller the interval, the faster the consecutive clicks need to happen, to be recognized as a double click.

#### Double click distance

Changes the maximum distance in pixels between two clicks which are to be recognized as a double-click. The object under the second click is double-clicked.

(i) If the **Show input settings tray icon on desktop** option is enabled under **User Interface > Desktop > Taskbar Items**, and a mouse is detected, you can use the Mouse & Touchpad tray app to quickly configure the following mouse settings:
# • Primary Button

Sets the primary button both for mouse and touchpad. In IGEL Setup, you can configure this through **Left-handed mode**.

# • Pointer Speed

Sets the speed of the pointer both for mouse and touchpad. In IGEL Setup, you can configure this through **Pointer speed**.

# • Double-click Speed

Sets how fast two consecutive mouse clicks need to happen to be recognized as a doubleclick. You can test this with the **click to test** area. In IGEL Setup, you can configure this through **Double click interval**. The smaller the interval, the faster the consecutive clicks need to happen, to be recognized as a double click.

# • Scrolling Direction

Sets the direction of the screen movement when scrolling with the mouse. In IGEL Setup, you can configure this through **Natural scroll**.

IGÈĽ

| Mouse & Touchpad                                                    |         |                   |
|---------------------------------------------------------------------|---------|-------------------|
| Primary Button                                                      | ● Left  | O Right           |
| Pointer Speed                                                       |         |                   |
| Slow                                                                |         | Fast              |
| MOUSE                                                               | тоц     | CHPAD             |
| Double-click Speed                                                  |         | click to test     |
| Slow                                                                | Fast    | $\mathbf{\nabla}$ |
| Scrolling Direction <ul> <li>Traditional</li> <li>Nature</li> </ul> | ural    |                   |
|                                                                     |         |                   |
| <b>→</b>                                                            | ; ? ⊊ ₽ | 🗴 🔔 10:5          |

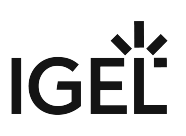

# Touchpad

This article shows the touchpad settings that you can configure in IGEL OS 12.

() The actual settings depend on the hardware supported by the particular touchpad.

# Menu path: User Interface > Input > Touchpad

| = | IGEL Setup                        |                  |         |            |              |              |         |        | 3—         |          | ×  |
|---|-----------------------------------|------------------|---------|------------|--------------|--------------|---------|--------|------------|----------|----|
|   | Accessories                       | User Interface   | Network | Devices    | Security     | System       |         |        | Q          | -        |    |
|   | Display Settin                    | as               |         | -          |              |              |         |        | 0          | 1        |    |
|   | <ul> <li>Display Confi</li> </ul> | gurator          | _       | <u>5</u>   | Enable Touc  | hpad on Boot |         |        | Ū          |          |    |
|   | Desktop                           | -                | _       |            |              |              |         |        |            |          |    |
|   | Language                          |                  |         | <u>5</u>   | Hotkey       |              |         |        | Û          |          |    |
|   | Screenlock / S                    | Screensaver      |         |            |              |              |         |        |            |          |    |
|   | Hot keys                          |                  |         | <b>£</b> 5 | Modifiers    |              |         |        | 0          |          |    |
|   | ✓ Input                           |                  |         |            | None         |              |         |        |            |          |    |
|   | Keyboard                          |                  | _       | 65         | Key          |              |         |        | (j)        |          |    |
|   | Additional                        | keyboard layouts |         |            |              |              |         |        |            |          |    |
|   | Mouse                             |                  | _       | 65         | Natural Scro | SII.         |         |        | ٠          | <u> </u> |    |
|   | Touchpad                          |                  | _       | 32         |              |              |         |        |            |          |    |
|   | Touchscree                        | en               | _       |            |              |              |         |        |            |          |    |
|   | ▶ Commands                        |                  |         | <b>5</b>   | Custom cont  | figuration   |         |        | Ū          |          |    |
|   |                                   |                  |         |            |              | -            |         |        |            |          |    |
|   |                                   |                  |         | 5          | Tapping Mode |              |         |        | Ū          |          |    |
|   |                                   |                  |         |            | With tapping |              |         | •      |            |          |    |
|   |                                   |                  |         | c5         | Min Speed    | 0            |         | 1      | Ū          |          |    |
|   |                                   |                  |         |            | 0.1          |              |         | 3      |            |          |    |
|   |                                   |                  |         |            |              |              |         |        |            |          |    |
|   |                                   |                  |         |            |              |              | × Close | ✓ Save | ) Save and | l Close  | ſ. |
|   |                                   |                  |         |            |              |              |         |        |            |          |    |

# Enable touchpad on boot

The touchpad is enabled on boot. This can be overridden by the hotkey configured below. (Default)

# IGÈĽ

# Hotkey

Each time you press the hotkey, you activate or deactivate the touchpad.

□ No hotkey can be used to activate or deactivate the touchpad. (Default)

# Modifiers

Modifiers for the hotkey

#### Key

Key for the hotkey

# **Natural Scroll**

When scrolling through the touchpad, the screen content moves synchronously to the fingers' movement. If you move your fingers down, the screen moves downwards and vice-versa.

□ When scrolling through the touchpad, the screen content moves in reverse to the fingers' movement. If you move your fingers down, the screen moves upwards and vice-versa. (Default)

# **Custom configuration**

Further touchpad settings can be configured according to your needs.

□ No custom configuration can be made. (Default)

# Tapping mode

Switches the tapping mode on or off. Possible values:

• With tapping (Default)

• Without tapping

#### **Min speed**

Minimum speed of the pointer in seconds. (Default: 1.00)

#### Max speed

Maximum speed of the pointer in seconds. (Default: 1.75)

# Acceleration

Acceleration from the minimum to the maximum speed in seconds. (Default: 0.01)

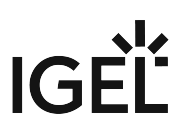

With some touchpads, you can assign mouse actions to tapping the corners of the touchpad. The action can be configured for each corner to trigger a right, left, or middle mouse click.

- Top left action (Default: No action)
- Top right action (Default: Middle mouse button)
- Bottom left action (Default: No action)
- Bottom right action (Default: Right mouse button)
- (i) If the Show input settings tray icon on desktop option is enabled under User Interface > Desktop > Taskbar Items, and a touchpad is detected, you can use the Mouse & Touchpad tray app to quickly configure the following touchpad settings:

#### Primary Button

Sets the primary button both for mouse and touchpad. In IGEL Setup, you can configure this through **Left-handed mode** under **User Interface > Input > Mouse**.

# • Pointer Speed

Sets the speed of the pointer both for mouse and touchpad. In IGEL Setup, you can configure this through **Pointer speed** under **User Interface > Input > Mouse**.

• Enabled

The toggle buttons enables/disables the touchpad.

#### Touchpad Sensitivity

Sets how sensitive the touchpad is to the touch. In IGEL Setup, you can configure this through **Min speed**, **Max speed**, and **Acceleration**. If you have those values custom configured, it is advised not to change the slider in the tray app, as it will reset the levels in the IGEL Setup.

#### Scrolling Direction

Sets the direction of the screen movement when scrolling with the touchpad. In IGEL Setup, you can configure this through **Natural scroll**.

## • Scrolling Method

Sets the type of finer movement to be detected as scrolling. In IGEL Setup, you can configure this through **Two finger vertical scroll** and **Two finger horizontal scroll** under **User Interface > Input > Touchpad > Scrolling**.

# • Tap to Click

The toggle switch enables/disables clicking with a tap on the touchpad. In IGEL Setup, you can configure this through **Tapping mode**.

#### Palm Detection

The toggle switch enables/disables palm detection. When enabled, it avoids triggering a function accidentally with the palm of your hand. The function must be supported by the device. In IGEL Setup, you can configure this through **Palm detect** under **User Interface > Input > Touchpad > Advanced**.

| Enabled                                                              | C    |  |
|----------------------------------------------------------------------|------|--|
| Touchpad Sensitivity                                                 |      |  |
| Slow                                                                 | Fast |  |
| Scrolling Direction <ul> <li>Traditional</li> <li>Natural</li> </ul> |      |  |
| Scrolling Method <ul> <li>Two Finger</li> <li>Edge</li> </ul>        |      |  |
| Tap To Click                                                         | O    |  |
| Palm Detection                                                       | O    |  |

• Scrolling (see page 116)

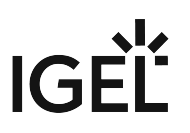

• Advanced (see page 118)

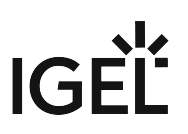

#### Scrolling

This article shows how to configure the scrolling with the touchpad in IGEL OS.

(i) In order to configure scrolling, **Custom configuration** needs to be enabled under **User Interface > Input > Touchpad**.

## Menu path: User Interface > Input > Touchpad > Scrolling

| 3 IGEL Setup                                                      |                                   | _                       |
|-------------------------------------------------------------------|-----------------------------------|-------------------------|
| Accessories User Interface Network                                | Devices Security System           | ର୍ <b>ଚ୍ଚ</b>           |
| Desktop     Language     Screenlock / Screensaver                 | Vertical scroll                   | 0                       |
| Hotkeys                                                           | Q Vertical scroll speed           | <sup>25</sup> ()<br>100 |
| Keyboard<br>Additional keyboard layouts                           | Two finger vertical scroll        | 0                       |
| Mouse<br>Touchpad                                                 | 0 Horizontal scroll               | 0                       |
| Scrolling Advanced                                                | Horizontal scroll speed           | 25 🕡                    |
| <ul> <li>Touchscreen</li> <li>Commands</li> <li>Logoff</li> </ul> | 1<br>Two finger horizontal scroll | 100<br>①                |
|                                                                   | × Close ✓ Save 🗎                  | Save and Close          |

#### Vertical scroll

✓ The right edge of the touchpad will be used as a vertical scrollbar. The vertical scroll speed can be set. (Default)
 □ The right edge is not enabled as a scrollbar.

# Vertical scroll speed

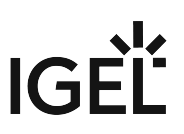

The distance from which scrolling is recognized when moving the finger in a vertical direction. (Default: 25)

# Two finger vertical scroll

- ✓ Two-finger scrolling is enabled for vertical scrolling.
- □ Two-finger scrolling is disabled. (Default)

# **Horizontal scroll**

The bottom edge of the touchpad will be used as a horizontal scrollbar. The horizontal scroll speed can be set.
 The bottom edge is not enabled as a scrollbar. (Default)

# Horizontal scroll speed

The distance from which scrolling is recognized when moving the finger in a horizontal direction. (Default: 25)

# Two finger horizontal scroll

- ✓ Two-finger scrolling is enabled for horizontal scrolling.
- □ Two-finger scrolling is disabled. (Default)

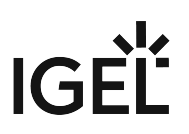

#### Advanced

This article shows how to configure advanced settings of the touchpad in IGEL OS.

(i) In order to configure advanced settings, **Custom configuration** needs to be enabled under **User Interface** > Input > Touchpad.

#### Menu path: User Interface > Input > Touchpad > Advanced

| E IGEL Setup                                                                    |         |                                       |                      | _ 🗆 ×         |
|---------------------------------------------------------------------------------|---------|---------------------------------------|----------------------|---------------|
| Accessories User Interface Network                                              | Devices | Security System                       |                      | ର୍ <b>ଚ୍ଚ</b> |
| <ul> <li>Desktop</li> <li>Language</li> <li>Screenlock / Screensaver</li> </ul> | φ       | Corner coasting                       |                      | 0             |
| Hotkeys<br>Vinput                                                               | φ       | Circular scrolling                    |                      | 0             |
| Keyboard<br>Additional keyboard layouts                                         | φ       | Circular scroll trigger:<br>All Edges | *                    | ()            |
| Mouse<br>Touchpad                                                               | φ       | ✓ Tap and drag gesture                |                      | 0             |
| Scrolling<br>Advanced                                                           | φ       | Locked drags                          |                      | Ũ             |
| <ul> <li>Touchscreen</li> <li>Commands</li> </ul>                               | φ       | Palm detect                           |                      | Ū             |
| Logoff                                                                          | -       | -                                     |                      | a             |
|                                                                                 |         |                                       | × Close ✓ Save 🗎 Sav | ve and Close  |

#### **Corner coasting**

You can continue scrolling if your finger reaches the corner when scrolling vertically or horizontally along the touchpad edges. The scrolling continues while the finger stays in the corner.

□ The scrolling stops as soon as the reaches the corner. (Default)

## **Circular scrolling**

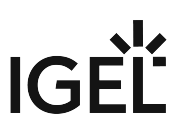

Vou can scroll in a circle. In the selection menu, you can specify where to begint the circular scrolling.

□ Circular scrolling is disabled. (Default)

## Circular scroll trigger

Trigger region of the touchpad to start circular scrolling. Possible values:

- All edges (Default)
- Top edge
- Top right corner
- Right edge
- Bottom right corner
- Bottom edge
- Bottom left corner
- Left edge
- Top left corner

# Tap and drag gesture

✓ You can move items by tapping them and then touching again and dragging them by moving the finger on the touchpad. (Default)

# Locked drags

The tap and drag gesture ends only after an additional tap.

□ The tap and drag gesture ends when you release the finger. (Default)

#### Palm detect

Avoids triggering a function accidentally with the palm of your hand. The function must be supported by the device.

□ Palm detection is disabled. (Default)

# ClickPad

ClickPads are permitted. These are touchpads with so-called integrated soft buttons on which physical clicks are possible.

# Touchscreen

This article shows how to configure the touchscreen connected to your endpoint device in IGEL OS. To ensure that you can open the setup and navigate within it, the initial configuration should take place with a mouse and keyboard connected.

For information on how to calibrate the touchscreen, see Touchscreen Calibration (see page 123).

For information on how to configure an on-screen keyboard, see On-screen Keyboard (see page 124).

# Menu path: User Interface > Input > Touchscreen

| 3 IGEL Setup                                                                                   |         |                                       | _       | o x             |
|------------------------------------------------------------------------------------------------|---------|---------------------------------------|---------|-----------------|
| Accessories User Interface Network                                                             | Devices | Security System                       | Q       | <b>*</b> ©      |
| <ul> <li>Display Configurator</li> <li>Desktop<br/>Language</li> </ul>                         | φ       | Enable touchscreen                    |         | <i>с</i><br>0   |
| <ul> <li>Screenlock / Screensaver</li> <li>Hotkeys</li> <li>Input</li> <li>Keyboard</li> </ul> | φ       | Touchscreen type<br>EvTouch (USB)     | v       | 0               |
| Additional keyboard layouts<br>Mouse                                                           | φ       | Touchscreen already calibrated        |         | 0               |
| Touchpad     Touchscreen                                                                       | φ       | Swap X and Y values                   |         | 0               |
| Touchscreen Calibration On-screen keyboard                                                     | φ       | Minimal X value 0                     |         | 0               |
| , commands                                                                                     | -       | Maximal X value  X Close  Save B Save | and Clo | <b>i</b><br>ose |

#### **Enable touchscreen**

The touchscreen is enabled.

□ The touchscreen is disabled. (Default)

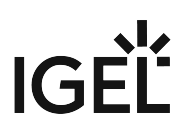

#### **Touchscreen type**

Selects the touchscreen driver which is to be used. Possible options:

- EvTouch (USB) (Default)
- eGalax
- Elo Multitouch (USB)
- Elo Singletouch (USB)
- TSharc

#### Touchscreen already calibrated

If you enable the touchscreen function, the touchscreen must be calibrated before use.

Calibration starts automatically after each system boot. (Default)

□ Calibration does not start automatically after each system boot.

#### Swap X and Y values

X values are interpreted as Y values and Y values as X values. Enable this option if the mouse pointer moves vertically when you move your finger in a horizontal direction. Enable if the touchscreen is used rotated by 90°.

□ X and Y values are not swapped. (Default)

#### Minimal X value / Minimal Y value

These values are determined by the calibration tool. However, you can also change them manually. (Default: 0)

## Maximal X value / Maximal Y value

These values are determined by the calibration tool. However, you can also change them manually. (Default: 4000)

## **Emulate right button**

A right-click is generated by touching the screen for the period of time defined under **Right button timeout**.

□ Touching the screen for a long time does not generate a right-click. (Default)

#### **Right button timeout**

Time (in milliseconds) after which a right-click is generated. (Default: 1000)

#### Multimonitor

#### Graphic card

Graphics card assigned to the selected touchscreen. A graphics card can have more outputs than are actually used. In order to ensure transparency, you may need to assign the graphics cards manually.

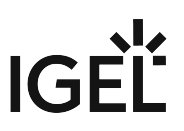

(i) If **Automatic** is set for the **Touchscreen monitor** and no configurable monitor is found for the selected graphics card, the next available monitor will be used by another graphics card.

# **Touchscreen monitor**

Assigns a monitor connection to the touchscreen. Example: DisplayPort. (Default: Automatic)

- Touchscreen Calibration (see page 123)
- On-screen Keyboard (see page 124)

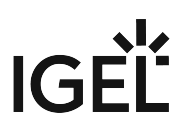

#### **Touchscreen Calibration**

This article shows the starting options for the touchscreen calibration tool in IGEL OS.

# Menu path: User Interface > Input > Touchscreen > Touchscreen Calibration

| <b>=</b> | IGEL Setup                               |            |                                 | _ 0       | × |
|----------|------------------------------------------|------------|---------------------------------|-----------|---|
|          | Accessories User Interface Network       | Devices    | Security System                 | ର୍ 🎖      |   |
|          | <ul> <li>Display Configurator</li> </ul> |            |                                 | Ø         |   |
|          | Desktop                                  | 0          | Session name                    | Û         |   |
|          | Language                                 |            |                                 |           |   |
|          | Screenlock / Screensaver                 |            |                                 |           |   |
|          | Hotkeys                                  | Starting N | Aethods for Session             |           |   |
|          | ▼ Input                                  |            | Chart Many                      | ()        |   |
|          | Keyboard                                 | <b>Q</b>   | Start Menu                      |           |   |
|          | Additional keyboard layouts              |            | Menu folder                     | (j        |   |
|          | Mouse                                    | ¢          |                                 |           |   |
|          | ▶ Touchpad                               |            |                                 | 0         |   |
|          | Touchscreen                              | ¢          | ✓ Start Menu's System tab       | U         | · |
|          | Touchscreen Calibration                  |            |                                 | 0         | - |
|          | On-screen keyboard                       | φ          | Application Launcher            | Û         | ' |
|          | Commands                                 |            | Annication Launcher folder      |           | - |
|          |                                          |            | Approximation weathouse fullula | G         |   |
|          |                                          |            | 🗙 Close 🗸 Save 🗎 Save a         | and Close |   |
|          |                                          |            |                                 |           |   |

The starting methods parameters are described under Starting Methods for Apps (see page 376).

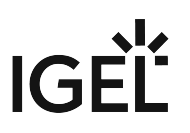

# On-screen Keyboard

This article shows how to configure the starting methods for an on-screen keyboard in IGEL OS.

# Menu path: User Interface > Input > Touchscreen > On-screen keyboard

| <b>=</b> | IGEL Setup                                                                  |            |                                    | _         |
|----------|-----------------------------------------------------------------------------|------------|------------------------------------|-----------|
|          | Accessories User Interface Network                                          | Devices    | Security System                    | ର୍ 🎖      |
|          | <ul> <li>Display Configurator</li> <li>Desktop</li> <li>Language</li> </ul> | φ          | Session name<br>On-screen keyboard | <i>©</i>  |
|          | Screenlock / Screensaver Hotkeys                                            | Starting I | Methods for Session                |           |
|          | ✓ Input<br>Keyboard                                                         | φ          | Start Menu                         | 0         |
|          | Additional keyboard layouts<br>Mouse                                        | φ          | Menu folder                        | Ū         |
|          | Touchpad     Touchscreen                                                    | φ          | Start Menu's System tab            | 0         |
|          | Touchscreen Calibration  On-screen keyboard                                 | φ          | Application Launcher               | 0         |
|          | Commands                                                                    |            | Application Launcher folder        | Û         |
|          |                                                                             |            | × Close ✓ Save 🗎 Save              | and Close |

The starting methods parameters are described under Starting Methods for Apps (see page 376).

- Appearance (see page 125)
- Application Integration (see page 127)

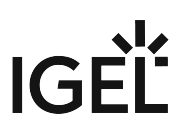

#### Appearance

This article shows how to configure the appearance of the on-screen keyboard in IGEL OS.

() The layout for the normal keyboard is used for the on-screen keyboard.

## Menu path: User Interface > Input > Touchscreen > On-screen keyboard > Appearance

| <b>:</b> | IGEL Setup                                                                                                    |         |                                        | ×              |
|----------|----------------------------------------------------------------------------------------------------|---------|----------------------------------------|----------------|
|          | Accessories User Interface Network                                                                                                    | Devices | Security System                        | ୦ <b>୯୦</b>    |
|          | Desktop                                                                                                    |         |                                        |                |
|          | Language Screenlock / Screensaver                                                                                                    | φ       | Show Function Keys                     | 0              |
|          | Hotkeys <ul> <li>Input</li> </ul>                                                                                                    | φ       | Show Navigation Keys                   | 0              |
|          | Keyboard<br>Additional keyboard layouts                                                                                                    | φ       | Show Numpad                            | 0              |
|          | Mouse <ul> <li>Touchpad</li> </ul>                                                                                                    | φ       | Enable switching to alternative layout | 0              |
| 1        | <ul> <li>Touchscreen</li> <li>Touchscreen Calibration</li> <li>On-screen keyboard</li> <li>Appearance</li> <li>Application Integration</li> </ul> |         |                                        |                |
|          | Commanos                                                                                                    |         | × Close ✓ Save                         | Save and Close |

#### Show function keys

The on-screen keyboard features the function keys [F1] ... [F12]. (Default)

# Show navigation keys

The on-screen keyboard features the arrow keys for navigating on the screen. (Default)

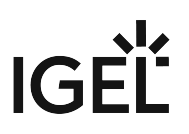

#### **Show Numpad**

- The on-screen keyboard features the number block.
- □ The on-screen keyboard does not feature the number block. (Default)

#### Enable switching to alternative layout

The on-screen keyboard has an additional key by which the user can toggle between the normal layout and a reduced layout. The reduced layout resembles the numpad, with the following differences:

- Additional backspace key [←]
- Additional tab key [₩]
- Additional space key []
- Additional escape key [Esc]
- Return key [↩] instead of [Enter] key

□ Switching to the reduced layout is not possible. (Default)

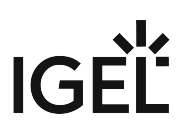

#### **Application Integration**

This article shows how to configure the integration of the on-screen keyboard in IGEL OS.

# Menu path: User Interface > Input > Touchscreen > On-screen keyboard > Application Integration

| <b>:</b> | IGEL Setup                                                    |                                                | _              |
|----------|---------------------------------------------------------------|------------------------------------------------|----------------|
|          | Accessories User Interface Network                            | Devices Security System                        | ୍ 🗞            |
|          | Desktop     Language                                          | Taskbar settings for the login dialog          |                |
|          | <ul> <li>Screenlock / Screensaver</li> <li>Hotkeys</li> </ul> | Show on-screen keyboard button                 | Ū              |
|          | ✓ Input<br>Keyboard                                           | Start on-screen keyboard automatically         | 0              |
|          | Additional keyboard layouts                                   | Taskbar settings when the screenlock is active |                |
|          | Mouse Touchpad Touchpad                                       | Show on-screen keyboard button                 | Ū              |
|          | Touchscreen Calibration     On-screen keyboard                | Start on-screen keyboard automatically         | 0              |
|          | Appearance<br>Application Integration                         | On-screen keyboard toggle button               |                |
|          | Commands                                                      |                                                | n              |
|          |                                                               | × Close ✓ Save 🕌                               | Save and Close |

#### Taskbar Settings for the Login Dialog

These settings are relevant if a login is necessary in order to use the device. This applies to all logon methods that are possible with the device.

#### Show on-screen keyboard button

- A button for launching the on-screen keyboard is shown during the login dialog.
- □ The on-screen keyboard cannot be launched during the login dialog. (Default)

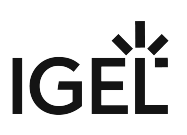

#### Start on-screen keyboard automatically

The on-screen keyboard is shown during the login dialog and can be used for input.

□ The on-screen keyboard is not shown during the login dialog. However, it can be launched via a button if **Show on-screen keyboard button** is enabled. (Default)

#### Taskbar Settings When the Screenlock Is Active

#### Show on-screen keyboard button

A button for launching the on-screen keyboard is shown when the screen is locked.

□ The on-screen keyboard cannot be launched when the screen is locked. (Default)

#### Start on-screen keyboard automatically

The on-screen keyboard is shown when the screen is locked.

□ The on-screen keyboard is not shown when the screen is locked. However, it can be launched via a button if **Show on-screen keyboard button** is enabled. (Default)

#### **On-Screen Keyboard Toggle Button**

#### Show button

A button for switching the on-screen keyboard on and off is shown on the desktop.

□ The toggle button is not shown. (Default)

#### **Button size**

The size of the toggle button. A size between 40 and 80 pixels can be chosen. (Default: 60px)

#### Automatically show on-screen keyboard when text field is selected

The on-screen keyboard is shown automatically when an input field is selected.

□ The on-screen keyboard is not shown automatically. (Default)

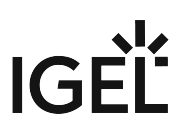

# Commands

This article shows how to set up system command sessions in IGEL OS.

## Menu path: User Interface > Commands > Shutdown menu / Sort icons / Restart windowmanager

| 3 IGEL Setup                                                                        |                                   | ×                |
|-------------------------------------------------------------------------------------|-----------------------------------|------------------|
| Accessories User Interface Network                                                  | Devices Security System           | ର୍ 🎖             |
| <ul> <li>Display Settings</li> <li>Display Configurator</li> <li>Desktop</li> </ul> | Session name<br>Shutdown menu     | <i>@</i><br>)    |
| Language                                                                            | Starting Methods for Session      |                  |
| <ul> <li>Screenlock / Screensaver</li> <li>Hotkeys</li> </ul>                       | 🗘 🗌 Start Menu                    |                  |
| <ul> <li>Input</li> <li>Commands</li> </ul>                                         | Menu folder C                     |                  |
| Shutdown menu     Sort icons                                                        | 🗘 🔄 Start Menu's System tab       |                  |
| Restart windowmanager                                                               | Application Launcher              | )                |
|                                                                                     | Application Launcher folder       | )                |
|                                                                                     | Application Launcher's System tab |                  |
|                                                                                     | C Desktop                         |                  |
|                                                                                     | Desktop folder                    | )                |
|                                                                                     | × Close ✓ Save                    | 음 Save and Close |

System commands can be made accessible to the user through configuring them as sessions:

- Shutdown menu: Opens the shutdown menu. You can configure the shutdown menu under System > Power Options > Shutdown. For more information, see Shutdown (see page 304).
- Sort icons: Sorts the symbols on the desktop so that they form a block.
- **Restart windowmanager**: Restarts the device's user interface.

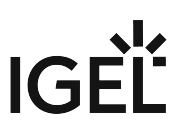

The starting methods parameters are described under Starting Methods for Apps (see page 376).

# **Quick Access**

Menu path: User Interface > Commands > Shutdown Menu > Quick Access

| Accessories     User Interface     Network     Devices     Security     System     Apps <ul> <li>Display Settings</li> <li>Display Configurator</li> <li>Desktop</li> <li>Show Shutdown menu button</li> <li>C</li> </ul>                                                                                                    | . 6   |  |
|----------------------------------------------------------------------------------------------------|-------|--|
| <ul> <li>Display Settings</li> <li>Display Configurator</li> <li>Desktop</li> <li>Show Shutdown menu button</li> </ul>                                                                                                    |       |  |
| <ul> <li>Background (1st Monitor)</li> <li>Taskbar</li> <li>Taskbar Background</li> <li>Taskbar Background</li> <li>Taskbackground</li> <li>Taskbackground</li> <li>Taskbackground</li> <li>Taskbackground</li> <li>Taskbackground</li> <li>Taskbackground</li> <li>Taskbackground</li> <li>Taskbackground</li> <li>Taskbackground</li> <li>Taskbackground</li> <li>Taskbackground</li> <li>Taskbackground</li> <li>Taskbackground<td>0</td><td></td></li></ul> | 0     |  |
| × Close ✓ Save 🗎 Save and                                                                                                    | Close |  |

Here, you can configure the quick access to the shutdown menu from the start menu and the Application Launcher.

# Show Shutdown menu button

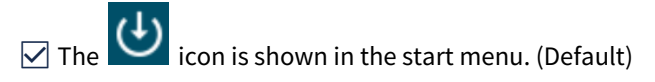

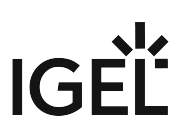

# Hide Shutdown menu button

The ticon is shown in the Application Launcher.

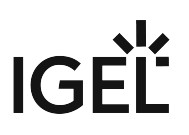

# Network

In this chapter, you find information on network configuration in IGEL OS.

- LAN Interfaces in IGEL OS 12 (see page 133)
- Wireless (see page 142)
- Mobile Broadband in IGEL OS 12 (see page 153)
- Common Settings of the Network in IGEL OS 12 (see page 156)
- DHCP Options (see page 158)
- DNS (see page 162)
- VPN (see page 164)
- SCEP Client (NDES) (see page 186)
- Default Gateway (see page 194)
- Network Drives (see page 198)
- Proxy (see page 205)

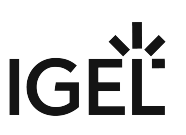

# LAN Interfaces in IGEL OS 12

This article shows how to configure LAN interfaces in IGEL OS.

() You can use the LAN tray app for quick ethernet network configurations. For details, see Tray Applications in IGEL OS 12 (see page 353).

# Menu path: Network > LAN Interfaces > [Interface]

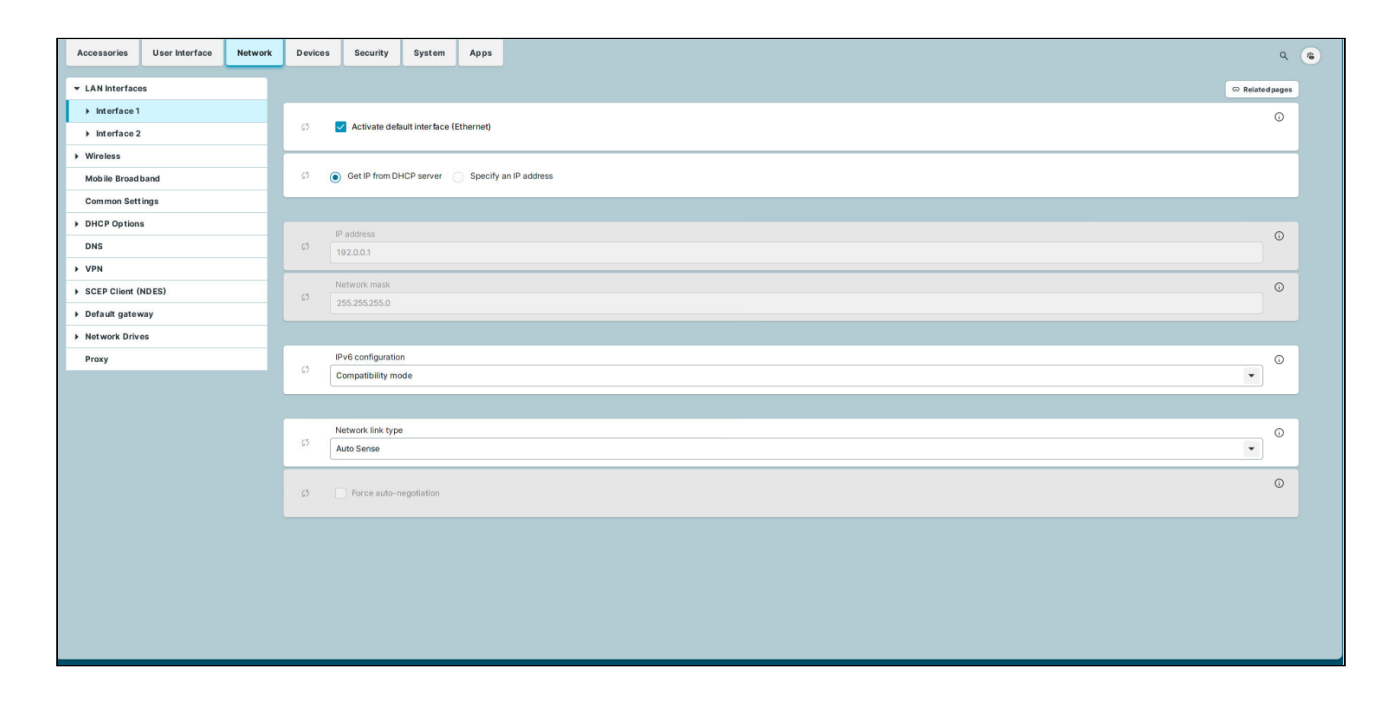

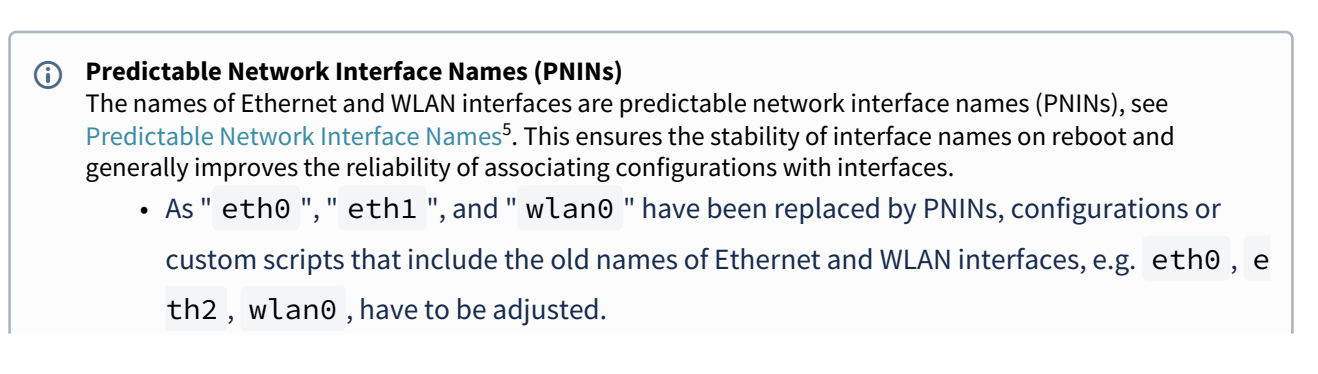

<sup>5</sup> https://www.freedesktop.org/wiki/Software/systemd/PredictableNetworkInterfaceNames/

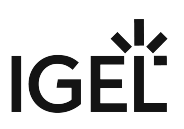

The following already existing configurations do NOT require manual adjustment since old names eth0, eth1, etc. will internally be replaced by the correct PNINs automatically:

- Tcpdump
- To view the PNINs and the order of the configured interfaces, you can use the following commands. The default interface is always listed first, the second interface is listed second, etc.

Ethernet (LAN): cat /config/net/en-interfaces

WLAN: cat /config/net/wl-interfaces

(Note: Only the first wireless interface (former wlan0) is supported. All other wireless interfaces will be ignored.)

If you need to configure more than two Ethernet interfaces, go to System > Registry
 > network.interfaces.ethernet.device% and add an instance by clicking Add Instance.
 To explicitly assign a configuration instance to a certain interface, enter the corresponding PNIN for the registry key network.interfaces.ethernet.device%.ifname.

# Activate default interface (Ethernet)

The interface is enabled. (Default)

□ The interface is disabled.

#### Get IP from DHCP server

The IP address of the client will be obtained automatically using DHCP. (Default)

DHCP options can be specified under **Network > DHCP Options > Standard Options**. For more information, see DHCP Options (see page 158).

#### **Specify an IP address**

The IP address and the network mask are entered manually.

#### **IP address**

IP address of the device

#### **Network mask**

Network mask of the device

#### **IPv6 configuration**

• Compatibility mode: Behavior of earlier firmware versions. (Default)

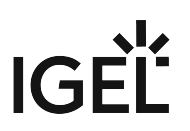

- **Disabled**: IPv6 completely disabled
- **Automatic**: IPv6 auto configuration based on router advertisements (can include DHCPv6). For further information, see RFC 4861.<sup>6</sup>
- **DHCPv6**: IPv6 configuration using DHCPv6 if router advertisements are not available. This is mentioned in RFC 4862 Section 5.5.2.<sup>7</sup>

## Network link type

- Auto sense (Default)
- 1000 Mbps Full Duplex
- 100 Mbps Full Duplex
- 100 Mbps Half Duplex
- 10 Mbps Full Duplex
- 10 Mbps Half Duplex

# Force auto-negotiation

The half-/full-duplex problems can be avoided for switches that expect the auto-negotiation flag for fixed bandwidths.

□ Auto-negotiation is not forced. (Default)

- Authentication (see page 136)
- Wake On LAN (see page 140)

<sup>6</sup> https://tools.ietf.org/html/rfc4861

<sup>7</sup> https://tools.ietf.org/html/rfc4862#section-5.5.2

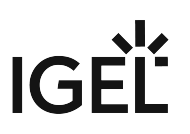

# Authentication

This article shows how to enable and configure network port authentication in IGEL OS.

# Menu path: Network > LAN Interfaces > [Interface] > Authentication

| <b>e</b> | IGEL Setup                                                      |         |                                   | _ 0 ×     |
|----------|-----------------------------------------------------------------|---------|-----------------------------------|-----------|
|          | Accessories User Interface Network                              | Devices | Security System                   | ର୍ 🎖      |
|          | <ul> <li>LAN Interfaces</li> <li>Interface 1</li> </ul>         | 0       | Enable IEEE 802.1x Authentication | Ø         |
|          | Authentication<br>Wake On Lan                                   | φ       | EAP Type<br>PEAP                  |           |
|          | <ul><li>Interface 2</li><li>Wireless</li></ul>                  | Q       | Anonymous Identity                |           |
|          | Mobile Broadband<br>Computer name                               | φ       | Auth Method<br>MSCHAPV2           | 0         |
|          | DNS<br>VPN                                                      | 0       | Validate Server Certificate       | 0         |
|          | <ul> <li>SCEP Client (NDES)</li> <li>Default gateway</li> </ul> | Q       | CA Root Certificate               | Ū         |
|          | Hosts Network Drives Proxy                                      | 4       |                                   |           |
|          |                                                                 | Ç       | Password                          |           |
|          |                                                                 |         | × Close ✓ Save 🗟 Save a           | ind Close |

# Enable IEEE-802.1x authentication

Network port authentication is enabled.

□ Network port authentication is disabled. (Default)

If you enable authentication, further options become available:

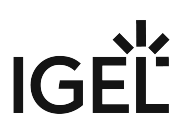

#### EAP type

The type of the authentication procedure:

- **PEAP**: Protected Extensible Authentication Protocol (Default)
- **TLS**: Transport Layer Security with client certificate
- TTLS: Tunneled Transport Layer Security
- FAST: Flexible Authentication via Secure Tunneling

#### Anonymous identity

This identity is sent by authentication instead of the actual **Identity**. This prevents the disclosure of the actual identity of the user. The anonymous identity is relevant for any of the above-mentioned **EAP Types**, except for **TLS**.

#### Auth method

The following authentication methods are available:

- MSCHAPV2: Microsoft Challenge Handshake Authentication Protocol (Default)
- TLS: Transport Layer Security with client certificate
- GTC: Generic Token Card
- **MD5**: MD5-Challenge
- PAP: Password Authentication Protocol

#### Validate server certificate

The server's certificate is checked cryptographically. (Default)

# CA root certificate

The path to the CA root certificate file. This can be in PEM or DER format.

#### Identity

User name for RADIUS

#### Password

Password for network access

(i) If you leave the **Identity** and **Password** fields empty, an entry mask for authentication purposes will be shown. However, this does not apply to the methods with a client certificate (TLS and PEAP-TLS) where these details are mandatory.

#### The following settings are relevant if you have selected **TLS** as **EAP Type**:

#### Manage certificates with SCEP (NDES)

Client certificates will automatically be managed with SCEP. For more information, see SCEP Client (NDES) (see page 186).

□ Client certificates will not be managed with SCEP. (Default)

## **Client certificate**

Path to the file with the certificate for client authentication in the PEM (base64) or DER format.

(i) If a private key in the PKCS#12 (PFX) format is used, leave this field empty.

# Private key

Path to the file with the private key for the client certificate. The file can be in the PEM (base64), DER, or PKCS#12 (PFX) format. The **Private key password** may be required for access.

# Identity

User name for network access

## Private key password

Password for the Private key for the client certificate

The following setting is relevant if you have selected **FAST** as **EAP Type**:

## **Automatic PAC provisioning**

Specifies how the PAC (Protected Access Credential) is delivered to the client. Possible options:

- **Disabled**: PAC files have to be transferred to the device manually, e.g. via UMS file transfer.
- **Unauthenticated**: An anonymous tunnel will be used for PAC provisioning.
- Authenticated: An authenticated tunnel will be used for PAC provisioning.
- **Unrestricted**: Both authenticated and unauthenticated PAC provisioning is allowed. PAC files are automatically created after the first successful authentication. (Default)

PAC files are stored in /wfs/eap\_fast\_pacs/.
 PAC file names are automatically derived from the **Identity**, but are coded. In the case of the manual PAC provisioning, you can determine the PAC file names with the following script: /bin/gen\_pac\_filename.sh

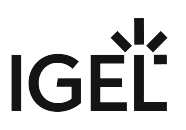

(i) In tests with hostapd, it has been necessary to disable TLS 1.2. To do that, enter the following command for **System > Registry** 

> network.interfaces.ethernet.device0.ieee8021x.phase1\_direct: tls\_disable\_tlsv1\_2=1
To add further device registry keys, go to System > Registry > network.interfaces.ethernet.device%
and click Add Instance.

# Wake On LAN

With Wake-on-Lan (WoL), you can switch on devices over the network. This article shows how to configure the packets or messages with which the endpoint device can be started in IGEL OS.

For further information on the WoL functionality of the Universal Management Suite (UMS), see Wake on LAN.

# (i) IGEL OS 12.3.2 or higher: WOL Setting in BIOS is Detected on Supported Lenovo Devices:

On Lenovo devices that are supported by IGEL OS 12, the system can detect whether WoL is enabled in the BIOS or not. If the system detects that WoL is disabled in the BIOS, all WoL described on this configuration page is disabled.

You can enable or disable the WoL detection with **System > Registry > network > interfaces >** 

respect\_bios\_wol\_setting (registry key network.interfaces.respect\_bios\_wol\_setting ).

# Menu path: Network > LAN Interfaces > [Interface] > Wake On LAN

| <b>:</b> | IGEL Setup                                                                                                    |                       |                                                                                                    | -      |          | × |
|----------|----------------------------------------------------------------------------------------------------|-----------------------|----------------------------------------------------------------------------------------------------|--------|----------|---|
|          | Accessories User Interface Network                                                                                                    | Devices               | Security System Apps                                                                                                    | Q      | <b>%</b> |   |
| I        | <ul> <li>LAN Interfaces         <ul> <li>Interface 1</li> <li>Authentication</li> </ul> </li> <li>Wake On Lan</li> <li>Interface 2</li> <li>Wireless         <ul> <li>Mobile Broadband</li> <li>Computer name</li> <li>DHCP Options</li> <li>DNS</li> <li>VPN</li> <li>SCEP Client (NDES)</li> <li>Default gateway</li> <li>Hosts</li> </ul> </li> </ul> | 0<br>0<br>0<br>0<br>0 | <ul> <li>Wake on magic packet</li> <li>Wake on ARP packet</li> <li>Wake on broadcast message</li> <li>Wake on multicast message</li> <li>Wake on physical activity</li> <li>Wake on unicast message</li> </ul> |        |          |   |
|          |                                                                                                    |                       | × Close ✓ Save 🗎 Save a                                                                                                    | nd Clo | ose      |   |

# IGÈĽ

## Wake on magic packet

The device can be started with a Wake-on-LAN magic packet. (Default)

## Wake on ARP packet

- ✓ The device can be started with a Wake on ARP packet.
- □ The device cannot be started with a Wake on ARP packet. (Default)

#### Wake on broadcast message

- ✓ The device can be started with a Wake on broadcast message.
- □ The device cannot be started with a Wake on broadcast message. (Default)

# Wake on multicast message

- The device can be started with a Wake on multicast message.
- □ The device cannot be started with a Wake on multicast message. (Default)

# Wake on physical activity

- The device can be started with a physical activity.
- □ The device cannot be started with a physical activity. (Default)

#### Wake on unicast message

- The device can be started with a Wake on unicast message.
- □ The device cannot be started with a Wake on unicast message. (Default)

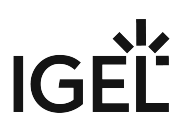

# Wireless

This article shows how to configure wireless connections in IGEL OS.

(i) You can use the **Automatic switch of network connection** parameter under **Network > Common Settings** to set the behaviour of switching between LAN, Wi-Fi, and WWAN networks. For details, see Common Settings of the Network in IGEL OS 12 (see page 156).

# Menu path: Network > Wireless

| Accessories                        | User Interface     | Network | Devices | Security           | System | Apps | ٩               | - |  |
|------------------------------------|--------------------|---------|---------|--------------------|--------|------|-----------------|---|--|
|                                    | s                  |         |         |                    |        |      | © Related pages |   |  |
| Interface 1                        | Interface 1        |         |         | Ō                  |        |      |                 |   |  |
| Interface 2                        | Interface 2        |         |         |                    |        |      |                 |   |  |
| <ul> <li>Wireless</li> </ul>       | ▶ Wireless         |         |         |                    |        |      |                 |   |  |
| Mobile Broad                       | band               |         |         |                    |        |      |                 |   |  |
| Common Sett                        | Common Settings    |         | ۵ ک     | an IP address      |        |      |                 |   |  |
| DHCP Options                       |                    |         | IF      | address            |        |      |                 |   |  |
| DNS                                | DNS                |         |         |                    |        |      |                 |   |  |
| ▶ VPN                              | ► VPN              |         |         |                    |        |      |                 |   |  |
| <ul> <li>SCEP Client (I</li> </ul> | SCEP Client (NDES) |         |         | Network mask<br>5  |        |      |                 |   |  |
| Default gatew                      | Default gateway    |         |         |                    |        |      |                 |   |  |
| Network Drive                      | BS                 |         |         |                    |        |      |                 |   |  |
| Proxy                              | Proxy              |         | (5 F    | v6 configuratio    | ©      |      |                 |   |  |
|                                    |                    |         |         | Compatibility mode |        |      |                 |   |  |
|                                    |                    |         |         |                    |        |      |                 |   |  |
|                                    |                    |         |         |                    |        |      |                 |   |  |
|                                    |                    |         |         |                    |        |      |                 |   |  |
|                                    |                    |         |         |                    |        |      |                 |   |  |
|                                    |                    |         |         |                    |        |      |                 |   |  |
|                                    |                    |         |         |                    |        |      |                 |   |  |

You can find details of compatible wireless hardware in the IGEL Linux 3rd Party Hardware Database<sup>8</sup>.

<sup>8</sup> https://www.igel.com/linux-3rd-party-hardware-database/

# (i) Predictable Network Interface Names (PNINs) The names of Ethernet and WLAN interfaces are predictable network interface names (PNINs), see Predictable Network Interface Names<sup>9</sup>. This ensures the stability of interface names on reboot and generally improves the reliability of associating configurations with interfaces. • As " eth0 ", " eth1 ", and " wlan0 " have been replaced by PNINs, configurations or custom scripts that include the old names of Ethernet and WLAN interfaces, e.g. eth0, e th2, wlan0, have to be adjusted. The following already existing configurations do NOT require manual adjustment since old names eth0, eth1, etc. will internally be replaced by the correct PNINs automatically: Tcpdump • To view the PNINs and the order of the configured interfaces, you can use the following commands. The default interface is always listed first, the second interface is listed second. etc. **Ethernet (LAN)**: cat /config/net/en-interfaces WLAN: cat /config/net/wl-interfaces (Note: Only the first wireless interface (former wlan0) is supported. All other wireless interfaces will be ignored.) If you need to configure more than two Ethernet interfaces, go to System > Registry > network.interfaces.ethernet.device% and add an instance by clicking Add Instance. To explicitly assign a configuration instance to a certain interface, enter the corresponding PNIN for the registry key **network.interfaces.ethernet.device%.ifname**.

# Activate wireless interface

- ✓ The wireless interface is enabled. (Default)
- □ The wireless interface is disabled.

# Get IP from DHCP server

The IP address of the endpoint device will be obtained automatically using DHCP. (Default)

DHCP options can be specified under **Network > DHCP Options**. For details on the configuration, see DHCP Options (see page 158).

# Specify IP address

The IP address and the network mask are entered manually.

# IP address

<sup>9</sup> https://www.freedesktop.org/wiki/Software/systemd/PredictableNetworkInterfaceNames/

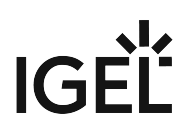

IP address of the endpoint device

# **Network mask**

Network mask of the endpoint device

#### IPv6 configuration:

- **Compatibility mode**: Behavior of earlier firmware versions. (Default)
- **Disabled**: IPv6 is completely disabled.
- **Automatic**: IPv6 auto-configuration is based on router advertisements (can include DHCPv6). You will find further information in RFC 4861<sup>10</sup>.
- **DHCPv6**: IPv6 configuration using DHCPv6 if router advertisements are not available. You will find further information in RFC 4862 Section 5.5.2<sup>11</sup>.

#### **Enable Wi-Fi automatic switch**

Wi-Fi is turned on automatically when a wired LAN connection is disconnected and Wi-Fi is turned off automatically when a wired LAN connection is established.

□ Wi-Fi is not turned on automatically when a wired LAN connection is disconnected and Wi-Fi is not turned off automatically when a wired LAN connection is established. (Default)

(i) If the toggle button in the Wi-Fi tray app is used for turning the Wi-Fi on or off, the Wi-Fi automatic switch gets disabled until the reboot of the device. On reboot, the previously configured setting will be restored. For details, see Tray Applications in IGEL OS 12 (see page 353).

• Wi-Fi Networks (see page 145)

• Wireless Regulatory Domain (see page 151)

<sup>10</sup> https://tools.ietf.org/html/rfc4861

<sup>11</sup> https://tools.ietf.org/html/rfc4862#section-5.5.2
# Wi-Fi Networks

This article shows how to configure wireless network connections in IGEL OS. All the wireless network connections configured for the device are shown in the list, including connections configured through the UMS or the Wi-Fi tray app. For more information on the tray app, see Tray Applications in IGEL OS 12 (see page 353).

## Menu path: Network > Wireless > Wi-Fi Networks

| Accessories User Interface Networ | k Devices    | Security     | System | Apps |  |   |
|-----------------------------------|--------------|--------------|--------|------|--|---|
|                                   |              |              |        |      |  |   |
| Interface 1                       |              |              |        |      |  |   |
| Interface 2                       | Wi-Fi netv   | VORKS        |        |      |  | 1 |
| ✓ Wireless                        | Wireless Net | work Name (S | SID)   |      |  |   |
| Wi-Fi networks                    |              |              |        |      |  |   |
| Wireless regulatory domain        |              |              |        |      |  |   |
| Mobile Broad band                 |              |              |        |      |  |   |
| Common Settings                   |              |              |        |      |  |   |
| DHCP Options                      |              |              |        |      |  |   |
| DNS                               |              |              |        |      |  |   |
| ► VPN                             |              |              |        |      |  |   |
| SCEP Client (NDES)                |              |              |        |      |  |   |
| Default gateway                   |              |              |        |      |  |   |
| Network Drives                    |              |              |        |      |  |   |
| Proxy                             |              |              |        |      |  |   |

To edit the Wi-Fi networks list, proceed as follows:

- Click to create a new entry.
- Click to remove the selected entry.
- Click 🖍 to edit the selected entry.
- Click to copy the selected entry.

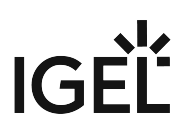

Clicking

brings up the **Add** dialogue, where you can define the settings of the wireless network.

# Wi-Fi Networks Settings

| Wi-Fi ne | tworks     |                                                      |                                       |
|----------|------------|------------------------------------------------------|---------------------------------------|
|          | ¢5         | Wireless Network Name (SSID)                         | · · · · · · · · · · · · · · · · · · · |
|          | \$5        | Enable Encryption                                    | Ū                                     |
|          | 53         | Network authentication<br>WPA2 Personal              | •                                     |
|          | \$5        | Network key New password New password (repeated) Set | ©<br>password                         |
|          | \$2        | Data encryption<br>Default                           | •                                     |
|          | ø          | Enable automatically connect                         | Ū.                                    |
|          | <u>5</u> 2 | AP shows SSID (Scan mode)<br>Default (visible SSID)  | •                                     |
|          |            |                                                      | × Close ✓ Confirm                     |

# Wireless network name (SSID)

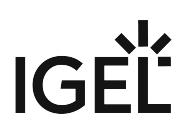

Name of the wireless network (SSID)

## **Enable encryption**

Encrypted connection is used. (Default)

## **Network authentication**

You can configure the following network authentication methods.

- WPA Personal: Wi-Fi Protected Access Pre-Shared Key (WPA / IEEE 802.11i/D3.0)
- WPA2 Personal: Wi-Fi Protected Access Pre-Shared Key (WPA2 / IEEE 802.11i/RSN) (Default)
- WPA3 Personal: Wi-Fi Protected Access SAE (Simultaneous Authentication of Equals)
- WPA Enterprise: Wi-Fi Protected Access with 802.1X authentication (WPA / IEEE 802.11i/D3.0)
- WPA2 Enterprise: Wi-Fi Protected Access with 802.1X authentication (WPA2/IEEE 802.11i/RSN)

Depending on the selection, you can configure the corresponding parameters below.

- For WPA/WPA2/WPA3 Personal encryption, see WPA/WPA2/WPA3 Personal (see page 147).
- For WPA/WPA2 Enterprise encryption, see WPA/WPA2 Enterprise (see page 148).

## WPA/WPA2/WPA3 Personal Encryption

## Network key

WPA network key/passphrase as set at the access point. This is either an ASCII character string with a length of 8...63 or exactly 64 hexadecimal digits.

## **Data encryption**

- **Default**: The default value depends on which network authentication method is selected. For WPA, TKIP is the default. For WPA2, AES (CCMP) is the default. (Default)
- **TKIP**: Temporal Key Integrity Protocol (IEEE 802.11i/D7.0)
- AES (CCMP): AES in Counter mode with CBC-MAC (RFC 3610, IEEE 802.11i/D7.0)
- AES (CCMP) + TKIP: One of two encryption methods is selected by the access point.
- **Automatic**: The access point can choose the encryption method freely nothing is stipulated.

## AP scan mode

Scan mode for access points.

- Default (Default)
- Broadcast: Alternative for access points which allow the SSID broadcast
- **No broadcast**: Alternative for access points which refuse the SSID broadcast (hidden access points)

## Enable automatically connect

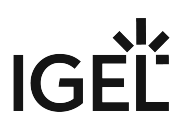

Automatic connection to the access point is enabled. (Default)

## WPA/WPA2 Enterprise Encryption

### Data encryption

- **Default**: The default value depends on which network authentication method is selected TKIP for WPA, AES (CCMP) for WPA2. (Default)
- **TKIP**: Temporal Key Integrity Protocol (IEEE 802.11i/D7.0)
- AES (CCMP): AES in Counter mode with CBC-MAC (RFC 3610, IEEE 802.11i/D7.0)
- AES (CCMP) + TKIP: One of two encryption methods is selected by the access point.
- Automatic: The access point can choose the encryption method freely nothing is stipulated.

## AP scan mode

Scan mode for access points

- **Default** (Default)
- Broadcast: Alternative for access points which allow the SSID broadcast
- No broadcast: Alternative for access points which refuse the SSID broadcast (hidden access points)

#### EAP type

- **PEAP**: Protected Extensible Authentication Protocol
- **TLS**: Transport Layer Security with client certificate
- TTLS: Tunneled Transport Layer Security
- **FAST**: Flexible Authentication via Secure Tunneling

#### Anonymous identity

This identity is sent by authentication instead of the actual **Identity**. This prevents the disclosure of the actual identity of the user. The anonymous identity is relevant for any of the above-mentioned **EAP Types**, except for **TLS**.

#### Auth method

Method for authentication that is available for the selected EAP type. Possible options:

- MSCHAPv2: Microsoft Challenge Handshake Authentication Protocol (Default)
- **TLS**: Transport Layer Security with client certificate
- **GTC**: Generic Token Card
- MD5: MD5-Challenge
- **PAP**: Password Authentication Protocol

## Validate server certificate

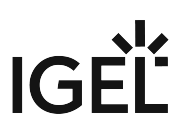

The endpoint device validates the authenticity of the authentication server against the certificate file. This certificate file is stored under the path defined by **CA root certificate**.

 $\Box$  The authenticity of the authentication server is not validated.

## **CA root certificate**

Path and file name of the file that contains the certificates with which the authentication server authenticates itself.

# Identity

User name that is stored at the authentication server

## Password

Password relevant to the user name

The following settings are relevant if you have selected **TLS** as **EAP type**:

# Manage certificates with SCEP (NDES)

Client certificates will automatically be managed with SCEP. For more information on SCEP configuration, see SCEP Client (NDES) (see page 186).

□ Client certificates will not be managed with SCEP. (Default)

## **Client certificate**

Path to the file with the certificate for client authentication in the PEM (base64) or DER format.

() If a private key in the PKCS#12 (PFX) format is used, leave this field empty.

## Private key

Path to the file with the private key for the client certificate. The file can be in the PEM (base64), DER, or PKCS#12 (PFX) format. The **Private key password** may be required for access.

## Identity

User name for network access

## **Private key password**

Password for the Private key for the client certificate

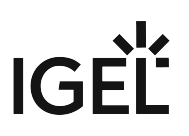

The following setting is relevant if you have selected **FAST** as **EAP type**:

# **Automatic PAC provisioning**

Specifies how the PAC (Protected Access Credential) is delivered to the client.

Possible options:

- **Disabled**: PAC files have to be transferred to the device manually, e.g. via UMS file transfer.
- Unauthenticated: An anonymous tunnel will be used for PAC provisioning.
- Authenticated: An authenticated tunnel will be used for PAC provisioning.
- **Unrestricted**: Both authenticated and unauthenticated PAC provisioning is allowed. PAC files are automatically created after the first successful authentication. (Default)

PAC files are stored in /wfs/eap\_fast\_pacs/.
 PAC file names are automatically derived from the Identity, but are coded. In the case of the manual PAC provisioning, you can determine the PAC file names with the following script: /bin/

gen\_pac\_filename.sh

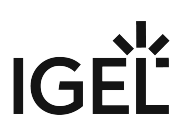

# Wireless Regulatory Domain

This article shows how to set the location of the device in IGEL OS.

# Menu path: Network > Wireless > Wireless Regulatory Domain

| Accessories User Interface Netwo | rk Devices | Security          | System     | Apps |  |   | ٩   | 8 |
|----------------------------------|------------|-------------------|------------|------|--|---|-----|---|
| ✓ LAN Interfaces                 | G (        | Wireless regulate | ory domain |      |  |   | 0   |   |
| Interface 1 Interface 2          |            | Not configured    |            |      |  | • |     |   |
| ✓ Wireless                       | 6          | Location          |            |      |  |   | (j) |   |
| Wireless regulatory domain       |            | Not configured    |            |      |  | • |     |   |
| Mobile Broad band                |            |                   |            |      |  |   |     |   |
| Common Settings DHCP Options     |            |                   |            |      |  |   |     |   |
| DNS                              |            |                   |            |      |  |   |     |   |
| VPN     SCEP Client (NDES)       |            |                   |            |      |  |   |     |   |
| ► Default gateway                |            |                   |            |      |  |   |     |   |
| Network Drives                   |            |                   |            |      |  |   |     |   |
| Ргоху                            |            |                   |            |      |  |   |     |   |

## Wireless regulatory domain

Select the area in which the device is located.

- Not configured (Default)
- Africa
- Arctic
- Asia
- Australia
- Europe
- North America
- South America
- World

# Location

Select the country in which the device is located. The available options are based on the selected area.

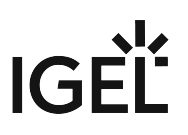

- Not configured (Default)
- World
- Albania
- Armenia
  - [...]
- Cyprus

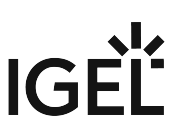

# Mobile Broadband in IGEL OS 12

This article shows how to configure a modem or a surf stick in IGEL OS 12.

(i) You can also use the Mobile Broadband Tray App for quick configurations. For details, see Tray Applications in IGEL OS 12 (see page 353).

## Menu path: Network > Mobile Broadband

| Accessories User Interface Networ | k Device: | Security                       | System    | Apps |              | ٩       | 8 |  |
|-----------------------------------|-----------|--------------------------------|-----------|------|--------------|---------|---|--|
| ► LAN Interfaces                  |           |                                |           |      | © Relater    | d pages |   |  |
| ▶ Wireless                        |           |                                |           |      |              |         |   |  |
| Mobile Broad band                 | 62        | Enable Mobile Broadband        |           |      |              |         |   |  |
| Common Settings                   |           |                                |           |      |              |         |   |  |
| DHCP Options                      |           | Device type                    |           |      |              | 0       |   |  |
| DNS                               | <u>5</u>  | Modem                          |           |      | •            | U       |   |  |
| ▶ VPN                             |           |                                |           |      |              |         |   |  |
| SCEP Client (NDES)                | _         |                                |           |      |              |         |   |  |
| ▶ Default gateway                 | \$5       | Custom APN (Access Point Name) |           |      |              |         |   |  |
| Network Drives                    |           |                                |           |      |              |         |   |  |
| Proxy                             | 15        | Provider usernar               | ne        |      |              | (i)     |   |  |
|                                   | 65        |                                |           |      |              |         |   |  |
|                                   |           | Provider passwo                | rd        |      |              | 0       |   |  |
|                                   |           | New password                   |           |      | ٢            |         |   |  |
|                                   | ⊊5        | New password (                 | repeated) |      | ۵            |         |   |  |
|                                   |           |                                |           |      | Set password |         |   |  |

Ensure that data traffic is adequately secured. You can do this in the following ways:

- Use a private APN.
- Use OpenVPN and block traffic that would circumvent VPN with firewall rules.

If the surf stick is inserted and has been configured, the network connection will be established after the endpoint device boots. It can take between a few seconds and around 1 minute to establish a connection. The network connection will remain in place until the surf stick is removed or the endpoint device is put on standby or shut down.

The status of the network connection is shown in the system tray:

• The network connection is established; the endpoint device is online. This symbol is shown if **Modem** is selected as the device type:

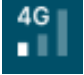

- If **Router** is selected as the device type, the corresponding symbol for a LAN connection is shown:
- The network connection was interrupted; the endpoint device is offline. This symbol is shown if **Modem** is selected as the device type:

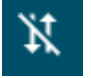

If **Router** is selected as the device type, the corresponding symbol for a LAN connection is shown:

You can change the following settings:

## **Enable Mobile Broadband**

- The mobile broadband network can be used if a supported modem is connected. (Default)
- □ The mobile broadband network cannot be used.

## **Device type**

The type of the connected device. Possible options:

- Modem: The device will be operated as a modem. The access data can be changed with the parameters **number**, **user name**, **password**, **APN**, **network ID** and **PIN**. (Default)
- **Router**: The device will be operated as a router. The device must be configured in advance in such a way that it is ready for use when it is inserted.

() Select the **Router** device type if you use a device from Huawei in the HiLink mode; example: Huawei E3372.

# When Modem is Selected as Device Type

## **Custom APN (Access Point Name)**

APN (Access Point Name) for your network connection. If you do not know the APN, ask your mobile communications operator for it.

## **Provider username**

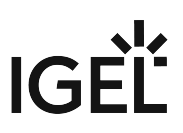

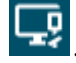

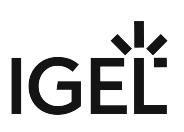

User name for your network connection. If you do not know the user name, ask your mobile communications operator for it.

## **Provider password**

Password for your network connection. If you do not know the password, ask your mobile communications operator for it.

# Enable automatically connect

The mobile internet connection is established automatically. (Default)

# Allow changing the SIM-PIN in the tray application

The PIN of the SIM-card can be changed in the tray application. (Default)

# Allow changing the request for the SIM-PIN after boot inside the tray application

The request for the PIN after booting can be enabled/disabled in the tray application. (Default)

# Roaming

The WWAN modem is allowed to connect to roaming networks. (Default)

□ The WWAN modem can only connect to home networks.

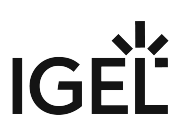

# Common Settings of the Network in IGEL OS 12

This article shows how to configure common network settings in IGEL OS 12.

## Menu path: Network > Common Settings

| Accessories User Interface Netwo | rk Devices Security System Apps           | ٩ 🔞             |  |  |  |  |  |
|----------------------------------|-------------------------------------------|-----------------|--|--|--|--|--|
| LAN Interfaces                   | Computer name                             | 0               |  |  |  |  |  |
| Wireless                         | \$2<br>                                   |                 |  |  |  |  |  |
| Mobile Broad band                |                                           |                 |  |  |  |  |  |
| DHCP Options                     | Host List                                 | □ / □ +         |  |  |  |  |  |
| DNS                              | IP address Fully qualified host name      | Short host name |  |  |  |  |  |
| ▶ VPN                            | No entries found                          |                 |  |  |  |  |  |
| SCEP Client (NDES)               |                                           |                 |  |  |  |  |  |
| Default gateway                  | () Automatic switch of network connection | O               |  |  |  |  |  |
| Network Drives                   | Automatic switch of network connection    |                 |  |  |  |  |  |
| Ргоху                            |                                           |                 |  |  |  |  |  |
|                                  |                                           |                 |  |  |  |  |  |

## Computer name

Local name of the device. If the field is empty, the default name is used. The default name is combined of 'ITC' and the MAC address of the device.

For more information on naming configuration in Endpoint Management (UMS), see Renaming IGEL OS Devices.

## **Host List**

List of configured hosts. If no Domain Name Service (DNS) is used, you can specify a list with computers in order to allow translation between the fully qualified host name, the short host name and the IP address.

To manage the list of computers, proceed as follows:

- Click <sup>+</sup> to create a new entry.
- Click to remove the selected entry.
- Click 💜 to edit the selected entry.
- Click to copy the selected entry.

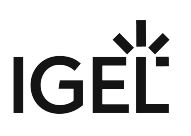

Clicking the Add dialogue, where you can define the following settings:

IP address

IP address of the host you would like to add.

- Fully qualified host name Host name along with the domain, e.g. mail.example.com
- Short host name

E.g. mail

# Automatic switch of network connection

The network connections (LAN, Wi-Fi, WWAN) are turned on and off automatically based on availability. (Default)

() The automation is based on the following order of priorities:

- 1. LAN
- 2. Wi-Fi
- 3. Mobile broadband

Actions of the automation:

- 1. When a LAN connection is available, Wi-Fi and mobile broadband connections get disabled. The toggles in the the mobile broadband tray App and Wi-Fi tray app get disabled, so you cannot overwrite the setting there.
- 2. When a LAN connection is not available, the Wi-Fi connection is enabled automatically, and mobile broadband remains disabled. You can use the toggle in the Wi-Fi tray app to enable/disable Wi-Fi. When the network type is disabled through the toggle, the setting is saved persistently over boot.
- 3. When there are no available LAN and Wi-Fi connections, mobile broadband gets enabled. You can use the toggle in the mobile broadband tray app to enable/disable Wi-Fi. When the network type is disabled through the toggle, the setting is saved persistently over boot.

For more on network tray apps, see Tray Applications in IGEL OS 12 (see page 353).

□ The network connections are not turned on and off automatically. The toggles can be used in the mobile broadband tray app and Wi-Fi tray app to manage connections.

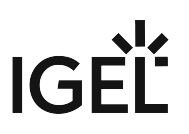

# **DHCP** Options

This article shows how to configure standard and custom DHCP options with which the client can request information from the DHCP server in IGEL OS.

# Standard Options

# Menu path: Network > DHCP Options > Standard Options

| <b>=</b> | IGEL Setup                                                                                                    |                 |            |         |             |          |        |            | × |
|----------|----------------------------------------------------------------------------------------------------|-----------------|------------|---------|-------------|----------|--------|------------|---|
|          | Accessories User Interface Network                                                                                                    | Devices Sec     | curity Sys | tem     |             |          | Q      | <b>*</b> 0 |   |
|          | <ul> <li>LAN Interfaces</li> <li>Wireless</li> <li>Mobile Broadband</li> </ul>                                                                                        | C User C        | Class      |         |             |          |        | ()         |   |
|          | Computer name     DHCP Options                                                                                                    | List of standar | rd opti    | c       | Option Name | Ō / Ō    |        | +          |   |
|          | Standard Options         Custom Options         DNS         VPN         SCEP Client (NDES)         Default gateway         Hosts         Network Drives         Proxy |                 |            |         |             |          |        |            |   |
|          |                                                                                                    |                 |            | × Close | J ✓ Save    | 🖁 Save a | nd Clo | ose        |   |

## User class

A freely definable character string which can serve as a criterion for allocating specific settings for the DHCP server.

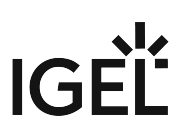

## List of standard options

Options with which the client can request information from the DHCP server.

You will find information regarding the various DHCP options in RFC 2132 DHCP Options and BOOTP Vendor Extensions<sup>12</sup>.

To manage the list of options, proceed as follows:

- Click to create a new entry.
- Click  $\overline{\Box}$  to remove the selected entry.
- Click 🖍 to edit the selected entry.
- Click to copy the selected entry.

Clicking the Add dialogue, where you can define the following settings:

# Activated

The option is enabled. (Default)

# **Option name**

The name of the option. Select from the list of predefined names.

# **Custom Options**

Menu path: Network > DHCP Options > Custom Options

<sup>12</sup> https://tools.ietf.org/html/rfc2132

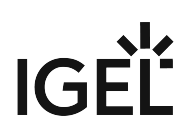

| <b>=</b> | IGEL Setup                                                                                                    |                                                                 | _                     |
|----------|----------------------------------------------------------------------------------------------------|-----------------------------------------------------------------|-----------------------|
|          | Accessories User Interface Network                                                                                                    | Devices Security System                                         | ର୍ <b>ଚ୍ଚ</b>         |
|          | <ul> <li>LAN Interfaces</li> <li>Wireless</li> <li>Mobile Broadband</li> <li>Computer name</li> <li>DHCP Options</li> <li>Standard Options</li> <li>Custom Options</li> <li>DNS</li> <li>VPN</li> <li>SCEP Client (NDES)</li> <li>Default gateway</li> <li>Hosts</li> <li>Network Drives</li> <li>Proxy</li> </ul> | List of custom options       Activated     Option Name     Code | Data Type             |
|          |                                                                                                    | × Close ✓                                                       | Save 🖁 Save and Close |

(i) For more information regarding these options, see the manual for your DHCP server or your network components.

To manage the list of options, proceed as follows:

- Click to create a new entry.
- Click to remove the selected entry.
- Click 🖍 to edit the selected entry.
- Click to copy the selected entry.

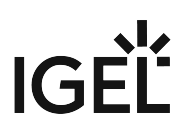

Clicking the **Add** dialogue, where you can define the following settings:

# Activated

✓ The option is enabled. (Default)

## **Option name**

The name of the option. Add a prefix of your own in order to prevent a conflict with the default DHCP options. Example of the syntax: [YourPrefix]-[OptionName]. English letters, numbers and the special character "-" are allowed.

## Code

A number that is used by the DHCP server and DHCP client to reference an option. A number between 80 and 254 can be chosen. (Default: 80)

## Data type

Type of option. Possible values:

- Boolean
- Integer 8
- Integer 16
- Integer 32
- Signed integer 8
- Signed integer 16
- Signed integer 32
- Unsigned integer 8
- Unsigned integer 16
- Unsigned integer 32
- IP address
- Text (Default)
- String

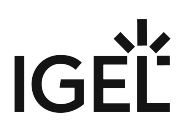

# DNS

This article shows how to configure DNS settings in IGEL OS.

# Menu path: Network > DNS

| <b>=</b> | IGEL Setup                                             |             |                                  | _             |
|----------|--------------------------------------------------------|-------------|----------------------------------|---------------|
|          | Accessories User Interface Network                     | Devices     | Security System                  | ର୍ <b>ଚ୍ଚ</b> |
|          | LAN Interfaces                                         | DNS         |                                  |               |
|          | <ul> <li>Wireless</li> <li>Mobile Broadband</li> </ul> | \$          | Enable DNS                       | Ū             |
|          | Computer name DHCP Options                             | ¢ Def       | fault domain                     | Ū             |
|          | DNS<br>VPN                                             | ¢ Na        | meserver                         | Ū             |
|          | Open VPN  SCEP Client (NDES)                           | ¢ Na        | meserver                         | Ū             |
|          | Default gateway     Hosts     Network Drives           | Advanced Op | tions                            |               |
|          | Proxy                                                  | φ 🗆         | Manually overwrite DHCP settings | Ū             |
|          |                                                        | \$          | Dynamic DNS registration         | 0             |
|          |                                                        | Dyn         | namic DNS registration method    | î             |
|          |                                                        |             | × Close ✓ Save 🗎 Save a          | nd Close      |

## **Enable DNS**

- ✓ The manual DNS configuration will be used.
- □ The DNS configuration will be carried out by DHCP or BOOTP. (Default)

# Default domain

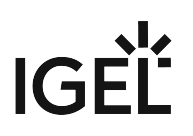

Usually the name of the local network.

# Nameserver

IP address of the nameserver to be used.

## Nameserver

IP address of an alternative nameserver.

# Manually overwrite DHCP settings

The default route, the domain name, and the DNS server will be overwritten by manual entries.

□ Manual entries will not overwrite DHCP settings. (Default)

## **Dynamic DNS registration**

The terminal name will be registered dynamically via the DNS or DHCP server.

□ The terminal name will not be registered dynamically. (Default)

# Dynamic DNS registration method

- DHCP: Updates the terminal name through DHCP option 81. (Default)
- DNS: Sends updates to the DNS server in accordance with RFC 2136.

## TSIG key file for additional DNS authentication

Path to the private key if TSIG-based DDNS registration is used.

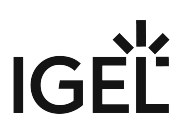

# VPN

Remote users securely access company networks via virtual private network (VPN) protocols. This article shows how to configure the tray icon, the context menu, and the dialog window for VPN in IGEL OS.

## Menu path: Network > VPN

| - | IGEL Setup                                                                                                    |             |                                                                                                    |         |        | <u></u>      |            | × |
|---|----------------------------------------------------------------------------------------------------|-------------|----------------------------------------------------------------------------------------------------|---------|--------|--------------|------------|---|
|   | Accessories User Interface Network                                                                                                    | Devices     | Security System                                                                                       |         |        | Q            | <b>*</b> 6 |   |
|   | <ul> <li>LAN Interfaces</li> <li>Wireless <ul> <li>Mobile Broadband</li> <li>Computer name</li> <li>DHCP Options</li> <li>DNS</li> </ul> </li> <li>VPN</li> <li>SCEP Client (NDES)</li> <li>Default gateway <ul> <li>Hosts</li> <li>Network Drives</li> <li>Proxy</li> </ul> </li> </ul> | 0<br>0<br>0 | <ul> <li>Enable tray icon</li> <li>Enable context menu</li> <li>Enable network info dialog</li> </ul> |         |        |              |            |   |
|   |                                                                                                    |             |                                                                                                    | × Close | ✓ Save | 🖁 Save and C | lose       |   |

## **Enable tray icon**

A tray icon for the network interface will be shown. (Default)

# Enable context menu

A context menu will be shown when you click on the tray icon. (Default)

# Enable network info dialog

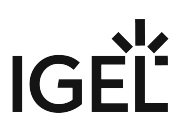

A dialog window with information regarding the network connection will be shown when you click on the context menu. (Default)

• OpenVPN (see page 166)

# OpenVPN

The OpenVPN client puts in place a virtual private network using TLS encryption and requires OpenVPN 2.x as a VPN server. This article shows how to configure OpenVPN connection in IGEL OS.

(i) If problems occur with OpenVPN, read the /var/log/syslog file with the System Log Viewer. For more information, see System Log Viewer (see page 40).

# Menu path: Network > VPN > OpenVPN

|   | IGEL Setup                                               |             |                                      | _                |
|---|----------------------------------------------------------|-------------|--------------------------------------|------------------|
|   | Accessories User Interface Netwo                         | ork Devices | Security System                      | ୍ ち              |
|   | <ul><li>LAN Interfaces</li><li>Wireless</li></ul>        | φ           | Enable autostart during boot         | ()               |
|   | Mobile Broadband<br>Computer name<br>DHCP Options<br>DNS | φ           | Restart connection when disconnected | 0                |
|   |                                                          | 0           | Autostart Session ID<br>None         | •                |
| 1 | OpenVPN  SCEP Client (NDES)                              | OpenV       | PN Session List                      |                  |
|   | <ul> <li>Default gateway</li> <li>Hosts</li> </ul>       | Session     | Name                                 |                  |
|   | Network Drives     Proxy                                 |             |                                      |                  |
|   |                                                          |             | × Close ✓ Save                       | 🛱 Save and Close |

# Enable autostart during boot

Autostart will be enabled for the session selected under **Autostart session ID**.

□ Autostart is disabled. (Default)

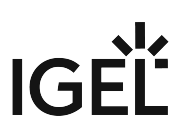

## **Restart connection when disconnected**

- The connection is restarted automatically when a disconnect occurs.
- □ The connection is not restarted automatically when a disconnect occurs. (Default)

## **Autostart session ID**

Select the desired session from the list of OpenVPN sessions to enable this connection to be established during the boot procedure.

To manage the list of OpenVPN sessions, proceed as follows:

- Click to create a new entry.
- Click to remove the selected entry.
- Click 💙 to edit the selected entry.
- Click to copy the selected entry.

Clicking \_\_\_\_\_ opens the configuration pages for the OpenVPN session.

# **OpenVPN Session Configuration**

Menu path: Network > VPN > OpenVPN > [OpenVPN Session Name]

# IGÈË

| <b>:</b> | IGEL Setup                                         |              |                                 | _                       |
|----------|----------------------------------------------------|--------------|---------------------------------|-------------------------|
|          | Accessories User Interface Netwo                   | vork Devices | Security System Apps            | ୦ 🕫                     |
|          | DNS<br>VPN<br>• Open VPN                           | φ            | Session name OpenVPN Connection | 0                       |
|          | OpenVPN Connection                                 | Starting N   | Nethods for Session             | 1                       |
|          | IPv4<br>Options<br>Proxy                           | φ            | ✓ Start Menu                    | ٥                       |
|          | Route 0<br>Route 1                                 | φ            | Menu folder                     | 0                       |
|          | Route 2<br>Session                                 | φ            | Start Menu's System tab         | 0                       |
|          | TLS-Options <ul> <li>SCEP Client (NDES)</li> </ul> | φ            | Application Launcher            | 0                       |
|          | Default gateway                                    |              | Application Launcher folder     | 0                       |
|          |                                                    |              | × Close                         | ✓ Save 🛗 Save and Close |

# Session name: Name for the session.

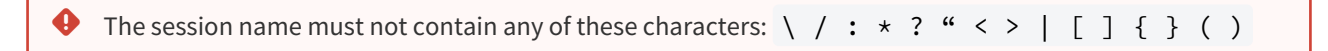

## Starting Methods for Session

# Start menu

The session can be launched from the start menu.

## Menu folder

If you specify a folder name or a path comprising a number of folder names separated by "/", a menu path will be created for the session. The menu path will be used in the start menu and in the desktop context menu.

### Start menu's system tab

The session can be launched with the start menu's system tab.

# **Application Launcher**

The session can be launched with the Application Launcher.

## **Application Launcher folder**

If you specify a folder name or a path comprising a number of folder names separated by "/", a menu path will be created for the session. The menu path will be used in the Application Launcher.

## Desktop

The session can be launched with a program launcher on the desktop.

## **Desktop folder**

If you specify a folder name or a path comprising a number of folder names separated by "/", a menu path will be created for the session. The menu path will be used for the program launcher on the desktop.

#### Desktop context menu

The session can be launched with the desktop context menu.

## Quick start panel

The session can be launched with the quick start panel.

## **Password protection**

Specifies which password will be requested when launching the session.

Possible values:

- **None**: No password is requested when launching the session.
- Administrator: The administrator password is requested when launching the session.
- User: The user password is requested when launching the session.
- Setup user: The setup user password is requested when launching the session.
- Password protection only works if the selected password is configured under Security > Password. Without the password configuration, the session will launch without requesting a password. For more information, see Password (see page 245).

#### **Hotkey Configuration**

## Hotkey

The session can be started with a hotkey. A hotkey consists of one or more **modifiers** and a **key**.

## Modifiers

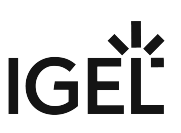

A modifier or a combination of several modifiers for the hotkey. You can select a set key symbol/combination or your own key symbol/combination. A key symbol is a defined chain of characters, e.g. Ctrl.

▲ Do not use [AltGr] as a modifier (represented as Mod5). Otherwise, the key that is configured as a hotkey with AltGr cannot be used as a regular key anymore. Example: If you configure [AltGr] + [E] as a hotkey, it is impossible to enter an "e".

These are the pre-defined modifiers and the associated key symbols:

- (No modifier) = None
- û = Shift
- [Ctrl] = Ctrl
- 🎝 = Mod4
  - (i) When this keyboard key is used as a modifier, it is represented as Mod4; when it is used as a key, it is represented as Super\_L.
- [Alt] = Alt

Key combinations are formed as follows with | :

```
• Ctrl + # = Ctrl | Super_L
```

# Key

Key for the hotkey

(i) To enter a key that does not have a visible character, e.g. the [Tab] key, open a terminal, log on as user a nd enter xev -event keyboard. Press the key to be used for the hotkey. The text in brackets that begins with keysym contains the key symbol for the **Key** field. Example: Tab in (keysym 0xff09, Tab)

- IPv4 (see page 171)
- Options (see page 173)
- Proxy (see page 176)
- Route (see page 178)
- Session (see page 180)
- TLS-Options (see page 184)

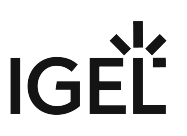

## IPv4

This article shows how to configure DNS and routing settings for OpenVPN connections in IGEL OS. By default, OpenVPN uses the server's DNS and routing settings.

# Menu path: Network > VPN > OpenVPN > [OpenVPN Connection] > IPv4

| <b>=</b> | IGEL Setup                  |                 |         |                     |                                      |         |        |           | _ 0 ×    |
|----------|-----------------------------|-----------------|---------|---------------------|--------------------------------------|---------|--------|-----------|----------|
|          | Accessories                 | User Interface  | Network | Devices             | Security System                      |         |        |           | Q 🗞      |
|          | <ul> <li>Open Vi</li> </ul> | PN              |         |                     |                                      |         |        |           |          |
|          | • Оре                       | nVPN Connection |         |                     | -                                    |         |        |           | 0        |
|          | 0                           | Pv4             |         | Ç                   | <ul> <li>Automatic DNS</li> </ul>    |         |        |           | -        |
|          | Options                     |                 |         | Extra nameserver(s) |                                      |         |        | 0         |          |
|          | I                           | Proxy           |         | Q                   |                                      |         |        |           |          |
|          | 1                           | Route 0         | 1.1     |                     | Extra search domains                 |         |        |           | 0        |
|          | I                           | Route 1         |         | \$                  |                                      |         |        |           |          |
|          | I                           | Route 2         |         |                     |                                      |         |        |           | 0        |
|          | :                           | Session         |         | \$                  | <ul> <li>Automatic Routes</li> </ul> |         |        |           | U        |
|          |                             | TLS-Options     |         |                     |                                      |         |        |           |          |
|          | SCEP Client                 | t (NDES)        |         | \$                  | VPN is the default route             |         |        |           | (i)      |
|          | Default gate                | eway            |         |                     |                                      |         |        |           |          |
|          | Hosts                       |                 |         |                     |                                      |         |        |           |          |
|          | Network Dri                 | ves             |         |                     |                                      |         |        |           |          |
|          | Proxy                       |                 |         |                     |                                      |         |        |           |          |
|          |                             |                 |         |                     |                                      |         |        |           |          |
|          |                             |                 |         |                     |                                      | × Close | ✓ Save | 🗎 Save ar | nd Close |
|          |                             |                 |         |                     |                                      |         |        |           |          |

## **Automatic DNS**

- The nameserver(s) will be carried over by the OpenVPN server. (Default)
- □ The nameserver(s) specified under **Extra nameserver(s)** will be used.

## Extra nameserver(s)

One or more nameservers, IP addresses separated by commas.

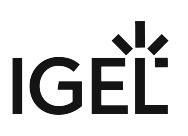

# Extra search domains

One or more search domains, separated by commas.

# Automatic routes

 $\checkmark$  The routing table will be carried over by the OpenVPN server. (Default)

 $\Box$  Extra routes will be configured.

# VPN is the default route

All the traffic is routed through the VPN by default. (Default)

□ Extra routes will be configured.

For details on extra route configuration, see Route (see page 178).

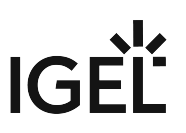

## Options

This article shows how to configure the options for the OpenVPN client in IGEL OS in order to ensure interaction with the server.

(i) Further information regarding the options can be found in the OpenVPN documentation<sup>13</sup> which is maintained by the OpenVPN project.

# Menu path: Network > VPN > OpenVPN > [OpenVPN Connection] > Options

| 🜐 IGEL Setup                           |         |                                                   | _              |
|----------------------------------------|---------|---------------------------------------------------|----------------|
| Accessories User Interface Network     | Devices | Security System                                   | Q<br><b>\$</b> |
| DNS                                    |         |                                                   |                |
| ✓ VPN                                  | φ       | Gateway Port 1194                                 | Ū              |
| <ul> <li>Open VPN</li> </ul>           |         |                                                   |                |
| <ul> <li>OpenVPN Connection</li> </ul> | 5       | Custom renegotiation interval                     | 0              |
| IPv4                                   |         |                                                   |                |
| Options                                | φ       | Use LZO data compression                          | Ū              |
| Proxy                                  |         |                                                   |                |
| Route U                                | 0       | Protocol used for communication to the host       | í)             |
| Route 1                                |         | uup                                               |                |
| Route 2                                | 5       | Virtual network type                              | 0              |
| Session                                | Q.      | tun                                               | •              |
| TLS-Options                            |         | Use custom tunnel Maximum Transmission Unit (MTU) | ()             |
| SCEP Client (NDES)                     | ¢       | 0                                                 | Ŭ              |
| Default gateway                        |         | UDP fragment size                                 | 0              |
| Hosts                                  | \$      | 0                                                 | U              |
| Network Drives                         |         |                                                   |                |
| Proxy                                  | Φ       | Restrict tunnnel TCP Maximum Segment Size (MSS)   | 0              |
|                                        |         | × Close ✓ Save Nave                               | and Close      |

 $<sup>{\</sup>tt 13\,https://openvpn.net/index.php/open-source/documentation.html}$ 

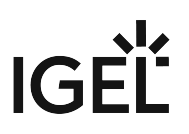

## **Gateway port**

Local gateway port. (Default: 1194)

## Custom renegotiation interval

Renegotiate data channel key after given number of seconds. (Default: 0)

## **Use LZO data compression**

The client will use LZO compression. Necessary if the server uses compression.

□ The client will not use LZO compression. (Default)

(i) If establishing a tunnel fails, try again with **Use LZO data compression** enabled.

The --comp-lzo option is considered deprecated from OpenVPN v2.4 and should not be used any more. For more information, see https://community.openvpn.net/openvpn/wiki/DeprecatedOptions#Option:-comp-lzoStatus:Pendingremoval.

# Protocol used for communication to the host

- **UDP**: UDP will be used. (Default)
- **TCP-client**: TCP will be used.

(i) If you use a proxy, select **TCP-client**.

## Virtual network type

- **TUN**: Routing will be used. (Default)
- **TAP**: Bridging will be used.

### Use custom tunnel Maximum Transmission Unit (MTU)

The MTU of the TUN device will be used as a given value. The MTU of the interface will be derived from it.

#### **UDP fragment size**

Allow internal data fragmenting up to this size in bytes. Leave this field empty to keep the default value.

## Restrict tunnel TCP Maximum Segment Size (MSS)

The TCP segment size (MSS) of the tunnel will be restricted.

□ The TCP segment size (MSS) will not be restricted. (Default)

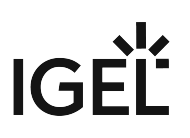

## **Randomize remote hosts**

- The remote gateways will be ordered randomly as a simple type of load balancing.
- □ The remote computers will not be ordered randomly. (Default)

# Cipher

Encryption algorithm for data packets. (Default: BF-CBC - Blowfish in the Cipher Block Chaining Mode)

# **HMAC** authentication

Hashing algorithm for packet authentication (Default: SHA1)

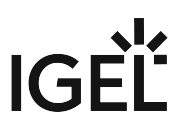

## Proxy

This article shows how to set up an optional proxy server for the VPN connection in IGEL OS.

(i) If you use a proxy, set the **Communication protocol to the host** as **tcp-client** under **OpenVPN >** [**OpenVPN Connection**] > **Options**. For detailed information on options settings, see Options (see page 173).

## Menu path: Network > VPN > OpenVPN > [OpenVPN Connection] > Proxy

| 3 IGEL Setup                       |            | -                                    | o x        |
|------------------------------------|------------|--------------------------------------|------------|
| Accessories User Interface Network | Devices    | Security System Q                    | <b>*</b> 0 |
| DNS                                |            |                                      |            |
| ✓ VPN                              | .5         | Ргоху Туре                           | 0          |
| <ul> <li>Open VPN</li> </ul>       | <b>4</b> . | None                                 |            |
| OpenVPN Connection                 | .5         | Proxy Address                        | 0          |
| IPv4                               | Q.         |                                      |            |
| Options                            | 5          | Proxy Port                           | 0          |
| Proxy                              | <i>G</i> , | 0                                    |            |
| Route 0                            | 5          | Retay indefinitely when errors occur | 0          |
| Route 1                            | <i>G</i> . | netry interinitely when errors occur |            |
| Route 2                            |            |                                      |            |
| Session                            |            |                                      |            |
| TLS-Options                        | .5         | Proxy user name                      | 0          |
| SCEP Client (NDES)                 | 4.         |                                      |            |
| Default gateway                    |            | Proxy Password                       | 0          |
| Hosts                              |            | New password                         |            |
| Network Drives                     | Ģ          | New password (repeated)              |            |
| Proxy                              |            | Set password                         |            |
|                                    |            | × Close → Save H Save and C          | lose       |
|                                    |            |                                      |            |

# Proxy type

• None: Direct connection to the Internet. (Default)

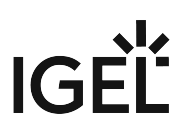

- **HTTP**: HTTP proxy will be used.
- **SOCKS**: SOCKS proxy will be used.

# **Proxy address**

Name or IP address of the proxy server

## **Proxy port**

Port on which the proxy service is available

# Retry indefinitely when errors occur

In the event of errors, repeated attempts to establish a connection via proxy will be made.

□ No further attempts to establish a connection will be made. (Default)

The following credentials are for the **HTTP** proxy type:

# Proxy user name

User name for the proxy server

# **Proxy password**

Password for the proxy server

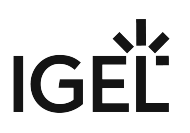

## Route

This article shows how to configure extra routes for the network in IGEL OS.

# Menu path: Network > VPN > OpenVPN > [OpenVPN Connection] > Route [0,1,2]

| 3 IGEL Setup                                      |         |                              | _ 0 ×     |
|---------------------------------------------------|---------|------------------------------|-----------|
| Accessories User Interface Network                | Devices | Security System              | ୦ 😨       |
| <ul><li>LAN Interfaces</li><li>Wireless</li></ul> | φ       | enable                       | 0         |
| Mobile Broadband<br>Computer name                 | φ       | Network Route     Host Route | 0         |
| <ul> <li>DHCP Options</li> <li>DNS</li> </ul>     | Φ       | Network/Host IP              |           |
| <ul> <li>✓ VPN</li> <li>✓ Open VPN</li> </ul>     | φ       | Network mask                 | 0         |
| OpenVPN Connection  IPv4                          | ¢       |                              | 0         |
| Options<br>Proxy                                  | \$      |                              | 0         |
| Route 0                                           |         |                              |           |
|                                                   |         | × Close ✓ Save 🗎 Save        | and Close |

# Enable

✓ This route is enabled.

□ This route is not enabled. (Default)

# Network route / Host route

- Network route: The routing relates to a (sub) network. (Default)
- Host route: The routing relates to the address of a computer.

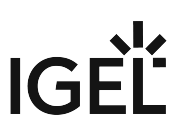

# Network/Host IP

The address of the network (for a network route) or the IP address or the name of the host (for a host route).

## **Network mask**

Mask for the desired IP range, e.g. 255.255.255.0

## Gateway

Gateway that routes the packets to the target network.

# Metric

The numerical quality assessment for routing decisions, 0 is the best value.

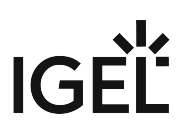

## Session

This article shows how to configure the authentication of the Open VPN session in IGEL OS.

# Menu path: Network > VPN > OpenVPN > [OpenVPN Connection] > Session

| =   | IGEL Setup                         |         | _                             | n x     |
|-----|------------------------------------|---------|-------------------------------|---------|
|     | Accessories User Interface Network | Devices | Security System Q             | \$<br>• |
|     | DNS                                |         |                               |         |
|     | ✓ VPN                              | 5       | OpenVPN Server(s)             | 0       |
|     | Open VPN                           | 4       |                               |         |
|     | OpenVPN Connection                 | .5      | Authentication Type           | ()      |
|     | IPv4                               | ç       | TLS-Certificates •            |         |
|     | Options                            |         | Client Certificate file       | ()      |
|     | Ргоху                              | ¢       | client.ort                    |         |
|     | Route 0                            |         | CA certificate file           | G       |
|     | Route 1                            | ¢       | ca.crt                        | Ŭ       |
|     | Route 2                            |         | Private key file              | $\odot$ |
|     | Session                            | ¢       | client.key                    |         |
| - 1 | TLS-Options                        |         | Private Key password          | 0       |
|     | SCEP Client (NDES)                 |         | New password                  |         |
|     | Default gateway                    | 5       | New password (repeated)       |         |
|     | Hosts                              |         |                               |         |
|     | Network Drives                     |         | Set password                  |         |
|     | Proxy                              |         |                               |         |
|     |                                    |         | × Close → Save 🗎 Save and Clo | ose     |

# **OpenVPN** server(s)

Name or public IP address of the OpenVPN server. You can enter multiple values separated by commas.

# Authentication type

- **TLS-Certificates**: Authentication with user certificate and private key.
- Name/Password: Authentication with user name and password.
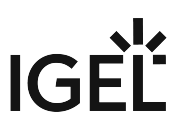

- Name/Password with TLS-Certificates: Combines name/password with user certificate.
- Static Key: Authentication with a private key. No PKI infrastructure is needed for this.

#### TLS Certificates Authentication Type

Persistent storage of files is possible in the folder /wfs resp. subfolders of /wfs only.
 Files stored under other paths will be lost when the device is rebooted.

#### Client certificate file

File with the client certificate. Enter a path relative to /wfs/OpenVPN.

#### CA certificate file

File with the CA certificate. Enter a path relative to /wfs/OpenVPN .

#### Private key file

File with the private key. Enter a path relative to /wfs/OpenVPN .

#### Private key password

Password in case one is set for the private key.

(i) If you have a PKCS#12 file which contains the client certificate, CA certificate and private key, always enter its name in the three file fields. The advantage lies in the fact that only a single file needs to be distributed.

#### Name/Password Authentication Type

#### User name

User name - if you leave this field empty, the user will be asked for it when establishing a connection.

#### **Password required**

The user must enter a password. (Default)

#### Password

Password - if you leave this field empty, the user will be asked for it when establishing a connection.

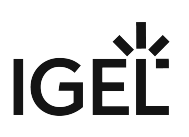

#### CA certificate file

File with the CA certificate. Enter a path relative to /wfs/OpenVPN.

Name/Password with TLS-Certificates Authentication Type

#### User name

User name - if you leave this field empty, the user will be asked for it when establishing a connection.

#### Password required

The user must enter a password. (Default)

#### Password

Password - if you leave this field empty, the user will be asked for it when establishing a connection.

#### Client certificate file

File with the user certificate. Enter a path relative to /wfs/OpenVPN .

#### CA certificate file

File with the CA certificate. Enter a path relative to /wfs/OpenVPN.

#### Private key file

File with the private key. Enter a path relative to /wfs/OpenVPN .

#### Private key password

Password in case one is set for the private key.

(i) If you have a PKCS#12 file which contains the user certificate, CA certificate and private key, always enter its name in the three file fields. The advantage lies in the fact that only a single file needs to be distributed.

#### Static Key Authentication Type

#### Private key file

File with the static key. Enter a path relative to /wfs/OpenVPN .

#### **Key Direction**

• None: No key direction. (Default)

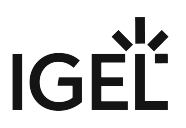

- **0**: If the default option is not used, one side of the connection should use Direction 0 and the other Direction 1.
- 1: If the default option is not used, one side of the connection should use Direction 0 and the other Direction 1.

#### **Remote IP address**

The VPN IP address of the server

#### Local IP address

The VPN IP address of the client

#### **TLS-Options**

Transport Layer Security (TLS) is the successor to Secure Sockets Layer (SSL). It is a standard consisting of several protocols that can transmit encrypted data between authenticated communication partners over potentially insecure IP networks such as the Internet. This article shows how to configure TLS options for the OpenVPN protocol in IGEL OS.

#### Menu path: Network > VPN > OpenVPN > [OpenVPN Connection] > TLS-Options

| 😫 IGEL Setup                                                                                                    |                      |                                                                                                    | _                    |
|----------------------------------------------------------------------------------------------------|----------------------|----------------------------------------------------------------------------------------------------|----------------------|
| Accessories User Interface Netw                                                                                                | vork Devices         | Security System                                                                                                    | ର୍ 😮                 |
| DNS VPN Open VPN Open VPN OpenVPN Connection IPv4 Options Proxy Route 0 Route 1 Route 2 Session TLS-Options SCEP Client (NDES) | \$<br>\$<br>\$<br>\$ | Subject Match Remote peer certificate TLS type Do not verify Key file for additional TLS authentication Browse tts-auth (Key Direction) / tts-crypt None | · ()<br>· ()<br>· () |
| Default gateway                                                                                                    |                      |                                                                                                    |                      |
|                                                                                                    |                      | × Close ✓ Save                                                                                                    | 🗎 Save and Close     |

#### Subject match

The Subject Match accept/reject the server connection based on a custom test of the server certificate's embedded X509 subject details. The formatting of these fields changed into a more standardized format: **C=** US ,

L= Somewhere , CN= JohnDoe , emailAddress= john@example.com .

For more information, see the Reference manual for OpenVPN 2.6<sup>14</sup>.

<sup>14</sup> https://openvpn.net/community-resources/reference-manual-for-openvpn-2-6//

#### Remote peer certificate TLS type

Require that peer certificate was signed with an explicit key usage and extended key usage based on RFC3280 TLS rules.

This is a useful security option for clients, to ensure that the host they connect to is a designated server. Or the other way around; for a server to verify that only hosts with a client certificate can connect.

- **Do not verify**: No remote certificate check. (Default)
- Check for server certificate: The --remote-cert-tls server option is equivalent to --remote-certku --remote-cert-eku "TLS Web Server Authentication".
- Check for client certificate: The --remote-cert-tls client option is equivalent to --remote-certku --remote-cert-eku "TLS Web Client Authentication".

(i) This is an important security precaution to protect against a man-in-the-middle attack, where an authorized client attempts to connect to another client by impersonating the server. The attack is easily prevented by having clients verify the server certificate using any one of --remote-cert-tls, --verify-x509-name, or --tls-verify.

#### Key file for additional TLS authentication

As the path enter relative to /wfs/OpenVPN or select using the file selection. This adds an additional HMAC legitimization level above the TLS control channel in order to prevent DDOS attacks.

#### tls-auth (Key Direction) / tls-crypt

- None: No key direction. (Default)
- **tls-auth 0**: If the default option is not used, one side of the connection should use Direction 0 and the other Direction 1.
- **tls-auth 1**: If the default option is not used, one side of the connection should use Direction 0 and the other Direction 1.
- **tls-crypt**: In contrast to tls-auth, setting a key direction is not required. Use this option if the version of the OpenVPN server is 2.4 or higher. For more information on tls-crypt, see Reference manual for OpenVPN 2.6<sup>15</sup>.

<sup>15</sup> https://openvpn.net/community-resources/reference-manual-for-openvpn-2-6//

## SCEP Client (NDES)

SCEP allows the automatic provision of client certificates via an SCEP server and a certification authority. This type of certificate is automatically renewed before it expires and can be used for purposes such as network authentication (e.g. IEEE 802.1x). This article shows how to configure SCEP certificate management in IGEL OS.

#### Menu path: Network > SCEP Client (NDES)

| Accessories    | User Interface | Network | Devices    | Security    | System           | Apps |  |
|----------------|----------------|---------|------------|-------------|------------------|------|--|
| ► LAN Interfac | es             |         |            |             |                  |      |  |
| Wireless       |                |         | <u>5</u> 2 | Manage cert | tificates with S | CEP  |  |
| Mobile Broad   | band           |         |            |             |                  |      |  |
| Common Set     | tings          |         |            |             |                  |      |  |
| DHCP Option    | S              |         |            |             |                  |      |  |
| DNS            |                |         |            |             |                  |      |  |
| ▶ VPN          |                |         |            |             |                  |      |  |
|                | NDES)          |         |            |             |                  |      |  |
| SCEP Serv      | er             |         |            |             |                  |      |  |
| Certificat     | e              |         |            |             |                  |      |  |
| Certificati    | on Authority   |         |            |             |                  |      |  |
| ► Default gate | way            |         |            |             |                  |      |  |
|                | es             |         |            |             |                  |      |  |
| Network Driv   |                |         |            |             |                  |      |  |

#### Manage certificates with SCEP

Certificate management via SCEP Client (NDES) is enabled.

Certificate management via SCEP Client (NDES) is not enabled. (Default)

A Microsoft Windows Server (MSCEP, NDES) for example can serve as a queried counterpart (SCEP server and certification body). More information can be found at Microsoft, e.g. in the following Technet article: Network Device Enrollment Service (NDES) in Active Directory Certificate Services (AD CS)<sup>16</sup>.

- SCEP Server (see page 188)
- Certificate (see page 190)

<sup>16</sup> http://social.technet.microsoft.com/wiki/contents/articles/9063.network-device-enrollment-service-ndes-in-active-directory-certificate-services-ad-cs.aspx

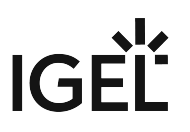

• Certification Authority (see page 193)

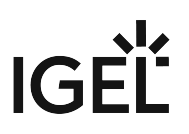

## SCEP Server

This article describes the settings required for a SCEP server in IGEL OS.

#### Menu path: Network > SCEP Client (NDES) > SCEP Server

| Accessories User Interface Network    | Devices                           | Security           | System         | Apps      |              | ۹ 📀 | 1 |
|---------------------------------------|-----------------------------------|--------------------|----------------|-----------|--------------|-----|---|
| ► LAN Interfaces                      |                                   | SCEP server URL    |                |           |              |     |   |
| ▶ Wireless                            | 52                                |                    |                |           |              |     |   |
| Mobile Broad band                     |                                   | Proxy server for S | CEP requests   |           |              | (i) |   |
| Common Settings                       | 5∑                                |                    |                |           |              |     |   |
| DHCP Options                          |                                   | Challenge passw    | ord            |           |              |     |   |
| DNS                                   |                                   | New password       |                |           | ۵            |     |   |
| > VPN (3 New paseword (repeatert) (6) |                                   |                    |                |           |              |     |   |
| ▼ SCEP Client (NDES)                  | New password (repeated)           |                    |                |           |              |     |   |
| SCEP Server                           |                                   |                    |                |           | Set password | _   |   |
| Certificate                           | Certificate renewal period (days) |                    |                | (i)       |              |     |   |
| Certification Authority               | 32                                | 30                 |                |           | \$           |     |   |
| ► Default gateway                     |                                   | Certificate expiry | check interval | ll (days) |              | (i) |   |
| Network Drives                        | <u>5</u> 2                        | 1                  |                |           | \$           |     |   |
| Proxy                                 |                                   |                    |                |           |              |     |   |
|                                       |                                   |                    |                |           |              |     |   |
|                                       |                                   |                    |                |           |              |     |   |
|                                       |                                   |                    |                |           |              |     |   |

(i) Because of the need to enter a fingerprint (CA root certificate) and the **Challenge password** (SCEP server), the configuration process is somewhat complicated. Ideally, it should be set up in the UMS as a profile and distributed to the devices. For more information, see How to Create and Assign Profiles in the IGEL UMS Web App.

At the same time, the certificate cannot yet be used for communication purposes.

#### SCEP server URL

Address of the SCEP server. Examples:

- http://myserver.mydomain.com/certsrv/mscep/mscep.dll (Windows Server 2019)
- http://myserver.mydomain.com/certsrv/mscep (before Windows Server 2019)

#### **Proxy server for SCEP requests**

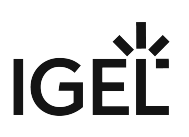

Proxy server in the format host:port. If this field is empty, no proxy will be used.

#### Challenge password

Password for queries

#### Certificate renewal period (days)

Time interval before certificate expiry after which the certificate renewal procedure is started. (Default: 30)

#### **Certificate expiry check interval (days)**

Specifies how often the certificate is checked against its expiry date. (Default: 1)

(i) As an example, a certificate is valid until 31.12. of a year. If the period for renewal is set to 10 days, a new certificate will be requested for the first time on 21.12. of the same year.

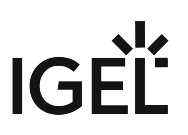

## Certificate

This article shows how to specify the basic data for the certificate to be issued by the certification body for SCEP in IGEL OS.

#### Menu path: Network > SCEP Client (NDES) > Certificate

| 3 IGEL Setup                                                |         |                                            | _             |
|-------------------------------------------------------------|---------|--------------------------------------------|---------------|
| Accessories User Interface Network                          | Devices | Security System                            | ର୍ <b>ଚ୍ଚ</b> |
| <ul><li>LAN Interfaces</li><li>Wireless</li></ul>           | Q       | Type of CommonName/SubjectAltName DNS name | •             |
| Mobile Broadband<br>Computer name                           | φ       | CommonName/SubjectAltName                  | 0             |
| DHCP Options     DNS     VPN                                | Q       | CommonName/SubjectAltName Suffix           | 0             |
| <ul> <li>SCEP Client (NDES)</li> <li>SCEP Server</li> </ul> | φ       | Organizational unit                        |               |
| Certificate<br>Certification Authority                      | φ       | Organization                               |               |
| <ul> <li>Default gateway</li> <li>Hosts</li> </ul>          | φ       | Locality                                   |               |
| Network Drives     Proxy                                    | φ       | State                                      |               |
|                                                             |         | × Close ✓ Save 🗎 Save                      | and Close     |

#### Type of CommonName/SubjectAltName

The characteristic for linking the certificate to the device.

- IP address: The IP address of the device.
- DNS name: The DNS name of the device. (Default)
- IP address (auto): The IP address of the device (inserted automatically).
- DNS name (auto): The DNS name of the device (inserted automatically).
- Email address: An email address.

#### • DNS name as UPN (auto)

(i) If the client automatically obtains its network name, **DNS name (auto)** is a good type for the client certificate.

#### CommonName/SubjectAltName

The parameter is available if **Type of CommonName/SubjectAltName** is set to **IP address**, **DNS name**, or **Email address**. Give a designation which matches the **Type of CommonName/SubjectAltName**.

#### CommonName/SubjectAltName Suffix

The parameter is available if **Type of CommonName/SubjectAltName** is set to **IP address (auto)**, **DNS name (auto)**, or **DNS name as UPN (auto)**. Specifies a suffix that will be added to CommonName/SubjectAltName. Possible values:

- None: No suffix will be added.
- Dot + DNS domain (auto): The system's current DNS domain name separated with a dot will be added. Example: .igel.local
- Free text entry: The manually entered suffix will be added. Take notice that the percent symbol "%" is used for introducing the escape sequence, and thus the following replacements take place automatically:
  - % D is replaced by the system's DNS domain name at the time the certificate signing

request (CSR) is created. Example: @% D will be changed into @ igel.de

if the system's current DNS domain name is igel.de.

• %% will be replaced by %. Example: A %% B

will be changed into A % B.

• Other combinations with % are currently discarded. Example: A % BC

will be changed into A C.

() If you have to specify the suffix manually, make sure you enter the separator.

#### Organizational unit

Stipulated by the certification authority

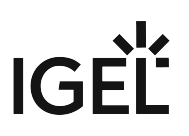

#### Organization

A freely definable designation for the organization to which the client belongs

#### Locality

Details regarding the device's locality. Example: "Augsburg".

#### State

Details regarding the device's locality. Example: "Bayern".

#### Country

Two-digit ISO 3166-1 country code. Example: "DE".

#### RSA key length (bits)

Defines the key length (one suited to the certification authority) for the certificate that is to be issued. Possible values:

- · 1024
- 2048
- 4096

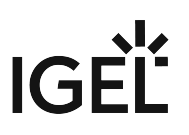

## **Certification Authority**

This article shows how to configure the details of the certification authority in IGEL OS.

#### Menu path: Network > SCEP Client (NDES) > Certification Authority

| Accessories User Interface Network | Devices  | Security           | System        | Apps | ۹ (     | 81 |
|------------------------------------|----------|--------------------|---------------|------|---------|----|
| ► LAN Interfaces                   | C        | A identifier       |               |      | <br>(j) |    |
| Wireless                           | \$       |                    |               |      |         |    |
| Mobile Broad band                  | C        | A certificate fing | erprint (MD5) |      | (i)     |    |
| Common Settings                    | <u>5</u> |                    |               |      | Ũ       |    |
| DHCP Options                       |          |                    |               |      |         |    |
| DNS                                |          |                    |               |      |         |    |
| ► VPN                              |          |                    |               |      |         |    |
| ✓ SCEP Client (NDES)               |          |                    |               |      |         |    |
| SCEP Server                        |          |                    |               |      |         |    |
| Certificate                        |          |                    |               |      |         |    |
| Certification Authority            |          |                    |               |      |         |    |
| ▶ Default gateway                  |          |                    |               |      |         |    |
| Network Drives                     |          |                    |               |      |         |    |
| Proxy                              |          |                    |               |      |         |    |
|                                    |          |                    |               |      |         |    |
|                                    |          |                    |               |      |         |    |
|                                    |          |                    |               |      |         |    |

The details for the following fields can be obtained from the certification authority:

#### **CA identifier**

Name of Certification Authority

## CA certificate fingerprint (MD5)

MD5 fingerprint of the root certificate

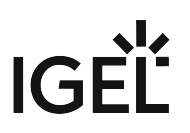

# Default Gateway

This article shows how to configure the default gateway in IGEL OS.

#### Menu path: Network > Default Gateway

| <b>=</b> | IGE | EL Setup                         |           |                 | _ <b>_ x</b>     |
|----------|-----|----------------------------------|-----------|-----------------|------------------|
|          | Ac  | cessories User Interface Networ  | k Devices | Security System | ର୍ 😮             |
|          | •   | LAN Interfaces                   |           |                 |                  |
|          | •   | Wireless<br>Mobile Broadband     | Φ         | Default gateway | 0                |
|          | •   | Computer name<br>DHCP Options    | Φ         | Default gateway | 0                |
|          |     | DNS<br>VPN<br>SCER Climet (NDES) | Φ         | Interface       | 0                |
|          | •   | Default gateway                  |           |                 |                  |
|          | •   | Network Drives<br>Proxy          |           |                 |                  |
|          |     |                                  |           | × Close ✓ Save  | 🖁 Save and Close |

#### Default gateway

✓ Routing is enabled.

□ Routing is disabled. (Default)

## **Default gateway**

Gateway that routes the packets to the target network

## Interface

The network interface via which the route is to run

| <b>i</b> | <ul> <li>Predictable Network Interface Names (PNINs)</li> <li>The names of Ethernet and WLAN interfaces are predictable network interface names (PNINs), see</li> <li>Predictable Network Interface Names<sup>17</sup>. This ensures the stability of interface names on reboot and generally improves the reliability of associating configurations with interfaces.</li> <li>As "eth0", "eth1", and "wlan0" have been replaced by PNINs, configurations or</li> </ul>                              |
|----------|----------------------------------------------------------------------------------------------------|
|          | custom scripts that include the old names of Ethernet and WLAN interfaces, e.g. eth0, e                                                                                                    |
|          | th2, wlan0, have to be adjusted.                                                                                                    |
|          | The following already existing configurations do NOT require manual adjustment since old names eth0, eth1, etc. will internally be replaced by the correct PNINs automatically: <ul> <li>Tcpdump</li> </ul>                                                                                                    |
|          | <ul> <li>To view the PNINs and the order of the configured interfaces, you can use the following<br/>commands. The default interface is always listed first, the second interface is listed<br/>second, etc.</li> </ul>                                                                                                    |
|          | Ethernet (LAN): cat /config/net/en-interfaces                                                                                                    |
|          | WLAN: cat /config/net/wl-interfaces                                                                                                    |
|          | <ul> <li>(Note: Only the first wireless interface (former wlan0) is supported. All other wireless interfaces will be ignored.)</li> <li>If you need to configure more than two Ethernet interfaces, go to System &gt; Registry &gt; network.interfaces.ethernet.device% and add an instance by clicking Add Instance. To explicitly assign a configuration instance to a certain interface, enter the corresponding PNIN for the registry key network.interfaces.ethernet.device%.ifname.</li> </ul> |

<sup>17</sup> https://www.freedesktop.org/wiki/Software/systemd/PredictableNetworkInterfaceNames/

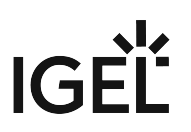

## Routing

This article shows how to configure routing in IGEL OS.

#### Menu path: Network > Default gateway > Routing [1-5]

| 📑 IGE  | L Setup                           |              |                              | _ <b>_</b> ×     |
|--------|-----------------------------------|--------------|------------------------------|------------------|
| Acc    | cessories User Interface Net      | work Devices | Security System              | ର୍ 😨             |
| )<br>) | LAN Interfaces<br>Wireless        | ¢            | Routing                      | 0                |
|        | Mobile Broadband<br>Computer name | φ            | Network Route     Host Route | 0                |
| •      | DHCP Options<br>DNS               | φ            | Network/Host IP or Name      | 0                |
|        | VPN<br>SCEP Client (NDES)         | φ            | Network mask                 | Ο                |
|        | Routing 1<br>Routing 2            | Φ            | Gateway                      | Ū                |
|        | Routing 3<br>Routing 4            | φ            | Interface                    | Ο                |
|        | Routing 5<br>Hosts                |              |                              |                  |
|        |                                   |              | × Close ✓ Save               | 🖁 Save and Close |

## Routing

✓ This route is enabled.

□ This route is disabled. (Default)

#### Network route / Host route

Type of route.

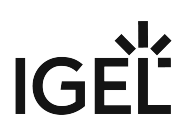

- Network route: The routing relates to a (sub) network. (Default)
- Host route: The routing relates to the address of a computer.

#### Network/Host IP or Name

The address of the network (for a network route) or the IP address or the name of the host (for a host route).

#### Network mask

Mask for the desired IP range, e.g. 255.255.255.0

#### Gateway

Gateway that routes the packets to the target network

#### Interface

The network interface via which the route is to run

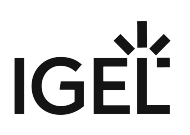

## **Network Drives**

The following network drives can be configured in IGEL OS.

- NFS (see page 199)
- Windows Drive (see page 202)

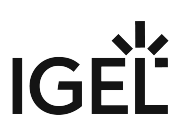

## NFS

This article shows how to integrate network drives using the Network File System (NFS) in IGEL OS.

#### Menu path: Network > Network Drives > NFS

| <b>=</b> | IGEL Setup                                                                                                    |                                                                   | _         |
|----------|----------------------------------------------------------------------------------------------------|-------------------------------------------------------------------|-----------|
|          | Accessories User Interface Netw                                                                                                    | ork Devices Security System                                       | ର୍ 🗞      |
| I        | <ul> <li>LAN Interfaces</li> <li>Wireless</li> <li>Mobile Broadband</li> <li>Computer name</li> <li>DHCP Options</li> <li>DNS</li> <li>VPN</li> <li>SCEP Client (NDES)</li> <li>Default gateway</li> <li>Hosts</li> <li>NEtwork Drives</li> <li>NFS</li> <li>Windows Drive</li> <li>Proxy</li> </ul> | NFS Mount List<br>Enabled Local Mount Point Directory Name Server |           |
|          |                                                                                                    | × Close ✓ Save 🗟 Save a                                           | and Close |

#### **NFS Mount List**

List of integrated network drives

To manage the network drives, proceed as follows:

# IGÈĽ

- Click to create a new entry.
- Click To remove the selected entry.
- Click 🖍 to edit the selected entry.
- Click to copy the selected entry.

Clicking the Add dialogue, where you can define the following settings:

| IGEL Setup                                                                                                    |                                                                                                    | — <b>—</b>             |
|----------------------------------------------------------------------------------------------------|----------------------------------------------------------------------------------------------------|------------------------|
| Accessories User Interface Network                                                                                                    | I NFS Mount List                                                                                                    |                        |
| <ul> <li>LAN Interfaces</li> <li>Wireless         <ul> <li>Mobile Broadband</li> <li>Computer name</li> <li>DHCP Options</li> <li>DNS</li> <li>VPN</li> <li>SCEP Client (NDES)</li> <li>Default gateway</li> <li>Hosts</li> <li>Network Drives</li> <li>NES</li> </ul> </li> </ul> | <ul> <li>Enabled</li> <li>Local Mount Point</li> <li>/nfsmount</li> <li>Server</li> <li>111.111.1</li> <li>Directory Name</li> <li>folders/shared</li> </ul> | ()<br>× ()<br>()<br>() |
| Windows Drive<br>Proxy                                                                                                    | X Close                                                                                                    | < Confirm              |

#### Enabled

☑ The network drive will be integrated. (Default)

#### Local mount point

The local directory under which the server directory is to be visible. (Default: /nfsmount )

(i) In both the **Local mount point** and **Directory name** only / (Linux/Unix-style forward slash) is permitted as a path separator.

#### Server

NFS server that exports the directory.

() For **Server**, you can provide an IP address, a hostname or a Fully-Qualified Domain Name (FQDN).

#### **Directory name**

Path under which the NFS server exports the directory.

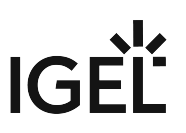

#### Windows Drive

This article shows how to integrate network drives shared by Windows as well as those from Linux/Unix servers via the SMB protocol (Samba) in IGEL OS.

#### Menu path: Network > Network Drives > Windows Drive

| 😝 IGEL Setup                                                                                              |                         | _ <b>_ ×</b>                |
|----------------------------------------------------------------------------------------------------|-------------------------|-----------------------------|
| Accessories User Interface Network                                                                        | Devices Security System | ର୍ 😵                        |
| <ul> <li>LAN Interfaces</li> <li>Wireless</li> <li>Mobile Broadband</li> </ul>                            | SMB Mount List          | Server Share Name           |
| Computer name DHCP Options DNS VPN                                                                        |                         |                             |
| <ul> <li>SCEP Client (NDES)</li> <li>Default gateway<br/>Hosts</li> <li>Network Drives<br/>NFS</li> </ul> |                         |                             |
| Proxy                                                                                                    | ×                       | Close Save 🗎 Save and Close |

#### **SMB Mount List**

List of integrated network drives shared through SMB

To manage the list of drives, proceed as follows:

- Click to create a new entry.
  Click to remove the selected entry.
- Click 💙 to edit the selected entry.

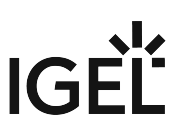

• Click to copy the selected entry.

Clicking

brings up the **Add** dialogue, where you can define the following settings:

| <b>=</b> | IGEL Setup                                        |                              | _                 |
|----------|---------------------------------------------------|------------------------------|-------------------|
|          | Accessories User Interface Network I              | SMB Mount List               |                   |
|          | LAN Interfaces     Wireless                       | 🗘 🔽 Enabled                  | O                 |
|          | Mobile Broadband<br>Computer name<br>DHCP Options | Local Mount Point /smbmount  | 0                 |
|          | DNS<br>VPN                                        | Server 111.111.1.1           | •                 |
|          | SCEP Client (NDES)     Default gateway            | \$hare Name<br>shared/folder | 0                 |
|          | Hosts  • Network Drives                           | User name<br>username        | ••••••            |
|          | NFS<br>Windows Drive                              |                              | •                 |
|          | FTOXY                                             |                              | Set password      |
|          |                                                   | C User writeable             | Ū                 |
|          |                                                   |                              | × Close ✓ Confirm |

#### Enabled

The network drive will be integrated. (Default)

#### Local mount point

The local directory under which the server directory is to be visible. (Default: / smbmount )

For Local mount point, only / (Linux/Unix-style forward slash) can be used as a path separator. Note that if you enter, for example, \smbmount as a moint point, a directory called \smbmount will be created, because \ is a legal character in Linux directory names. For Share name, however, / (Linux/Unix-style forward slash) or \ (Windows-style backward slash) can be used as a path separator.

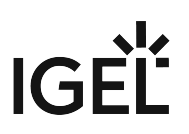

#### Server

The IP address, Fully-Qualified Domain Name (FQDN) or NetBIOS name of the server

 If a NetBios name is provided for Server, make sure it is not preceded by slashes, e.g. \\myComputer ( wrong) vs. myComputer (correct).

#### Share name

Path name as exported by the Windows or Unix Samba host

#### User name

User name for your user account on the Windows or Unix Samba host

#### Password

Password for your user account on the Windows or Unix Samba host

#### User writable

The user can not only read but also write directory contents. Otherwise, only the local root user is able to do this.

□ The user can only read directory contents. (Default)

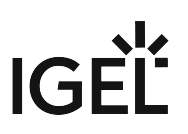

## Proxy

This article shows how to select the communication protocols for which a system-wide proxy server is to be used in IGEL OS.

#### Menu path: Network > Proxy

| <b>=</b> | IGEL Setup                                                                                                    |              |                                  |                                         |         |        | _                |
|----------|----------------------------------------------------------------------------------------------------|--------------|----------------------------------|-----------------------------------------|---------|--------|------------------|
|          | Accessories User Interface Net                                                                                                    | work Devices | Security                         | System                                  |         |        | ର୍ 😨             |
| I        | <ul> <li>LAN Interfaces</li> <li>Wireless</li> <li>Mobile Broadband</li> <li>Computer name</li> <li>DHCP Options</li> <li>DNS</li> <li>VPN</li> <li>SCEP Client (NDES)</li> <li>Default gateway</li> <li>Hosts</li> <li>Network Drives</li> <li>Proxy</li> </ul> | ٩            | System-wide prox<br>Direct Conne | y configuration<br>ction to the interne | et      |        | •                |
|          |                                                                                                    |              |                                  |                                         | × Close | ✓ Save | B Save and Close |

#### System-wide proxy configuration

Possible options:

#### • Direct connection to the Internet

The endpoint device is directly connected to the Internet. No proxy is used. (Default)

#### Manual proxy configuration

You can configure one or more proxies in the fields from **FTP proxy** up to **SOCKS protocol version**, see Manual Proxy (see page 206).

#### Automatic proxy configuration

The proxy settings are dynamically retrieved via a PAC file (Proxy Auto Config) that you specify under **URL**, see Automatic Proxy (see page 207). For more information on PAC, see e.g. https://en.wikipedia.org/wiki/Proxy\_auto-config.

#### Manual Proxy Configuration

#### FTP proxy / Port

FTP proxy server and port

#### **HTTP proxy / Port**

HTTP proxy server and port

#### SSL proxy / Port

SSL proxy server and port

#### SOCKS host / Port

Socks proxy server and port

#### **SOCKS protocol version**

Selects the SOCKS protocol version. (Default: SOCKS v5)

#### No proxy for

List of computers to which the endpoint device is to connect directly, separated by commas. (Default: localhost,127.0.0.1)

#### Proxy realm for browser

Area in which the browser authenticates itself for the proxy. Together with the user name and password, this information is necessary for authentication.

#### Use passthrough authentication

The temporarily saved login information (user name and password) will be used to log in to the proxy server.

□ The login information entered under **User name** and **Password** will be used to log in to the proxy server. (Default)

#### User name

User name for the proxy login

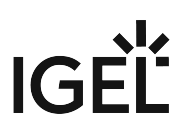

#### Password

Password for the proxy login

#### Enable client-side NTLM authenticating proxy

Client-side proxy is enabled. It stands between the application and the corporate proxy, adding NTLM authentication at the corporate proxy. The credentials specified on this Setup page are used. (Default)

#### **Listening port**

Port for client-side proxy

#### **Automatic Proxy Configuration**

#### URL

URL of the PAC file for automatic proxy configuration

#### No Proxy for

List of computers to which the endpoint device is to connect directly, separated by commas. (Default: localhost,127.0.0.1)

#### Proxy realm for browser

Area in which the browser authenticates itself for the proxy. Together with the user name and password, this information is necessary for authentication.

#### Use passthrough authentication

The temporarily saved login information (user name and password) will be used to log in to the proxy server.

□ The login information entered under **User name** and **Password** will be used to log in to the proxy server. (Default)

#### User name

User name for the proxy login

#### Password

Password for the proxy login

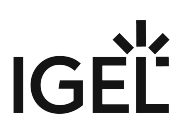

# Devices

In this chapter, you find information on the configuration of devices in IGEL OS.

- Hardware Info (see page 209)
- Storage Devices (see page 211)
- Bluetooth (see page 223)
- USB Access Control (see page 230)
- Audio in IGEL OS 12 (see page 235)
- Webcam Information (see page 238)

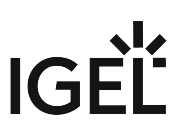

## Hardware Info

The **Hardware info** button provides quick access to information about the endpoint device and the connected devices.

(i) The page is only available locally on the device in the IGEL Setup. In order to access the page from the UMS, you need to shadow the device. For detailed information on shadowing, see Shadow (see page 287) and Shadowing - Observe IGEL OS Desktop via VNC.

#### Menu path: Devices > Hardware Info

| <b>:</b> | IGEL S                     | etup                                                                         |                        |         |         |          |          |        |               | -      |     | × |
|----------|----------------------------|------------------------------------------------------------------------------|------------------------|---------|---------|----------|----------|--------|---------------|--------|-----|---|
|          | Access                     | sories                                                                       | User Interface         | Network | Devices | Security | System   | Apps   |               | Q      | ţ.  |   |
|          | Ha<br>Sti<br>US<br>Au<br>W | ardware Info<br>orage Devic<br>uetooth<br>SB Access C<br>udio<br>ebcam Infor | es<br>ontrol<br>mation |         |         |          | Hardware | e Info |               |        |     |   |
|          |                            |                                                                              |                        |         |         |          | × Close  | ✓ Save | <b>⊯</b> Save | and Cl | ose |   |

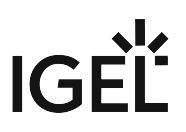

Click **Hardware info** to view information on the used hardware in the **System Information** dialog. For more information on the dialog, see System Information (see page 32).

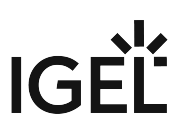

## **Storage Devices**

The **Show attached storage devices** button provides quick access to information about registered storage devices.

(i) The page is only available locally on the device in the IGEL Setup. In order to access the page from the UMS, you need to shadow the device. For detailed information on shadowing, see Shadow (see page 287) and Shadowing - Observe IGEL OS Desktop via VNC.

#### Menu path: Devices > Storage Devices

| <b>:</b> | IGEL Setup                                                                                         |                                        | _             |
|----------|----------------------------------------------------------------------------------------------------|----------------------------------------|---------------|
|          | Accessories User Interfac                                                                          | e Network Devices Security System Apps | ର୍ <b>ଚ୍ଚ</b> |
| I        | Hardware Info<br>Storage Devices<br>Bluetooth<br>USB Access Control<br>Audio<br>Webcam Information | Show attached storage<br>devices       |               |
|          |                                                                                                    | × Close ✓ Save 🗎 Save a                | nd Close      |

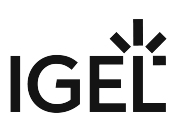

Click **Show attached storage devices** to view a list of registered storage devices in the **Disk Utility** dialog. For more information on the dialog, see Disk Utility (see page 218).

- Storage Hotplug (see page 213)
- Options (see page 216)
- Disk Utility (see page 218)
- Safely Remove Hardware (see page 221)

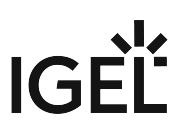

#### Storage Hotplug

This article shows how to set up the connection of hotplug storage devices to the device in IGEL OS. These can be, for example, USB mass storage devices or MMC card readers.

 For related settings options of the Citrix Workspace App, see Configuration of the Citrix Workspace App on IGEL OS.
 For related settings in the Devices area, see USB Access Control (see page 230) and Safely Remove

For related settings in the Devices area, see USB Access Control (see page 230) and Safely Remove Hardware (see page 221).

Menu path: Devices > Storage Devices > Storage Hotplug

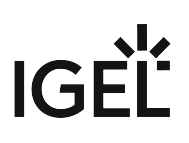

| <b>e</b> | IGEL Setup                                            |                                                                                                    | <u> </u>      |
|----------|-------------------------------------------------------|----------------------------------------------------------------------------------------------------|---------------|
|          | Accessories User Interface                            | Network Devices Security System Apps                                                                                                    | ର୍ <b>ଚ୍ଚ</b> |
|          | Hardware Info                                         | Image: Constraint of the image is a constraint of the image is a constraint of the ima | <i>ତ</i><br>• |
|          | Safely Remove H<br>Bluetooth<br>USB Access Control    | Notification                                                                                                    | 0             |
|          | <ul> <li>Audio</li> <li>Webcam Information</li> </ul> | ♦ Hotplug message                                                                                                    | Ū             |
|          |                                                       | C Timeout                                                                                                    | 15 🕡<br>120   |
|          |                                                       |                                                                                                    |               |
|          |                                                       | × Close ✓ Save 🗎 Save                                                                                                    | and Close     |

The following file systems are officially supported:

| ext2, ext3, ext4 | Standard Linux file systems             |
|------------------|-----------------------------------------|
| squashfs         | a packed read-only file system          |
| vfat             | supports all FAT variants               |
| exFAT            | supports exFAT (found on SDXC SD-cards) |
| ISO 9660         | CDROM/DVD file systems                  |
| udf              | CDROM/DVD file systems                  |
| ntfs             | supported with ntfs-3g (Fuse)           |

#### Enable dynamic client drive mapping

Defines the creation of drives in ICA sessions, RDP sessions or Horizon sessions. The mounting of hotplug storage devices to the local file system is not influenced by this parameter.

Drives are created automatically in a session when a hotplug storage device is connected to the device. When the device is removed, the corresponding drive is removed automatically.

□ Drives are not created automatically in a session when a hotplug storage device is connected to the device.

- Before you unplug a hotplug storage device from the endpoint device, you must safely remove it.
   Otherwise, data on the hotplug storage device can be damaged. Depending on the configuration, there are several ways to safely remove a hotplug storage device:
  - Click in the task bar. The taskbar can be made available in a full-screen session by enabling Taskbar on top of all windows under User Interface > Desktop > Taskbar. For more information, see Taskbar (see page 67).
  - Click in the in-session control bar. Depending on the configuration, the in-session control bar may be available in a full-screen session. For further information, see In-Session Control Bar (see page 83).
  - Use the Safely Remove Hardware function. The function can be configured under Devices > Storage Devices > Safely Remove Hardware. For more information, see Safely Remove Hardware (see page 221).

If the following warning is displayed: **Volume(s) still in use. Don't remove the device.**, then the hotplug storage device must not be removed. First, exit the program concerned or close all files or directories that reside on the hotplug storage device.

#### **Default permission**

Default access rights for hotplug storage devices. Possible values:

- Read only
- Read/Write (Default)

Notification

#### Hotplug beep

A signal tone will be heard when connecting and disconnecting hotplug storage devices. (Default)

#### Hotplug message

Hotplug messages will be shown when connecting and disconnecting hotplug storage devices. (Default)

#### Timeout

Period of time in seconds after which the window with the hotplug messages is hidden. If the parameter is set to **No timeout**, the window will be shown until it is closed manually. (Default: 15)

## Options

This article shows how to specify a directory in which external storage devices are accessible to the user in IGEL OS. The devices are always mounted in the /media directory.

#### Menu path: Devices > Storage Devices > Options

| <b>=</b> | IGEL Setup                                                                                                    |                                                                                                    | l ≃ □ ×     |
|----------|----------------------------------------------------------------------------------------------------|----------------------------------------------------------------------------------------------------|-------------|
|          | Accessories User Interface                                                                                                    | Network Devices Security System Apps                                                                 | ର 🕫         |
|          | Hardware Info<br>Storage Devices<br>Storage Hotplug<br>Options<br>Disk Utility<br>Safely Remove H<br>Bluetooth<br>USB Access Control<br>Audio<br>Webcam Information | User browse directory<br>Browse directory: /<br>userhome/media<br>Comport for built-in floppy drives | 0           |
|          |                                                                                                    | × Close ✓ Save ا∰ Save                                                                               | e and Close |

#### User browse directory

The directory defined under **Browse directory:** / is linked to the /media directory. (Default)
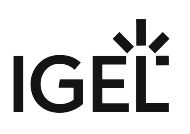

#### Browse directory: /

Local directory in which the devices can be found. (Default: userhome/media)

## Support for built-in floppy drives

Built-in disk drives are active.

□ Built-in disk drives are disabled. (Default)

(i) This option is only valid for drives which are not connected via USB.

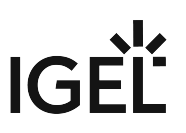

## Disk Utility

With the Disk Utility function, you can obtain information regarding the hotplug storage devices connected to your endpoint device in IGEL OS. You can also use the function to safely remove hotplug storage devices.

(i) The Disk Utility function can only be started if the automatic mounting of hotplug storage devices is enabled through the **Enable dynamic client drive mapping** option under **Devices > Storage Devices > Storage Hotplug**.

#### Menu path: Devices > Storage Devices > Disk Utility

| <b>:</b> | IGEL Setup                                                                    |                                      | _ <b>_ ×</b> |
|----------|-------------------------------------------------------------------------------|--------------------------------------|--------------|
|          | Accessories User Interface                                                    | Network Devices Security System Apps | ୍ 🗞          |
|          | Hardware Info<br><ul> <li>Storage Devices</li> <li>Storage Hotplug</li> </ul> | Session name Disk Utility            |              |
|          | Options                                                                       | Starting Methods for Session         |              |
|          | Disk Utility<br>Safely Remove H                                               | 🗘 Start Menu                         | 0            |
|          | Bluetooth     USB Access Control     Audio                                    | Menu folder                          | 0            |
|          | Webcam Information                                                            | Start Menu's System tab              | Û            |
|          |                                                                               | Application Launcher                 | 0            |
|          |                                                                               | Application Launcher folder          | 0            |
|          | -                                                                             | × Close ∞ Save 🗎 Sav                 | re and Close |

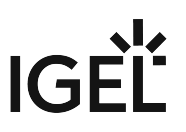

#### The starting methods parameters are described under Starting Methods for Apps (see page 376).

(i) If the **Disk utility in eject menu** option is enabled under **Devices > Storage Devices > Safely Remove Hardware**, the Disk Utility can also be started from the context menu of the eject icon in the taskbar.

#### Using Disk Utility

|  | Start | Disk | Utility. |  |
|--|-------|------|----------|--|
|--|-------|------|----------|--|

| Disk Utility |                 |   |                                         |  | × |
|--------------|-----------------|---|-----------------------------------------|--|---|
|              | Vendor          |   |                                         |  |   |
|              | Model           |   |                                         |  |   |
|              | Revision        |   | 0000001                                 |  |   |
|              | Serial Number   |   | 000000000000000000000000000000000000000 |  |   |
|              |                 |   | Safely Remove Hardware                  |  |   |
|              |                 | _ |                                         |  |   |
|              |                 |   |                                         |  |   |
|              |                 |   |                                         |  |   |
|              | Local Directory |   |                                         |  |   |
|              | Read Only       |   |                                         |  |   |
|              | Device          |   |                                         |  |   |
|              | Туре            |   |                                         |  |   |
|              |                 |   |                                         |  |   |
|              |                 |   |                                         |  |   |
|              |                 |   |                                         |  |   |
|              |                 |   |                                         |  |   |
|              |                 |   |                                         |  |   |
|              |                 |   |                                         |  |   |
|              |                 |   |                                         |  |   |
|              |                 |   |                                         |  |   |

To obtain information regarding a hotplug storage device connected to your endpoint device:

- Select the hotplug storage device in the left-hand column.
- The information regarding the hotplug storage device is shown in the right-hand column.

To remove a hotplug storage device safely:

Click **Safely Remove Hardware** in the right-hand column. The hotplug storage device is disconnected from the endpoint device. Once it has been disconnected, the storage device can be removed from the device.

(i) If the **Hotplug beep** option is enabled under **Devices > Storage Devices > Storage Hotplug**, a signal tone will signal that the device has been disconnected successfully.

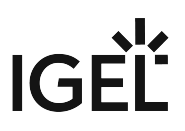

If the **Hotplug message** option is enabled under **Devices > Storage Devices > Storage Hotplug**, a message window will signal that the device has been disconnected successfully. For more information, see Storage Hotplug (see page 213).

## Safely Remove Hardware

With the Safely Remove Hardware function, you can remove a hotplug storage device connected to your endpoint device safely, without the risk of losing data. This article shows how to configure the starting methods for the function in IGEL OS.

#### Menu path: Devices > Storage Devices > Safely Remove Hardware

| <b>=</b> | IGEL Setup                       |                                      | _ 0 ×     |
|----------|----------------------------------|--------------------------------------|-----------|
|          | Accessories User Interface       | Network Devices Security System Apps | ର 🍅       |
|          | Hardware Info  Storage Devices   | Session name Safely Remove Hardware  | 0         |
|          | Storage Hotplug<br>Options       | Starting Methods for Session         |           |
| Ĩ        | Disk Utility Safely Remove H     | C Start Menu                         | 0         |
|          | Bluetooth     USB Access Control | Minu folder                          | 0         |
|          | Webcam Information               | 🗘 🗸 Start Menu's System tab          | 0         |
|          |                                  | Application Launcher                 | 0         |
|          |                                  | Application Launcher folder          | 0         |
|          |                                  | × Close                              | and Close |

The starting methods parameters are described under Starting Methods for Apps (see page 376).

#### Disk utility in eject menu

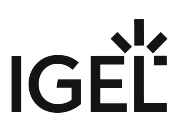

The **Disk Utility** can be started from the context menu of the eject icon in the taskbar. (Default)

To start the function, click on and select **Disk Utility**. For more information on using the function, see Disk Utility (see page 218).

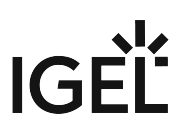

# Bluetooth

This article shows how to set up a Bluetooth service in IGEL OS. For details on the settings options for Bluetooth devices, see Bluetooth Tool (see page 225).

## Menu path: Devices > Bluetooth

| <b>=</b> | IGEL Setup                                                                                         |                                                  | _ <b>_ ×</b>  |
|----------|----------------------------------------------------------------------------------------------------|--------------------------------------------------|---------------|
|          | Accessories User Interface                                                                         | Network Devices Security System Apps             | ର୍ <b>ଚ୍ଚ</b> |
|          | Hardware Info<br>Storage Devices<br>Bluetooth<br>USB Access Control<br>Audio<br>Webcam Information | <ul> <li>Bluetooth</li> <li>Tray Icon</li> </ul> |               |
|          |                                                                                                    | × Close ✓ Save 🗎 Sa                              | ve and Close  |

#### Bluetooth

✓ The Bluetooth service is active. The **Bluetooth Tool** can be used. (Default)

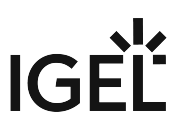

#### Tray icon

A Bluetooth icon will be shown in the system tray. You can launch the **Bluetooth Tool** by double-clicking on the Bluetooth icon. Right-clicking on the Bluetooth icon will bring up an overview as to which Bluetooth devices are connected to the endpoint device and you can enable or disable Bluetooth. (Default)

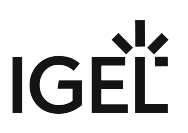

## **Bluetooth Tool**

With the **Bluetooth Tool**, you can connect Bluetooth devices, e.g. a keyboard, a mouse, or a headset, to your endpoint device in IGEL OS.

(i) In order to be able to use Bluetooth, it must be enabled under **Devices > Bluetooth**.

(i) If your endpoint device does not support Bluetooth, it is necessary to connect a Bluetooth USB adapter to it.

Menu path: Devices > Bluetooth > Bluetooth Tool

# IGÈĽ

| <b>=</b> | IGE | L Setup                                           |                 |       |                                |         |        |          | _        |
|----------|-----|---------------------------------------------------|-----------------|-------|--------------------------------|---------|--------|----------|----------|
|          | Ac  | cessories User In                                 | terface Network | •     | Devices Security               | System  | Apps   |          | Q 🗞      |
|          | •   | Hardware Info<br>Storage Devices                  | φ               |       | Session name<br>Bluetooth Tool |         |        |          | 0        |
| 1        | Ť   | Bluetooth<br>Bluetooth Tool                       | Starti          | ing M | ethods for Session             |         |        |          |          |
|          | ł   | USB Access Control<br>Audio<br>Webcam Information | Q               |       | Start Menu                     |         |        |          | Ū        |
|          |     |                                                   | Q               |       | Menu folder                    |         |        |          | Ū        |
|          |     |                                                   | ¢               |       | Start Menu's System tab        |         |        |          | Ū        |
|          |     |                                                   | \$              |       | Application Launcher           |         |        |          | Ū        |
|          |     |                                                   | \$              |       | Application Launcher folder    |         |        |          | 0        |
|          |     |                                                   |                 |       |                                |         |        |          | 1        |
|          |     |                                                   |                 |       | ļ                              | X Close | ✓ Save | 🗎 Save a | nd Close |

The starting methods parameters are described under Starting Methods for Apps (see page 376).

#### Using Bluetooth Tool

The **Bluetooth Tool** supports the following coupling methods, i.e. the mutual authentication of the Bluetooth device and endpoint device:

- Automatic PIN selection: Pairing with automatic PIN allocation
- 0000, 1111, 1234: Pairing with a fixed PIN (for most headsets, mice, or GPS devices)

| Bluetooth            |               | _ 0    | × |                                                                                                    |   |
|----------------------|---------------|--------|---|----------------------------------------------------------------------------------------------------|---|
| Device sear          | ch            |        |   | / Options                                                                                                    | × |
| Devices              | Туре          | Paired |   |                                                                                                    | ~ |
| HUAWEI Mate 20 lite  | Phone         | ×      |   | Pin Options                                                                                                    |   |
| 🚐 Bluetooth Keyboard | Peripheral    | ×      |   | For PIN pairing only.                                                                                                    |   |
|                      |               |        |   | <ul> <li>0000 (most headset, mice, and GPS devices)</li> <li>1111</li> <li>1234</li> <li>Custom PIN</li> <li>Øk &amp; Cance</li> </ul> | 2 |
| Show unnamed devices | Options Close | e Pair |   |                                                                                                    |   |

• **Custom PIN**: Pairing with a fixed PIN entered by the user.

In addition, Bluetooth devices that do not require pairing are also supported.

Connecting a Bluetooth Device with Automatic PIN Selection

- 1. Ensure that the coupling mode is enabled on the Bluetooth device.
- 2. Start the **Bluetooth Tool**. The **Device search** dialog will be shown.
- 3. Enable **Show unnamed devices** if you want to include unnamed Bluetooth devices in the search list.

After a few seconds, the Bluetooth devices found by the endpoint device will be displayed.

- 4. Select the desired Bluetooth device.
- 5. Under **Options**, enable **Automatic PIN selection**.
- 6. Click **Pair**.
- 7. A PIN will be shown in the dialog on your endpoint device.
  - If the PIN is identical to the PIN shown on your Bluetooth device, confirm the coupling.
  - If a Bluetooth device requires the manual entering of a PIN (e.g. keyboard), type in the PIN shown in the dialog.

In a few seconds, the status of the connection will be shown.

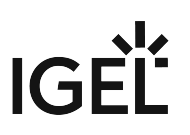

Connecting a Bluetooth Device with a Fixed PIN

- 1. Ensure that the coupling mode is enabled on the Bluetooth device.
- 2. Start the **Bluetooth Tool**. The **Device search** dialog will be shown.
- 3. Enable **Show unnamed devices** if you want to include unnamed Bluetooth devices in the search list.

After a few seconds, the Bluetooth devices found by the endpoint device will be displayed.

- 4. Select the desired Bluetooth device.
- 5. Under **Options**, select one of the specified PINs or enable **Custom PIN** and enter the PIN for the Bluetooth device. You will find this PIN in the documentation for your Bluetooth device.
- 6. Click **Pair**. In a few seconds, the status of the connection will be shown.

Canceling Coupling to a Bluetooth Device

- 1. Start the **Bluetooth Tool**. The connected Bluetooth device will be shown in the **Device search** dialog.
- 2. Highlight the connected Bluetooth device and click **Unpair**. The status of the connection will be shown.

Enabling Support for Devices That Do Not Require Coupling

- In the Setup or the configuration dialog of the UMS, go to System > Registry > devices > bluetooth > connect\_only and activate Connect devices without pairing (registry key: devices.bluetooth.connect\_only).
- 2. Save the changes.
- 3. Start the **Bluetooth Tool**. The **Device search** dialog will be shown.
- 4. Highlight the desired Bluetooth device.

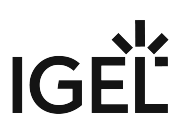

5. Under Options, enable Connect without pairing and, if required, Connect after reboot.

| Devices                                                                       | Туре        | Paired |
|-------------------------------------------------------------------------------|-------------|--------|
| 💪 Options                                                                     | ×           | ×      |
| Pin Options                                                                   |             |        |
| For PIN pairing only.                                                         |             |        |
| Automatic PIN selection                                                       |             |        |
| $\bigcirc$ 0000 (most headset, mice, and G                                    | PS devices) |        |
| 0 1111                                                                        |             |        |
| O 1234                                                                        |             |        |
| O Custom PIN                                                                  |             |        |
| <ul> <li>✓ Connect without pairing</li> <li>✓ Connect after reboot</li> </ul> |             |        |
| Ø Ok                                                                          | X Cancel    |        |
|                                                                               |             |        |

#### 6. Click Connect.

(i) Some devices do not connect automatically after the reboot. To fix that, you can use the following command in a script:

bluetoothctl connect <device-ID>

The return value tells you if the device is connected (0) or not (1).

## **USB** Access Control

This article shows how to control USB access to the endpoint device in IGEL OS. You can allow or prohibit the use of USB devices on your endpoint. Specific rules for individual devices or device classes are possible.

### Menu path: Devices > USB Access Control

| <b>=</b> | IG | EL Setup                         |          |                                  |            |             |            | ×         |
|----------|----|----------------------------------|----------|----------------------------------|------------|-------------|------------|-----------|
|          | Ac | ccessories User Interface        | Network  | Devices Security                 | System     | Apps        |            | ର୍ 🎖      |
|          | •  | Hardware Info<br>Storage Devices | φ        | Enable                           |            |             |            | Ō         |
| 1        | ,  | USB Access Control               | Φ        | Default rule<br>Allow            |            |             |            | Ŧ         |
|          | •  | Audio     Webcam Information     | φ        | Default permission<br>Read/Write |            |             |            | ×.        |
|          |    |                                  | Class ru | les                              |            |             | 0 / 0      |           |
|          |    |                                  | Rule     |                                  | Class ID   |             | Name       |           |
|          |    |                                  | allow    |                                  | 03         |             | Allow HID  |           |
|          |    |                                  |          |                                  |            |             |            |           |
|          |    |                                  |          |                                  |            |             |            |           |
|          |    |                                  | Device F | Rules                            |            |             |            |           |
|          |    |                                  | Rule     | Vendor ID                        | Product ID | Device uuid | Permission | Name      |
|          |    |                                  |          |                                  | × Close    | ✓ Save      | 🖁 Save a   | and Close |

#### Enable

USB access control is enabled and the following settings can be configured.

□ USB access control is inactive. (Default)

The activation of USB Access Control and setting the Default rule to Deny will block the use of USB devices locally and in the session and, thus, might disable devices needed for the users. Therefore, activate the USB access control only if your security policy requires that. In this case, set Default rule to Deny and configure Allow rules for the required USB devices and USB device classes. It is recommended to make settings for USB Access Control as the last step in the device configuration. Before activating the USB access control, check that all your other settings for printers, Unified Communication, USB redirections, mapping settings for USB devices are working as expected. Note that the USB access control is completely separate than USB redirection for remote sessions. Take also notice that the feature does not disable a USB port physically, i.e. power delivery will still work.

## Default rule

Specifies whether the use of USB devices is allowed or prohibited.

- Allow (Default)
- Deny

### **Default permission**

Default access rights for USB devices.

- Read Only
- Read/Write (Default)

### **Class Rules**

Class rules apply to USB device classes. To manage the list of class rules:

- Click to create a new entry.
- Click to remove the selected entry.
- Click 💙 to edit the selected entry.
- Click to copy the selected entry.

Clicking the **Add** dialogue, where you can define the following settings:

### • Rule

Specifies whether the use of the device class defined here is allowed or prohibited.

- Allow
- Deny (Default)
- Class ID

Device class for which the rule should apply. (Examples: Audio, Printers, Mass Storage).

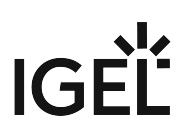

#### • Name

Name of the rule

## **Device Rules**

Device rules apply to specific USB devices. To manage the list of device rules:

- Click to create a new entry.
- Click to remove the selected entry.
- Click 🖍 to edit the selected entry.
- Click to copy the selected entry.

Clicking the **Add** dialogue, where you can define the following settings:

#### • Rule

Specifies whether the use of the device defined here is allowed or prohibited.

- Allow
- Deny (Default)
- Vendor ID

Hexadecimal ID of the device manufacturer

Product ID

Hexadecimal ID of the device

## (i) Getting USB Device Information

To find out the **Class ID**, **Subclass ID**, **Vendor ID** and **Product ID** of the connected USB device, you can use the **System Information** tool. For further information, see System Information (see page 32). System Information example:

# IGÈĽ

| Image: Security       Image: Security         Image: Security       Image: Security                                                                                                    | Computer                  | 🗑 001:001 Linux 2.0 root hub                                                                         |
|----------------------------------------------------------------------------------------------------|---------------------------|----------------------------------------------------------------------------------------------------|
| Operating System         Operating System         Security         Kernel Modules         Boots         Languages         Memory Usage         Filesystems         Display         Environment Variables         Devices         System DMI         Processor         Graphics Processors         Monitors         Product [0x02e6] (Unknown)         Vendor [0x047f] Plantronics, Inc.         Devices         Network         Interfaces         IP Connections         Routing Table         ARP Table         DNS Servers         Distatistics         Statistics         Done.                                                                                                    | Summary                   | 002:001 Linux 1.1 root hub                                                                           |
| Security         Security                                                                                                    | Coperating System         | © 002:004 Plantronics Inc. Poly BT700                                                                |
| Kernel Modules   Boots   Languages   Memory Usage   Filesystems   Display   Environment Variables   Devices   System DMI   Processor   Monitors   Monitors   Memory Devices   PCI Devices   Vendor [0x047f] Plantronics, Inc.   Device Poly BT700   Manufacturer Plantronics   Mac Current 100 mA   USB Devices   Network   Iterfaces   IP Connections   Routing Table   Class [0] (Defined at Interface level)   Sub-class [0] (Unknown)   Protocol [0] (Unknown)   Device Version 6.93                                                                                                    | W Security                |                                                                                                    |
| Boots         Languages         Memory Usage         Filesystems         Display         Environment Variables         Porcess         System DMI         Processor         Monitors         Monitors         Memory Devices         PCI Devices         Network         Network         Network         Network         P Connections         Routing Table         ONS Servers         Statistics         Shared Diractoriae         Jone.                                                                                                    | Kernel Modules            |                                                                                                    |
| Image: Image: Image | (U) Boots                 |                                                                                                    |
| Memory Usage         Filesystems         Display         Environment Variables         Perices         System DMI         Processor         Graphics Processors         Monitors         Memory Devices         PCI Devices         Device Information         Product [0x02e6] (Unknown)         Vendor [0x047f] Plantronics, Inc.         Device Poly BT700         Manufacturer Plantronics         Mac Current 100 mA         USB Version 2.00         Interfaces         IP Connections         Routing Table         ARP Table         Sub-class [0] (Defined at Interface level)         Sub-class [0] (Unknown)         Device Version 6.93         Protocol [0] (Unknown)         Device Version 6.93                                                                                                    | 🔟 Languages               |                                                                                                    |
| <ul> <li>Filesystems         <ul> <li>Display</li> <li>Environment Variables</li> </ul> </li> <li>Devices         <ul> <li>System DMI</li> <li>Processor</li> <li>Graphics Processors</li> <li>Monitors</li> <li>Product [0x02e6] (Unknown)</li> <li>Vendor [0x047f] Plantronics, Inc.</li> </ul> </li> <li>Devices</li> <li>Devices</li> <li>Device Poly BT700</li> <li>Manufacturer Plantronics</li> <li>Max Current 100 mA</li> <li>USB Devices</li> <li>Matufacturer Plantronics</li> <li>Max Current 100 mA</li> <li>USB Version 2.00</li> <li>Speed 12 Mb/s</li> <li>Class [0] (Defined at Interface level)</li> <li>Sub-class [0] (Unknown)</li> <li>Protocol [0] (Unknown)</li> <li>Device Version 6.93</li> <li>ternatively, you can use the command lsusb (or lsusb   grep -i [search term]) in</li> </ul>                                                                                                    | 🞆 Memory Usage            |                                                                                                    |
| Display Environment Variables Devices System DMI Processor Graphics Processors Monitors Monitors Product [0x02e6] (Unknown) Vendor [0x047f] Plantronics, Inc. Devices Devices Devices Devices Devices Manufacturer Plantronics Mac Uurent 100 mA USB Devices Metwork Max Current 100 mA USB Version 2.00 Speed 12 Mb/s Class [0] (Defined at Interface level) Sub-class [0] (Unknown) Protocol [0] (Unknown) Device Version 6.93 ternatively, you can use the command lsusb (or lsusb   grep -i [search term]) interface                                                                                                    | Filesystems               |                                                                                                    |
| Environment Variables Devices System DMI Processor Graphics Processors Monitors Memory Devices PCI Devices Device Information Product [0x02e6] (Unknown) Vendor [0x047f] Plantronics, Inc. Device Poly BT700 Manufacturer Plantronics Metwork Metwork Metwork Interfaces Network Moting Table ARP Table DNS Servers Statistics DNS Servers Statistics Done. termatively, you can use the command lsusb (or lsusb   grep -i [search term]) interface                                                                                                    | 🗾 Display                 |                                                                                                    |
| <ul> <li>Devices</li> <li>System DMI</li> <li>Processor</li> <li>Graphics Processors</li> <li>Monitors</li> <li>Product [0x02e6] (Unknown)</li> <li>Vendor [0x047f] Plantronics, Inc.</li> <li>Device Poly BT700</li> <li>Manufacturer Plantronics</li> <li>Metwork</li> <li>Interfaces</li> <li>Interfaces</li> <li>IP Connections</li> <li>Routing Table</li> <li>ARP Table</li> <li>Sub-class [0] (Unknown)</li> <li>Protocol [0] (Unknown)</li> <li>Device Version 6.93</li> <li>ternatively, you can use the command lsusb (or lsusb   grep -i [search term]) in</li> </ul>                                                                                                    | Environment Variables     |                                                                                                    |
| System DMI   Processor   Graphics Processors   Monitors   Monitors   Memory Devices   PCI Devices   PCI Devices   Device Poly BT700   Manufacturer Plantronics, Inc.   Device Poly BT700   Manufacturer Plantronics   Max Current 100 mA   USB Version 2.00   Speed 12 Mb/s   Class [0] (Defined at Interface level)   Sub-class [0] (Unknown)   Protocol [0] (Unknown)   Protocol [0] (Unknown)   Device Version 6.93                                                                                                    | 🕎 Devices                 |                                                                                                    |
| <ul> <li>Processor</li> <li>Graphics Processors</li> <li>Monitors</li> <li>Memory Devices</li> <li>PCI Devices</li> <li>PCI Devices</li> <li>Device Poly BT700</li> <li>Manufacturer Plantronics</li> <li>Max Current 100 mA</li> <li>USB Version 2.00</li> <li>Speed 12 Mb/s</li> <li>Class [0] (Defined at Interface level)</li> <li>Sub-class [0] (Unknown)</li> <li>Protocol [0] (Unknown)</li> <li>Device Version 6.93</li> <li>ternatively, you can use the command lsusb (or lsusb   grep -i [search term]) in</li> </ul>                                                                                                    | 💻 System DMI              |                                                                                                    |
| Graphics Processors   Monitors   Memory Devices   PCI Devices   PCI Devices   Device Poly BT700   USB Devices   Manufacturer Plantronics   Network   Interfaces   IP Connections   Routing Table   ARP Table   Statistics   DNS Servers   Statistics   Statistics   Statistics   Device Version 6.93   ternatively, you can use the command lsusb (or lsusb   grep -i [search term]) in                                                                                                    | Processor                 |                                                                                                    |
| Monitors Product [0x02e6] (Unknown)   Memory Devices Vendor [0x047f] Plantronics, Inc.   PCI Devices Device Poly BT700   VBB Devices Manufacturer Plantronics   Network Max Current 100 mA   Interfaces USB Version 2.00   IP Connections Speed 12 Mb/s   Routing Table Class [0] (Defined at Interface level)   ARP Table Sub-class [0] (Unknown)   DNS Servers Protocol [0] (Unknown)   Statistics Device Version 6.93                                                                                                    | 📟 Graphics Processors     | Device Information                                                                                   |
| Memory Devices Vendor [0x047f] Plantronics, Inc.   PCI Devices Device Poly BT700   VBB Devices Manufacturer Plantronics   Network Max Current 100 mA   Interfaces USB Version 2.00   IP Connections Speed 12 Mb/s   Routing Table Class [0] (Defined at Interface level)   ARP Table Sub-class [0] (Unknown)   DNS Servers Protocol [0] (Unknown)   Statistics Device Version 6.93                                                                                                    | Monitors                  | Product [0x02e6] (Unknown)                                                                           |
| PCI Devices       Device Poly BT700         Wanufacturer Plantronics       Manufacturer Plantronics         Network       Max Current 100 mA         Interfaces       USB Version 2.00         IP Connections       Speed 12 Mb/s         Routing Table       Class [0] (Defined at Interface level)         ARP Table       Sub-class [0] (Unknown)         One.       Device Version 6.93                                                                                                    | 🞆 Memory Devices          | Vendor [0x047f] Plantronics, Inc.                                                                    |
| Work       Manufacturer Plantronics         Network       Max Current 100 mA         Interfaces       USB Version 2.00         IP Connections       Speed 12 Mb/s         Routing Table       Class [0] (Defined at Interface level)         ARP Table       Sub-class [0] (Unknown)         DNS Servers       Protocol [0] (Unknown)         Statistics       Device Version 6.93         Iternatively, you can use the command lsusb (or lsusb   grep -i [search term]) ir                                                                                                    | PCI Devices               | Device Poly BT700                                                                                    |
| Network       Max Current 100 mA         Interfaces       USB Version 2.00         IP Connections       Speed 12 Mb/s         Routing Table       Class [0] (Defined at Interface level)         ARP Table       Sub-class [0] (Unknown)         DNS Servers       Protocol [0] (Unknown)         Statistics       Device Version 6.93         Jone.       ternatively, you can use the command lsusb (or lsusb   grep -i [search term]) ir                                                                                                    | USB Devices               | Manufacturer Plantronics                                                                             |
| Second Second Secon | Network                   | Max Current 100 mA                                                                                   |
| IP Connections       Speed 12 Mb/s         Routing Table       Class [0] (Defined at Interface level)         ARP Table       Sub-class [0] (Unknown)         DNS Servers       Protocol [0] (Unknown)         Statistics       Device Version 6.93         Done.       Iternatively, you can use the command lsusb (or lsusb   grep -i [search term])ir                                                                                                    | S Interfaces              | USB Version 2.00                                                                                     |
| Routing Table       Class [0] (Defined at Interface level)         ARP Table       Sub-class [0] (Unknown)         DNS Servers       Protocol [0] (Unknown)         Statistics       Device Version 6.93         Done.       Sub-class [0] (Vinknown)         Iternatively, you can use the command lsusb (or lsusb   grep -i [search term]) ir                                                                                                    | IP Connections            | Speed 12 Mb/s                                                                                        |
| ARP Table       Sub-class [0] (Unknown)         ONS Servers       Protocol [0] (Unknown)         Statistics       Device Version 6.93         Onne.       Shared Directories         Iternatively, you can use the command lsusb (or lsusb   grep -i [search term]) ir                                                                                                    | Routing Table             | Class [0] (Defined at Interface level)                                                               |
| Image: Statistics       Protocol [0] (Unknown)         Device Version 6.93         Done.         Iternatively, you can use the command lsusb (or lsusb   grep -i [search term])ir                                                                                                    | ARP Table                 | Sub-class [0] (Unknown)                                                                              |
| Device Version 6.93 Device Version 6.93 Done. Iternatively, you can use the command lsusb (or lsusb   grep -i [search term]) ir                                                                                                    | DNS Servers               | Protocol [0] (Unknown)                                                                               |
| Done.<br>Iternatively, you can use the command lsusb (or lsusb   grep -i [search term]) ir                                                                                                    | Statistics                | Device Version 6.93                                                                                  |
| lternatively, you can use the command lsusb (or lsusb   grep -i [search term])ir                                                                                                    | Done.                     |                                                                                                    |
|                                                                                                    | ernatively, you can use t | Protocol [0] (Unknown)<br>Device Version 6.93<br>he command lsusb (or lsusb   grep -i [search term]) |
|                                                                                                    | xample for lsusb:         |                                                                                                    |
| cample for 1 sush .                                                                                                    |                           |                                                                                                    |

## Device UUID

Universal Unique Identifier (UUID) of the device

## • Permission

Authorizations for access to the device Possible values:

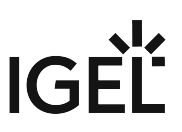

- **Global setting**: The default setting for hotplug storage devices is used; see the **Default permission** parameter under **Devices > Storage Devices > Storage Hotplug**. For more information, see Storage Hotplug (see page 213).
- Read only
- Read/Write
- Name

Name of the rule

# Audio in IGEL OS 12

This article shows how to configure presets for the audio system in IGEL OS. The settings can also be changed using the Sound Tray App. For details, see Tray Applications in IGEL OS 12 (see page 353).

### Menu path: Devices > Audio > Options

| Accessories User Interface Network | Devices     | Security     | System           | Apps     | ۹ ( | * |
|------------------------------------|-------------|--------------|------------------|----------|-----|---|
| Hardware Info                      | ø           | Use volume s | setting supplied | d by UMS |     |   |
| Storage Devices                    |             |              |                  |          | _   |   |
| Bluetooth                          |             |              |                  |          | 0   |   |
| USB Access Control                 | Ω.          | Mute         |                  |          |     |   |
| ✓ Audio                            | P           | CM volume    |                  |          |     |   |
| Options                            | <u>5</u>    |              |                  |          | Û   |   |
| Webcam Information                 |             |              |                  |          |     |   |
|                                    | ø           | Input mute   |                  |          | Ū   |   |
|                                    | in)<br>50 🗢 | out volume   |                  |          | Ū   |   |
|                                    | Overamplfi  | ciation      |                  |          |     |   |
|                                    | ø [         | Enable volum | ne overamplific  | ation    | ()  |   |
|                                    |             |              |                  |          | ~   |   |

#### Use volume setting supplied by UMS

The settings for the below parameters **Mute**, **PCM volume**, **Input mute**, and **Input volume** are restored after each system restart. The settings set in **Sound Preferences** or in the taskbar will only remain until system restart.

□ The settings set in **Sound Preferences** or in the taskbar will be restored after system restart. (Default)

#### Mute

Audio playback is muted.

□ Audio playback is on. (Default)

#### PCM volume

Preset volume in percent. (Default: 50)

## Input mute

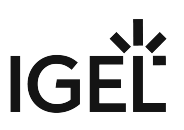

The audio input is muted. Sounds from a microphone that are recorded are not transferred to the endpoint device.

□ The audio input is switched on. Sounds from a microphone that are recorded can be transferred to the endpoint device. (Default)

#### Input volume

Volume of recorded sounds at the audio input device in percent. (Default: 100)

### Overamplification

#### Enable volume overamplification

- $\checkmark$  Allows to set the volume up to 150%.
- □ The volume cannot be overamplified. (Default)

#### Enable input volume overamplification

- Allows to set the input volume up to 150%.
- □ The input volume cannot be overamplified. (Default)

## Default Sound Output

#### Default audio output

Name of the output port Possible options:

- Automatic: The audio output is automatically assigned to a device. Not connected ports will be ignored. The following order applies here:
  - 1. USB devices
  - 2. PCI devices; this also includes the HDMI interface.
  - 3. Internal speaker
- HDMI / DisplayPort
- Speakers
- Headphones

#### **Default Sound Input**

#### **Default audio input**

Name of the input port Possible options:

- **Automatic**: The audio input is automatically assigned to a device. Not connected ports will be ignored. The following order applies here:
  - 1. USB devices
  - 2. PCI devices

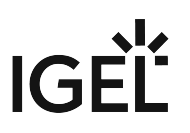

- Microphone
- Headset microphone

# Webcam Information

With the Webcam Information function, you can check and change the settings for a connected webcam in IGEL OS. You can configure the width, height and frame rate values for the connected webcam.

#### Menu path: Devices > Webcam Information

| <b>=</b> | IGEL Setup                        |                             |            |                                    | ×           |
|----------|-----------------------------------|-----------------------------|------------|------------------------------------|-------------|
|          | Accessories                       | User Interface              | Network    | Devices Security System Apps       | ର୍ 😨        |
|          | Hardware In Storage Dev Bluetooth | ifo                         | φ          | Session name<br>Webcam Information | 0           |
|          | USB Access                        | Control                     | Starting M | Nethods for Session                |             |
| 1        | Audio     Webcam Inf              | Audio<br>Webcam Information | ¢          | Start Menu                         | Ū           |
|          |                                   |                             | φ          | Menu folder                        | 0           |
|          |                                   |                             | φ          | ✓ Start Menu's System tab          | 0           |
|          |                                   |                             | φ          | Application Launcher               | 0           |
|          |                                   |                             | φ          | Application Launcher folder        | 0           |
|          |                                   |                             |            |                                    |             |
|          |                                   |                             |            | × Close ✓ Save 🗎 Sav               | e and Close |

The starting methods parameters are described under Starting Methods for Apps (see page 376).

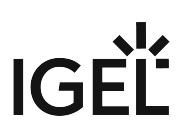

## Using Webcam Information

To determine and change the values for width, height and frame rate, proceed as follows:

| 🙆 Webcam                        | Information  | _    |       | ×   |  |  |
|---------------------------------|--------------|------|-------|-----|--|--|
| Integrated RGB Camera: Integrat |              |      |       |     |  |  |
| Width 320                       | Height 180 🔻 | Rate | e 1/3 | 0 🕶 |  |  |
|                                 | Test         |      | × Clo | se  |  |  |

- 1. Start the Webcam Information function.
- 2. The following values will be shown:
  - Width: Width of the image in pixels
  - Height: Height of the image in pixels
  - **Rate**: Frame rate in fps (frames per second: individual images per second). Example: **1/30** means 30 individual images per second.
- 3. Click on one of the fields to change the value. The supported values will be shown in the process.
- 4. Click Test.

The video image generated by the webcam with the current settings will be shown.

- In order to check whether the webcam is functioning in a session (e.g. redirected via Citrix HDX Webcam Redirection), open https://www.onlinemictest.com/webcam-test/ in your browser within the session.
- (i) Alternatively, you can determine the values supported by the webcam in the local terminal with the command webcam-info -l.

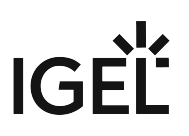

# Security

In this chapter, you find information on security configuration in IGEL OS.

- Device Encryption (see page 241)
- Password (see page 245)
- Logon (see page 250)
- Active Directory/Kerberos (see page 264)
- Smartcard Services (see page 270)
- Change Password (see page 273)
- Update (see page 275)

# **Device Encryption**

If you want to strengthen the security of your endpoint device, you can deploy strong device encryption that is derived from a user password. The encryption is applied to all partitions that can contain user data, e.g. browser history or Custom Partitions.

#### Menu path: Security > Device Encryption

| <b>=</b> | IGEL Setup                                                                      |           |                                                        | _ 0 ×    |
|----------|---------------------------------------------------------------------------------|-----------|--------------------------------------------------------|----------|
|          | Accessories User Interface                                                      | Network [ | Devices Security System Apps                           | ର୍ 🎖     |
|          | Device Encryption<br>Password                                                   | φ         | Device Encryption mode<br>keep                         | •        |
|          | <ul> <li>Logon</li> <li>Active Directory/Kerberos</li> <li>Smartcard</li> </ul> |           | Change password                                        |          |
|          | Change password<br>Update                                                       | φ         | Authentication type PW                                 | •        |
|          |                                                                                 | φ         | Security level Auto, constant-time                     | •        |
|          |                                                                                 | φ         | Target time delay (ms) 700                             |          |
|          |                                                                                 | φ         | Password aggregation function II: Argon2id, 128M/3 ops | •        |
|          |                                                                                 | φ         | Minimum password length<br>8                           |          |
|          |                                                                                 |           | × Close ✓ Save 🗎 Save a                                | nd Close |

## **Device encryption mode**

Possible options:

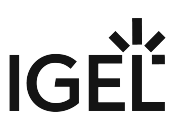

- **Keep**: The default encryption scheme is maintained. If a password has been set, it will remain unchanged. (Default)
- Activate: The device will be re-encrypted using strong encryption methods when the user enters the password for the first time. It is strongly recommended to enforce the use of a strong password; see Minimum password length (see page 243) and the subsequent password settings. The re-encryption may take about 10 to 60 seconds; the duration depends on the hardware performance and the size of the Custom Partition.
- **Deactivate**: The device will be re-encrypted back to the default device encryption scheme on the next boot. The re-encryption may take about 10 to 60 seconds.
  - ▲ If you want to switch back to the default device encryption, you must have the password. If the password gets lost, you must reinstall IGEL OS on the device, for example, using the OS Creator. For detailed instruction, see Installing the Base System via IGEL OS Creator (OSC).

#### Change password

Only applicable if device encryption is activated. Click the button to change the password for device encryption.

#### Authentication type

#### Devices That Support TPM PCR

TPM PCR is only supported by the following devices:

- HP T640
- IGEL UD 3 (M350C with Bios version V:3.D.13A-05232022 or higher)
- IGEL UD 7 (H860C with Bios version 3.6.13A-05202022 or higher)

If **TPM PCR** is selected on a device that does not support it, the authentication type falls back to **PW** (password authentication).

If **TPM PCR+PIN** is selected on a device that does not support it, the authentication type falls back to **TPM+PIN**.

Possible options:

- **PW**: Password authentication.
- TPM+PIN
- TPM PCR
- TPM PCR+PIN

#### Security level

Possible options:

- Auto, constant-time: The password aggregation function that fits best with the defined Target time delay (ms) is selected and the manual selection under Password aggregation function is ignored. (Default)
- Auto, at least level: The security level will be at least as high as the value selected by **Password** aggregation function; if the **Target time delay (ms)** allows for a higher security level, the higher security level will be used.

• Manual: The Password aggregation function can be set manually, irrespective of the delay time specified by Target time delay (ms).

#### Target time delay (ms)

Maximum time that should be consumed by the password aggregation function. This delay is effective when the user enters the device encryption password on boot or changes the device encryption password. (Default: 700)

#### **Password aggregation function**

Security level of the encryption. Possible options:

- I: Argon2id, 8M/7 ops
- II: Argon2id, 128M/3 ops (Default)
- III: Argon2id, 256M/3 ops
- IV: Argon2id, 512M/3 ops
- V: Argon2id, 1024M/4 ops
- VI: Argon2id, 128M/4 ops

#### Minimum password length

Minimum number of characters the password must be composed of. (Default: 8)

#### Unwanted strings in password (comma separated)

Comma-separated list of strings that must not be in the password

#### The password must contain

Defines how many of the subsequent minimum requirements (minimum amount of lower case letters, etc.) must be fulfilled.

Possible options:

- All (Default)
- 2 of
- 3 of

#### Minimum amount of lower case letters

Defines at least how many lower case letters must be in the password.

#### Minimum amount of upper case letters

Defines at least how many upper case letters must be in the password.

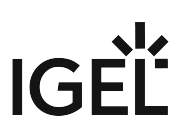

#### Minimum amount of numbers

Defines at least how many numbers must be in the password.

#### Minimum amount of special characters

Defines at least how many special characters must be in the password.

#### Special characters allowed

Lists all the non-alphanumerical characters without separators that are allowed in the password.

# Password

The following article provides details on the user types and their roles in IGEL OS. You can configure passwords for the user types to protect your endpoint devices against unwanted changes.

## Menu path: Security > Password

| <b>=</b> | IGEL Setup                                             |          |                                              | _                     |
|----------|--------------------------------------------------------|----------|----------------------------------------------|-----------------------|
|          | Accessories User Interface                             | Network  | Devices Security System Apps                 | <b>୦ ର</b>            |
|          | Device Encryption                                      | Administ | trator                                       | Ø                     |
|          | Password                                               | 0        | Use Password                                 | 0                     |
|          | Active Directory/Kerberos                              |          | Password                                     | O                     |
|          | <ul> <li>Smartcard</li> <li>Change password</li> </ul> |          | New password<br>New password (repeated)      | Ŭ                     |
|          | Update                                                 |          |                                              | Set password          |
|          |                                                        | Setup Ac | dministrator                                 |                       |
|          |                                                        | φ        | Setup Administrator Access                   |                       |
|          |                                                        |          | Setup Administrator Password<br>New password |                       |
|          |                                                        |          | New password (repeated)                      |                       |
|          |                                                        |          |                                              | Set password          |
|          |                                                        |          | × Close                                      | Save 🛗 Save and Close |

## **IGEL Setup Password Protection**

Configure the administrator password to create the password protection for the IGEL Setup. You can also configure the setup administrator and the setup user to allow additional access to the IGEL Setup. For more information, see Setup (see page 38).

- (i) The assignment of the administrator password is a prerequisite for all other rights assignments. Even if the administrator wants to leave the administration of the IGEL Setup to the setup administrator, the administrator password must be set.
- A If you do not configure any password, the IGEL Setup can be opened without password protection.

## **User Rights**

The user types have the following access rights:

- Administrator: If configured, the administrator password protects the following critical actions/ areas from unauthorized access:
  - IGEL Setup
  - Reset to factory defaults boot mode. (For more information, see Boot Menu (see page 381).)
  - Accessing the local terminal as root. (For more information, see Terminals (see page 12).)
  - Virtual console access. (For more information, see Access Control (see page 53).)
  - sessions, for which **Administrator** is set under **Password protection**. (For more information, see Starting Methods for Apps (see page 376).)

If configured, the administrator can access the following with a password:

- Unlocking the screenlock. (For more information, see Options (see page 89).)
- Secure Shell (SSH). (For more information, see SSH Access (see page 284).)
- **Setup administrator** : If configured, the setup administrator can access the following with a password:
  - IGEL Setup
- **Setup user** : If configured, the setup user can access the following with a password:
  - IGEL Setup
  - sessions, for which **Setup user** is set under **Password protection**. (For more information, see Starting Methods for Apps (see page 376).)
- User : If configured, the user can access the following with a password:
  - the terminal session as user . (For more information, see Terminals (see page 12).)
  - sessions, for which **User** is set under **Password protection**. (For more information, see Starting Methods for Apps (see page 376).)

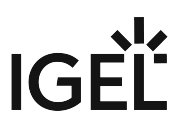

 You can also use the User password for starting the screenlock: User Interface > Screenlock / Screensaver > Starting Methods for Session > Password protection. For details, see Screenlock / Screensaver (see page 87).

However, note the following: The **User** is not the same as the local user configured under **Security > Logon > Local User**. For unlocking the screenlock, the local user password (not the user password) is used. For details, see Local User and Options (see page 89).

• User account for remote access: If configured, the ruser can access the device via Secure Shell (SSH). (For more information, see SSH Access (see page 284).)

### Administrator

#### Use password

Administrator password protection is enabled and further user types can be configured. The password is set by clicking **Set password**.

□ Administrator access is granted without password protection. No password can be configured for the user (user), the setup user, and the setup administrator. (Default)

#### Change password

Click the button to set a new password.

#### **Effects on local terminal access**

Setting an administrator password has the following effects on the access to local terminals:

- For logging in as **root**, the administrator password must be entered.
- Logging in as user is no longer possible by default. However, you can allow access for user by making the following settings:
  - Enable the registry key system.security.usershell (Default: Disabled).
  - Set a user password.

For logging in as user, the user password will have to be entered.

#### Setup Administrator

#### Setup administrator access

This option is only available if an administrator password is set.

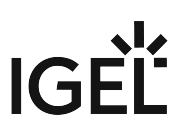

The setup administrator can access the IGEL Setup with a password. The password is set by clicking **Set password**.

□ The setup administrator cannot access the IGEL Setup. (Default)

#### **Change password**

Click the button to set a new password.

#### Setup User

#### Setup user access

This option is only available if an administrator password is set.

Setup user password protection is enabled. The password is set by clicking **Set password**.

□ The setup user cannot access the IGEL Setup. Sessions, for which **Setup user** is set under **Password protection** will not have password protection. (Default)

#### **Change password**

Click the button to set a new password.

#### User

#### Use password

This option is only available if an administrator password is set.

User password protection is enabled. The password is set by clicking **Set password**.

□ If an administrator password is set, the user ( user ) cannot log in to the device via the local terminal. Sessions, for which **User** is set under **Password protection** will not have password protection. (Default)

#### **Change password**

Click the button to set a new password.

## User Account for Remote Access

#### **Enable login**

The remote user (ruser) can log in to the device via SSH. (Default)

□ Logging in via SSH is not possible.

For further SSH access settings, see SSH Access (see page 284).

#### Use password

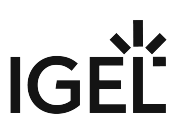

A password is needed to log in via SSH. The password is set by clicking **Set password**.

□ No password is needed to log in via SSH. (Default)

## Change password

Click the button to set a new password.

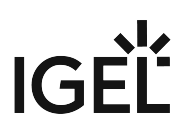

# Logon

The following logon settings are available in IGEL OS.

- Taskbar (see page 251)
- Active Directory/Kerberos (see page 254)
- Single Sign-On in IGEL OS 12 (see page 256)
- Local User (see page 260)
- Guest Passwordless Access to IGEL OS (see page 262)

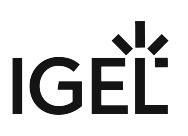

## Taskbar

This article shows how to configure the taskbar for the login dialog and for when the screen is locked in IGEL OS.

#### Menu path: Security > Logon > Taskbar

| <b>=</b> | IGEL Setup                                                                                                    |                                                | _           |
|----------|----------------------------------------------------------------------------------------------------|------------------------------------------------|-------------|
|          | Accessories User Interface                                                                                                    | Network Devices Security System Apps           | ର୍ 😨        |
|          | Device Encryption       Tasking         Password       ●         ✓ Logon       ●         Taskbar       ●         Active Directory/Ker       ●         Single Sign-On       ●         Local User       ●         > Active Directory/Kerberos       ●         Smartcard       ●         Update       ● | Taskbar settings for the login dialog          | Ø           |
|          |                                                                                                    | Show taskbar in login screen                   | 0           |
|          |                                                                                                    | Show clock                                     | 0           |
|          |                                                                                                    | ♦ Show keyboard layout switcher                | 0           |
|          |                                                                                                    | Show on-screen keyboard button                 | 0           |
|          |                                                                                                    | Start on-screen keyboard automatically         | 0           |
|          |                                                                                                    | Show reboot button                             | 0           |
|          |                                                                                                    | ♦ Show shutdown button                         | 0           |
|          |                                                                                                    | Taskbar settings when the screenlock is active |             |
|          |                                                                                                    | × Close ✓ Save 🗎 Sav                           | e and Close |

Taskbar Settings for the Login Dialog

## Show taskbar in login screen

A taskbar is shown in the login screen. (Default)

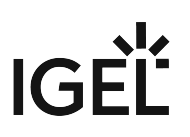

#### Show clock

A clock is shown in the taskbar in the login screen. (Default)

#### Show keyboard layout switcher

A keyboard layout switcher is shown in the taskbar in the login screen. (Default)

#### Show on-screen keyboard button

A button to start an on-screen keyboard is shown in the taskbar in the login screen.

□ The button is not shown. (Default)

## Start on-screen keyboard automatically

☑ The on-screen keyboard is started automatically with the login screen.

□ The on-screen keyboard is not started automatically. (Default)

#### Show reboot button

- Reboot button is shown in the taskbar in the login screen.
- □ The button is not shown. (Default)

## Show shutdown button

Shutdown button is shown in the taskbar in the login screen. (Default)

Taskbar Settings When the Screenlock Is Active

### Show taskbar in screenlock

A taskbar is shown when the screen is locked. (Default)

#### Show clock

A clock is shown in the taskbar when the screen is locked. (Default)

#### Show keyboard layout switcher

A keyboard layout switcher is shown in the taskbar when the screen is locked. (Default)

#### Show on-screen keyboard button

A button to start an on-screen keyboard is shown in the taskbar when the screen is locked.
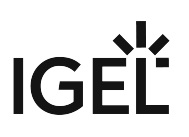

□ The button is not shown. (Default)

# Start on-screen keyboard automatically

- The on-screen keyboard is started automatically when the screen is locked.
- □ The on-screen keyboard is not started automatically. (Default)

# Show reboot button

- Reboot button is shown in the taskbar when the screen is locked.
- □ The button is not shown. (Default)

# Show shutdown button

- Shutdown button is shown in the taskbar when the screen is locked.
- □ The button is not shown. (Default)

# Show logoff button

- ☑ Logoff button is shown in the taskbar when the screen is locked.
- □ The button is not shown. (Default)

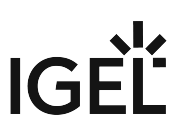

# Active Directory/Kerberos

This article shows how to enable local login to the device via the Kerberos protocol in IGEL OS.

() Active Directory/Kerberos must be configured as a prerequisite, see Active Directory/Kerberos (see page 264).

#### Menu path: Security > Logon > Active Directory/Kerberos

| IGEL Setup                              |          |                                  | _ 0  | × |
|-----------------------------------------|----------|----------------------------------|------|---|
| Accessories User Interface              | Network  | Devices Security System Apps     | ର୍ 🕫 | • |
| Device Encryption<br>Password           | φ        | Login to Active Directory domain | Ø    |   |
| ▼ Logon                                 | Login Me | thods                            |      |   |
| Taskbar<br>Active Directory/Ker         | φ        | ✓ Explicit                       | C    | ) |
| Single Sign-On<br>Local User            | φ        | Remember last user name          | 6    | > |
| Active Directory/Kerberos     Smartcard | φ        | Smartcard                        | C    | ) |
| Change password<br>Update               | ¢        | Smartcard removal action Log out | Ţ    | > |

() The login can be used for single sign-on in a number of session types (ICA, RDP).

# Login to Active Directory domain

You can log in to the device via Active Directory.

□ You cannot log in to the device via Active Directory. (Default)

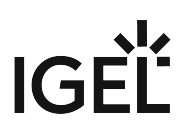

# Login Methods

# Explicit

✓ You can log in with a user name and password. (Default)

□ You cannot log in with a user name and password. If logging in with a smartcard is set up, you can log in with a smartcard.

# Remember last user name

The login dialog will be pre-populated with the last user name that logged on. **Explicit** must be enabled for this.

□ The login dialog will not be pre-populated. (Default)

# Smartcard

✓ You can log in using a smartcard.

□ You cannot log in using a smartcard. (Default)

# Smartcard removal action

Specifies what action is performed when the smartcard via which the user is logged in is removed. Possible actions:

- Log out: The user is logged out from the device. (Default)
- Lock device: The screen is locked.

If the login method is configured and the Allow system logoff option is enabled under System > Power
 Options > Shutdown, the user can log off the device through the shutdown menu. For information on how to access the shutdown menu, see Commands (see page 129). For information on how to configure the shutdown menu, see Shutdown (see page 304).

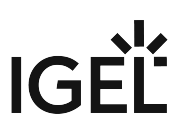

# Single Sign-On in IGEL OS 12

Single Sign-On (SSO) is an authentication method that can be used via a cloud-based identity provider (IdP) to access the local device and apps. This article describes the options used for configuring SSO in IGEL OS.

(i) See How to Configure Single Sign-On (SSO) on IGEL OS 12 (see page 457) for a detailed description of the entire SSO configuration process.

# Menu path: Security > Logon > Single Sign-On

| <b>=</b> | IGEL Setup                                           |                   |         |                 |                                                          |    | •          | × |
|----------|------------------------------------------------------|-------------------|---------|-----------------|----------------------------------------------------------|----|------------|---|
|          | Accessories                                          | User Interface    | Network | Devices         | Security System Apps                                     | C  | ર <b>જ</b> |   |
|          | Device Encry<br>Password<br>• Logon                  | rption            |         | ې<br>Identity F | Single Sign-On with Identity Provider Providers          |    | છ          |   |
|          | Taskbar<br>Active D                                  | irectory/Kerberos |         | φ               | Identity Provider Okta                                   | 0  |            |   |
|          | Single Si<br>Local Us                                | ign-On<br>Her     |         | Φ               | Okta URL                                                 | () |            |   |
|          | <ul> <li>Active Direct</li> <li>Smartcard</li> </ul> | tory/Kerberos     |         | φ               | Client ID                                                | () |            |   |
|          | Change pas<br>Update                                 | sword             |         | Φ               | Client secret<br>New password<br>New password (repeated) | 0  |            |   |
|          |                                                      |                   |         |                 | Set password                                             |    |            |   |
|          |                                                      |                   |         |                 |                                                          |    |            |   |

# Single Sign-On with identity provider

 $\checkmark$  SSO is used as the authentication method.

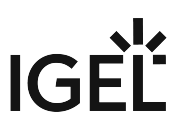

(i) To have a fallback option if something goes wrong with SSO, e.g. a network failure, it is recommended to configure local login in addition under Security > Logon > Local User. For more information, see Local User (see page 260).

# □ SSO is not used. (Default)

#### **Identity provider**

The identity provider used for the SSO configuration. Possible options:

- Azure AD: Use Microsoft Entra ID as IdP
- Okta
- OpenID Connect
- Ping Identity | PingOne
- VMware Workspace ONE Access

Identity Provider Is Set to "Azure AD"

#### **Azure AD Tenant Name/ID**

The value you have obtained as **Directory (tenant) ID** in the Microsoft Entra ID Portal.

#### Application (client) ID

The value you have obtained as **Application (client) ID** in the Microsoft Entra ID Portal.

#### **Client secret**

The client secret that was created in the Microsoft Entra ID Portal.

(i) If the login method is configured and the **Allow system logoff** option is enabled under **System > Power Options > Shutdown**, the user can log off the device through the shutdown menu. For information on how to access the shutdown menu, see Commands (see page 129). For information on how to configure the shutdown menu, see Shutdown (see page 304).

#### Identity Provider Is Set to "Okta"

# Okta URL

The URL of the Okta identity provider.

# **Client ID**

The client ID that was created in Okta.

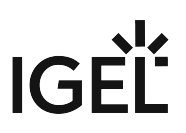

# **Client secret**

This is a value created by the identity provider. The value can be copied from the Identity Provider Admin Console.

Identity Provider Is Set to "OpenID Connect"

This option can be used for various identity providers that support OpenID Connect.

# Issuer URL

The URL at the identity provider's site where the OpenID configuration document for your application can be found. This is the part of the path that precedes /.well-known/openid-configuration

# **Client ID**

The client ID that is registered in your identity provider.

# **Client secret**

The client secret that has been created by your identity provider.

Identity Provider Is Set to "Ping Identity | PingOne"

#### **PingOne issuer URL**

The URL at the Ping Identity / PingOne site where the OpenID configuration document for your application can be found. This is the part of the path that precedes /.well-known/openid-configuration

#### **Client ID**

The client ID that is registered in Ping Identity / PingOne for your application.

#### **Client secret**

The client secret that has been created in Ping Identity / PingOne for your application.

Identity Provider Is Set to "VMware Workspace ONE Access"

#### Workspace ONE Access issuer URL

The URL at the Workspace ONE Access site where the OpenID configuration document for your client can be found. This is the part of the path that precedes /.well-known/openid-configuration

# **Client ID**

The client ID that is registered in Workspace ONE Access for your client.

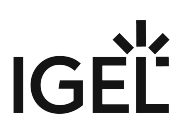

# **Client secret**

**(i)** 

The client secret that has been created in Workspace ONE Access for your client.

#### Automatic Desktop Login

As an alternative to the interactive desktop login, predefined user credentials can automatically be provided to the IdP on startup. The credentials are stored securely on the endpoint device.

- In this version of IGEL OS, only login via username and password is supported; multifactor authentication (MFA) is not supported.
  - Please be aware that after the automatic desktop login, a fully unlocked desktop session will run on your endpoint device. This feature should only be used for use cases where no interactive login is possible. It is good practice to restrict this user's access to only the relevant components and data that are necessary for the specific use case.

Automatic login is available for the following IdPs:

- Okta
- Microsoft Entra ID (formerly known as Microsoft Azure AD)
- Ping Identity | PingOne
- VMware Workspace ONE Access

#### Automatically perform login

After startup, the endpoint device performs the login automatically using the **Username for autologin** and the **Password for autologin**.

# Username for autologin

The name of a user known to the IdP used.

# Password for autologin

The password of the user provided in **Username for autologin**.

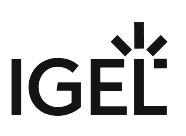

# Local User

This article shows how to configure the local login authentication in IGEL OS.

() If several login methods are enabled, the login method can be selected on the login screen.

# Menu path: Security > Logon > Local User

| <b>=</b> | IGE    | EL Setup                               |   |        |                                | _            |                | × |
|----------|--------|----------------------------------------|---|--------|--------------------------------|--------------|----------------|---|
|          | Ac     | cessories User Interface               | N | etwork | Devices Security System Apps   | ۹            | <b>*</b> 6     |   |
|          |        | Device Encryption<br>Password          |   | Q      | Login with local user password |              | <i>ତ</i><br>() |   |
|          | •      | Logon<br>Taskbar                       |   |        | Password<br>New password       |              | ()             |   |
|          |        | Active Directory/Ker<br>Single Sign-On |   |        | New password (repeated)        | Set password |                |   |
|          | )<br>) | Active Directory/Kerberos<br>Smartcard |   |        |                                |              |                |   |
|          |        | Change password<br>Update              |   |        |                                |              |                |   |

# Login with local user password

Upon the start of the device, a login screen is shown and authentication with a local user password is required. The password specified under **Password** is deployed to log in.

□ No authentication is required upon device startup. (Default)

#### Password

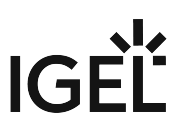

The password deployed to log in. This password is also required for unlocking the screen if the **Require password** to unlock (screenlock) option is enabled under User Interface > Screenlock / Screensaver > Options. For more information, see Options (see page 89).

(i) If the login method is configured and the **Allow system logoff** option is enabled under **System > Power Options > Shutdown**, the user can log off the device through the shutdown menu. For information on how to access the shutdown menu, see Commands (see page 129). For information on how to configure the shutdown menu, see Shutdown (see page 304).

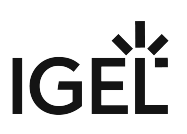

# Guest - Passwordless Access to IGEL OS

This article shows how to configure a passwordless guest user with limited access to applications in IGEL OS.

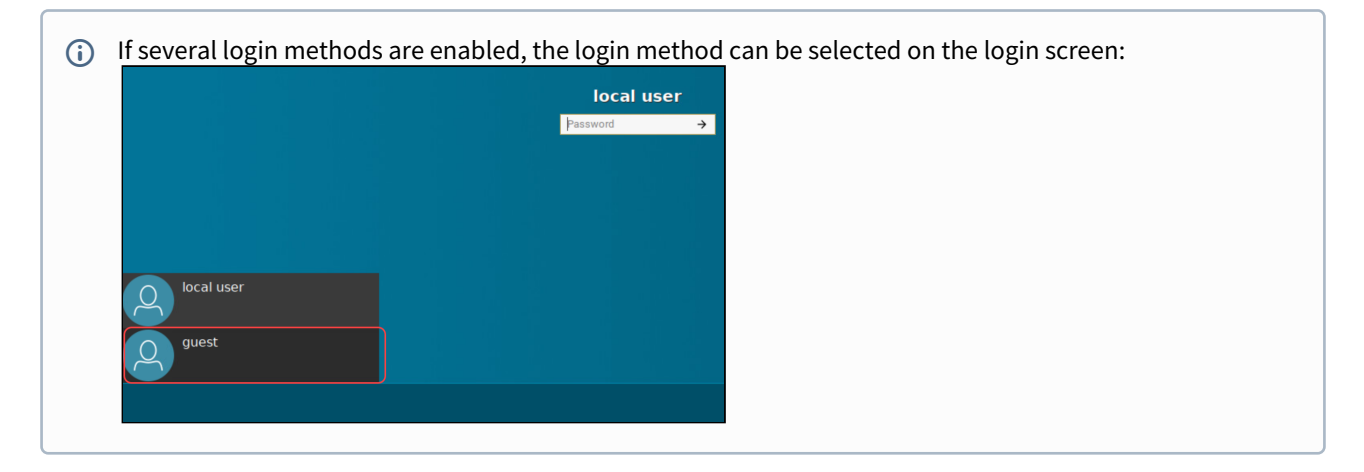

# Menu path: Security > Logon > Guest

| <b>=</b> | IGEL Setup      |                 |         |         |                |        |   | -         | o x   |
|----------|-----------------|-----------------|---------|---------|----------------|--------|---|-----------|-------|
|          | Accessories     | User Interface  | Network | Devices | Security       | System | : | ٩         | 69    |
|          | Device Encry    | ption           |         |         |                |        |   | © Related | pages |
|          | Password        |                 |         |         |                |        |   |           | (j    |
|          | ▼ Logon         |                 |         | ς5 🗸    | Login as guest |        |   |           |       |
|          | Taskbar         |                 |         |         |                |        |   |           |       |
|          | Active Dire     | ectory/Kerberos |         |         |                |        |   |           |       |
|          | Single Sign     | i-On            |         |         |                |        |   |           |       |
|          | Local User      |                 |         |         |                |        |   |           |       |
|          | Guest           |                 |         |         |                |        |   |           |       |
|          | Active Director | ory/Kerberos    |         |         |                |        |   |           |       |
|          | Smartcard       |                 |         |         |                |        |   |           |       |
|          | Change pass     | word            |         |         |                |        |   |           |       |
|          | Update          |                 |         |         |                |        |   |           |       |
|          |                 |                 |         |         |                |        |   |           |       |
|          |                 |                 |         |         |                |        |   |           |       |
|          |                 |                 |         |         |                |        |   |           |       |
|          |                 |                 |         |         |                |        |   |           |       |

# Login as guest

✓ Pre-configured sessions can be accessed without a password through the guest user.

□ The guest user is disabled. (Default)

# Configuring Access for the Guest User

Each session can be made available for the normal user, the guest user, or both through the Registry parameters:

- sessions.<instance>.login\_method
- app.<app-name>.sessions.<instance>.login\_method

By default, all the sessions are available for the normal user only.

To configure access for passwordless guest login, choose applications which should be available in a guest session by setting the above parameters to **Guest** or **All**.

On command-line use **nodelist** sessions to get a currently defined list of sessions.

IG

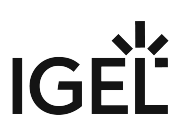

# Active Directory/Kerberos

This article shows how to configure the options for Active Directory with Kerberos in IGEL OS.

# Menu path: Security > Active Directory/Kerberos

| <b>;</b> | IGEL Setup                                                   |                                              | _         |
|----------|--------------------------------------------------------------|----------------------------------------------|-----------|
|          | Accessories User Interfac                                    | ce Network Devices Security System Apps      | ର୍ 🗞      |
|          | Device Encryption<br>Password                                | C Enable                                     | Ø         |
| I        | <ul> <li>Logon</li> <li>Active Directory/Kerberos</li> </ul> | Default domain (fully qualified domain name) | 0         |
|          | Domain 1<br>Domain 2                                         | 🗘 🛛 🔽 DNS lookup for domain controller       | 0         |
|          | Domain 3<br>Domain 4                                         | 🗘 🛛 🗹 DNS lookup for domain                  | Ū         |
|          | Domain Realm Map  Smartcard                                  | 🗘 🛛 🔽 Obtain Addressless Tickets             | Ū         |
|          | Change password<br>Update                                    |                                              |           |
|          |                                                              | × Close ✓ Save 🗎 Save                        | and Close |

# Enable

✓ The Kerberos basic configuration will be carried out.

□ The Kerberos basic configuration will not be carried out. (Default)

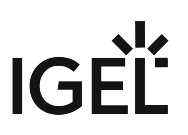

# Default domain (fully qualified domain name)

This value must match the Windows domain on which the logon is to take place. The value must be entered in upper case letters. e.g. EXAMPLE.COM.

#### DNS lookup for domain controller

In order to find the Key Distribution Centers (KDCs, domain controllers) and other servers for a realm, if they are not explicitly indicated, DNS SRV records are used. (Default)

□ The KDCs entered under Security > Active Directory/Kerberos > Domain 1 ... Domain 4 will be used.

#### **DNS lookup for domain**

In order to determine the Kerberos realm of a host, DNS TXT records are used. (Default)

□ The details under **Setup > Security > Active Directory/Kerberos > Domain Realm Mapping** are used.

# **Obtain Addressless Tickets**

The first Kerberos ticket is addressless. This may be necessary if the client is located behind an Network Address Translation (NAT) device. (Default)

- Domain (see page 266)
- Domain Realm Mapping (see page 268)

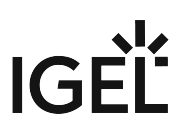

# Domain

This article shows how to configure domains for the Active Directory/Kerberos configuration in IGEL OS. Up to four domains can be configured.

# Menu path: Security > Active Directory/Kerberos > Domain [1-4]

| <b>=</b> | IGEL Setup                                                                                                    |                        |                             |        | _                |
|----------|----------------------------------------------------------------------------------------------------|------------------------|-----------------------------|--------|------------------|
|          | Accessories User Interface                                                                                                    | Network De             | Devices Security System     | Apps   | ର୍ 😨             |
|          | <ul> <li>Device Encryption</li> <li>Password</li> <li>Logon</li> <li>Active Directory/Kerberos</li> <li>Domain 1</li> <li>Domain 2</li> <li>Domain 3</li> <li>Domain 4</li> <li>Domain Realm Map</li> <li>Smartcard</li> <li>Change password</li> <li>Update</li> </ul> | Domain Co<br>Domain Co | Fully qualified domain name |        |                  |
|          |                                                                                                    |                        | × Clos                      | e Save | 🗎 Save and Close |

# Fully qualified domain name

Name of the domain

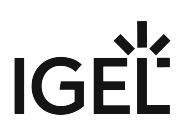

# **Domain Controller List**

To manage the list of domain controllers:

- Click to create a new entry.
- Click to remove the selected entry.
- Click 💙 to edit the selected entry.
- Click to copy the selected entry.

# To configure a domain, proceed as follows:

- 1. Under Fully qualified domain name, give the name of the domain (Kerberos realm).
- 2. Click to create a new entry.
- 3. Under **Domain Controller**, give the name or IP address of the domain controller (Kerberos Key Distribution Center). A port number can be added to the host name; the port name must be preceded by a colon.
- 4. Click **Confirm**. The domain controller will be added to the **Domain Controller List**.

# Domain Realm Mapping

With domain realm assignment, a host name is translated into the corresponding Kerberos realm name. This article shows how to configure domain realm mapping in IGEL OS.

# Menu path: Security > Active Directory/Kerberos > Domain Realm Mapping

| <b>=</b> | IGEL Setup                                             |                                                          | _         | < |
|----------|--------------------------------------------------------|----------------------------------------------------------|-----------|---|
|          | Accessories User Interface                             | Network Devices Security System Apps                     | ୦ 🕉       |   |
|          | Device Encryption<br>Password                          | Use default DNS Domain - Active Directory Domain Mapping | ĵ         |   |
|          | Active Directory/Kerberos                              | Domain Realm Map                                         |           |   |
|          | Domain 2<br>Domain 3                                   | DNS host or domain name Active Directory domain name     |           |   |
|          | Domain Realm Map                                       |                                                          |           |   |
|          | <ul> <li>Smartcard</li> <li>Change password</li> </ul> |                                                          |           |   |
|          | Update                                                 |                                                          |           |   |
|          |                                                        |                                                          |           |   |
|          |                                                        |                                                          |           |   |
|          |                                                        |                                                          |           |   |
|          |                                                        | × Close Save & Save                                      | and Close |   |

# Use default DNS domain - Active Directory domain mapping

The DNS name and Active Directory domain name match. (Default)

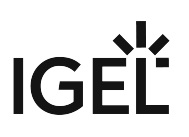

□ DNS name and Active Directory domain name assignments must be set up.

# **Domain Realm Mapping**

To manage the list of realm mappings:

- Click to create a new entry.
- Click to remove the selected entry.
- Click 🖍 to edit the selected entry.
- Click to copy the selected entry.

To set up a DNS name to Active Directory domain name assignment proceed as follows:

- 1. Click to create a new entry. The Add dialog is displayed.
- 2. Under **DNS host or domain name**, enter the lower case FQDN name of a host or a domain that is to be assigned to an Active Directory domain name. Example: .example.com
- 3. Under **Active Directory domain name**, enter the Active Directory domain name that is to be assigned to the host name.

# 4. Click **Confirm**. The data entered will be added to the **Domain Realm Mapping** list.

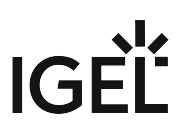

# **Smartcard Services**

Smartcard services need to be configured in order to use smartcard readers. This article shows the settings options of smartcard services in IGEL OS.

(j) You will find a list of supported smartcard readers in the IGEL Hardware Database<sup>18</sup>.

Menu path: Security > Smartcard > Services

<sup>18</sup> https://www.igel.com/linux-3rd-party-hardware-database/

# IGÈĽ

| <b>=</b> | IGEL Setup                                                                                                    |                                      | _         |
|----------|----------------------------------------------------------------------------------------------------|--------------------------------------|-----------|
|          | Accessories User Interface                                                                                                | Network Devices Security System Apps | ର୍ 😮      |
|          | Device Encryption<br>Password<br>Logon<br>Active Directory/Kerberos<br>Smartcard<br>Services<br>Change password<br>Update |                                      |           |
|          |                                                                                                    | × Close ✓ Save 🗎 Save                | and Close |

# Activate PC/SC daemon

The PC/SC daemon enables the smartcard reader to connect to the device, so that the smartcard is available to an application. This can be a server-side application where data is forwarded via an RDP or ICA connection or a local application, e.g. the browser.

The PC/SC service is enabled. The card reader is available for applications. (Default)

□ The PC/SC service is disabled. The card reader is not available.

# PC/SC devices

List of smartcard readers currently connected to the device. Internal smartcard readers and a variety of USB smartcard readers are supported.

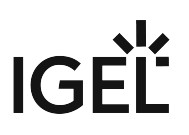

# **Refresh device list**

Click the button to refresh the list of available PS/SC devices.

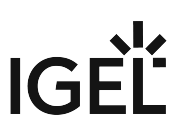

# **Change Password**

This article shows how to set up and use the Change Password function in IGEL OS.

# Menu path: Security > Change Password

| <b>=</b> | IGEL Setup                  |                |         |            |                                 |                | ×                |
|----------|-----------------------------|----------------|---------|------------|---------------------------------|----------------|------------------|
|          | Accessories                 | User Interface | Network | Devices    | Security System                 |                | ର୍ 🗞             |
|          | Device Encry<br>Password    | rption         |         | φ          | Session name<br>Change Password |                | Ū                |
|          | Active Direct     Smartcard | ory/Kerberos   |         | Starting N | Methods for Session             |                |                  |
|          | Change pas                  | sword          |         | φ          | Start Menu                      |                | 0                |
|          | Update                      |                |         | Ø          | Menu folder                     |                | Ū                |
|          |                             |                |         | φ          | Start Menu's System tab         |                | 0                |
|          |                             |                |         | ¢          | Application Launcher            |                | 0                |
|          |                             |                |         |            | Application Launcher folder     |                | 0                |
|          |                             |                |         |            |                                 | ★ Close ✓ Save | 🛱 Save and Close |

With this function, the user can change the password or PIN for the login method he used for his current session, provided one of the following login methods was used:

- Active Directory with username and password
- Active Directory with third-party smartcard
- Local user password

The starting methods parameters are described under Starting Methods for Apps (see page 376).

(i) If autostart is enabled in the starting methods, the Change Password function is presented after login.

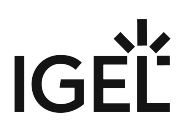

(i) When a password change is required, a dialog informing the user is presented after login. When the user clicks the password change button in this dialog, the **Change Password** function starts automatically.

# Using Change Password

To change your password for your current login method, proceed as follows:

- 1. Start the **Change Password** function.
- 2. Enter the changed password or PIN in the dialog. The dialog differs according to the login method that is currently used.
- 3. Click **OK**. The password is changed.

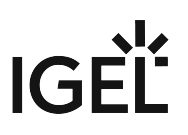

# Update

This article shows how to enable local app installation in IGEL OS. For more information on local app installation, see Installing IGEL OS Apps Locally on the Device. For more information on app updates, see Update (see page 347).

# Menu path: Security > Update

| <b>=</b> | IGEL Setup                                                                                                    |         |                               |          | ×                |
|----------|----------------------------------------------------------------------------------------------------|---------|-------------------------------|----------|------------------|
|          | Accessories User Interface                                                                                    | Network | Devices Security System       | Apps     | Q <b>%</b>       |
|          | Device Encryption<br>Password<br>Logon<br>Active Directory/Kerberos<br>Smartcard<br>Change password<br>Update | ¢       | Permit local app installation |          |                  |
|          |                                                                                                    |         | × Clos                        | e ✓ Save | 😫 Save and Close |

# Permit local app installation

Enables the local app portal and the installation of apps by the user. (Default)

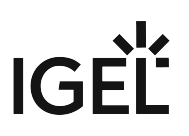

# System

In this chapter, you find information on system configuration in IGEL OS.

- Time and Date (see page 277)
- Remote Management (see page 279)
- Remote Access (see page 283)
- Logging (see page 292)
- Power Options (see page 296)
- System Customization (see page 307)
- Update (see page 347)
- Registry in IGEL OS 12 (see page 350)

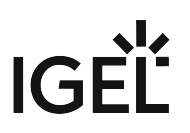

# Time and Date

This article shows the time and date settings options in IGEL OS.

# Menu path: System > Time and Date

| 😫 IGEL Setup                                             |                         |                                                                                                    | _ • ×                               |
|----------------------------------------------------------|-------------------------|----------------------------------------------------------------------------------------------------|-------------------------------------|
| Accessories User Interface Netw                          | rork Devices Se         | curity System Apps                                                                                            | ର୍ 🍅                                |
| Time and Date                                            | Timezone                |                                                                                                    |                                     |
| Remote Management     Remote Access                      | C) (UI                  | zone<br>IC+01:00) Amsterdam, Berlin, Bern, Rome, Stockholm, Vienna 🔹                                          | 0                                   |
| Logging<br>Power Options                                 | ¢ 🔽                     | Timezone systray settings                                                                                     | 0                                   |
| <ul> <li>System Customization</li> <li>Update</li> </ul> | Time server             |                                                                                                    |                                     |
| Registry                                                 | \$                      | Use NTP time server                                                                                           | 0                                   |
|                                                          | ¢ NTP                   | time server                                                                                                   | 0                                   |
|                                                          | Manual date ar<br>time) | nd time configuration (hint: type in time or use arrow keys to adju<br>/19/2023 03:13 PM Change date and time | ıst                                 |
|                                                          |                         |                                                                                                    | × Close 		 Save 		 B Save and Close |

# Timezone

Sets the timezone the device is located in.

# **Timezone systray settings**

✓ You can set the timezone by clicking on the taskbar clock and selecting from the **Timezone** dropdown menu. The taskbar clock can be activated under **User Interface > Desktop > Taskbar Items**. (Default)

# IGÈĽ

| A | Timezone<br>Amsterdam, Berlin, Bern, Rome, Stockholm, Vienna (UTC+01:00) 🔻 |        |    |     |    |    |            |          |  |
|---|----------------------------------------------------------------------------|--------|----|-----|----|----|------------|----------|--|
| < | Okto                                                                       | ober > |    |     |    |    |            | < 2023 > |  |
|   |                                                                            | Мо     | Di | Mi  | Do | Fr | Sa         | So       |  |
|   | 39                                                                         | 25     | 26 | 27  | 28 | 29 | 30         | 1        |  |
|   | 40                                                                         | 2      | 3  | 4   | 5  | 6  | 7          | 8        |  |
|   | 41                                                                         | 9      | 10 | 11  | 12 | 13 | 14         | 15       |  |
|   | 42                                                                         | 16     | 17 | 18  | 19 | 20 | 21         | 22       |  |
|   | 43                                                                         | 23     | 24 | 25  | 26 | 27 | 28         | 29       |  |
|   | 44                                                                         | 30     | 31 | 1   | 2  | 3  | 4          | 5        |  |
|   |                                                                            |        |    | • [ | •  | •  | <b>1</b> 7 | 7:40     |  |

□ The **Timezone** dropdown menu is not available through the taskbar clock.

# Use NTP time server

☑ The system clock is set via Network Time Protocol (NTP) during boot.

□ The system clock is not set via NTP. (Default)

# NTP time server

IP address or name of the NTP time server. If you would like to enter a list of NTP time servers for redundancy purposes, separate the names / IP addresses by spaces.

# **Manual Date and Time Configuration**

Carries over the time and date and sets the hardware clock. Once the date and time is set, click **Change date and time** to save the change.

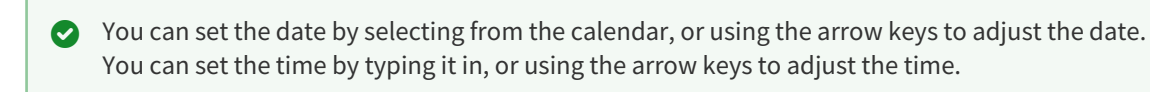

# **Remote Management**

In IGEL OS, endpoint devices are managed using the Universal Management Suite (UMS). This article shows the settings related to the remote management, for example, the configuration of UMS servers and user information dialogs on UMS updates. For more information on the UMS, see Universal Management Suite (UMS).

# Menu path: System > Remote Management

| Accessories User Interface Network | Devices Security System Apps              | Q taskbar $1/136 \leftrightarrow \times$ Q (2) |
|------------------------------------|-------------------------------------------|------------------------------------------------|
| Time and Date                      |                                           | © Related pages                                |
| ✓ Remote Management                |                                           |                                                |
| Options                            | Helener Management Colton                 |                                                |
| ► Remote Access                    | Universal Management Suite                |                                                |
| Logging                            | UMS server                                | Port number                                    |
| Power Options                      |                                           | 8443                                           |
| System Customization               |                                           | 8443                                           |
| Update                             |                                           |                                                |
| Registry                           | 5 Visplay 'Apply changes' dialog on boot  | ©                                              |
|                                    |                                           |                                                |
|                                    | Timeout                                   | Ũ                                              |
|                                    | ε <sup>5</sup> ο                          | 120                                            |
|                                    |                                           |                                                |
|                                    |                                           |                                                |
|                                    | Default action on boot                    | 0                                              |
|                                    | 5 Apply obagged configuration immediately | -                                              |

# **Universal Management Suite**

If the device is registered on a **UMS Server**, its IP address / hostname and **Port number** will be shown in the list.

(i) The list can contain more than one UMS instance. If the device cannot contact a UMS Server under the hostname igelrmserver, and the DHCP option 244 is not set, the device will go through the entries in the list until it can contact a UMS Server successfully.

# To manage the list of servers:

- Click 📩 to create a new entry.
- Click to remove the selected entry.
- Click 🖍 to edit the selected entry.
- Click to copy the selected entry.

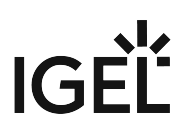

Clicking the **Add** dialogue, where you can define the following settings:

- UMS server Name or IP of the UMS Server
- Port number Port number of the UMS Server (Default: 8443)

# Display "Apply changes" dialog on boot

If new settings were made in the UMS, the device may receive them during the boot procedure.

✓ During the boot procedure, the **Apply changes** dialog is displayed and the user can decide whether the new settings are applied immediately. If the user does not allow them to be applied immediately, they will automatically be applied next time the system is restarted. (Default)

□ The **Apply changes** dialog will not be shown. The new settings will be applied or ignored depending on the setting under **Default action on boot**.

#### Timeout

Number of seconds for which the **Apply changes** dialog is shown. If the timeout is exceeded, the received settings will automatically be applied. (Default: 20)

Setting the value to 0 disables the timeout, and the dialog is shown until the user clicks a button.

#### Default action on boot

Configure the action that is to be performed if the dialog exceeds the timeout or if the timeout is disabled. Possible values:

- **Apply changed configuration immediately**: New settings will take effect immediately, and programs that are running may be restarted. (Default)
- **Ignore changed configuration**: New settings will not be applied. The new configuration will be saved on the device, and applied the next time a new configuration is applied.

#### **Prompt user on UMS actions**

The user is informed through a message window when UMS actions are performed on the device. (Default)

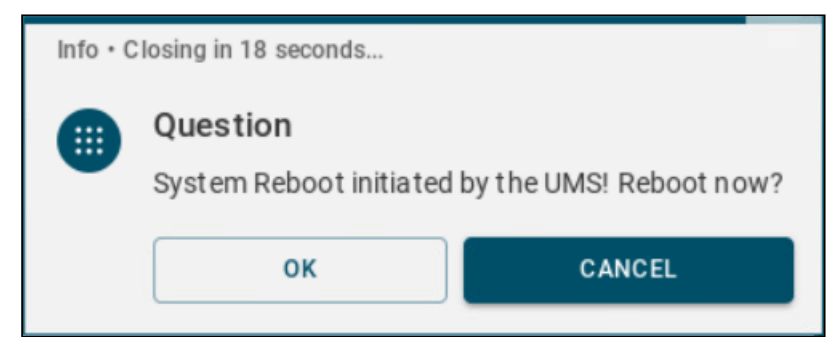

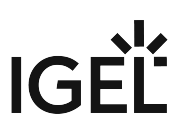

 $\Box$  The user is not informed when UMS actions are performed on the device.

# Timeout

Number of seconds for which the UMS actions information dialog is shown. If the timeout is exceeded, the received settings will automatically be applied. (Default: 20)

Setting the value to 0 disables the timeout, and the dialog is shown until the user clicks on a button.

# Log message severity

Select the severity level above which device errors are to be transferred to the UMS. Messages with a lower severity are suppressed.

Possible options:

- off (Default)
- error
- warn
- info
- debug

# Show UMS connection status tray icon on desktop

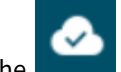

The **second** icon is displayed in the taskbar, showing the status of the UMS connection. Clicking the icon displays information about the connected UMS server.

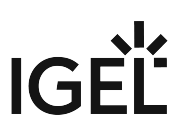

# Options of Remote Management in IGEL OS 12

This article shows how to enable the logging of remote management events in IGEL OS.

(i) The logged events can be found both in the UMS Console and the UMS Web App. For more information, see View Device Information in the IGEL UMS and Devices - View and Manage Your Endpoint Devices in the IGEL UMS Web App.

#### Menu path: System > Remote Management > Options

| Accessories   | User Interface | Network | Devices | Security                   | System | Apps |  | ۹ (        | * |
|---------------|----------------|---------|---------|----------------------------|--------|------|--|------------|---|
| Time and Date |                |         |         |                            |        |      |  | <u>(</u> ) |   |
| ▼ Remote Mana | agement        | _       | _ دی    | Log login and logoff evens |        |      |  |            |   |
| Options       |                |         |         |                            |        |      |  |            |   |
| ► Remote Acce | SS             |         |         |                            |        |      |  |            |   |
| Logging       |                |         |         |                            |        |      |  |            |   |
| Power Option  | 15             |         |         |                            |        |      |  |            |   |
| System Cust   | omization      |         |         |                            |        |      |  |            |   |
| Update        |                |         |         |                            |        |      |  |            |   |
| Registry      |                |         |         |                            |        |      |  |            |   |
|               |                |         |         |                            |        |      |  |            |   |
|               |                |         |         |                            |        |      |  |            |   |
|               |                |         |         |                            |        |      |  |            |   |
|               |                |         |         |                            |        |      |  |            |   |
|               |                |         |         |                            |        |      |  |            |   |
|               |                |         |         |                            |        |      |  |            |   |
|               |                |         |         |                            |        |      |  |            |   |
|               |                |         |         |                            |        |      |  |            |   |

# Log login and logoff events

Details of logon and logoff events of the following logon types are sent to the UMS:

- Active Directory/Kerberos
- Single Sign-On
- Local User
- Guest User

(i) Events are only logged if the **Enable user logon history** parameter is enabled in the UMS Console, under **UMS Administration > Global Configuration > Misc Settings.** For more information, see Misc Settings.

□ Logon and logoff events are not sent to the UMS. (Default)

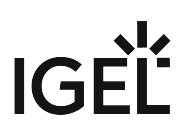

# **Remote Access**

To support remote management, the following remote access options can be configured for the device.

- SSH Access (see page 284)
- Shadow (see page 287)
- Secure Terminal (see page 290)

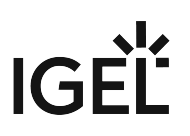

# SSH Access

This article shows how to configure Secure Shell (SSH) access to the device in IGEL OS.

#### Menu path: System > Remote Access > SSH Access

| Accessories User Interface Network | Devices   | Security                       | System      | Apps |           |              | م               | 81 |
|------------------------------------|-----------|--------------------------------|-------------|------|-----------|--------------|-----------------|----|
| Time and Date                      |           |                                |             |      |           |              | G Related pages |    |
| Remote Management                  |           |                                |             |      |           |              |                 |    |
| ✓ Remote Access                    | Ω         | Enable                         |             |      |           |              |                 |    |
| SSH Access                         |           |                                |             |      |           |              | 0               |    |
| Shadow                             | <u>5</u>  | Permit empt                    | y passwords |      |           |              | Ŭ               |    |
| Secure Terminal                    |           |                                |             |      |           |              | 0               |    |
| Logging                            | \$5       | 🕫 🗌 Permit administrator login |             |      |           |              |                 |    |
| Power Options                      |           |                                |             |      |           |              |                 |    |
| System Customization               | ۳<br>۵    | C3 22                          |             |      |           |              | <b>(</b> )      |    |
| Update                             |           |                                |             |      |           |              | · ·             |    |
| Registry                           |           |                                |             |      |           |              |                 |    |
|                                    |           |                                |             |      |           |              |                 |    |
|                                    | User acc  | ess                            |             |      |           | 0 /          | 11 +            |    |
|                                    | User name |                                |             |      | Host name | Deny         |                 |    |
|                                    | user      |                                |             |      |           | $\checkmark$ |                 |    |

# Enable

- ✓ The SSH service is enabled.
- □ The SSH service is disabled. (Default)

If SSH access is enabled, you can configure the following:

# Permit empty passwords

- Logging on without a password is allowed.
- □ Logging on without a password is not allowed. (Default)

# Permit administrator logon

- ✓ Logging on as an administrator is allowed.
- □ Logging on as an administrator is not allowed. (Default)

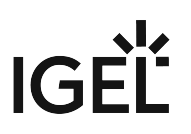

#### Port number

Port number for SSH. (Default: 22)

#### **User Access**

List of configured users.

(i) Unlike **root** and **user**, the **ruser** is not intended for real SSH sessions, but only for starting X applications that are listed below under **Applications Access for Remote User "ruser"**.

To manage the list:

#### User name

Permitted user

# Hostname

Name of the host from which SSH access takes place (example: xterm.igel.de)

• Deny

Access is denied.

□ Access is allowed. (Default)

(i) For ruser a password has to be assigned under **Security > Password**. The names root and user work also without passwords. For more information, see Password (see page 245).

# Permit X11 forwarding

X11 forwarding is enabled.

□ X11 forwarding is disabled. (Default)

#### **Applications Access for Remote User "ruser"**

The ruser is not intended for real SSH sessions, but only for starting X applications configured below. By default these are localshell and /config/sessions/setup0.

(i) If you try to log on to the device as **ruser** via SSH, then you will never be able to connect. The connection will be closed immediately without anything happening. In this case you must add the parameter "-X" and the program to be started in the session call, like in this example:

ssh -X ruser@192.168.10.203 localshell

# To manage the list:

- Click to create a new entry.
- Click 🔲 to remove the selected entry.
- Click 🖍 to edit the selected entry.
- Click to copy the selected entry.

Clicking the **Add** dialogue, where you can define the following settings:

# • Command line

Command that is allowed or prohibited for the remote user

# • Enable application

The application given under **Command line** may be executed by the remote user. (Default)

□ The application given under **Command line** may not be executed by the remote user.

# Shadow

IGEL OS offers the ability to observe the endpoint device via shadowing through the IGEL Virtual Network Computing (VNC) Viewer in the Universal Management Suite (UMS) or another VNC client (e.g. TightVNC), see Shadowing - Observe IGEL OS Desktop via VNC. The shadowing of IGEL OS 12 devices through the UMS is always via Unified Protocol, i.e. communication is always encrypted. This article shows the settings for configuring the VNC access to your devices.

# Menu path: System > Remote Access > Shadow

| <b>e</b> 1 | GEL Setup                                                             |                  |         |                       |                                             | _         |
|------------|-----------------------------------------------------------------------|------------------|---------|-----------------------|---------------------------------------------|-----------|
|            | Accessories                                                           | User Interface   | Network | Devices               | Security System Apps                        | ର୍ 🍅      |
|            | Time and Da                                                           | te<br>agement    |         | φ                     | ✓ Allow remote shadowing                    | Ū         |
|            | Options<br>Remote Acce                                                | 255              |         | φ                     | ✓ Deny shadowing via external VNC tool      | 0         |
|            | SSH Acce<br>Shadow                                                    | ess              |         | φ                     | Use Password                                | 0         |
|            | Secure Terminal                                                       |                  | .5      | Password New password | 0                                           |           |
|            | <ul> <li>Power Option</li> <li>System Cust</li> <li>Update</li> </ul> | ns<br>comization |         | <u> </u>              | New password (repeated) Set passwor         | d         |
|            | Registry                                                              |                  |         | \$                    | ✓ Prompt user to allow remote session       | 0         |
|            |                                                                       |                  |         | \$                    | ✓ Allow user to disconnect remote shadowing | 0         |
|            |                                                                       |                  |         |                       | -                                           | (i)       |
|            |                                                                       |                  |         |                       | × Close ✓ Save 🗎 Save                       | and Close |

# Allow remote shadowing

Desktop content can be accessed by remote computers with VNC software.

□ VNC shadowing is not allowed. (Default)

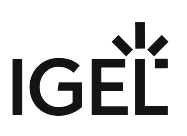

If **Allow remote shadowing** is activated, you can change the following settings:

#### Deny shadowing via external VNC tool

The device can only be shadowed via the UMS. Shadowing of the device by an external VNC viewer is not possible. (Default)

□ The device can be shadowed by an external VNC viewer, not only the UMS.

#### Use password

The remote user is authenticated with a password before shadowing.

□ The remote user is not authenticated for shadowing. (Default)

#### Password

Password for the VNC connection

#### Prompt user to allow remote session

The local user will be asked for permission before shadowing. (Default)

| (!) Shadowing request                     |                                 |  |  |  |  |  |
|-------------------------------------------|---------------------------------|--|--|--|--|--|
| New Client:<br>Do you want to accept this | s client to share this Desktop? |  |  |  |  |  |
| Deny Client Access                        | Accept Client Access            |  |  |  |  |  |

In a number of countries, for example, Germany, unannounced shadowing is prohibited by law. Do not disable this option if you are in one of these countries!

#### Allow user to disconnect remote shadowing

A **Disconnect** button with which the user can terminate the VNC connection is shown. (Default)

#### Allow input from remote

The remote user can make entries using the keyboard and mouse as if they were the local user. (Default)

# Scale frame buffer
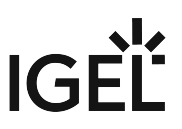

The screen content of the shadowed device is reduced or enlarged by the **Scale factor** before being transferred.

□ The screen content is transferred in the original size. (Default)

#### Scale factor

Factor by which the screen content of the shadowed device is enlarged or reduced. Values under 1 reduce the content. (Default: 1.0)

## Position of the indicator

Defines the position of the popup notification about being shadowed. Possible options:

- Top right
- Top left
- Bottom left
- Bottom right (Default)

(i) Further parameters for the VNC server on the device are accessible under **System > Registry > network.vncserver**.

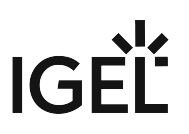

# Secure Terminal

This article shows how to enable or disable the secure terminal connection on the endpoint device in IGEL OS.

#### Menu path: System > Remote Access > Secure Terminal

| <b>=</b> | IGEL Setup                                                                                                    |                                      | _         |
|----------|----------------------------------------------------------------------------------------------------|--------------------------------------|-----------|
|          | Accessories User Interface                                                                                                    | Network Devices Security System Apps | ର୍ 🍅      |
|          | <ul> <li>Time and Date</li> <li>Remote management</li> <li>Remote Access</li> <li>SSH Access</li> <li>Shadow</li> <li>Secure Terminal</li> <li>Logging</li> <li>Power Options</li> <li>System Customization</li> <li>Update</li> <li>Registry</li> </ul> | Secure Terminal                      |           |
|          |                                                                                                    | × Close ✓ Save 😫 Save                | and Close |

#### Secure Terminal

Secure terminal connection is enabled between the device and the Universal Management Suite (UMS).

 $\Box$  Secure terminal connection is disabled between the device and the UMS. (Default)

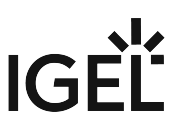

For information on how to use the secure terminal from the UMS, see Configuring the Secure Terminal and Using the Secure Terminal.

(i) You can enable secure terminal connection for all registered devices by activating the **Enable secure** terminal globally option under UMS Console > UMS Administration > Global Configuration > Remote Access.

For more information, see Remote Access.

For a list of IGEL specific commands collected by the IGEL Community, see Cheatsheet-IGELCommunity<sup>19</sup>.

<sup>19</sup> https://igel-community.github.io/IGEL-Docs-v02/Docs/Cheatsheet-IGELCommunity/

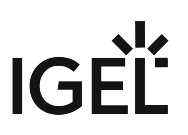

# Logging

This article shows the options to configure local and remote logging for the device in IGEL OS.

(i) You can use the System Log Viewer to access system logs. For more information, see System Log Viewer (see page 40).

# Menu path: System > Logging

| <b>;</b> | IGEL Setup                                                   |                                      | _             |
|----------|--------------------------------------------------------------|--------------------------------------|---------------|
|          | Accessories User Interface                                   | Network Devices Security System Apps | ର୍ 🗞          |
|          | Time and Date <ul> <li>Remote management</li> </ul>          | 🗘 🔽 Local logging                    | 0             |
| 1        | Remote Access  Logging                                       | Persistent log partition             | 0             |
|          | <ul><li>Power Options</li><li>System Customization</li></ul> | Partition size in MB<br>100          | 0             |
|          | Update<br>Registry                                           | C Off                                | •             |
|          |                                                              |                                      |               |
|          |                                                              |                                      |               |
|          |                                                              |                                      |               |
|          |                                                              |                                      |               |
|          |                                                              |                                      |               |
|          |                                                              | × Close ✓ Save 🖁 S                   | ave and Close |

#### Local logging

The log messages are stored locally in /var/log. The format is human-readable. Log rotation is applied.

□ The log messages are not stored locally.

#### Persistent log partition

This parameter is effective if **Local logging** is activated.

The log messages are stored in a persistent partition on the device. This partition is encrypted.

□ The log messages are stored in temporary files that are deleted on reboot.

#### **Partition size in MB**

Size of the persistent log partition

#### Remote mode

Possible options:

- Server: The device receives log messages from a remote client.
- Client: The device sends its log messages to a remote server.
- Off: The device does not send or receive any log messages. (Default)

# Remote Mode Switched to Server

You can configure the device to act as a syslog server. Other clients can send log files to this server; you can create a separate server configuration for each client.

# Template for log file storage

Pattern from which the file path for storing the received log messages is created. For example, in /var/log/ %HOSTNAME%/messages . %HOSTNAME% is the name of the sender which is configured under **Name**.

#### To manage the **Server** list:

- Click to create a new entry.
- Click to remove the selected entry.
- Click 🖉 to edit the selected entry.
- Click 🔽 to copy the selected entry.

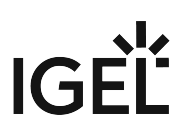

Clicking the Add dialogue, where you can define the following settings:

#### Local port

Port on which the local server listens for log messages

#### Transport protocol

Protocol to be used for the transmission of log messages Possible options:

- **TCP** (Default)
- UDP
- Name

Hostname of the sender (optional). This is useful for filtering the log messages based on the clients that have sent them.

#### Local address

Optional parameter; on multihomed machines (i. e. machines with multiple addresses), this specifies to which local address rsyslog is bound. If no address is specified it defaults to 0.0.00, so that rsyslog listens on every network interface. For more information, see the official documentation at https://www.rsyslog.com/doc/v8-stable/configuration/modules/imtcp.html.

# Remote Mode Switched to Client

You can configure one or more clients, e.g. one server for kernel messages and another server for authentication messages.

#### To manage the **Clients** list:

- Click to create a new entry.
- Click 🔲 to remove the selected entry.
- Click 🖉 to edit the selected entry.
- Click 🔲 to copy the selected entry.

Clicking the **Add** dialogue, where you can define the following settings:

#### Remote address

IP address or hostname of the remote server

Remote port

Port on which the server listens for log messages

Transport protocol

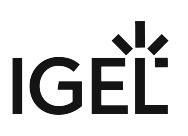

Protocol to be used for the transmission of log messages Possible options:

- TCP (Default)
- UDP
- Syslog facility

Type of program for which log messages are created. (Default: Any)

• Syslog level

Severity level of the event. (Default: Any)

• Syslog style template

Format in which the messages are sent Possible options:

- RSYSLOG\_TraditionalForwardFormat (Default)
- RSYSLOG\_ForwardFormat
- RSYSLOG\_SyslogProtocol23Format
- RSYSLOG\_StdJSONFmt
- TLS enabled

✓ TLS encryption for the transmission of log messages is enabled.

□ Transmitted log messages are not encrypted. (Default)

CA certificate

Path to the local CA root certificate file in PEM format which is used to verify the authenticity of the X.509 certificate of your log collector and analyzer. If the UMS is used to transfer the certificate file to devices, the same path and file name as in the UMS must be entered. Example: /wfs/ca-certs/ca.pem For more information, see Logging and Log Evaluation.

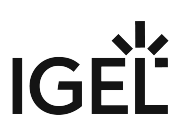

# **Power Options**

The following power option configurations are available in IGEL OS.

- System Power Options in IGEL OS 12 (see page 297)
- Battery (see page 300)
- Display (see page 302)
- Shutdown (see page 304)

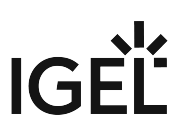

# System Power Options in IGEL OS 12

This article shows how to configure settings for energy saving on your IGEL OS device. You can configure the behavior after a time of inactivity and the CPU power plan.

#### (i) Display of Energy Star Logo on Selected HP Endpoint Devices

With selected Hewlett-Packard (HP) endpoint devices, the Energy Star certification mark is displayed on this Setup page.

#### Menu path: System > Power Options > System

| Accessories User Interface Networ | k Devices        | Security          | System           | Apps     | ۹ (۱            | 8 |
|-----------------------------------|------------------|-------------------|------------------|----------|-----------------|---|
| Time and Date                     |                  |                   |                  |          | ⇔ Related pages | 1 |
| ✓ Remote Management               | S                | ystem suspend/    | /shutdown on ir  | activity | 0               |   |
| Options                           | 1                | lever             |                  |          | • •             |   |
| ✓ Remote Access                   | S                | system action or  | inactivity       |          | Ū               |   |
| SSH Access                        | <u>⊊5</u> _5     | Suspend           |                  |          | •               |   |
| Shadow                            |                  |                   |                  |          | 0               |   |
| Secure Terminal                   | <u>5</u> [       | Without diale     | og               |          |                 |   |
| Log ging                          | Di               | alog timeout      |                  |          |                 |   |
| ✓ Power Options                   |                  |                   |                  |          | U               |   |
| System                            | 0                |                   |                  |          | 120             |   |
| Battery                           |                  |                   |                  |          |                 |   |
| ▶ Display                         |                  |                   |                  |          |                 |   |
| Shutdown                          | Plugged In       |                   |                  |          |                 |   |
| System Customization              | (5 C             | PU Power Plan     | for AC Mode      |          | 0               |   |
| Update                            | 9 <sup>2</sup> F | ligh Performand   | ce               |          | <b>▼</b>        |   |
| Registry                          | L                | id close action v | while plugged ir | 1        |                 |   |
|                                   | <u>(</u> 5       | Rusnend           |                  |          | •               |   |

#### System suspend/shutdown on inactivity

Specify how long the user can be inactive before the system switches to standby mode or shuts down, depending on the **System action on inactivity** setting.

Possible values:

- Never (Default)
- After 1 minute
- ...
- After 24 hours

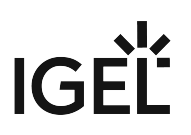

#### System action on inactivity

Possible options:

- **Suspend**: The system is set to standby mode after the timeout defined under **System suspend**/ **shutdown on inactivity**. (Default)
- Shutdown: The system is shut down after the timeout defined under System suspend/shutdown on inactivity.

#### Without dialog

The user is not asked if the system is to be set to standby mode.

□ The dialog asking for user confirmation is shown. (Default)

#### **Dialog timeout**

Time in seconds, for which the dialog is to be displayed. (Default: 10 seconds)

#### Plugged In

#### CPU power plan for AC mode

The CPU power plan (CPU Governor) used in AC mode Possible options:

- High performance: Full performance with maximum processor speed. (Default)
- **Balanced**: Slower regulation of performance in a balanced manner according to the demands of programs.
- Power saver: Lowest processor speed
- (i) You can also use the battery tray app to set the CPU power plan for the current mode in use (AC or battery). For details, see Battery (see page 300).

# Lid close action while plugged in

The action that is performed when the lid of the device gets closed.

**Possible options:** 

• **Suspend**: When the lid gets closed, the device goes into suspend mode and applications are closed. When the lid is opened again, the device starts, connections are restarted, and re-login is required. Applications have to be started manually. (Default)

(i) The suspend action is only performed if there are no external displays connected and activated. When an external display is connected and activated, the internal display is turned off, and if the internal display was the primary display, a new primary display is assigned.

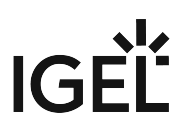

• Turn off display: When the lid gets closed, the internal display is turned off.

## On Battery

#### CPU power plan for battery mode

The CPU power plan (CPU Governor) used in battery mode Possible options:

- High performance: Full performance with maximum processor speed
- **Balanced**: Regulation of performance in a balanced manner according to the demands of programs. (Default)
- **Power saver**: Lowest processor speed

() You can also use the battery tray app to set the CPU power plan for the current mode in use (AC or battery). For details, see Battery (see page 300).

#### Lid close action while not plugged in

The action that is performed when the lid of the device gets closed.

Possible options:

- **Suspend**: When the lid gets closed, the device goes into suspend mode and applications are closed. When the lid is opened again, the device starts, connections are restarted, and re-login is required. Applications have to be started manually. (Default)
  - (i) The suspend action is only performed if there are no external displays connected and enabled. When an external display is connected and activated, the internal display is turned off, and if the internal display was the primary display, a new primary display is assigned.
- Turn off display: When the lid gets closed, the internal display is turned off.

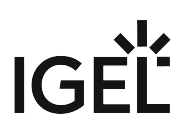

# Battery

This article shows battery settings options in IGEL OS.

#### Menu path: System > Power Options > Battery

| Accessories User Interface Network                  | Devices     | Security                 | System          | Apps | ٩ (6            | 5 |
|-----------------------------------------------------|-------------|--------------------------|-----------------|------|-----------------|---|
| Time and Date <ul> <li>Remote Management</li> </ul> | Battery No  | tification               |                 |      | © Related pages |   |
| Remote Access      Logging      Device Oction       | ø           | Critical battery le<br>5 | evel (percentag | e)   | ©               |   |
| System<br>Battery                                   | ø           | Critical battery a       | ction           |      | •               |   |
| ► Display<br>Shutdown                               | ø           | Critical command         | đ               |      | ©               |   |
| System Customization                                |             |                          |                 |      |                 |   |
| Update<br>Registry                                  | 5           | Low battery level        | (percentage)    |      | Ū               |   |
|                                                     | ø           | Low battery action       | on              |      | ©               |   |
|                                                     | ø           | Low command<br>Shutdown  |                 |      | ©               |   |
|                                                     | Battery Tra | y Icon                   |                 |      |                 |   |
|                                                     |             |                          |                 |      |                 | U |

#### **Battery Notification**

#### Critical battery level (percentage)

Percentage of remaining battery charge deemed critical. (Default: 5)

#### **Critical battery action**

Action to be taken in the event of a critical charge level Possible options:

- Do nothing
- Show warning (Default)

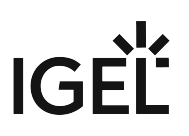

# • Run command

• Run command in terminal

#### **Critical command**

Command that is executed when a critical charge level is reached. (Default: Shutdown)

#### Low battery level (percentage)

Percentage of remaining battery charge deemed low. (Default: 10)

#### Low battery action

Action to be taken in the event of a low charge level Possible options:

- Do nothing
- Show warning (Default)
- Run command
- Run command in terminal

#### Low command

Command that is executed when a low charge level is reached. (Default: Shutdown)

#### **Battery Tray Icon**

#### Show battery tray icon on desktop

In the battery icon is shown in the taskbar. The icon is dynamic and represents the state of the battery charge. For

example, is displayed when the battery is charging. Hover over the icon to see information on the charge. Clicking the icon displays the battery tray app. For more information on the battery tray app, see Tray Applications in IGEL OS 12 (see page 353). (Default)

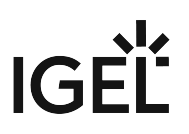

# Display

This article shows how to configure energy-saving stages in IGEL OS.

#### Menu path: System > Power Options > Display > Power Management / Brightness Reduction

| Accessories User Interface Net | twork | Devices          | Security     | System       | Apps    | Q <mark>63</mark>                     |
|--------------------------------|-------|------------------|--------------|--------------|---------|---------------------------------------|
| Time and Date                  |       |                  |              |              |         | ⇔ Related pages                       |
| Remote Management              |       | Display Pow      | er Managen   | nent Setting | IS      |                                       |
| Remote Access                  |       |                  |              |              |         |                                       |
| Logging                        |       | <u>5</u> 2 🗸     | Handle Displ | ay Power Man | agement | U III                                 |
| ✓ Power Options                |       | On Battery       |              |              |         |                                       |
| System                         |       | on battery       |              |              |         |                                       |
| Battery                        |       | c5 St            | andby Time   |              |         |                                       |
| ✓ Display                      |       | 6                | Minutes      |              |         | • • • • • • • • • • • • • • • • • • • |
| Power Management               |       | Su               | uspend Time  |              |         | ©                                     |
| Brightness Reduction           |       | 8                | Minutes      |              |         | •                                     |
| Shutdown                       |       | Of               | ff Time      |              |         | 0                                     |
| System Customization           |       | <sup>Ω5</sup> 10 | ) Minutes    |              |         |                                       |
| Update                         |       |                  |              |              |         |                                       |
| Registry                       |       | Plugged In       |              |              |         |                                       |
|                                |       |                  |              |              |         |                                       |
|                                |       | St St            | andby Time   |              |         | 0                                     |
|                                |       | 10               | ) Minutes    |              |         | · · · · · · · · · · · · · · · · · · · |

**Power Management** 

#### Handle display power management

The DPMS energy saving functions are enabled. (Default)

The screen must support Display Power Management Signaling (DPMS).

#### On Battery / Plugged In

You can select time frames after which energy-saving modes get activated. The time frames are configured separately for **On Battery** and **Plugged In** use of the device. When **Never** is selected, the energy-saving mode is disabled.

The following energy-saving modes can be configured:

# • Standby Time

After this time frame the device goes to standby mode.

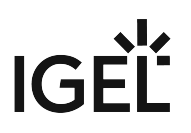

- Suspend Time
  - After this time frame the device goes to sleep mode.

# • Off Time After this time frame the device turns off.

#### **Brightness Reduction**

If a device is switched on but not used for some time, energy can also be saved by brightness reduction. The values of the reduction are configured separately for **On Battery** and **Plugged In** use of the device.

# On Battery / Plugged In

#### On inactivity reduce to

The percent value to which the brightness is reduced after a period of inactivity.

#### **Reduce after**

The period of inactivity after which brightness is reduced. You can set the period between 10-120 seconds. Setting the value to 9 deactivates the reduction.

# Shutdown

This article shows the options to configure the behavior of shutdown menu in IGEL OS. The shutdown menu button can be displayed in the start menu and in the Application Launcher. For more information, see Start Menu (see page 81). You can also configure the shutdown menu as a command session and configure various starting methods. For more information, see Commands (see page 129).

# Menu path: System > Power Options > Shutdown

| 📑 IGEL Setup                                             |                                              | ×                       |
|----------------------------------------------------------|----------------------------------------------|-------------------------|
| Accessories User Interface Networ                        | c Devices Security System Apps               | ୦ 🗞                     |
| Time and Date                                            | Global options                               | Ø                       |
| Remote Management     Remote Access                      | Allow system shutdown                        | Ū                       |
| Logging<br>Power Options                                 | Allow system suspend                         | Ū                       |
| System<br>Battery                                        | Allow system reboot                          | Ū                       |
| ► Display<br>Shutdown                                    | Allow system logoff                          | Ū                       |
| <ul> <li>System Customization</li> <li>Update</li> </ul> | Default action<br>Suspend                    | •                       |
| Registry                                                 | Dialog timeout                               | <sup>10</sup> ()<br>120 |
|                                                          | Additional parameters when triggered via UMS |                         |
|                                                          | Allow canceling of shutdown process          | O                       |
|                                                          | 🗘 🗌 Without dialog                           | Ū                       |
|                                                          | × Close V Save                               | 聞 Save and Close        |

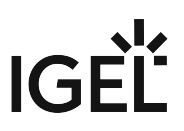

By default, when the user clicks the shutdown button, an information dialog is displayed. The user can select from the enabled actions or cancel the procedure by closing the window by clicking X or by pressing [Esc].

| Please select a | n action. | Otherwise<br>seconds | e, the system will re | boot in <b>8</b> | × |
|-----------------|-----------|----------------------|-----------------------|------------------|---|
|                 | [→        | С                    | ф                     |                  |   |
|                 | Logoff    | Reboot               | Shutdown              |                  |   |

#### **Global Options**

#### Allow system shutdown

The user can shut down the device. The **Shutdown** button is shown in the info dialog. (Default)
 The user cannot shut down the device. The **Shutdown** button is not shown in the info dialog.

#### Allow system suspend

The user can suspend the device. The **Suspend** button is shown in the info dialog. (Default)

 $\Box$  The user cannot suspend the device. The **Suspend** button is not shown in the info dialog.

#### Allow system reboot

✓ The user can reboot the device. The **Reboot** button is shown in the info dialog. (Default)
 □ The user cannot reboot the device. The **Reboot** button is not shown in the info dialog.

#### Allow system logoff

✓ The user can log off the device, if the user is logged in. The Logoff button is shown in the info dialog. (Default)
 □ The user cannot log off the device. The Logoff button is not shown in the info dialog.

(i) To configure the option, at least one login method needs to be enabled under **Security > Logon**. For more information, see Logon (see page 250).

# **Default action**

The action that is carried out if the timeout defined under **Dialog timeout** expires. Possible options:

- Shutdown
- Suspend (Default)
- Reboot

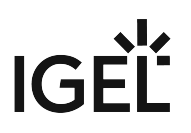

- Logoff
- Cancel

#### **Dialog timeout**

Time (in seconds) after which the info dialog will close and the action specified under **Default action** will be carried out. If the value is set to 0, the dialog will be shown until the user selects one of the possible actions. (Default: 10)

Additional Parameters When Triggered via UMS

#### A Known Issue

For OS version 12.2.0, the parameters of the **Additional Parameters When Triggered via UMS** are not effective. The parameters will be reworked in a future release.

#### Allow canceling of shutdown process

The user can cancel the shutdown procedures initiated from the UMS by clicking the **Cancel** button in the info dialog. (Default)

□ The user cannot cancel the procedures.

(i) For the manual cancellation to work, the following parameters need to be configured:

- Without dialog needs to be disabled.
- **Prompt user on UMS actions** under **System > Remote Management** needs to be enabled. For details, see Remote Management (see page 279).

#### Without dialog

The info dialog is not shown. The shutdown procedures initiated from the UMS are carried out without notification.

□ The info dialog is shown. (Default)

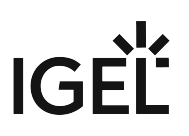

# System Customization

You can use the following configuration to customize your IGEL OS.

- Custom Partition (see page 308)
- Custom Application (see page 314)
- Custom Commands (see page 318)
- Corporate Design (see page 326)
- Environment Variables (see page 341)

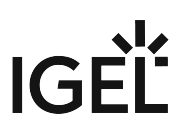

# **Custom Partition**

In IGEL OS, a custom data partition is available for use as required. A download/update function that loads data from a server and, where appropriate, updates them can be set up for this custom storage area.

#### Menu path: System > System Customization > Custom Partition

A The IGEL Support Team offers support for the deployment of Custom Partitions. However, it is not possible to offer support for any third-party software that is installed on a Custom Partition.

If the device is reset to the default settings (factory reset), the custom partition and all data stored on it will be deleted.

- Partition (see page 309)
- Download (see page 311)

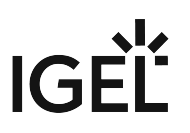

#### Partition

This article shows how to configure options to use a custom partition of your own in IGEL OS.

#### Menu path: System > System Customization > Custom Partition > Partition

| <b>e</b> | IGEL Setup                                                                                                    |                                                                                                    | _ 0 ×     |
|----------|----------------------------------------------------------------------------------------------------|----------------------------------------------------------------------------------------------------|-----------|
|          | Accessories User Interface                                                                                                    | Network Devices Security System Apps                                                                                       | ର୍ 😮      |
|          | Time and Date         Remote management         Remote Access         Logging         Power Options         System Customization         Custom Partition         Download         Custom Application         Custom Commands         Corporate Design         Environment Variables         Update         Registry | <ul> <li>Enable Partition</li> <li>Ste</li> <li>Mount Point</li> <li>/custom</li> </ul> Partitions Parameters   Name Value | •         |
|          |                                                                                                    | × Close → Save 🗎 Save                                                                                                    | and Close |

# **Enable partition**

- ✓ The use of custom partitions is enabled.
- □ Custom partitions cannot be used. (Default)

#### Size

Size of the partition in bytes. The number can be followed by a multiplicative ending, without a space in between. Example: "100K" stands for 100 Kibibytes, that is, 100 \* 1024 bytes. The following multiplicative endings are possible:

- k for Kilobytes
- K for Kibibytes (number \* 1024)
- m for Megabytes
- M for Mebibytes (number \* 1024 \* 1024)
- g for Gigabytes
- G for Gibibytes (number \* 1024 \* 1024 \* 1024)
- (i) Sensible values are for example "100K" (for 100 KiB = 100 \* 1024 bytes) or "100M" (for 100 MiB = 100 \* 1024 \* 1024 bytes). The size of the partition should be set to at least 100 KiB. However, no more than 300 MiB should be reserved for the customer-specific partition (based on the 1 GB standard CF used in IGEL Linux thin clients). This is because subsequent firmware updates may require more storage space than the current version.

#### **Mount point**

Path on which the partition is to be mounted. (Default: /custom)

#### **Partitions Parameters**

You can enter name value pairs which are passed on to the custom partition for further processing. To manage the list:

- Click to create a new entry.
- Click to remove the selected entry.
- Click 🖊 to edit the selected entry.
- Click to copy the selected entry.

Clicking the **Add** dialogue, where you can define the following settings:

#### • Name

Name of the parameter

• Value

Value of the parameter

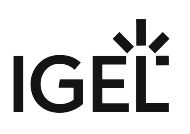

#### Download

This article shows how to set up data sources for the custom partitions in IGEL OS.

#### Menu path: System > System Customization > Custom Partition > Download

| 😭 IGEL Setup                                                                                                    |             |                |           |        |         |        |          | -      |    | × |
|----------------------------------------------------------------------------------------------------|-------------|----------------|-----------|--------|---------|--------|----------|--------|----|---|
| Accessories User Inter                                                                                                    | ace Network | Devices        | Security  | System | Apps    |        |          | Q 1    | 6  |   |
| Time and Date  Remote management  Remote Access Logging  Power Options  System Customization Custom Partition Partition Custom Application Custom Commands Custom Commands Registry | Par         | titions Data s | Sour<br>e |        | URL     |        |          |        |    |   |
|                                                                                                    |             |                |           | >      | < Close | ✓ Save | 🖁 Save a | nd Clo | se |   |

#### **Partitions Data Sources**

In order to load data onto the custom partition, at least one partition data source must be set up here.

To manage the list, proceed as follows:

• Click <sup>+</sup> to create a new entry.

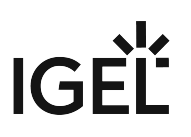

- Click to remove the selected entry.
- Click 💙 to edit the selected entry.
- Click to copy the selected entry.

Clicking the **Add** dialogue, where you can define the following settings:

# Automatic update

✓ The contents from this source will be updated automatically.
 □ The contents from this source will not be updated automatically. (Default)

• URL

URL of the web server

#### • User name

User name for access to the web server

#### Password

Password for access to the web server. Click **Set password** to save the password. Click **Change password** to change the password.

#### Initial action

Action which is performed after mounting the partition (program or script with absolute path). For example, a program downloaded to the partition can be launched.

# • Final action

Action which is performed before unmounting the partition (program or script with absolute path). For example, a program downloaded to the partition can be ended.

(i) The transfer protocols are the same as the ones for updating the firmware, e.g. HTTP and HTTPS. An INF f ile which in turn references a tar archive zipped using bzip2 must be referenced as the target. The structure of the INF file is as follows:

| [INFO], [PART]      | Header information                                                                               |
|---------------------|--------------------------------------------------------------------------------------------------|
| file="test.tar.bz2" | File name of the compressed tar archive                                                          |
| version="1"         | Version number - a higher version results in<br>an update if Update automatically is<br>enabled. |

The files to be transferred must therefore be zipped in a tar archive which is then compressed using bzip2. This file is referenced in the INF file which is the target of the URL.

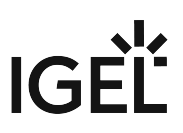

The tar archive can be created under Windows, e.g. with the open source program 7-Zip (www.7-zip.de<sup>20</sup>). This program also allows bzip2 compression. Under Linux, tar and bz2 files can be created using onboard resources.

The procedure makes it possible to replace the file(s) on the server with a new version which the thin client loads the next time it is booted. The Version parameter in the INF file must be increased for this purpose.

20 http://www.7-zip.de/

# **Custom Application**

You can configure the starting options for an application that was loaded onto a customer partition once it is defined as a custom application. To do this, give the command to call up the application under **System Customization > Custom Application > Settings**. For more information, see Settings (see page 316).

#### Menu path: System > System Customization > Custom Application

| IGEL Setup                                                                                                    |                                                                                                    | - <b>-</b> × |
|----------------------------------------------------------------------------------------------------|----------------------------------------------------------------------------------------------------|--------------|
| Accessories User Interface                                                                                                    | Network Devices Security System Apps                                                                     | Q 😘          |
| Time and Date Remote management Remote Access Logging Power Options System Customization Custom Partition Custom Application Custom Application Settings Custom Commands Corporate Design Environment Variables Update Registry | Custom Applications       Image: Custom Application         Session Name       Image: Custom Application |              |
|                                                                                                    | × Close ✓ Save R Save                                                                                    | and Close    |

#### **Custom Applications**

To manage the list of custom applications:

# IGÈĽ

- Click to create a new entry.
- Click T to remove the selected entry.
- Click 🖍 to edit the selected entry.
- Click to copy the selected entry.

Click to define the starting options for the custom application.

|                                                                            |                                   | ~ 0 |
|----------------------------------------------------------------------------|-----------------------------------|-----|
| Time and Date <ul> <li>Remote management</li> <li>Remote Access</li> </ul> | Custom Application                | 0   |
| Logging Power Options System Customization                                 | Starting Methods for Session      | Ū   |
| Custom Partition Custom Application                                        | Menu folder                       | 0   |
| Custom Application     Settings     Custom Commands                        | 🗘 Start Menu's System tab         | 0   |
| <ul> <li>Corporate Design</li> <li>Environment Variables</li> </ul>        | 🗘 🔽 Application Launcher          | 0   |
| Update<br>Registry                                                         | Application Launcher folder       | 0   |
|                                                                            | Application Launcher's System tab | 0   |
|                                                                            |                                   | n   |

The starting methods parameters are described under Starting Methods for Apps (see page 376).

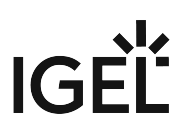

#### Settings

This article shows how to define a command for calling up an application in IGEL OS.

# Menu path: System > System Customization > Custom Application > [Custom Application Name] > Settings

| <b>=</b> | IGEL Setup                                                                                                    |                                                         | _             |
|----------|----------------------------------------------------------------------------------------------------|---------------------------------------------------------|---------------|
|          | Accessories User Interface                                                                                                    | Network Devices Security System Apps                    | ର୍ <b>ଚ୍ଚ</b> |
| I        | <ul> <li>Time and Date</li> <li>Remote management</li> <li>Remote Access <ul> <li>Logging</li> <li>Power Options</li> <li>System Customization</li> <li>Custom Partition</li> <li>Custom Application</li> <li>Custom Application</li> </ul> </li> <li>Custom Commands <ul> <li>Corporate Design</li> <li>Environment Variables</li> <li>Update</li> <li>Registry</li> </ul> </li> </ul> | Icon large         applications-other         Icon mand |               |
|          |                                                                                                    | × Close ✓ Save 🗎 Sav                                    | ve and Close  |

#### Icon large

Select an icon provided. (Default: applications-other)

() Only the desktop icon of a session is customizable. The taskbar icon of a session cannot be customized and will remain the default icon. Complete customization is not possible.

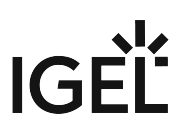

# Command

Give the name and path of the application. (Example: /usr/bin/gpicview)

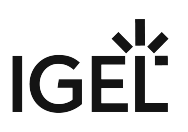

# **Custom Commands**

Custom commands are executed at specific points of the system startup process. You can use environment variables in your custom commands. For more information on environment variables, see Environment Variables (see page 341).

The content of custom scripts used in the custom command fields cannot be supported by IGEL. Therefore, you may be requested to remove custom scripts as part of the troubleshooting/support process.

You can define custom commands for the following startup processes:

- Base (see page 319)
- Desktop (see page 321)
- Network (see page 323)
- Reconfiguration (see page 325)

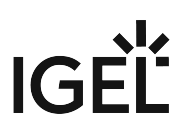

#### Base

The commands defined here are executed at the specific execution times during the boot process.

#### Menu path: System > System Customization > Custom Commands > Base

| 😝 IGEL Setup                                                                                                    |                 |                            | _                   |
|----------------------------------------------------------------------------------------------------|-----------------|----------------------------|---------------------|
| Accessories User Interface                                                                                            | Network Devices | s Security System Apps     | ପ୍ <b>ଚ୍ଚ</b>       |
| Time and Date <ul> <li>Remote management</li> <li>Remote Access</li> <li>Logging</li> </ul>                           | ¢               | itialization               |                     |
| <ul> <li>Power Options</li> <li>System Customization</li> <li>Custom Partition</li> <li>Custom Application</li> </ul> | ¢.              | fore session configuration | 0                   |
| Custom Commands     Base     Network                                                                                  | ¢.              | ter session configuration  | 0                   |
| Desktop<br>Reconfiguration<br>Corporate Design<br>Environment Variables                                               | Ç               | nal initialization command | 6                   |
| Update<br>Registry                                                                                                    |                 |                            |                     |
|                                                                                                    |                 | × Close ✓ Sa               | ve 🗎 Save and Close |

You can define commands for the following execution times:

# Initialization

The command is executed during boot, at the beginning of initialization. At this point:

• Not all drivers are loaded, not all devices are available

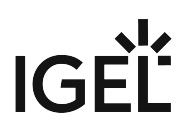

- Network scripts are not launched, network is not available
- Partitions are available, except for firefox profile, scim data, ncp data, custom partition

#### Before session configuration

The command is executed during boot, before the session configuration. At this point:

- Not all drivers are loaded, not all devices are available
- Network scripts are not launched, network is not available
- Partitions are available, except for *firefox profile*, *scim data*, *ncp data*, *custom partition*
- Sessions are not configured

#### After session configuration

The command is executed during boot, after the session configuration. At this point:

- All drivers are loaded, all devices are available
- Network is available
- Partitions are available, except for *custom partition*
- System daemons are not launched (CUPS, ThinPrint etc.)
- Sessions are configured
- · UMS settings are retrieved but not yet effective

#### Final initialization command

The command is executed during boot, after the initialization. At this point:

- All partitions are available
- All system daemons are launched
- UMS settings are effective

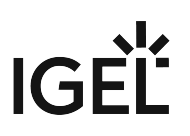

#### Desktop

The commands defined here are executed at the specific execution times when the X server is launched.

#### Menu path: System > System Customization > Custom Commands > Desktop

| 😝 IGEL Setup                                                                                          |                 |                      | _                     |
|----------------------------------------------------------------------------------------------------|-----------------|----------------------|-----------------------|
| Accessories User Interface                                                                            | Network Devices | Security System Apps | ୦ 🕫                   |
| Time and Date <ul> <li>Remote management</li> <li>Remote Access</li> <li>Logging</li> </ul>           | C Desktor       | p initialization     |                       |
| System Customization     Custom Partition                                                             | Ø               |                      |                       |
| <ul> <li>Custom Commands</li> <li>Base</li> <li>Network</li> </ul>                                    | Ç.              | esktop command       | 0                     |
| Desktop<br>Reconfiguration                                                                            |                 |                      |                       |
| <ul> <li>Corporate Design</li> <li>Environment Variables</li> <li>Update</li> <li>Registry</li> </ul> |                 |                      |                       |
|                                                                                                    |                 | × Close ~            | Save 🗎 Save and Close |

You can define commands for the following execution times:

# **Desktop initialization**

The command is executed during the boot process, before the X server is started. At this point:

• Desktop environment is configured but not launched

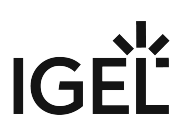

• User is not logged on (Kerberos, smartcard etc.)

#### Before desktop start

The command is executed before the windowmanager and the autostart sessions are started. At this point:

- Desktop environment is launched
- Message service is launched
- Session D-Bus is launched
- User is not logged on (Kerberos, smartcard etc.)

#### Final desktop command

The command is executed after each user logon and desktop restart. At this point:

- User is logged on (Kerberos, smartcard etc.)
- User desktop is launched

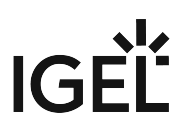

#### Network

You can define commands for network-related execution times.

#### Menu path: System > System Customization > Custom Commands > Network

| 😝 IGEL Setup                                                                                                    |                 |                      | _                  |
|----------------------------------------------------------------------------------------------------|-----------------|----------------------|--------------------|
| Accessories User Interface                                                                                            | Network Devices | Security System Apps | ର୍ 😨               |
| Time and Date <ul> <li>Remote management</li> <li>Remote Access</li> <li>Logging</li> </ul>                           | © Network init  | ialization           | 0                  |
| <ul> <li>Power Options</li> <li>System Customization</li> <li>Custom Partition</li> <li>Custom Application</li> </ul> | After networ    | rk DNS               | 0                  |
| Custom Application     Custom Commands     Base     Network                                                           | C Before netwo  | ork services         | 0                  |
| Desktop<br>Reconfiguration<br>Corporate Design<br>Environment Variables                                               | ¢ Final networ  | rk command           |                    |
| Update<br>Registry                                                                                                    |                 |                      |                    |
|                                                                                                    |                 | × Close ✓ Sav        | e 🗟 Save and Close |

You can define commands for the following execution times:

#### Network initialization

The command is executed at the beginning of the network configuration.

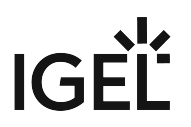

(i) The commands in the below fields are executed each time the relevant network interface starts. The INTERFACE environment variable contains the name of the network interface started.

#### After network DNS

The command is executed after each change in the IP address or host name / after each DNS configuration. At this point:

• IP address / name server settings are used (e.g. via DHCP)

#### **Before network services**

The command is executed before network services are started. At this point:

- IP address / name server settings are used
- VPN is connected (if VPN autostart was enabled in the setup)
- No network / host routing settings used

#### **Final network command**

The command is executed after network configuration is finished. At this point:

- Network / host routing settings are used
- NFS and SMB drives are available
- System time is synchronized with the time server
- UMS settings are retrieved but not effective yet
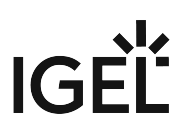

#### Reconfiguration

The command defined here is executed after settings relating to the local setup or the UMS have been changed.

#### Menu path: System > System Customization > Custom Commands > Reconfiguration

| <b>=</b> | IGEL Setup                                                                                                    |                                      | _ <b>_ ×</b>     |
|----------|----------------------------------------------------------------------------------------------------|--------------------------------------|------------------|
|          | Accessories User Interface                                                                                                    | Network Devices Security System Apps | ୍ ର              |
| I        | <ul> <li>Time and Date</li> <li>Remote management</li> <li>Remote Access</li> <li>Logging</li> <li>Power Options</li> <li>System Customization</li> <li>Custom Partition</li> <li>Custom Application</li> <li>Custom Commands</li> <li>Base</li> <li>Network</li> <li>Desktop</li> <li>Reconfiguration</li> <li>Corporate Design</li> <li>Environment Variables</li> <li>Update</li> <li>Registry</li> </ul> | After reconfiguration                |                  |
|          |                                                                                                    | × Close ✓ Save                       | 🛱 Save and Close |

#### After reconfiguration

The command is executed after an effective change in the endpoint device settings (local setup, UMS).

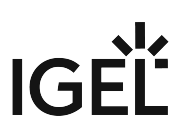

### Corporate Design

In this area, you can configure settings allowing you to adapt the user interface to your needs.

Use the settings on the following pages to create your design:

- Custom Bootsplash (see page 327)
- Background (1st Monitor) (see page 330)
- Company Logos (see page 338)

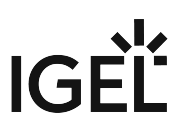

#### **Custom Bootsplash**

With a bootsplash, you can show your company logo or a specific image during the booting procedure. The bootsplash will be shown instead of the console messages. You need to provide an image file for your custom bootsplash on a download server.

(i) The file types JPG, JPEG, BMP, PNG, SVG, GIF, and TIFF can be used for a bootsplash. A total storage area of 25 MB is available for all user-specific images. The image is 800 x 600 pixels in size (aspect ratio remains unchanged). It can be positioned vertically and horizontally.

#### Menu path: System > System Configuration > Corporate Design > Custom Bootsplash

| <b>e</b> | IGEL Setup                                                                                     |                                      | _             |
|----------|------------------------------------------------------------------------------------------------|--------------------------------------|---------------|
|          | Accessories User Interface                                                                     | Network Devices Security System Apps | ୦ 😨           |
|          | Time and Date <ul> <li>Remote management</li> <li>Remote Access</li> </ul>                     | Custom Bootsplash                    |               |
|          | Logging<br>Power Options                                                                       | Custom Bootsplash - Server Location  |               |
|          | <ul> <li>System Customization</li> <li>Custom Partition</li> <li>Custom Application</li> </ul> | C Protocol FTP                       | •             |
| Ι.       | <ul> <li>Custom Commands</li> <li>Corporate Design</li> </ul>                                  | Server name                          | 0             |
|          | Custom Bootsplash <ul> <li>Background (1st Monit</li> <li>Company Logos</li> </ul>             | Server path                          | Ũ             |
|          | <ul> <li>Environment Variables</li> <li>Update</li> </ul>                                      | Port<br>21                           | Ũ             |
|          | Registry                                                                                       | Cuser name                           | 0             |
|          |                                                                                                | × Close → Save 🗎 S                   | ave and Close |

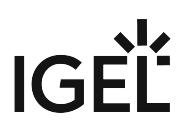

#### **Custom Bootsplash**

#### Enable custom bootsplash

A custom bootsplash can be configured.

□ No custom bootsplash is configured. (Default)

Custom Bootsplash - Server Location

#### Protocol

Access method for the image Possible options:

- HTTP: Download from a web server
- HTTPS: Download from a TLS/SSL-secured web server
- FTP: Download from an FTP server. (Default)
- Secure FTP: Download via SSH-secured FTP
- **FTPS**: Download from a TLS/SSL-secured FTP server
- **FILE**: The image file lies in the file system of the device, possibly as a shared NFS or Windows update. You can enter the location under **Local path**.

#### Local path

The path to the background image. The parameter is shown when **FILE** is selected as protocol.

#### Server name

Name or IP address of the server

#### Server path

Path to the directory with the image file on the server

#### Port

Port of the server on which the service is provided. The field is populated by protocol specific default values.

#### User name

User name on the server

#### Password

Password for the user account on the server

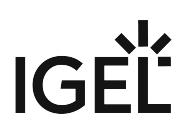

#### **Custom Bootsplash - Settings**

#### **Custom bootsplash file**

Filename of the custom image

#### Custom bootsplash style

- Original (Default)
- Stretched
- Scaled
- Zoomed

#### **Background color**

The background color of the bootsplash. Click the color preview square to open the color selector.

#### Horizontal position of the bootsplash image

The following applies: 0 = left-justified, 50 = centered, 100 = right-justified. (Default: 50)

#### Vertical position of the bootsplash image

The following applies: 0 = aligned on top, 50 = centered, 100 = aligned on bottom. (Default: 50)

#### Size of progress indicator

Valid range is 72-256. (Default: 72)

#### Horizontal position of the progress indicator

The following applies: 0 = left-justified, 50 = centered, 100 = right-justified. (Default: 90)

#### Vertical position of the progress indicator

The following applies: 0 = aligned on top, 50 = centered, 100 = aligned on bottom. (Default: 90)

#### **Bootsplash update**

When clicked the user-specific bootsplash is downloaded from the given server.

(i) If you change the image file or even just one of the settings for an existing bootsplash, be sure to click **Bootsplash update** in order to regenerate the system files used.

#### Background (1st Monitor)

This article shows how to configure the desktop background for a corporate design in IGEL OS. You can use predefined IGEL backgrounds, a fill color/color gradient, or a background image of your own. You can set up different background images for each monitor connected to the device.

#### Menu path: System > System Customization > Corporate Design > Background (1st Monitor)

| BEL Setup                                                        |                                                  | <u>10.15</u> |      | × |
|------------------------------------------------------------------|--------------------------------------------------|--------------|------|---|
| Accessories User Interface                                       | Network Devices Security System Apps             | Q            | 5    |   |
| Time and Date <ul> <li>Remote management</li> </ul>              | Wallpaper (1st monitor)                          | 0            | Ø    |   |
| <ul> <li>Remote Access</li> <li>Logging</li> </ul>               | Wallpaper style (1 st monitor) Streched          | ]            |      |   |
| Power Options     System Customization     Custom Partition      | Color style (1st monitor)<br>Horizontal gradient |              |      |   |
| Custom Application     Custom Commands                           | Desktop color (1st monitor)<br># 027498          | 0            |      |   |
| Corporate Design     Custom Bootsplash     Background (1st Monit | 2nd desktop color (1st monitor)<br># 015a76      | 0            |      |   |
| Company Logos                                                    |                                                  | 0            |      |   |
| <ul> <li>Environment Variables</li> <li>Update</li> </ul>        | Custom wallpaper download (1st monitor)          | U            |      |   |
| Registry                                                         | Custom wallpaper file (1 st monitor)             | <b>i</b>     |      |   |
|                                                                  | × Close ✓ Save 🗎 Save                            | and C        | lose | ] |

#### Wallpaper

Provides a selection of predefined IGEL backgrounds. Possible options:

- Neutral
- Off

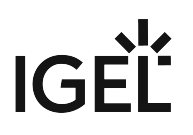

• IGEL (default)

#### Wallpaper style

Provides various design versions. Possible options:

- Auto
- Centered
- Tiled
- Stretched (Default)
- Scaled
- Zoomed

#### **Color style**

Sets a fill color or a color gradient. Possible options:

- Solid color
- Horizontal gradient (Default)
- Vertical gradient

#### **Desktop color**

The desktop color if **Wallpaper** is set to **Off**. Click the color preview square to open the color selector.

#### 2nd desktop color

The second desktop color if **Wallpaper** is set to **Off** and a gradient **Color style** is selected. Click the color preview square to open the color selector.

#### Custom wallpaper download

You can provide a user-specific background image on a download server. Specify the download server under System > System Customization > Corporate Design > Background > Custom Wallpaper Server.

□ Custom wallpaper is not used. (Default)

#### **Custom wallpaper file**

The name of the background image file

The user-specific background image will be downloaded from the specified server if the function was enabled and if requested manually by clicking **Wallpaper update** under **System > System Customization > Corporate Design > Background > Custom Wallpaper Server**. The download can also be launched from the IGEL Universal Management Suite (UMS) via the **Update desktop customization** command.

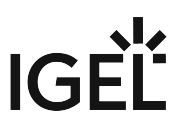

(i) A user-specific image can be provided on a download server. The file types BMP, JPG, GIF, TIF, PNG and SVG are supported for an own background image and bootsplash. A total storage area of 25 MB is available for all user-specific images. For more information, see Firmware Customizations in the IGEL UMS.

#### Background (2nd-8th Monitor)

This article shows how to configure the desktop background of further monitors in multi-monitor environments in IGEL OS.

#### Menu path: System > System Customization > Corporate Design > Background (2nd-8th Monitor)

| <b>;</b> | IGEL Setup                                                                                |                                                                       | <u></u> |     | × |
|----------|-------------------------------------------------------------------------------------------|-----------------------------------------------------------------------|---------|-----|---|
|          | Accessories User Interface                                                                | Network Devices Security System Apps                                  | Q       | ţ   |   |
|          | <ul> <li>Custom Application</li> <li>Custom Commands</li> <li>Corporate Design</li> </ul> | Wallpaper (2nd monitor) Follows configuration for first Monitor       | 0       | છ   |   |
|          | Custom Bootsplash                                                                         | Wallpaper style (2nd monitor) Follows configuration for first Monitor | 0       |     |   |
|          | Background (2n<br>Background (3r                                                          | Color style (2nd monitor)<br>Follows configuration for first monitor  |         |     |   |
|          | Background (4t<br>Background (5t                                                          | Desktop color (2nd monitor)                                           | 0       |     |   |
|          | Background (6t.,<br>Background (7t.,                                                      | 2nd desktop color (2nd monitor)<br># 015a76                           | 0       |     |   |
|          | Background (8t<br>Custom Wallpa                                                           |                                                                       |         |     |   |
|          | Environment Variables                                                                     | Custom wallpaper download (2nd monitor)                               | 0       |     |   |
|          | Registry                                                                                  | Custom wallpaper file (2nd monitor)                                   | ()      |     |   |
|          |                                                                                           | × Close ✓ Save 🗎 Save                                                 | and C   | ose |   |

You can use predefined IGEL backgrounds, a fill color or a color gradient. You can also use a background image of your own.

() You can set up a separate background image for each monitor that is connected to the device.

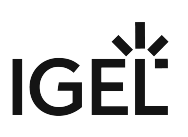

#### Wallpaper

Provides a selection of predefined IGEL backgrounds. Possible options:

- Follows configuration for first monitor (Default)
- Neutral
- Off
- IGEL

#### Wallpaper style

Provides various design versions. Possible options:

- Follows configuration for first monitor (Default)
- Auto
- Centered
- Tiled
- Stretched
- Scaled
- Zoomed

#### Color style

Sets a fill color or a color gradient. Possible options:

- Follows configuration for first monitor (default)
- Solid color
- Horizontal gradient
- Vertical gradient

#### **Desktop color**

The desktop color if **Wallpaper** is set to **Off**. Click the color preview square to open the color selector.

#### 2nd desktop color

The second desktop color if **Wallpaper** is set to **Off**. Click the color preview square to open the color selector.

#### **Custom wallpaper download**

You can provide a user-specific background image on a download server. Specify the download server under **System Customization > Corporate Design > Background > Custom Wallpaper Server**.

□ Custom wallpaper is not used. (Default)

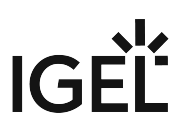

#### Custom wallpaper file

The name of the background image file

The user-specific background image will be downloaded from the specified server if the function was enabled and if requested manually by clicking **Wallpaper update** under **System > System Customization > Corporate Design > Background > Custom Wallpaper Server**. The download can also be launched from the IGEL Universal Management Suite (UMS) via the **Update desktop customization** command.

(i) A user-specific image can be provided on a download server. The file types BMP, JPG, GIF, TIF, PNG and SVG are supported for an own background image and bootsplash. A total storage area of 25 MB is available for all user-specific images. For more information, see Firmwareanpassungen in der IGEL UMS.

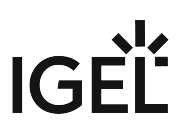

Custom Wallpaper Server

This article shows how to configure the download server for your own background images in IGEL OS.

# Menu path: System > System Customization > Corporate Design > Background (1st Monitor) > Custom Wallpaper Server

| Accessories       User Interface       Network       Devices       Security       System       Apps                • Custom Application             • Corporate Design             • Custom Bootsplash             • Background (1st Mon             • Background (2n             Background (2n             Background (3r             Background (5t             Background (5t             Background (5t             Background (6t             Background (7t             Background (8t             • Corporate Design             • Custom Background (7t             Background (8t             • Corporate Design             • Custom Background (7t             • Background (7t             • Background (8t             • Custom Background (8t             • Background (8t             • Custom Background (8t             • Custom Background (8t             • Background (8t             • Custom Background (8t             • Custom Background (8t)             • Custom Backgroun                                                                                      | ० ७   |
|----------------------------------------------------------------------------------------------------|-------|
| Custom Application   Custom Commands   Corporate Design   Custom Bootsplash   Background (1st Mon   Background (2n   Background (3r   Background (4t   Background (5t   Background (5t                                                                                                    |       |
| • Corporate Design       • Protocol         Custom Bootsplash       • Protocol         • Background (1st Mon       • Protocol         Background (2n       • Protocol         Background (3r       • Protocol         Background (3r       • Protocol         Background (4t       • Port         Background (5t       • Port         Background (6t       • Port         Background (7t       • • • • • • • • • • • • • • • • • • •                                                                                                    |       |
| Background (1st Mon       Server name         Background (2n       Server name         Background (3r       Server path         Background (4t       Server path         Background (5t       Port         Background (6t       Nort         Background (6t       Vort         Background (6t       Vort         Background (6t       Vort         Background (6t       Vort         Background (6t       Vort         Background (8t       Vort                                                                                                    | •     |
| Background (3r   Background (4t   Background (5t   Background (6t   Background (6t   Background (7t   Background (8t     Image: Description of the section of the section | 0     |
| Background (6t   Background (6t   Background (7t   Background (8t     Valuer name                                                                                                    | 0     |
| Background (7t User name                                                                                                    | 0     |
|                                                                                                    | 0     |
| Custom Wallpa     Password       Company Logos     New password       Environment Variables     New password (repeated)                                                                                                    | 0     |
| Registry Set pas                                                                                                    | sword |

#### Protocol

Access method for the image Possible options:

- HTTP: Download from a web server. (Default)
- HTTPS: Download from a TLS/SSL-secured web server
- **FTP**: Download from an FTP server

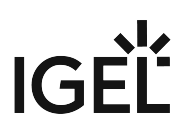

- Secure FTP: Download via SSH-secured FTP
- **FTPS**: Download from a TLS/SSL-secured FTP server
- **FILE**: The image file lies in the file system of the device, possibly as a shared NFS or Windows update. You can enter the location under **Local path**.

#### Local path

The path to the background image. The parameter is shown when **FILE** is selected as protocol.

#### Server name

Name or IP address of the server used

#### Server path

Directory in which you saved the background image

#### Port

Port of the server on which the service is provided. The field is populated by protocol specific default values.

#### User name

Name of the user account on the server

#### Password

Password for this account

#### Wallpaper update

The button refreshes the background image when clicked.

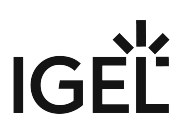

#### Company Logos

You can configure the device to show your company logo in the screensaver and in the start menu.

#### Menu path: System > Firmware Customization > Corporate Design > Company Logos

| 🔁 IGEL Setup                                                                                   |                                        | _           |
|------------------------------------------------------------------------------------------------|----------------------------------------|-------------|
| Accessories User Interface                                                                     | Network Devices Security System Apps   | ୦ 😨         |
| Time and Date <ul> <li>Remote management</li> <li>Remote Access</li> </ul>                     | Screensaver                            | Ø           |
| Logging <ul> <li>Power Options</li> </ul>                                                      | File for screensaver logo              | 0           |
| <ul> <li>System Customization</li> <li>Custom Partition</li> </ul>                             | One image per monitor                  | Ū           |
| <ul> <li>Custom Application</li> <li>Custom Commands</li> </ul>                                | Image duration                         | 0           |
| <ul> <li>Corporate Design</li> <li>Custom Bootsplash</li> <li>Background (1st Monit</li> </ul> | Image display mode Small-sized hopping |             |
| Company Logos                                                                                  | Start menu                             |             |
| Update<br>Registry                                                                             | Start button icon                      | 0           |
|                                                                                                | Company logo in start menu             | 0           |
|                                                                                                | × Close ✓ Save 🗎 Save                  | e and Close |

#### Screensaver

#### Enable image display

The image defined below will be shown as the screensaver. (Default)

#### File for screen saver logo

Complete path for an image file or a directory that contains a number of image files.

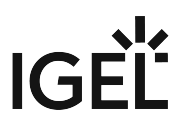

(i) If you enter a folder instead of a single image file as the source, all images in the folder will be displayed as a slide show. The **image display time** for the images can be configured. If you do not specify a file of your own, the *IGEL* logo will be used.

#### One image per monitor

The image will be shown on each individual monitor rather than one image across all monitors. (Default)

#### **Image duration**

Time in seconds until the image changes. (Default: 10)

#### Image display mode

Defines how the image is displayed Possible options:

- Small-sized hopping: small image that jumps across the screen. (Default)
- Medium-sized hopping: larger image that jumps across the screen
- Full screen center cut out: Image is displayed across whole screen, edges can be cut off.
- Full screen letterbox: Complete image is shown. A black edge may be visible depending on the format.

#### Start menu

#### Start button icon

File name with full path to select your logo as the icon for the start menu in the taskbar. Size: 32x32 pixels

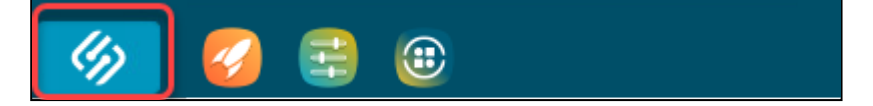

#### Company logo in start menu

File name with full path to show your company logo in the top of the start menu window. Size: 64x64 pixels

(i) In order to see the company logo in the start menu window, you must set the start menu type to **Advanced**. You can do this under **User Interface > Desktop > Start Menu**. For more information, see Start Menu (see page 81).

# IGÈĽ

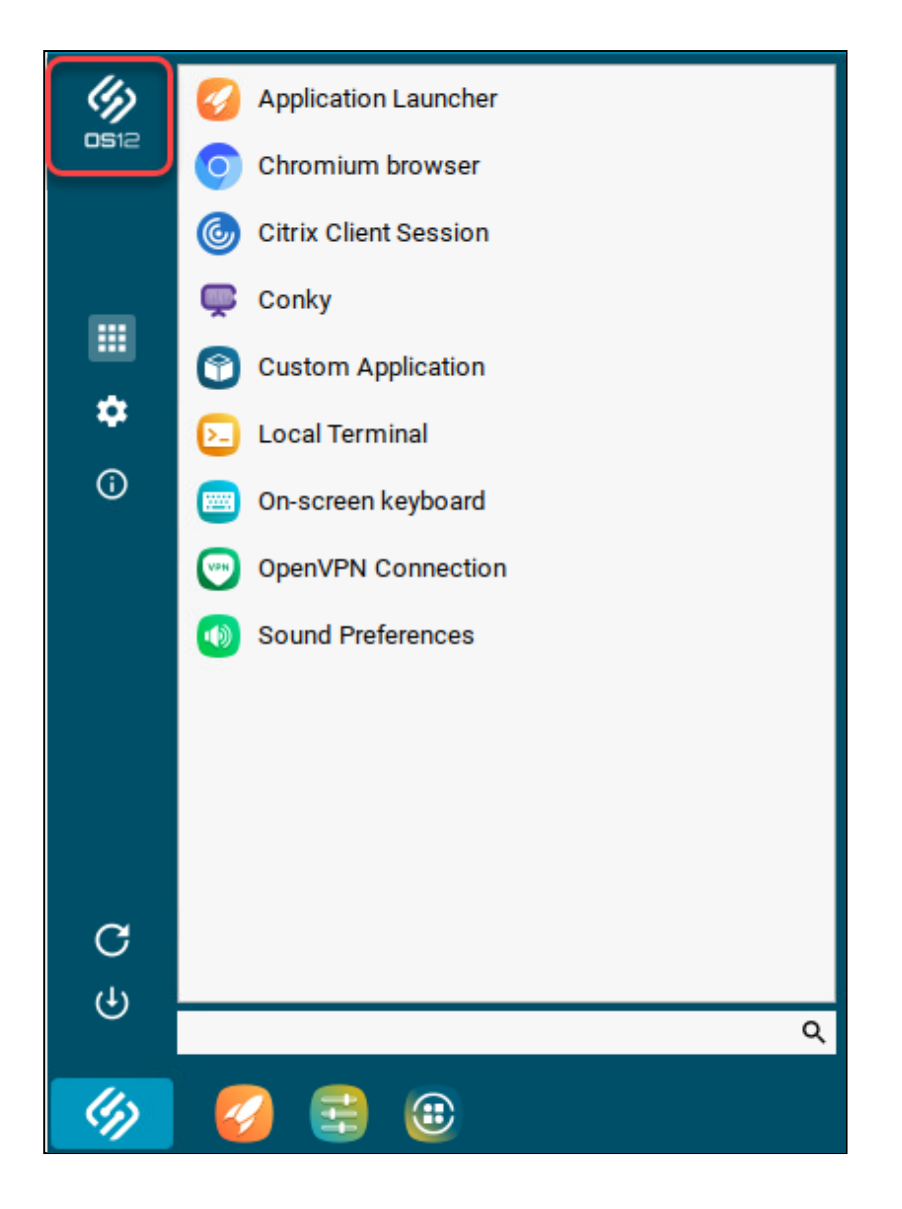

#### **Environment Variables**

Environment variables allow you to use dynamic parameter values for a number of session types, e.g. so as not to have to enter ICA or RDP servers for every session. Predefined variables can also be allocated and distributed via the IGEL UMS. Additional variables can only be used locally on the device and may be overwritten by a UMS configuration.

#### Menu path: System > System Customization > Environment Variables

| <b>=</b> | IGEL Setup                                                                                                    |                                         | _            |
|----------|----------------------------------------------------------------------------------------------------|-----------------------------------------|--------------|
|          | Accessories User Interface                                                                                                    | Network Devices Security System Apps    | Q<br>•       |
| I        | Time and Date  Remote management  Remote Access Logging  Power Options  System Customization  Custom Partition Custom Application Custom Commands Custom Commands Custom Custom Commands Custom Custom Commands Custom Custom Custo | Enable variable substitution in session |              |
|          |                                                                                                    | × Close ✓ Save 🗎 Sav                    | ve and Close |

#### Enable variable substitution in session

The use of variables in sessions such as ICA and RDP is enabled. If specific parameters contain a \$, shell substitution will be carried out.

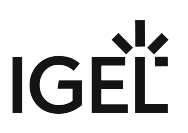

□ The use of variables in sessions is not enabled. (Default)

You can use environment variables in custom commands. For more information on these, see Custom Commands (see page 318).

In addition, the following session parameters can be updated through variables:

- Legacy ICA sessions: Citrix Server or published application
- Legacy ICA sessions: User
- RDP session: Server
- RDP session: User
- Predefined (see page 343)
- Additional (see page 345)

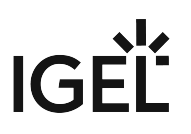

#### Predefined

This article shows the options to configure predefined environment variables in IGEL OS.

#### Menu path: System > System Customization > Environment Variables > Predefined

| 音 IGEL Setup                                                               |         |                              | _             |
|----------------------------------------------------------------------------|---------|------------------------------|---------------|
| Accessories User Interface                                                 | Network | Devices Security System Apps | ୦ 😮           |
| Time and Date <ul> <li>Remote management</li> <li>Remote Access</li> </ul> | ¢       | Variable name                |               |
| Logging                                                                    | φ       |                              |               |
| <ul> <li>Power Options</li> <li>System Customization</li> </ul>            | φ       | Variable name                |               |
| Custom Partition     Custom Application                                    | ¢       | Value                        |               |
| Custom Commands     Corporate Design     Environment Variables             | φ       | Variable name                |               |
| Predefined                                                                 | φ       | Value                        |               |
| Additional<br>Update                                                       | ¢.      | Variable name                |               |
| кедізшу                                                                    | φ       | Value                        |               |
|                                                                            |         | × Close ✓ Save 🗎 S           | ave and Close |

#### Variable name

Name for the variable

#### Value

Value for the variable

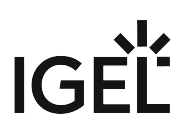

Using Environment Variables in Sessions

To use environment variables in sessions, proceed as follows:

- 1. Enable environment variables under System > System Customization > Environment Variables > Enable variable substitution in session.
- 2. Define the variable name and content, e.g.
  - Variable name: SERVERNAME
  - Value: testServer
- 3. Enter the variable name in the parameter field of the session with the \$ symbol before it. Example: \$SERVERNAME

(i) In the case of RDP and ICA sessions, the value is entered in the session file after saving. With XenApp, the setting is not implemented until a session starts and is running.

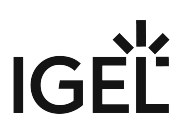

#### Additional

This article shows how to define other environment variables in addition to the predefined ones.

#### Menu path: System > System Customization > Environment Variables > Additional

| <b>=</b> | IGEL Setup                                                                                                    |                             |                 |                | _                |
|----------|----------------------------------------------------------------------------------------------------|-----------------------------|-----------------|----------------|------------------|
|          | Accessories User Interface                                                                                                    | Network Devices             | Security System | Apps           | ର୍ <b>ଚ୍ଚ</b>    |
| I        | Time and Date Remote management Remote Access Logging Power Options System Customization Custom Partition Custom Application Custom Commands Corporate Design Environment Variables Predefined Update Registry | Additional<br>Variable name |                 | Value          |                  |
|          |                                                                                                    |                             |                 | × Close ✓ Save | 🛱 Save and Close |

#### To manage the list of **Additional** variables:

- Click <sup>+</sup> to create a new entry.
- Click to remove the selected entry.
- Click 🖍 to edit the selected entry.

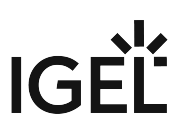

• Click to copy the selected entry.

Clicking the Add dialogue, where you can define the following settings:

#### • Variable name

Name for the variable

- Value
- Value for the variable

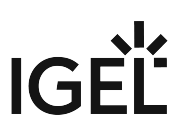

### Update

This article shows how to configure app update settings in IGEL OS.

Apps can only be installed by the user if **Permit local app installation** is enabled under **Security > Update**. For more information, see Installing IGEL OS Apps Locally on the Device.

#### Menu path: System > Update

| Accessories User Interface Netwo         | rk Devices | Security         | System            | Apps          |                         | ٩               | 8 |
|------------------------------------------|------------|------------------|-------------------|---------------|-------------------------|-----------------|---|
| Time and Date                            |            |                  |                   |               |                         | © Related pages |   |
| ✓ Remote Management                      | App Upda   | te settings      |                   |               |                         |                 |   |
| Options                                  |            |                  |                   |               |                         | Û               |   |
| Remote Access                            | <u>⊊</u> 5 | Automatical      | reboot of syste   | em once App   | is installed            |                 |   |
| Logging                                  |            | Timeout for auto | matical mboot i   | in seconds    |                         | 0               |   |
| Power Options                            | Ø          | 60               | matical leboor    | in seconds    |                         | <b>^</b>        |   |
| <ul> <li>System Customization</li> </ul> |            |                  |                   |               |                         | •               |   |
| Update                                   | <b>5</b>   | Use a bandy      | vidth limit while | e updating    |                         | 0               |   |
| Registry                                 |            |                  |                   |               |                         |                 |   |
|                                          |            | Limit bandwidth  | used for updati   | ng            |                         | (j)             |   |
|                                          | ⊊5         | 2MB              |                   |               |                         |                 |   |
|                                          |            | Seconds to wait  | for network cor   | nnection duri | ng a multi stage update | Ū               |   |
|                                          | <u>65</u>  | 60               |                   |               |                         | *               |   |
|                                          | ç۶         | Activate app     | after the insta   | llation       |                         | Ū               |   |
|                                          |            |                  |                   |               |                         |                 |   |

#### Automatic reboot of system once app is installed

After app installation, the device reboots automatically. The user cannot postpone the reboot.

□ After app installation, there is no automatic reboot. The user decides when to reboot. (Default)

#### Timeout for automatical reboot in seconds

Time period between the app installation and the reboot. (Default: 60)

#### Use a bandwidth limit while updating

Limits bandwidth usage during the downloading of updates to the value set under Limit bandwidth used for updating.

□ Bandwidth usage is not limited during the downloading of updates. (Default)

#### Limit bandwidth used for updating

The value to which the bandwidth is limited during the downloading of updates. You can give the value with KB, MB, or GB as the quantifier. If no quantifier is given, the value is in megabytes. (Default: 2MB)

#### Seconds to wait for network connection during a multi stage update

A multi stage update is cancelled if no network connection can be established during this period. (Default: 60)

#### Activate app after the installation

Apps are directly activated after installation, no separate action is needed from the UMS Web App. (Default)

□ Apps are activated through a separate action from the UMS Web App.

#### Check for and download updates for non pinned apps on boot

This option helps keep the apps on the device up-to-date by checking for updates on each boot. This is potentially security-relevant

Non-pinned apps are all apps that are not assigned to a device via the UMS, regardless of whether the assignment was made via a profile or directly. This applies to apps that are dependencies of other apps, for instance. Example: The app **Citrix Multimedia Codec** is a dependency for the **Citrix Workspace App**.

✓ On each boot, the device checks for updates of non-pinned apps. If updates are found, they are installed on the device. (Default)

□ Updates of non-pinned apps are not checked automatically.

# Check for and download updates for non pinned apps on given calendar time, use the crontab syntax to specify the calendar time

This option helps keep the apps on the device up-to-date by checking for updates periodically. To define the period, use the crontab syntax.

#### (i) Consider Network Load

It is recommended to take into account the network load that occurs when a large number of devices download the updated apps. If required, use the settings **Use a bandwidth limit while updating** and **Limit bandwidth used for updating**.

Non-pinned apps are all apps that are not assigned to a device via the UMS, regardless of whether the assignment was made via a profile or directly. This applies to apps that are dependencies of other apps, for instance. Example: The app **Citrix Multimedia Codec** is a dependency for the **Citrix Workspace App**.

If the defined checking time has been missed because the device has no network or cannot reach the UMS or the IGEL App Portal, the update check is queued until the connection is available again. If the defined checking time has been missed because the device has been powered off, the update check will not be queued.

Possible values: Crontab syntax; if the field is empty, no update check will be performed. For details on the crontab syntax, see https://man7.org/linux/man-pages/man5/crontab.5.html or check out the interactive tool at https:// crontab.guru/.

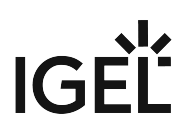

#### Repositories

Prioritized list of repositories used for app updates

To manage the list:

- Click to create a new entry.
- Click to remove the selected entry.
- Click 💙 to edit the selected entry.
- Click 🔲 to copy the selected entry.

Clicking the **Add** dialogue, where you can define the following settings:

#### Certificate

The certificate used for authentication

• Priority

The number defines the priority of the repository, where a larger number means a higher priority. The priority determines the order the device tries to connect to download apps. It will try to connect to the repository with the highest priority, and if that is not available, it will fall back to the next one.

Numbers are accepted from 0 to 4294967295.

#### Repository URL

The URL of the repository

#### Use only repositories deployed by the UMS

The device can only download apps from repositories for which the UMS acts as an update proxy.

□ The device can download apps from all the configured repositories. (Default)

A The parameter requires UMS 12.04.110 or later. (Release planned for end of May 2024.)

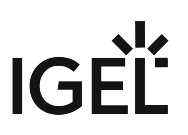

### Registry in IGEL OS 12

In the registry, you can change almost any firmware parameter, including parameters not shown in the GUI. You will find information on the individual items in the tooltips.

#### Menu Path: System > Registry

Changes to the registry should only be made by experienced administrators. Incorrect parameter settings can easily destroy the configuration and cause the system to crash. In cases like these, the only way to restore the functionality is to reset the device to the factory defaults!

#### **Registry User Interface**

The registry shares most of the GUI elements with the rest of the configuration dialog. For details, see Configuration of IGEL OS 12 Device Settings (see page 6).

| Profile Configurator - DemoProfile         |                              |                         |       |
|--------------------------------------------|------------------------------|-------------------------|-------|
| Accessories User Interface • Network Devie | ces Security • System        |                         | ۹ 🔒   |
| Time and Date                              | 🔓 userinterface.language     |                         | 2 🐨   |
| Remote Management Remote Access            | > product                    | Language                | 0     |
| Logging                                    | ▶ scard                      | English                 | • [1] |
| Power Options                              | services                     | G Used In               |       |
| System Customization                       | <ul> <li>sessions</li> </ul> | Language                | 5     |
| Update                                     | ▶ setup-assistant            | User Interface/Language | 5     |
| Registry                                   | ▶ system                     |                         |       |
|                                            | translations                 |                         |       |

- 1 You can use the breadcrumbs to track your navigation within the registry.
- 2 In the Profile Configurator, you can use the toggle button to only see parameters activated by the parameter activator (3) in the registry.
- 3 In the Profile Configurator, you can use the parameter activator to activate registry parameters. When you deactivate the parameter, the value will be automatically set back to the default value. For more on profile creation, see How to Create and Assign Profiles in the IGEL UMS Web App.
- 4 Your changes are marked with indicators on the right side of the parameter. For more on change indicators, see Configuration of IGEL OS 12 Device Settings (see page 6).
- 5 Under **Used In**, you can find the list of configuration pages where the parameter is used. Click on the page link to jump to the page.

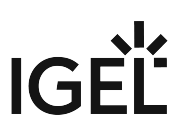

#### Add instance

Adds instances to the registry. This is possible with parameters that have a percent sign as their last character, e.g. nfymount%. The new instances are numbered consecutively: nfymount1, nfymount2 etc.

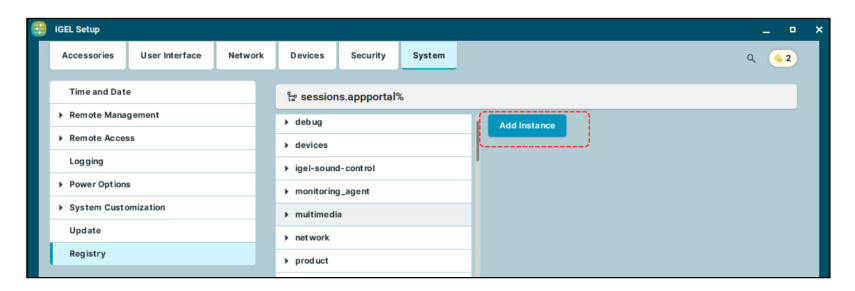

#### **Delete instance**

Deletes a previously added instance.

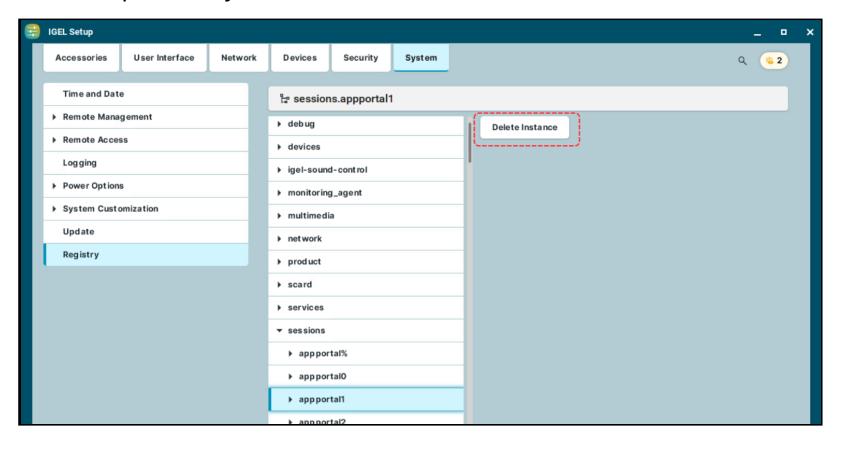

#### Search in the Registry

You can use the advanced search to search for registry parameters.

# IGÈĽ

| <b>:</b> | IGEL Setup                                                                                                    |                |              |               |                                                                   |                                           |      | ×   |
|----------|----------------------------------------------------------------------------------------------------|----------------|--------------|---------------|-------------------------------------------------------------------|-------------------------------------------|------|-----|
|          | Accessories                                                                                                    | User Interface | Network      | Devices       | Security                                                          | Search for Settings                       |      |     |
|          | Time and Date         Remote Management         Remote Access         Logging         Power Options         System Customization |                | ¦a session   | ns.appportal% |                                                                   | _                                         |      |     |
|          |                                                                                                    |                | ▶ debug      | _             | appportal                                                         | ٩                                         |      |     |
|          |                                                                                                    |                | mote Access  |               |                                                                   | Include Registry                          |      |     |
|          |                                                                                                    |                | ▶ igel-sound | d-cont rol    |                                                                   |                                           |      |     |
|          |                                                                                                    |                | ▶ monitoring | g_agent       | ▼ 81 Results in Registry                                          |                                           | - 1  |     |
|          |                                                                                                    |                | ▶ multimedi  | a             | Application Launcher                                              |                                           |      |     |
|          | Update                                                                                                    |                |              | ▶ net work    |                                                                   | sessions.appportal0.applaunch             |      |     |
|          | Registry                                                                                                    |                | ▶ product    |               | Application Launcher Tolder<br>sessions.appportal0.applaunch_path |                                           |      |     |
|          |                                                                                                    |                | ▶ scard      |               | Application Launcher's System tab                                 |                                           |      |     |
|          |                                                                                                    |                | services     |               | sessions.appportal0.applaunch_system                              |                                           |      |     |
|          |                                                                                                    |                |              | ▼ sessions    |                                                                   | sessions.appportal0.appliance_mode_access |      |     |
|          |                                                                                                    |                |              |               | tal%                                                              | Autostart                                 |      |     |
|          |                                                                                                    |                |              | ▶ apppor      | talO                                                              | Autostart notification                    |      |     |
|          |                                                                                                    |                |              | ▶ apppor      | tal1                                                              | sessions.appportal0.autostartnotify       |      |     |
|          |                                                                                                    |                |              | ▶ apppor      | tal2                                                              | Desktop<br>sessions.appportal0.desktop    |      |     |
|          |                                                                                                    |                |              | ▶ base%       |                                                                   | Desktop folder                            |      | - 1 |
|          |                                                                                                    |                |              | bluetod       | oth%                                                              | > 20 Other Results                        |      |     |
|          |                                                                                                    |                |              | bluetod       | othO                                                              |                                           |      |     |
|          | _                                                                                                    | _              | _            | _             |                                                                   |                                           |      |     |
|          |                                                                                                    |                |              |               |                                                                   |                                           |      |     |
|          |                                                                                                    |                |              |               |                                                                   |                                           | × ci | ose |

To search for parameters in the registry:

- 1. Enable advanced search using the toggle button.
- 2. Activate Include Registry.
- 3. Start typing in the search field. The search results list automatically refreshes as you type.
- 4. Click on a search result to display the registry page. The result is highlighted on the page. When a search result is clicked, the search menu remains displayed in the top right corner with the following navigation options:
  - arrows to go to the next or the previous search result
  - search icon to expand the search tab
  - X to close the search

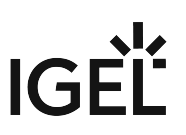

# **Tray Applications in IGEL OS 12**

This article describes the tray applications available in IGEL OS 12. You can open the tray apps by clicking the icons in the system tray.

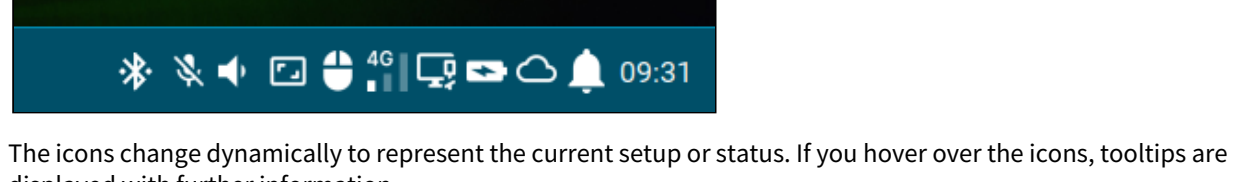

displayed with further information.

By default, the system tray and all the tray apps are available. You can configure the system tray and the tray apps under User Interface > Desktop > Taskbar Items. For details, see Taskbar Items in IGEL OS 12 (see page 72).
 The access to tray apps on lockscreen is configured separately under User Interface > Desktop > Screenlock / Screensaver > Taskbar. For details, see Taskbar (see page 92).

| The following tray apps are described in detail: |                                          |  |  |  |  |
|--------------------------------------------------|------------------------------------------|--|--|--|--|
|                                                  | Sound Tray App (see page 354)            |  |  |  |  |
| ت                                                | Display Tray App (see page 355)          |  |  |  |  |
| <b>+</b>                                         | Mouse & Touchpad Tray App (see page 362) |  |  |  |  |
| 4G<br>∎∎∎                                        | Mobile Broadband Tray App (see page 365) |  |  |  |  |
| Ŷ                                                | Wi-Fi Tray App (see page 369)            |  |  |  |  |
| Γŗ                                               | LAN Tray App (see page 372)              |  |  |  |  |
| •••                                              | Battery Tray App (see page 374)          |  |  |  |  |
| <b>&amp;</b>                                     | UMS Tray App (see page 374)              |  |  |  |  |

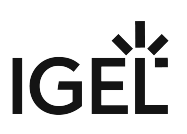

# Sound Tray App Ų icon or the Open the sound tray app by clicking the icon. When the devices are muted the icons change accordingly to Sound Ð Output: Poly BT700 (Analog Stereo Output) 76% Overamplification Input: Poly BT700 (Analog Mono Input) 100% J Poly BT700 (Analog Mono Input) Built-in Audio (Analog Stereo Input) Overamplification

You can do the following in the tray app:

- Use the dropdown menu to select which output/input device is to be used.
- Set the volume for the selected output/input device.

Enable/disable overamplification. If the overamplification parameters are set under Devices > Audio > Options (see page 235), you cannot change the setting from the tray app.

Use the Mute All button to mute all the output devices.

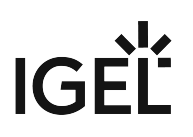

| Sound                                     | ٩      |
|-------------------------------------------|--------|
| Output: Poly BT700 (Analog Stereo Output) | Mute A |

## Display Tray App

Open the display tray app by clicking the tray icon and represents the configured Multiple Display Mode.

. The icon is dynamic in multi monitor environments

The basic window opens with different content for single display and multiple display setups.

## Basic Window - Single Display

| Display                 | • 0 |
|-------------------------|-----|
| eDP (Internal Display)  |     |
| • Orientation: Normal   | ~   |
| E Resolution: 1920x1080 | ~   |
| Refresh rate: 60 Hz     | ~   |
| APPLY                   |     |
|                         |     |

Here, you have the following options:

More...

Click the info icon to display device information.

Set **Orientation**, **Resolution** and **Refresh rate** for the single display.

After clicking **Apply**, you need to confirm keeping the changes in a dialog. After the timeout, settings revert to the previous configuration.

# IGÈĽ

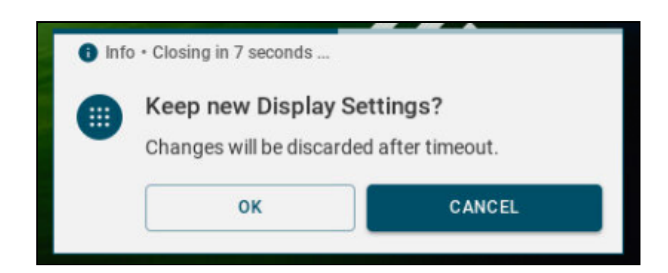

## Basic Window - Multiple Display

| Display                       |     |     |  |  |  |  |
|-------------------------------|-----|-----|--|--|--|--|
| You have 2 connected displays |     |     |  |  |  |  |
|                               | G   |     |  |  |  |  |
| Multiple Display Mode: Custom |     |     |  |  |  |  |
|                               |     |     |  |  |  |  |
|                               | API | PLY |  |  |  |  |
|                               |     |     |  |  |  |  |
| ∦ ় վ 🖬 🖸 🖨 🏷 🖵 🗠 🏚 11:56     |     |     |  |  |  |  |

Here, you have the following options:

#### More...

Click the **You have X connected displays** or the **Custom Configuration** button to open the display configuration window.

(i) Display information is always available in the display configuration window, but configuration is only possible if **Custom** display mode is applied.

#### Select the Multiple Display Mode:

Custom

You can configure your displays in the display configuration window.

• Mirror

The content is mirrored to all displays.

Internal only

The internal display will become the primary display. External displays get deactivated.

• External only

One of the external display will become the primary display. The internal display gets deactivated.

After clicking **Apply**, you need to confirm keeping the changes in a dialog. After the timeout, settings revert to the previous configuration.

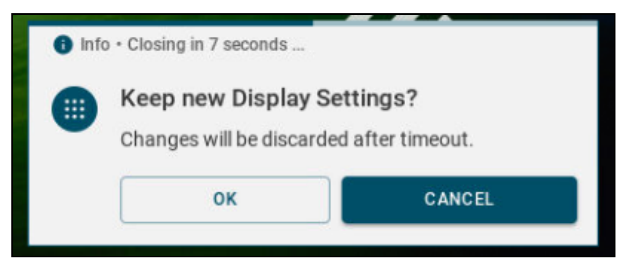

## Display Configuration Window

| Local Terminal   |                                                                                       |                   |                |                                     |       | *                         |
|------------------|---------------------------------------------------------------------------------------|-------------------|----------------|-------------------------------------|-------|---------------------------|
|                  | <b>Z</b> Display Configuration                                                        |                   |                |                                     | _ 0   | × 1                       |
| $\bigcirc$       | (1) Internal Display 🔹 🗸                                                              |                   | DISPLA         | CONFIGURATION                       | C     | D 1920x1080               |
| Chromium browser | <ul> <li>Orientation: Normal</li> </ul>                                               |                   | (i) Please Cor | figure Displays using Drag and Drop |       |                           |
|                  | Resolution: 1920x1080 V                                                               |                   |                |                                     |       |                           |
| Media Player     | 🔳 Refresh rate: 60 Hz 🗸 🗸                                                             | _                 |                |                                     |       |                           |
|                  | Primary 🕑 Active 🗨                                                                    | • 1               |                |                                     | 4     |                           |
| OLIVEITSIDI      |                                                                                       |                   |                |                                     |       |                           |
|                  | Manufacturer: Chimei Innolux<br>Corporation<br>Product Code: 5126<br>Serial Number: 0 | Inactive Displays |                |                                     |       |                           |
|                  | Description: N140HCA-E5B                                                              |                   |                |                                     |       | (1)                       |
|                  | Multiple Display Mode: Custom                                                         |                   |                |                                     | RESET | <b>OS</b> 12              |
|                  |                                                                                       |                   |                |                                     |       |                           |
| 🔗 💋 🖶 🕀 🔲 Disp   | play Configuration                                                                    |                   |                |                                     |       | 🗍 🌵 🗣 🖸 🌐 🛠 🖵 🖿 🗠 🔔 12:40 |

(i) Display information is always available in the display configuration window, but configuration is only possible if **Custom** display mode is applied in the basic window. You can see the selected mode in the bottom left corner.

Here, you have the following options:

More...

You can click **Reset** to restore the last saved configurations.

After clicking **Apply**, you need to confirm keeping the changes in a dialog. After the timeout, settings revert to the previous configuration.

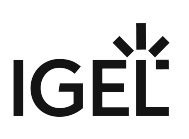

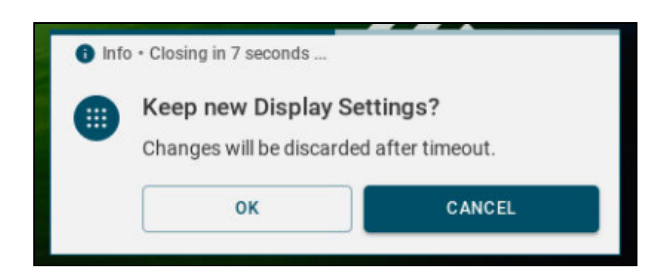

You can click the info icon to display information on **Hardware Limitations** for the device. This information is needed for the configuration, because you cannot create display layouts which exceed the given maximum resolution or number of connected displays.

|                                                                                                    |   |   |   | _ |  |  |
|----------------------------------------------------------------------------------------------------|---|---|---|---|--|--|
| DISPLAY CONFIGURATION                                                                                                    |   |   |   |   |  |  |
| Please Configure Displays using Drag and Drop<br>Hardware Limitations<br>Maximum Resolution: 16384 x 16384<br>Maximum Connectors: 4 |   |   |   |   |  |  |
| ↓ 1                                                                                                    | 2 | 3 | 4 |   |  |  |

Click the question mark icon to display the **Keyboard shortcuts** that you can use for display configuration.

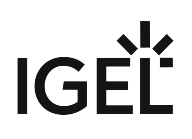

| 🛆 🛛 Display Configur            | ration              | _                |                            |                                        |          | _ 🗆 × |
|---------------------------------|---------------------|------------------|----------------------------|----------------------------------------|----------|-------|
|                                 |                     |                  | DISPLAY CONFIGU            | JRATION                                |          |       |
| (1) Internal Displ              | ay 🏫 🗸              |                  |                            |                                        |          |       |
| <ul> <li>Orientation</li> </ul> | :: Normal 🗸 🗸       |                  | () Please Configure Displa | ys using Drag and Drop                 |          |       |
|                                 | Keyboard shortcu    | ts               |                            |                                        | ×        |       |
| 💷 Resolution:                   |                     |                  |                            |                                        | <b>k</b> |       |
|                                 | Global actions      |                  | Display actions            |                                        |          |       |
| 🛄 Refresh rate                  | Select display 1    |                  | Move to the left           | ← or Shift + ←                         |          |       |
|                                 | Select display 2    | 2                | Move to the right          | $\rightarrow$ or Shift + $\rightarrow$ |          |       |
| Primary 🥑                       | Select display 3    | 3                | Move upwards               | ↑ or Shift + ↑                         |          |       |
|                                 | Select display 4    | 4                | Move downwards             | ↓ or Snift + ↓                         |          |       |
|                                 | Select display 5    | 5                | Cycle orientation          | Clif+ ← of Clif+ →<br>Delete           |          |       |
|                                 | Select display 7    | 7                | Set primary display        | P                                      |          |       |
|                                 | Select display 8    | 8                | oot prinnery diopidy       |                                        |          |       |
|                                 | Select display 9    | 9                |                            |                                        |          |       |
|                                 | Undo all changes    | Ctrl + Shift + Z |                            |                                        |          |       |
|                                 | Apply configuration | Ctrl + Enter     |                            |                                        |          |       |
|                                 | Close window        | Escape           |                            |                                        |          |       |
|                                 | Show help           |                  |                            |                                        |          |       |
| Manufacturer:                   |                     |                  |                            |                                        |          |       |
|                                 |                     |                  |                            |                                        |          |       |
| Product Code:                   |                     |                  |                            |                                        |          |       |
| Serial Number:                  |                     |                  |                            |                                        |          |       |
| Description:                    |                     |                  |                            |                                        |          |       |
|                                 |                     |                  |                            |                                        |          |       |
|                                 |                     |                  |                            |                                        |          |       |
|                                 |                     |                  |                            |                                        |          |       |
| Multiple Display Mo             | de: Custom          |                  |                            |                                        |          |       |
|                                 |                     |                  |                            |                                        | RES      | APPLY |

## Left Hand Panel

Select a display from the dropdown at the top, or by clicking the display in the **Layout Area**, to configure the display and to see the details of the selected display at the bottom of the panel.

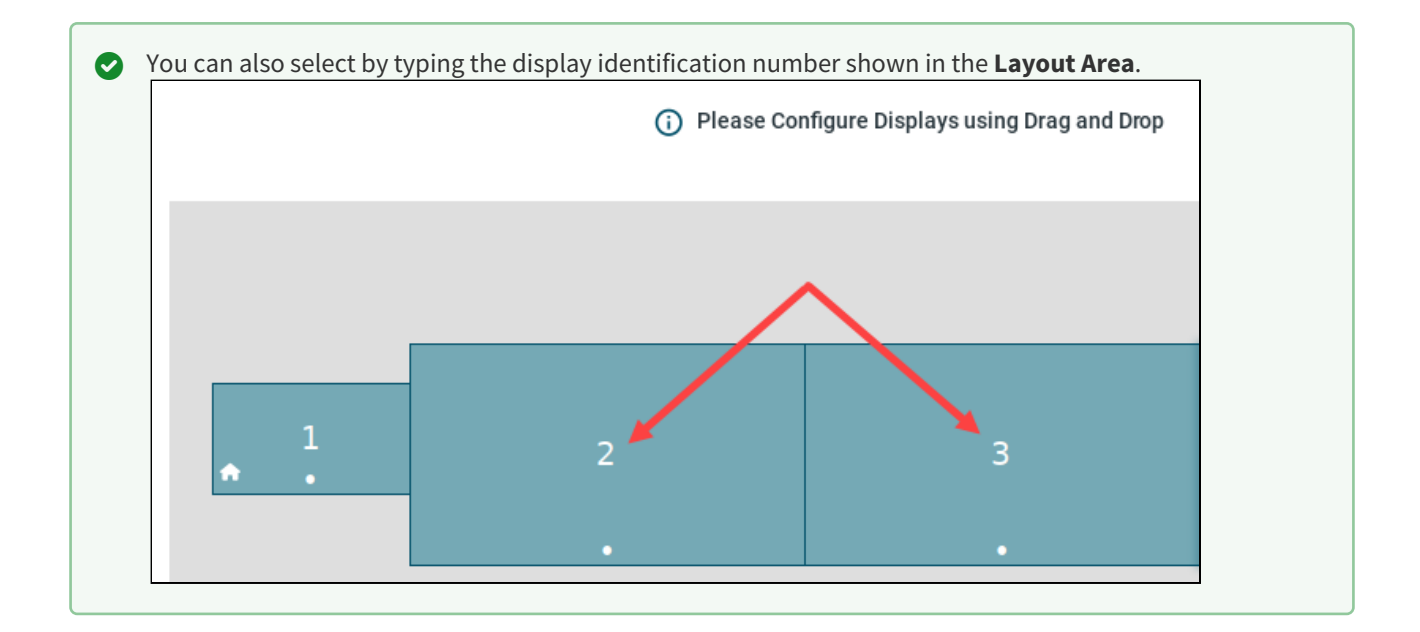

You can use the parameters to configure the following:

- Orientation
- Resolution
- Refresh rate
- Primary toggle

Activate if you would like to make the selected display the primary display. The primary display is marked with a house icon. Only one display can be primary; if a display is marked as primary, the existing primary becomes non-primary.

• Active toggle

Use the toggle to activate/deactivate the selected display. You cannot deactivate all the displays, at least one display must remain active.
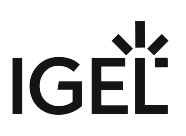

# Drag and Drop Panel

| 🛆 Display Configuration                             |                               |               |                                      |       | o x   |
|-----------------------------------------------------|-------------------------------|---------------|--------------------------------------|-------|-------|
| (4) U28E850 V                                       |                               | DISPLA        | Y CONFIGURATION                      |       | 0     |
| <ul> <li>Orientation: Normal</li> </ul>             |                               | (j) Please Co | nfigure Displays using Drag and Drop |       |       |
| Resolution: 3840x2160 V                             |                               |               |                                      |       |       |
| 🕄 Refresh rate: 30 Hz 🗸 🗸                           |                               |               |                                      |       |       |
| Primary 🔵 Active 🗬                                  | ▲ <sup>1</sup> / <sub>•</sub> | 2             | 3                                    | 4     |       |
|                                                     |                               |               |                                      | 4     |       |
| Manufacturer: Samsung Electric                      |                               |               | Drop on rows below                   | •     |       |
| Product Code: 3278                                  | Mirror with                   | 2             | 3                                    | 1     |       |
| Serial Number: 810373975 Product Serial: HTPM301124 | Inactive Displays             |               |                                      |       |       |
| Product Name: U28E850                               |                               |               |                                      |       |       |
| Multiple Display Mode. Custom                       |                               |               |                                      | RESET | APPLY |

Here you can:

- Select a display by clicking on it.
- Edit the layout of the displays by drag and drop.
- Deactivate displays by moving them to the **Inactive Displays** row.
- Activate displays by moving from **Inactive Displays** to the **Layout Area**.
- Create mirror groups by moving displays together in the Mirror with row.

• Unmirror displays by moving from **Mirror Group** row to **Layout Area**.

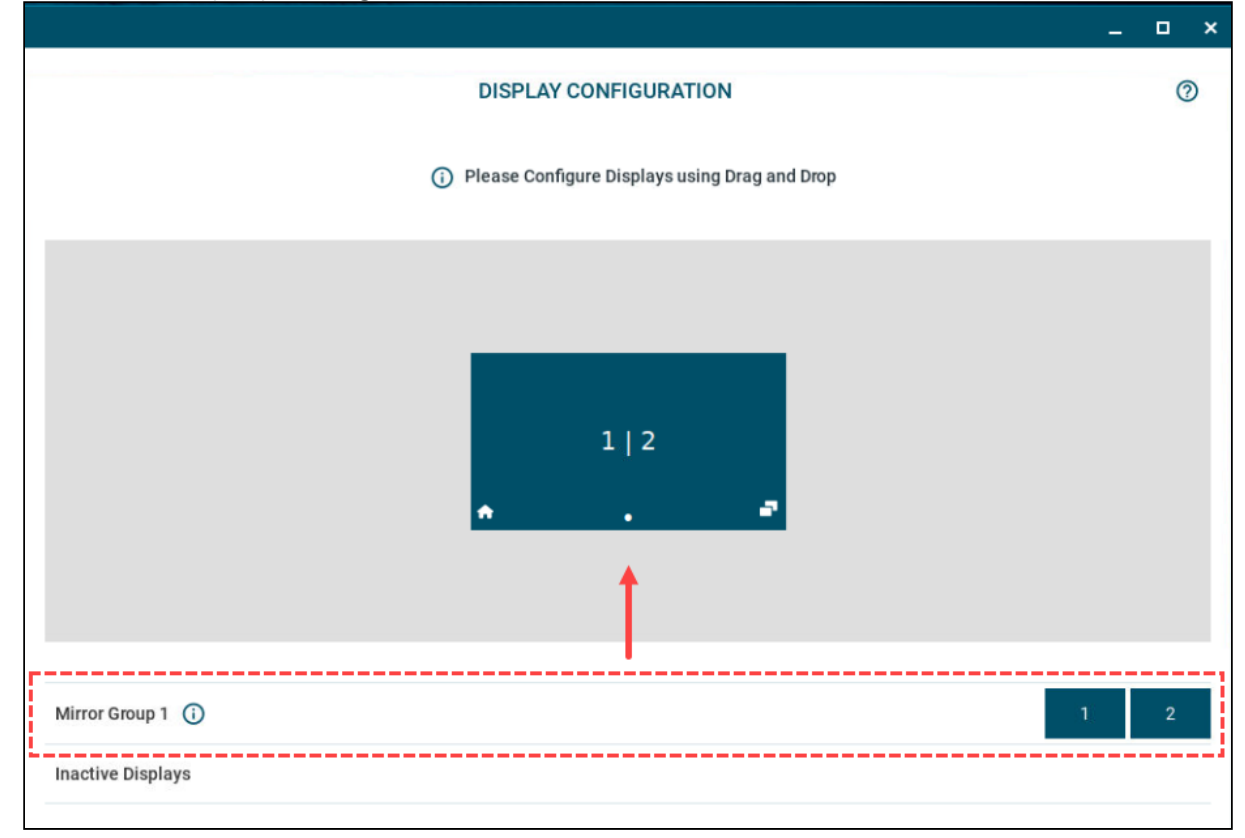

# Mouse & Touchpad Tray App

• Open the tray app by clicking the tray icon. The icon is dynamic and represents the detected device. If a mouse

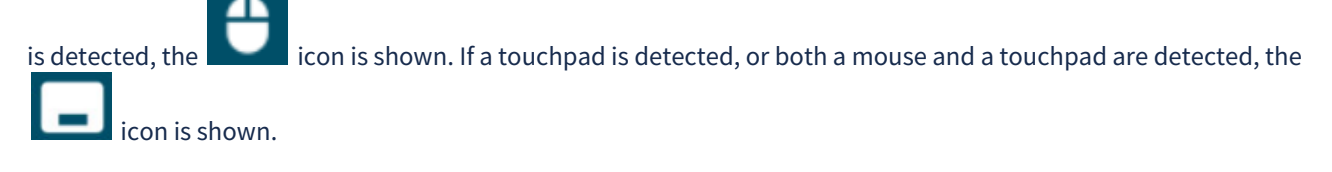

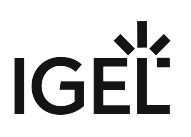

# Mouse & Touchpad Primary Button ● Left ─ Right ര Pointer Speed Slow Fast MOUSE TOUCHPAD click to test Double-click Speed Slow Fast Scrolling Direction Traditional () Natural ᅙ 🖵 🖎 🔔 10:58

# Configuring the Mouse in the Mouse & Touchpad Tray App

You can use the mouse & touchpad tray app to configure the following mouse settings for the detected device:

More...

#### Primary Button

Sets the primary button both for mouse and touchpad. In IGEL Setup, you can configure this through **Left-handed mode**.

#### • Pointer Speed

Sets the speed of the pointer both for mouse and touchpad. In IGEL Setup, you can configure this through **Pointer speed**.

#### • Double-click Speed

Sets how fast two consecutive mouse clicks need to happen to be recognized as a double-click. You can test this with the **click to test** area. In IGEL Setup, you can configure this through **Double click interval**. The smaller the interval, the faster the consecutive clicks need to happen to be recognized as a double click.

#### • Scrolling Direction

Sets the direction of the screen movement when scrolling with the mouse. In IGEL Setup, you can configure this through **Natural scroll.** 

| Mouse & Touchpad                                                     |           |
|----------------------------------------------------------------------|-----------|
| Enabled                                                              |           |
| Touchpad Sensitivity                                                 |           |
| Slow                                                                 | Fast      |
| Scrolling Direction <ul> <li>Traditional</li> <li>Natural</li> </ul> |           |
| Scrolling Method<br>Two Finger O Edge                                |           |
| Tap To Click                                                         | C         |
| Palm Detection                                                       |           |
| • 🗘 २ 🖵 🗠                                                            | 🔉 🔔 11:00 |

## Configuring the Touchpad in the Mouse & Touchpad Tray App

You can use the mouse & touchpad tray app to configure the following touchpad settings for the detected device:

#### More...

• Primary Button

Sets the primary button both for mouse and touchpad. In IGEL Setup, you can configure this through **Left-handed mode** under **User Interface > Input > Mouse**.

• Pointer Speed

Sets the speed of the pointer both for mouse and touchpad. In IGEL Setup, you can configure this through **Pointer speed** under **User Interface > Input > Mouse**.

• Enabled

The toggle buttons enables/disables the touchpad.

• Touchpad Sensitivity

Sets how sensitive the touchpad is to the touch. In IGEL Setup, you can configure this through **Min speed**, **Max speed**, and **Acceleration**. If you have those values custom configured, it is advised not to change the slider in the tray app, as it will reset the levels in the IGEL Setup.

• Scrolling Direction

Sets the direction of the screen movement when scrolling with the touchpad. In IGEL Setup, you can configure this through **Natural scroll**.

• Scrolling Method

Sets the type of finer movement to be detected as scrolling. In IGEL Setup, you can configure this through **Two finger vertical scroll** and **Two finger horizontal scroll** under **User Interface > Input > Touchpad > Scrolling**.

• Tap to Click

The toggle switch enables/disables clicking with a tap on the touchpad. In IGEL Setup, you can configure this through **Tapping mode**.

• Palm Detection

The toggle switch enables/disables palm detection. When enabled, it avoids triggering a function accidentally with the palm of your hand. The function must be supported by the device. In IGEL Setup, you can configure this through **Palm detect** under **User Interface > Input > Touchpad > Advanced**.

# Mobile Broadband Tray App

Open the tray app by clicking the mobile broadband tray icon. The tray icon is dynamic and represents the state of the connection:

| MBB Connection Status | Taskbar Icon |
|-----------------------|--------------|
| Connected             | 4G<br>∎ ■    |
| No connection         | X            |
| SIM locked            |              |

The mobile broadband tray app displays details about the WWAN network connection, like the network **Provider** and the **Signal Strength**, and provides an option to easily connect / disconnect and configure networks.

| E Ale |                    |                   |
|-------|--------------------|-------------------|
|       | Mobile Broadband   | <b>B</b>          |
|       | Provider:          | Vodafone          |
| 1     | Signal Strength:   | 19%               |
|       | Access Technology: | 4G                |
|       | CHANGE PROVIDER    | DISCONNECT        |
| 1     |                    |                   |
|       |                    |                   |
|       |                    |                   |
|       |                    |                   |
|       |                    |                   |
|       |                    |                   |
|       |                    |                   |
|       |                    |                   |
|       |                    |                   |
|       | * & • 🖸            | 🕀 🏰 💭 🌄 🔿 🔔 09:32 |

▶ Use the toggle to switch the WWAN connection off and on.

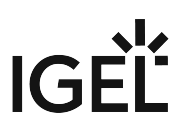

(i) If the Automatic switch of network connection parameter is enabled under Network > Common Settings, the toggle can be disabled. For more information, see Common Settings (see page 156).

Click **SIM Details** to display the details and to configure the settings that are enabled for the tray app.

|                  | 5                                                                                                    |
|------------------|----------------------------------------------------------------------------------------------------|
| Mobile Broadband | B 🖸                                                                                                    |
|                  | diameter de la constante de la constante de la constante de la constante de la constante de la constante de la c |

| M | or | e. | • | • |
|---|----|----|---|---|
|---|----|----|---|---|

(i) You can set which configurations are available in the tray up under **Network > Mobile Broadband**. For details, see Mobile Broadband in IGEL OS 12 (see page 153).

| 4 | Mobile Broadband                 |                        |           |  |
|---|----------------------------------|------------------------|-----------|--|
|   | < Back                           |                        |           |  |
| N | IMEI:<br>Manufacturer:<br>Model: |                        |           |  |
|   | Access Technology:               | 4G                     |           |  |
|   | Signal Strength:                 | 19%                    |           |  |
|   | Sim Type:                        | Physical               |           |  |
|   | Auto Connect                     |                        |           |  |
|   | Edit PIN                         |                        | 1         |  |
|   | Request PIN on boot              |                        | 1         |  |
|   | Roaming                          |                        |           |  |
|   | * & • 🖸                          | + 4 <sup>6</sup> - ₽ ► | 스 🄔 09:31 |  |

You can configure the following:

Auto Connect

The mobile internet connection is established automatically. (Default)

• Edit PIN Change the PIN of the SIM card.

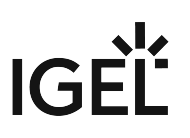

• Request PIN on boot

Set if PIN needs to be provided at startup.

• **Roaming** Use the toggle to enable/disable the connection to roaming networks.

Click **Change Provider** to edit the network provider information:

| Mobile Broadband    | B          |
|---------------------|------------|
| < Back              |            |
| - Country or region |            |
| Germany             | *          |
| - Provider          |            |
| Vodafone            | Ŧ          |
| - Access Point      |            |
| web.vodafone.de     | Ŧ          |
| PROVIDER NOT LISTED | DISCONNECT |
|                     |            |
|                     |            |
|                     |            |
|                     |            |
|                     |            |
|                     |            |

You can configure the following:

- **Country or region** Country or region of the service provider.
- **Provider** Your mobile network connection provider.
- Access Point

APN (Access Point Name) for your network connection. If you do not know the APN, ask your mobile communications operator for it.

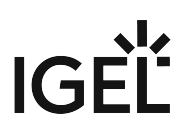

# Wi-Fi Tray App

• Open the Wi-Fi tray app by clicking the Wi-Fi tray icon. The icon is dynamic and represents the state of the connection.

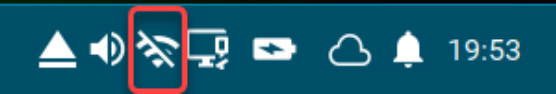

The Wi-Fi tray app opens. Using the icons at the top of the window, you can:

Use the toggle switch of the Wi-Fi tray app to turn Wi-Fi off and on.

| Wi-Fi          | ···+C © ⊘ <b>⊂</b> |
|----------------|--------------------|
| Known Networks | _                  |
| ĉ              |                    |
|                |                    |

- Add a hidden network.
- Scan for Wi-Fi networks to refresh the list of available networks.
- Check the details of the connected network.
- Switch between the Known Networks list and the Available Networks list.

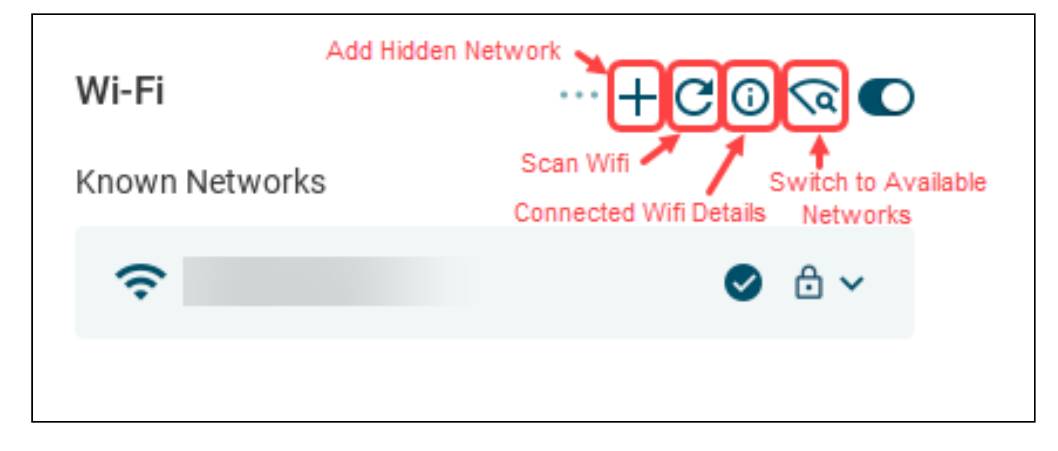

(i) If the Automatic switch of network connection parameter is enabled under Network > Common Settings, the toggle can get disabled. For more information, see Common Settings (see page 156).

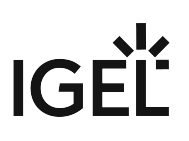

## Connect to Available Wi-Fi Networks

To connect to a network, do the following:

#### More...

- 1. Switch to the Available Networks list or use the Scan Wifi icon to refresh the list.
  - The list of networks is sorted according to their signal strength.
  - Previously configured networks are marked with a star icon. They are listed in the Known Networks List.
  - The currently connected network is marked with a tick icon.

| Wi-Fi              | 😪 🜑     |
|--------------------|---------|
| Available Networks |         |
| ÷                  | 🕑 🏫 🖯 🗸 |
| ŝ                  | ≙ ∽     |
| ŝ                  | ≙ ∽     |
| <b>?</b>           | ≙ ∽     |

2. Click on the network to be connected and provide the network key.

| Wi-Fi                         | 😪 🕻 | 2 |
|-------------------------------|-----|---|
| Available Networks            |     |   |
| Ŷ                             | ≙ ^ |   |
| WPA key                       | Ø   |   |
| Store WiFi key 🔽 Auto Connect |     |   |
| CONNECT                       |     |   |
| ❤ WLAN-266229                 | ≙ ∽ |   |

You can enable the Store WiFi key and Auto Connect parameters according to your needs.

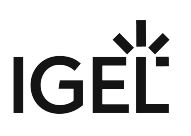

### 3. Click Connect.

The Wi-Fi tray icon changes to show the active connection. The configured network is listed in the **Known Networks** list. The configured connections get listed in the IGEL Setup under **Network > Wireless > Wi-Fi Networks**. For more information, see Wi-Fi Networks (see page 145).

4. To disconnect from the connected network, click on the network and click **Disconnect**.

## Edit and Delete Known Networks

If you want to edit or delete a network, do the following:

#### More...

1. Switch to the Known Networks list.

| Wi-Fi          |        |        |          | তি 🖸 |
|----------------|--------|--------|----------|------|
|                |        |        | <b>©</b> | ≙ ^  |
|                |        |        | Ø        | Ø    |
| Store WiFi key | Auto C | onnect |          |      |
| DELETE         |        | SAV    | /E       |      |
| ÷              |        |        |          | ≙ ∽  |
|                |        |        |          |      |
|                |        |        |          |      |
|                |        |        |          |      |

- 2. Click on the network to be edited or deleted. You can enable the **Store WiFi key** and **Auto Connect** parameters according to your needs.
- 3. Click Save to save the changed configuration or click Delete to remove the network from the list.

## **Connect to Hidden Networks**

If you want to connect to a hidden network, do the following:

#### More...

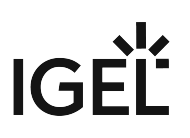

- 1. Switch to the Known Networks list.
- 2. Click the **Add Hidden Network** icon at the top of the window.

| <b>Wi-Fi</b><br>Known Networks | 🐼 🕻          |
|--------------------------------|--------------|
| Encryption Type                |              |
| OPEN                           | W PA         |
| SSID                           |              |
| WPA key                        | Ø            |
| 🗸 Store WiFi key 🔽             | Auto Connect |
| CON                            | NNECT        |
|                                |              |
|                                |              |
|                                |              |

- 3. Set the **Encryption Type**, provide the SSID and the network key.
- 4. Click Connect.

The Wi-Fi tray icon changes to show the active connection. The configured network is listed in the **Available Networks** list and in the **Known Networks** list. The configured connections get listed in the IGEL Setup under **Network > Wireless > Wi-Fi Networks**. For more information, see Wi-Fi Networks (see page 145).

5. To disconnect from the connected network, click on the network in the **Available Networks** list and click **Disconnect**.

# LAN Tray App

• Open the LAN tray app by clicking the LAN tray icon. The app displays details about the LAN network connection and provides an option to easily connect to and disconnect from LAN networks.

# IGĖĽ

| Hostname:       | _           |   |
|-----------------|-------------|---|
| Ethernet Adapt  | er 1        | ^ |
| MAC:            |             |   |
| Max. Data Rate: | 1000 Mbit/s |   |
| Authentication: | -           |   |
| IPv4            |             |   |
| IP Address:     |             |   |
| Subnet Mask:    |             |   |
| Nameserver:     |             |   |
| Gateway:        |             |   |
| D               | ISCONNECT   |   |
|                 |             |   |
|                 |             |   |

The tray icon is dynamic and represents the state of the connection as described below.

## More ...

| LAN Status                    | Taskbar Icon |
|-------------------------------|--------------|
| Connected                     | <b>⊊</b> P   |
| No connection                 | ц.           |
| Connected, but no<br>internet | 愛 科          |
| Connecting                    | Г. P         |
| Disconnected by user          |              |

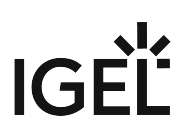

| LAN Status       | Taskbar Icon |
|------------------|--------------|
| Connection error | <u></u>      |

# Battery Tray App

Open the tray app by clicking the battery tray icon. The icon is dynamic and represents the state of the battery

| charge. is displayed when t | the battery is charging and | when it is discharging. |
|-----------------------------|-----------------------------|-------------------------|
| Battery                     |                             |                         |
| SMP 01 AV 406               | 2h 29m 87%                  |                         |
| Powerplan                   |                             |                         |
|                             | <b>— —</b>                  |                         |
| Power-save                  | Performance                 |                         |
|                             |                             |                         |

The battery tray app shows information for all available batteries, including multiple internal batteries and batteries of connected bluetooth devices. You can set the CPU power plan regulation under **Powerplan**.

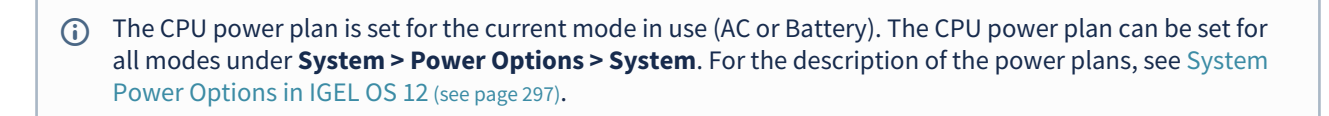

# UMS Tray App

• Open the UMS tray app by clicking the UMS tray icon. The icon is dynamic and represents the state of the connection as described below. The tray app also displays basic information of the connected Universal Management Suite (UMS), like **IP** address and **Hostname**.

| UMS Connection Status | Taskbar Icon |
|-----------------------|--------------|
| Connected             |              |

| UMS Connection Status | Taskbar Icon |
|-----------------------|--------------|
| Connecting            |              |
| Disconnected          |              |
| Unmanaged             |              |

# **Starting Methods for Apps**

For all sessions that can be started by the user, a selection of starting methods is provided.

#### Session name: Name for the session.

♦ The session name must not contain any of these characters: \ / : \* ? " < > | [ ] { } ( )

# Starting Methods for Session

#### Start menu

✓ The session can be launched from the start menu.

#### Menu folder

If you specify a folder name or a path comprising a number of folder names separated by "/", a menu path will be created for the session. The menu path will be used in the start menu and in the desktop context menu.

#### Start menu's system tab

The session can be launched with the start menu's system tab.

#### **Application Launcher**

✓ The session can be launched with the Application Launcher.

#### **Application Launcher folder**

If you specify a folder name or a path comprising a number of folder names separated by "/", a menu path will be created for the session. The menu path will be used in the Application Launcher.

#### Desktop

☑ The session can be launched with a program launcher on the desktop.

#### **Desktop folder**

If you specify a folder name or a path comprising a number of folder names separated by "/", a menu path will be created for the session. The menu path will be used for the program launcher on the desktop.

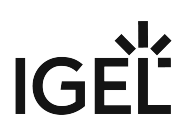

#### **Desktop context menu**

The session can be launched with the desktop context menu.

#### **Quick start panel**

The session can be launched with the quick start panel.

#### **Password protection**

Specifies which password will be requested when launching the session.

Possible values:

- **None**: No password is requested when launching the session.
- Administrator: The administrator password is requested when launching the session.
- **User**: The user password is requested when launching the session.
- Setup user: The setup user password is requested when launching the session.

Password protection only works if the selected password is configured under Security > Password. Without the password configuration, the session will launch without requesting a password. For more information, see Password (see page 245).

# **Hotkey Configuration**

#### Hotkey

The session can be started with a hotkey. A hotkey consists of one or more **modifiers** and a **key**.

#### Modifiers

A modifier or a combination of several modifiers for the hotkey. You can select a set key symbol/combination or your own key symbol/combination. A key symbol is a defined chain of characters, e.g. Ctrl.

▲ Do not use [AltGr] as a modifier (represented as Mod5). Otherwise, the key that is configured as a hotkey with AltGr cannot be used as a regular key anymore. Example: If you configure [AltGr] + [E] as a hotkey, it is impossible to enter an "e".

These are the pre-defined modifiers and the associated key symbols:

- (No modifier) = None
- û = Shift
- [Ctrl] = Ctrl
- 💐 = Mod4

(i) When this keyboard key is used as a modifier, it is represented as Mod4; when it is used as a key, it is represented as Super\_L.

• [Alt] = Alt

Key combinations are formed as follows with |:

#### Key

Key for the hotkey

To enter a key that does not have a visible character, e. g. the [Tab] key, open a terminal, log on as user a nd enter xev -event keyboard. Press the key to be used for the hotkey. The text in brackets that begins with keysym contains the key symbol for the Key field. Example: Tab in (keysym 0xff09, Tab)

# Autostart Configuration

#### Autostart

The session will be launched automatically when the device boots.

#### Restart

✓ The session will be relaunched automatically after the termination.

#### **Autostart delay**

Waiting time in seconds between the complete startup of the desktop and the automatic session launch.

#### **Autostart notification**

This parameter is available if **Autostart** is activated and **Autostart delay** is set to a value greater than zero.

For the duration defined by **Autostart delay**, a dialog is shown which allows the user to start the session immediately or cancel the automatic session start.

□ No dialog is shown; the session is started automatically after the timespan specified with **Autostart delay**.

#### Autostart requires network

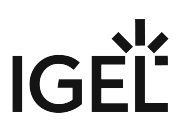

If no network is available at system startup, the session is not started. A message is shown. As soon as the network is available, the session is started automatically.

□ The session is started automatically, even when no network is available.

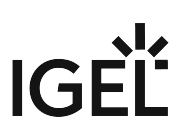

# **Boot Process**

The following stages of the boot process are important from a configuration perspective:

- 1. Second stage loader, the loading of the kernel
  - You can access the Boot Menu in this stage. For details, see Boot Menu (see page 381).
  - You can set up Base Custom Commands with specific execution times. For details, see Base (see page 319).
- 2. Network Integration
  - After the kernel has loaded, network configurations are applied. Depending on the settings of the endpoint device, there are three possible ways of integrating the endpoint device into the network environment:
    - DHCP
    - **ВООТР**
    - Manually configured IP address
      - (i) The network interface can be stopped and restarted on the Linux Console (accessible via [Ctrl]+[Alt]+[F11]) with this command: /etc/init.d/

network stop /etc/init.d/network start

- 3. Starting the X server and the local windowmanager
  - You can set up Desktop Custom Commands for the stages of the X server launch. For details, see Desktop (see page 321).

## Boot Menu

During the boot process, a boot menu is available on request. Through this menu, you can start boot modes for troubleshooting. There are modes to access system parameters, or to reset the device to the factory defaults if the device is configured incorrectly or if you experience problems when booting.

During the boot process, press the [Esc] key repeatedly in rapid succession in the second stage loader, when the loading kernel message is shown on the screen.

The boot menu is displayed with the available boot modes:

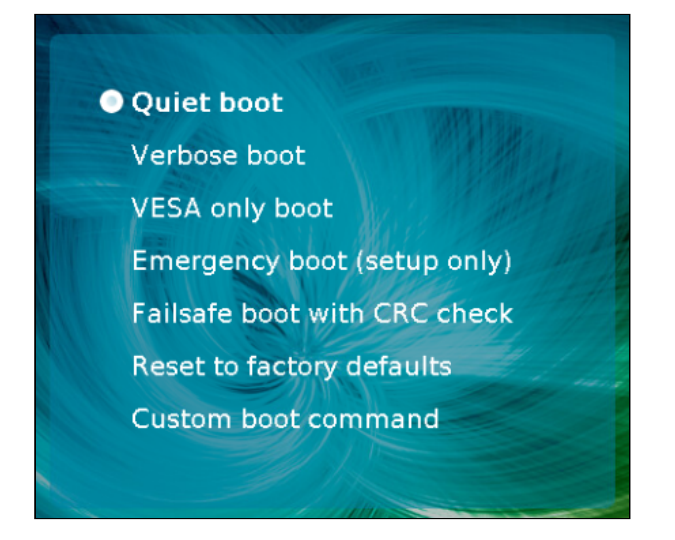

Using the arrow keys, navigate to one of the boot modes and press the [Enter] key to start the process. You can start the following boot modes:

- Quiet boot (see page 381): Normal startup. (Default)
- Verbose boot (see page 382): Start with system messages and an interactive root shell
- VESA only boot (see page 382): Basic graphic boot
- Emergency boot (setup only) (see page 382): Only the Setup window is available
- Failsafe boot with CRC check (see page 383): Start with an integrity check of the operating system
- Reset to factory defaults (see page 383): Reset the client to factory defaults
- Custom boot command (see page 383): Boot with configurable command line options

## Quiet Boot

**Quiet boot** is the default boot mode. It is the normal startup mode. In this mode, all kernel messages are disabled and the graphical user interface is started.

## Verbose Boot

Unlike in **Quiet boot** mode, the kernel messages are shown in **Verbose boot** mode. The boot process also pauses before the graphics system and the user session start.

This gives you an opportunity to open a root shell and interactively execute debugging commands (for example, ifconfig).

Only use the root shell if you have adequate knowledge of Linux or if you are instructed to do so by the IGEL Helpdesk and are given appropriate guidance. Incorrect use can destroy the operating system.

To execute debugging commands:

- 1. Select **Verbose boot** from the boot menu.
- 2. Wait until the boot messages stop at Reached target IGEL Network Online.
- 3. Open a virtual console with one of the key combinations:
  - [Ctrl] + [Alt] + [F11]
  - [Ctrl] + [Alt] + [F12]
- 4. Log in by pressing [Return] and enter the root password if necessary.
- 5. Go through the desired individual commands.
- 6. Now enter the following command to continue the normal boot process: systemctl default The graphical user session starts.

## VESA Only Boot

Use this boot mode if normal boot has graphic issues, for example, if the device has limited Graphical Processor Unit (GPU) support. This mode is not manufacturer specific. In this mode resolution and multimonitor mode and performance might be limited.

## Emergency Boot (Setup Only)

In the **Emergency boot** mode, the device is started without network drivers and with a resolution of 640 x 480 - 60 Hz. After the boot process, the **Setup** window is opened automatically.

This mode is useful, for example, if you have selected an excessively high screen resolution or a wrong mouse type and these settings can no longer be changed in the normal setup. Unlike with a reset, the setup opens with the actual settings.

Once you are done with the changes, close the setup window to reboot the device.

## Failsafe Boot with CRC Check

During a **Failsafe boot**, a check of the file system is carried out first. Then, the **Verbose boot** is started.

This mode is helpful if you no longer have a bootable system after a firmware update. The **Failsafe boot** checks where the problem is. If need be, an old version will be booted and you will need to repeat the firmware update.

## **Reset to Factory Defaults**

If you select Reset to factory defaults, all personal settings on the device (including your password and the sessions you have configured) will be lost.

Before the procedure is carried out, a warning message is displayed. If the device is protected by an administrator password, you will be prompted to enter this password.

If you know the password:

- 1. Confirm the warning message.
- 2. Enter the password. You have three attempts.

If you do not know the password:

- 1. Confirm the warning message.
- 2. When you are prompted to enter the password, press the [Enter] key three times.
- 3. Press [c]. The Terminal Key is displayed.
- 4. Contact us using license@igel.com<sup>21</sup>.
- 5. Enter the Terminal Key that is shown, the firmware version, and your contact details. IGEL will send you a Reset to Factory Defaults Key that is specific to your device. To ensure that the process is as straightforward and yet as secure as possible, each key is valid for just one device.
- You can also reset your device to factory defaults through the UMS Web App. In this case, the device will be removed from the UMS and you will have to register your device with the UMS again. For details, see Resetting a Device to Factory Defaults via the IGEL UMS Web App.

## Custom Boot Command

In the **Custom boot command** mode, preconfigured options are placed on the kernel command line. This allows you, for example, to investigate and rectify problems with specific hardware components.

<sup>21</sup> mailto:license@igel.com

The **Custom boot command** is merely a temporary solution – it is not an everyday booting method. It must therefore be selected manually in the boot menu.

To configure the options for the **Custom boot command**, proceed as follows:

- 1. Open a local terminal and log in as root.
- Enter the following command to bring up the current options: bootreg get /dev/igfdisk boot\_cmd
- 3. Save your desired options with the following command: bootreg set /dev/igfdisk boot\_cmd "<Your Options>"
- Check the options that you have entered: bootreg get /dev/igfdisk boot\_cmd
  - (i) If you would like to delete options for the Custom boot command, leave an empty string of characters in their place: bootreg set /dev/igfdisk boot\_cmd ""

## IGEL Tech Video

Sorry, the widget is not supported in this export. But you can reach it using the following URL:

https://www.youtube.com/watch?v=bpfWNIR6eUE

In the video, IGEL OS11 is used for demonstration.

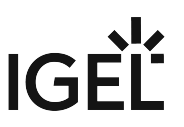

# How to Deploy IGEL OS 12 with IGEL OS Creator (OSC)

With the IGEL OS Creator (OSC), you can install IGEL OS 12 on any supporting device. Moreover, you can use the IGEL OS Creator to recover a broken installation of IGEL OS that cannot boot anymore.

Installing the IGEL OS operating system via OSC destroys all data on the target device's mass storage device (hard disk, flash memory, SSD).

# Devices Supported by IGEL OS 12

For a detailed list, see Devices Supported by IGEL OS 12.

# Licensing

For information on licensing, see Essential IGEL Licensing FAQ.

# Create USB Installation Medium

## Windows

- Download the ZIP archive for OS Creator from the IGEL Download Server<sup>22</sup>:

   For new devices, use the standard installer (e.g. osc\_12.01.110.zip).
   For older devices or if you haven't been able to boot the installer at all, use the legacy installer (e.g. osc\_12.01.110\_legacy.zip).
- 2. Unzip the contents into a local directory.
- 3. Connect a USB memory stick with at least 4 GB capacity to the computer. All existing data on the USB memory stick will be destroyed.
- 4. Double-click the preparestick.exe file from the unzipped directory. If you are in the "administrators" group, the program will start after you have confirmed a dialog. If you are not in the "administrators" group, you must enter the administrator password to start the program.

<sup>22</sup> https://www.igel.com/software-downloads/cosmos/

| preparestick             |                      |                  | _        |          | $\times$ |
|--------------------------|----------------------|------------------|----------|----------|----------|
| File View Help           |                      |                  |          |          |          |
| Source                   |                      |                  |          |          |          |
| Isofile: [ ]\Download    | ds\osc_12.00.900.3\p | reparestick \osc | :12.00.9 | 00.3.iso | $\sim$   |
| Destination              |                      |                  |          |          |          |
| Destination USB-Stick:   | D:\TRANSCEND         |                  |          |          | $\sim$   |
|                          | Start writing pr     | ocess            |          |          |          |
| Progress of creating Boo | tstick               |                  |          |          |          |
|                          |                      |                  |          |          |          |

The dropdown menu **Isofile** shows the ISO files contained in the unzipped directory.

5. Under **Isofile**, select the appropriate ISO file, e.g. osc12.01.110.iso

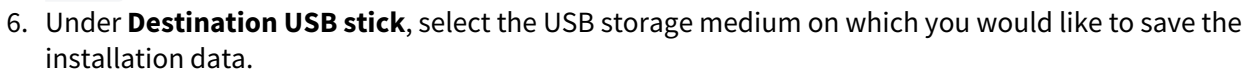

It is recommended that you only have one USB storage medium connected during this procedure. If you accidentally select the wrong medium, all data on it will be lost.

Generally speaking, the list of available USB storage media is refreshed automatically. If, however, you would like to refresh it manually, click on **View > Refresh USB Device List**.

7. Click Start writing process.

IGF

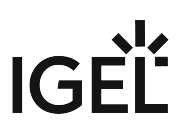

8. Confirm the following dialog:

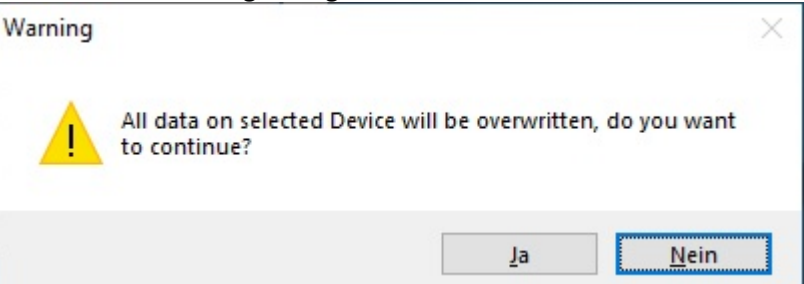

In the program window, the progress of the process is shown.

| 🛡 preparestick —                                                       | $\times$ |
|------------------------------------------------------------------------|----------|
| File View Help                                                         |          |
| Source                                                                 |          |
| Isofile: [ ]\Downloads\osc_12.00.900.3\preparestick\osc12.00.900.3.iso | $\sim$   |
| Destination                                                            |          |
| Destination USB-Stick: D:\TRANSCEND                                    | $\sim$   |
| Start writing process                                                  |          |
| Progress of creating Bootstick                                         |          |
| When the process is finished, a message window is displayed.           |          |

| Informatio | n                              | × |
|------------|--------------------------------|---|
| 1          | Duplication process complete ! |   |
|            | ОК                             |   |

- 9. Close the message window and the program.
- 10. After about 3 seconds, remove the USB memory stick.

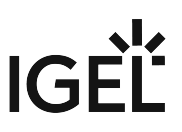

If you remove the USB memory stick immediately, there is a possibility that the writing process has not been completed. In this case, the data on the memory stick gets corrupted.

The USB memory stick for OSC installation is ready for use.

### Linux

- 1. Download the ZIP archive for OS Creator from the IGEL Download Server<sup>23</sup>:
  - For new devices, use the standard installer (e.g. osc\_12.01.110.zip).

- For older devices or if you haven't been able to boot the installer at all, use the legacy installer (e.g. osc\_12.01.110\_legacy.zip).

- 2. Unzip the contents into a local directory.
- 3. From this directory, you will need the ISO file (e.g. osc12.01.110.iso or

osc12.01.110\_legacy.iso

) to create a bootable medium.

4. Connect a USB memory stick with at least 4 GB capacity to the computer.

All existing data on the USB memory stick will be destroyed.

 Open a terminal emulator and enter the command dmesg to determine the device name of the USB memory stick. Example output:

```
[...]
[19514.742229] scsi 3:0:0:0: Direct-Access JetFlash Transcend 8GB
1100 PQ: 0 ANSI: 6
[19514.742805] sd 3:0:0:0: Attached scsi generic sg1 type 0
[19514.744688] sd 3:0:0:0: [sdb] 15425536 512-byte logical blocks:
(7.89 GB/7.35 GiB)
[19514.745370] sd 3:0:0:0: [sdb] Write Protect is off
[19514.745376] sd 3:0:0:0: [sdb] Mode Sense: 43 (0) 00 00 00
[19514.746040] sd 3:0:0:0: [sdb] Write cache: enabled, read cache:
enabled, doesn't support DPO or FUA
[19514.752438] sdb: sdb1
```

<sup>23</sup> https://www.igel.com/software-downloads/cosmos/

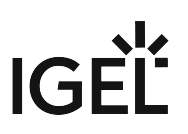

In this example, the device name searched for is /dev/sdb.

Ensure that you have determined the correct device name. Use of the dd command in the next step can destroy your operating system if you use the wrong device name.

- 6. The following command writes the installation data to the USB memory stick:
  dd if=osc12.01.110.iso of=/dev/sdX bs=1M oflag=direct
  Replace sdX with the device name of the USB memory stick that you have determined.
  When the dd command has terminated, you can see the terminal emulator input prompt again.
- 7. Wait for about 3 seconds after the dd command has terminated, and remove the USB memory stick.
  - If you remove the USB memory stick immediately, there is a possibility that the writing process has not been completed. In this case, the data on the memory stick gets corrupted.

The USB memory stick for OSC installation is ready for use.

# Create DVD Installation Medium

The ISO file in the installation directory for OSC is a so-called hybrid image. It can not only be copied onto USB storage devices but can also be used to create a bootable DVD.

#### Burn ISO Image (Windows)

- 1. In Explorer, open the directory that contains the ISO file.
- 2. Right-click on the ISO file.
- 3. Select Burn disc image.

## Burn ISO Image (Linux)

Under Linux, various burning programs with a graphical user interface or for the command line are available.

The Ubuntu Wiki<sup>24</sup> explains how to burn an ISO image onto a DVD using a number of programs.

<sup>24</sup> https://help.ubuntu.com/community/BurningIsoHowto#Burning\_from\_Ubuntu

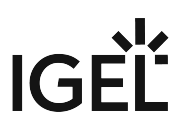

# **Boot Settings**

OSC works on systems with BIOS and UEFI.

Your system must support booting from USB storage media or DVD. This may already be enabled, or you may have to enable it yourself.

(i) IGEL OS 12 supports UEFI Secure Boot. Refer to the manual of your device's manufacturer to learn whether your device supports Secure Boot and how to enable it. Enabling Secure Boot often consists of two steps. First, the boot mode has to be changed to UEFI Boot in the BIOS; after that, Secure Boot can be activated, also in the BIOS. For instructions on how to check whether Secure Boot has been properly enabled, ee Verifying that Secure Boot is Enabled.

For UEFI Secure Boot on devices manufactured by IGEL, see UEFI Secure Boot Enabling Guides.

- (i) If IGEL OS fails to boot in UEFI mode, try it in legacy/BIOS mode. IGEL OS will then be installed in legacy/ BIOS mode.
- (i) For older devices or if you haven't been able to boot the installer at all, use the legacy installer under https://www.igel.com/software-downloads/workspace-edition/ > OS 11 > OS CREATOR > LEGACY.

## General Hints on Changing the Boot Settings

The required key presses for this may vary from vendor to vendor. However, here are some hints:

While the device is booting, try pressing [F12] (in general), [F10] (Intel devices), or [F9] (Hewlett-Packard devices) to access a list of boot devices and select your USB installation medium.

▶ If the above does not work, access the BIOS settings via pressing [Del], [F1], or [F2] during boot, activate booting from USB storage media and/or change the boot order.

See the BIOS/UEFI documentation for your system for details of how to boot from USB storage media.

## Changing the Boot Settings of Devices Manufactured by IGEL

() If the USB installation medium is not found, though the USB boot is enabled, try the following:

- Reconnect the USB installation medium and reboot the endpoint device.
  - Use another USB port.

## UD7 (H860C)

- 1. Power up the device while pressing the [Del] button repeatedly in rapid succession.
- 2. If a password prompt is shown, enter the BIOS password.
- 3. Select Setup Utility.

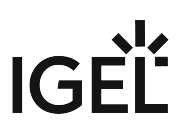

- 4. Select the **Boot** tab.
- 5. Set **USB Boot** to **<ENABLED>**.
- 6. Save the settings and exit.
- 7. Connect the USB stick to the device.
- 8. Reboot the device while pressing the [Del] button repeatedly in rapid succession.
- 9. Select Boot Manager.
- 10. Select the USB stick as the boot medium and press Enter.
- 11. You can continue with the installation procedure.

## UD3 (M350C)

- 1. Power up the device while pressing the [Del] button repeatedly in rapid succession.
- 2. If a password prompt is shown, enter the BIOS password.
- 3. Select Setup Utility.
- 4. Select the **Boot** tab.
- 5. Set **USB Boot** to **<ENABLED>**.
- 6. Save the settings and exit.
- 7. Connect the USB stick to the device.
- 8. Reboot the device while pressing the [Del] button repeatedly in rapid succession.
- 9. Select Boot Manager.
- 10. Select the USB stick as the boot medium and press Enter.
- 11. You can continue with the installation procedure.

# Installation Procedure

The installation will overwrite all existing data on the target drive.

1. Connect the prepared USB memory stick to the target device and switch the target device on. General information on how you can boot from the stick can be found under Boot Settings.

2. Select one of the following options from the boot menu:

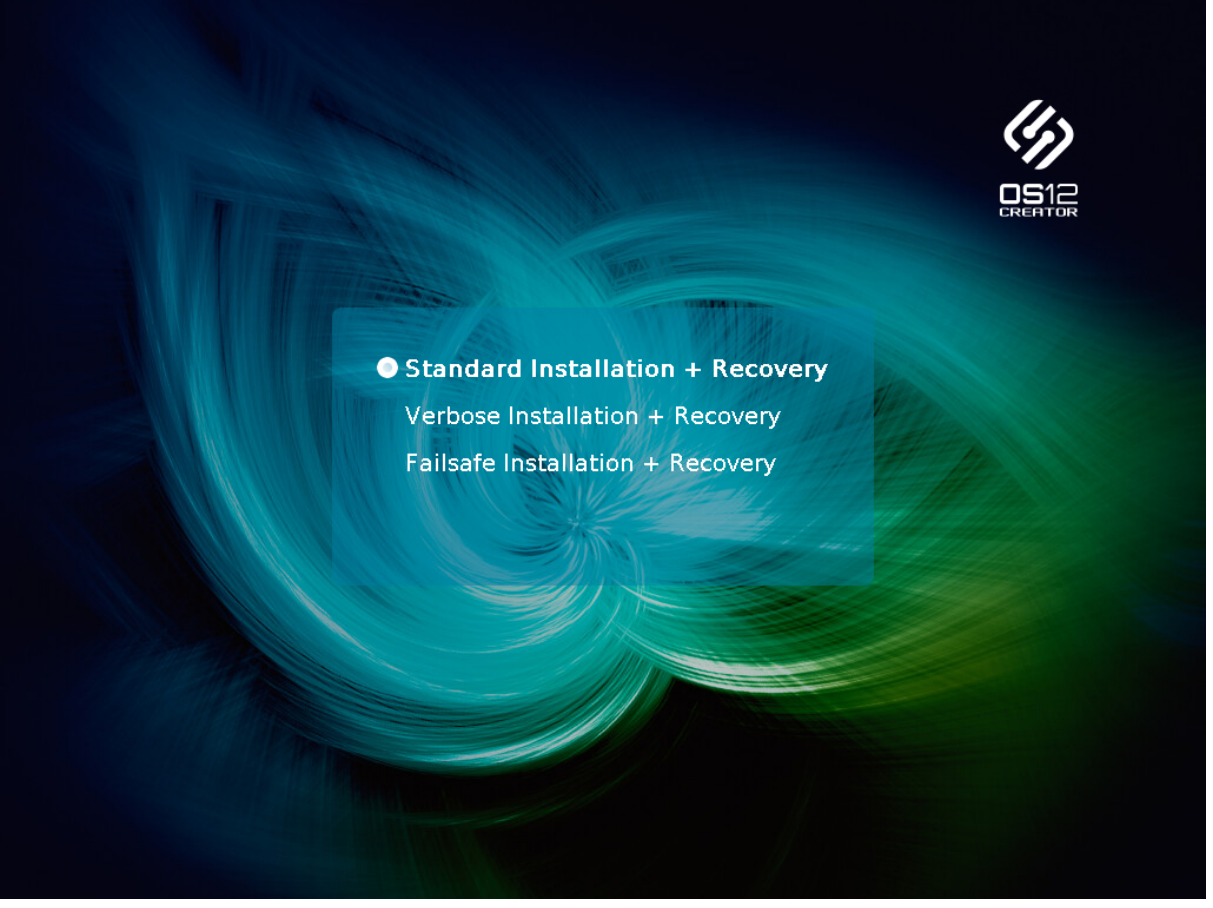

- **Standard Installation + Recovery**: Boots the system with just a few messages from the USB memory stick and launches the installation program. (Default)
- Verbose Installation + Recovery: Boots the system from the USB memory stick and shows the Linux boot messages in the process.
- **Failsafe Installation + Recovery**: Fallback mode; to be used if the graphical boot screen cannot be displayed.
- **Memory Test**: Memory test, only available in legacy/BIOS mode. This option does not carry out an installation.

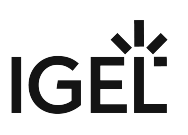

3. Select the language for the installation process.

| ∠ IGEL OS Cre | ator                          |             |
|---------------|-------------------------------|-------------|
| ?             | Please choose your<br>English | r language. |
|               |                               | ✓ ОК        |

4. If IGEL OS 12 has been running on the device before and you want to preserve the device's settings, ensure that **Migrate old settings** is enabled.

| ∠ IGEL OS Creator                    | ×                                                                                                    |
|--------------------------------------|----------------------------------------------------------------------------------------------------|
|                                      | ATTENTION: The contents of the target drive will be DESTROYED! Please backup all your data before you proceed with the installation.                                                                          |
| Installation Options                 | Target drive         VMware_Virtual_disk           Version         IGEL OS 12 12.01.100 BUILD 1 RC 9                                                                                                    |
| Migrate old settings                 | Hardware Unknown hardware (limited driver support). Click on this message for more details.                                                                                                    |
| Edit                                 | Thank you for choosing IGEL Technology!                                                                                                    |
| 🔋 Reset                              | You are about to install IGEL OS 12, the managed endpoint OS for secure access to any digital<br>workspace. After installation is complete you will have a fully working secure IGEL Workspace.               |
| Migrate Licenses                     | You will be able to use your IGEL device unrestricted for the next 30 days. To take advantage of our                                                                                                    |
| Factory Image                        | enhanced features, like multimedia codecs and hardware acceleration, be sure to register your IGEL OS<br>when you first boot your device. By registering, we'll also extend your evalution period to 90 days. |
| Reset after first boot               | Learn more about getting started with IGEL Technology at https://kb.igel.com/gettingstarted                                                                                                    |
| Automatically shutdown at first boot | ▶ <u>Progress details</u>                                                                                                    |
|                                      | ↓ Install IGEL OS × Cancel                                                                                                    |

5. If one of the following is the case, make sure that **Migrate licenses** is enabled:

Your device has been operating with IGEL OS 11 before and you want to preserve the device's
 IGEL OS 11 licenses because you want to test IGEL OS 12 and downgrade to IGEL OS 11 afterward
 Your device has been operating with IGEL OS 12 before and you want to keep the licenses on the device

# IGÈĽ

| ∠ IGEL OS Creator                    | ×                                                                                                    |
|--------------------------------------|----------------------------------------------------------------------------------------------------|
|                                      | ATTENTION: The contents of the target drive will be DESTROYED! Please backup all your data before you proceed with the installation.                                                                          |
| Installation Options                 | Target drive         VMware_Virtual_disk           Version         IGEL OS 12         12.01.100 BUILD 1 RC 9                                                                                                  |
| Migrate old settings                 | Hardware Unknown hardware (limited driver support). Click on this message for more details.                                                                                                    |
| 🔁 Edit                               |                                                                                                    |
| 🔋 Reset                              | You are about to install IGEL 0S 12, the managed endpoint OS for secure access to any digital<br>worknown of the install IGEL OS 12, the managed endpoint OS for secure access to any digital                 |
| Migrate Licenses                     | You will be able to use your IGEL device unrestricted for the next 30 days. To take advantage of our                                                                                                    |
| Factory Image                        | enhanced features, like multimedia codecs and hardware acceleration, be sure to register your IGEL OS<br>when you first boot your device. By registering, we'll also extend your evalution period to 90 days. |
| Reset after first boot               | Learn more about getting started with IGEL Technology at https://kb.igel.com/gettingstarted                                                                                                    |
| Automatically shutdown at first boot | ▶ <u>Progress details</u>                                                                                                    |
|                                      | ↓ Install IGEL OS × Cancel                                                                                                    |

6. Check the **Target drive** to ensure that the system is installed on the desired drive.

| ∠ IGEL OS Creator                    | ×                                                                                                    |  |  |
|--------------------------------------|----------------------------------------------------------------------------------------------------|--|--|
|                                      | ATTENTION: The contents of the target drive will be DESTROYED! Please backup all your data before you proceed with the installation.                                                                          |  |  |
| Installation Options                 | Target drive VMware_Virtual_disk                                                                                                    |  |  |
|                                      | Version IGEL 0S 12 12.01.100 BUILD 1 RC 9                                                                                                    |  |  |
| Migrate old settings                 | Hardware Unknown hardware (limited driver support). Click on this message for more details.                                                                                                    |  |  |
| 😂 Edit                               |                                                                                                    |  |  |
| E Reset                              | Thank you for choosing IGEL Technology!                                                                                                    |  |  |
|                                      | You are about to install IGEL US 12, the managed endpoint US for secure access to any digital<br>workspace. After installation is complete, you will have a fully working secure IGEL Workspace.              |  |  |
| Migrate Licenses 🛛 🗸 📿               | You will be able to use your IGEL device unrestricted for the next 30 days. To take advantage of our                                                                                                    |  |  |
| Factory Image                        | enhanced features, like multimedia codeos and hardware acceleration, be sure to register your IGEL OS<br>when you first boot your device. By registering, we'll also extend your evalution period to 90 days. |  |  |
| Reset after first boot               | Learn more about getting started with IGEL Technology at https://kb.igel.com/gettingstarted                                                                                                    |  |  |
| Automatically shutdown at first boot | ▶ <u>Progress details</u>                                                                                                    |  |  |
|                                      | ↓ Install IGEL OS × Cancel                                                                                                    |  |  |

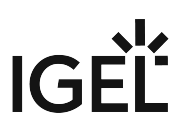

7. Click Install IGEL OS.

| ∠ IGEL OS Creator                    | ×                                                                                                    |  |  |  |  |
|--------------------------------------|----------------------------------------------------------------------------------------------------|--|--|--|--|
|                                      | ATTENTION: The contents of the target drive will be DESTROYED! Please backup all your data before you proceed with the installation.                                                                                                    |  |  |  |  |
| Installation Options                 | Target drive VMware_Virtual_disk<br>Version IGEL OS 12 12.01.100 BUILD 1 RC 9                                                                                                    |  |  |  |  |
| Migrate old settings                 | Hardware Unknown hardware (limited driver support). Click on this message for more details.                                                                                                    |  |  |  |  |
| 🔁 Edit                               |                                                                                                    |  |  |  |  |
| 🗑 Reset                              | Thank you for choosing IGEL Technology!<br>You are about to install IGEL OS 12, the managed endpoint OS for secure access to any digital<br>workspace. After installation is complete, you will have a fully working secure IGEL Workspace. |  |  |  |  |
| Migrate Licenses                     | You will be able to use your IGEL device unrestricted for the next 30 days. To take advantage of our                                                                                                    |  |  |  |  |
| Factory Image                        | enhanced features, like multimedia codecs and hardware acceleration, be sure to register your IGEL OS<br>when you first boot your device. By registering, we'll also extend your evalution period to 90 days.                               |  |  |  |  |
| Reset after first boot               | Learn more about getting started with IGEL Technology at https://kb.igel.com/gettingstarted                                                                                                    |  |  |  |  |
| Automatically shutdown at first boot | ▶ <u>Progress details</u>                                                                                                    |  |  |  |  |
|                                      | ↓ Install IGEL OS × Cancel                                                                                                    |  |  |  |  |

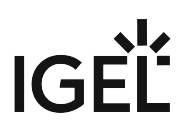

# 8. Accept the **EULA** by clicking **I agree**.

| 🛆 Accept EULA                                                                                                    |           |         | ×   |
|----------------------------------------------------------------------------------------------------|-----------|---------|-----|
| End User License Agreement (EULA)                                                                                                    |           |         | ^   |
| By clicking "I Accept" the End User (as defined in the applicable EULA)<br>agrees to the terms and conditions of the applicable IGEL EULA as defined<br>below. If End User accepted a previous clickthrough version of the applicable<br>EULA then the below new clickthrough EULA shall supersede the previous<br>clickthrough EULA. If End User has mutually executed a separate end user<br>license agreement or other agreement covering the terms and conditions of<br>the EULA with IGEL Technology GmbH or another IGEL Technology GmbH-authorized<br>entity, then such separate agreement shall supersede the below clickthrough<br>EULA.                                                                                                    |           |         |     |
| Applicable IGEL EULA (also available at https://www.igel.com/terms-conditions/)<br>IGEL EULA (North and South America) - Valid from July 1st 2022: Applies to<br>End User organized under the laws of the United States, Canada or Mexico.                                                                                                    |           |         |     |
| IGEL EULA (EMEA and APAC) - Valid from July 1st 2022: Applies to End User organized under the laws of any country outside of North America.                                                                                                    |           |         |     |
|                                                                                                    |           |         |     |
|                                                                                                    |           |         |     |
| IGEL End User License Agreement for EMEA and APAC (EULA)                                                                                                    |           |         |     |
| PLEASE READ THIS END USER LICENSE AGREEMENT ("EULA") CAREFULLY BEFORE USING<br>IGEL SOFTWARE. BY CLICKING "ACCEPT" (OR OTHERWISE ASSENTING TO THE TERMS OF<br>THIS FULL OF LODGEDUID, WATCHING, OR OTHERWISE LIGHTO THE LODGEDUID FOR A STRUCTURE OF A STRUCTURE OF A STRUC |           |         | ~   |
|                                                                                                    | × Decline | 🗸 I agr | ree |
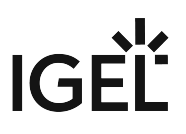

9. To view the details for the target drive, click **More Info**.

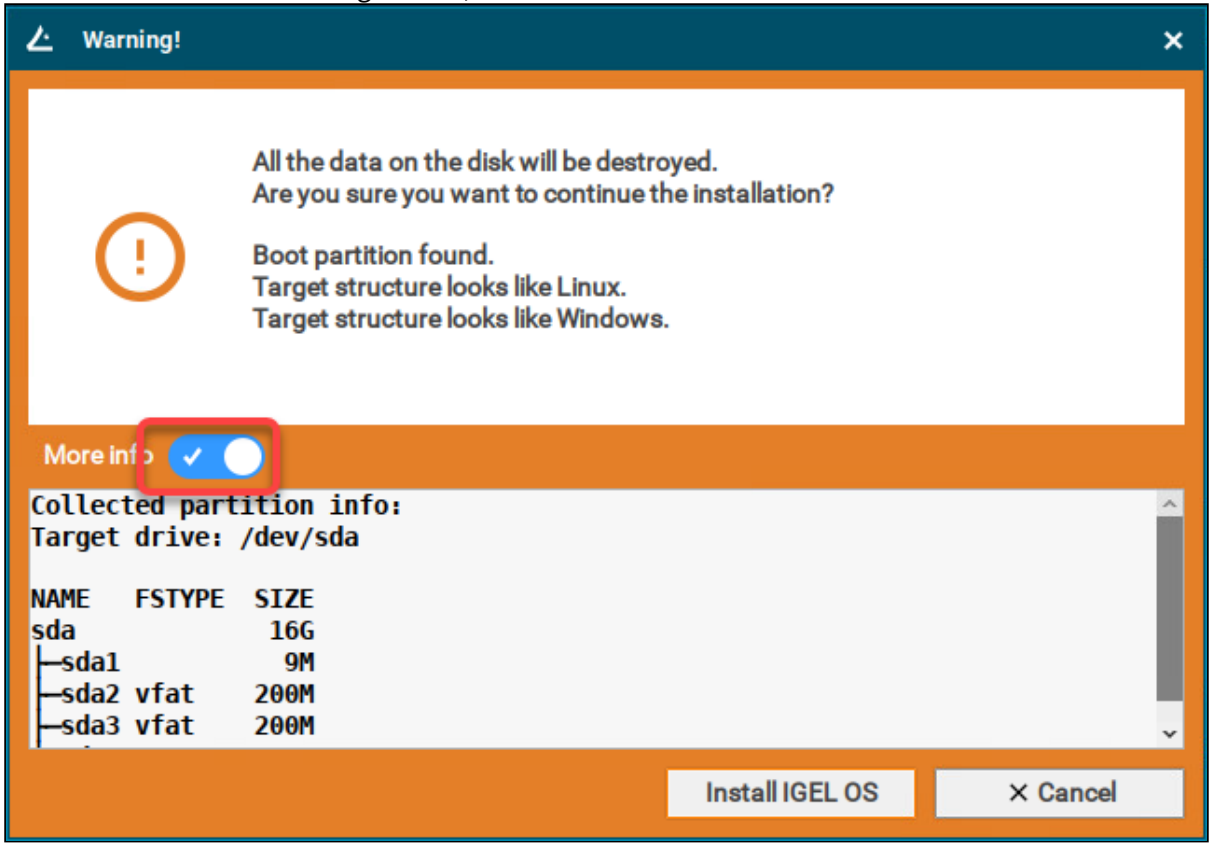

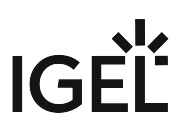

### 10. Click Install IGEL OS.

| ∠ Warning!                                              |                                                                                                    |                                 | ×        |
|---------------------------------------------------------|----------------------------------------------------------------------------------------------------|---------------------------------|----------|
| (!                                                      | All the data on the disk will be destru<br>Are you sure you want to continue t<br>Boot partition found.<br>Target structure looks like Linux.<br>Target structure looks like Windows | oyed.<br>he installation?<br>s. |          |
| More info 🗸                                             |                                                                                                    |                                 |          |
| Collected par<br>Target drive:                          | tition info:<br>/dev/sda                                                                                                    |                                 | ~        |
| NAME FSTYPE<br>sda<br>—sda1<br>—sda2 vfat<br>—sda3 vfat | SIZE<br>16G<br>9M<br>200M<br>200M                                                                                                    |                                 | v        |
|                                                         |                                                                                                    | Install IGEL OS                 | × Cancel |

The installation program will install IGEL OS 12 on the target drive. If you see the success message, the installation is complete.

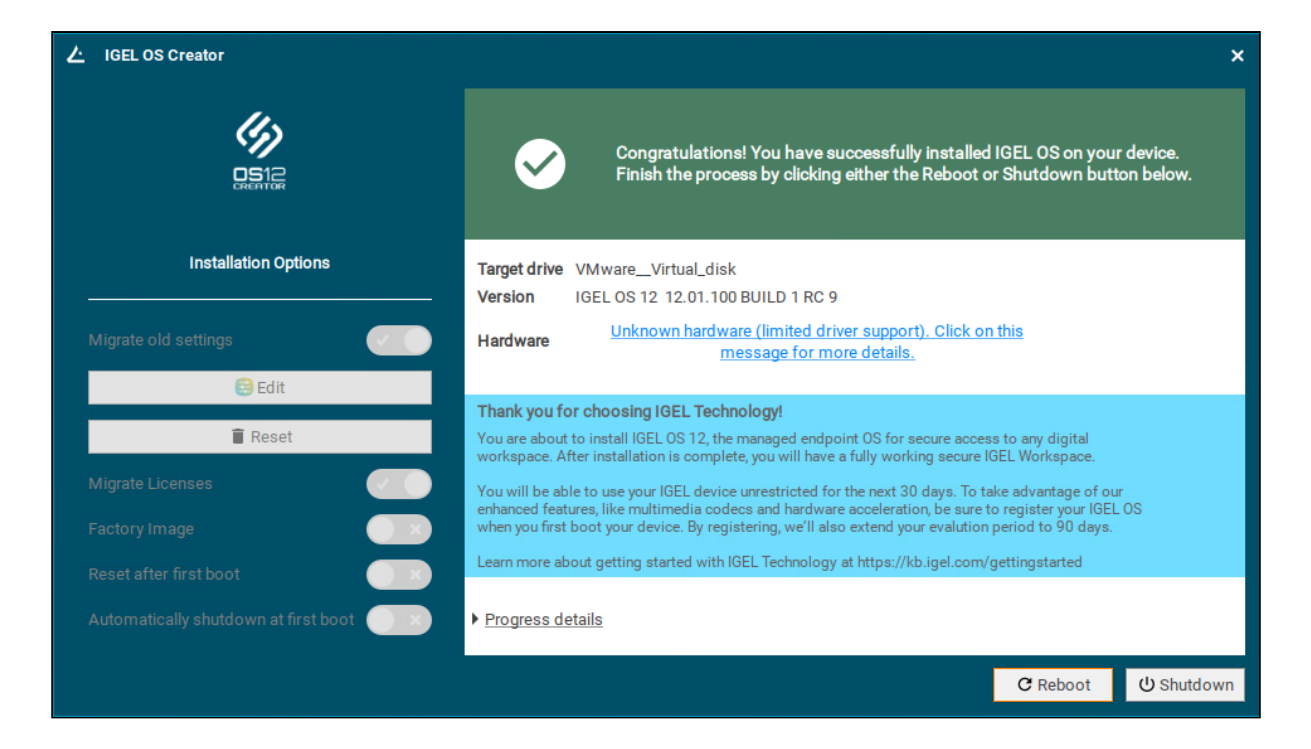

#### 11. Click Reboot.

| ∠ IGEL OS Creator                                                                                                    | ×                                                                                                    |
|----------------------------------------------------------------------------------------------------|----------------------------------------------------------------------------------------------------|
|                                                                                                    | Congratulations! You have successfully installed IGEL OS on your device.<br>Finish the process by clicking either the Reboot or Shutdown button below.                                                                                                    |
| Installation Options                                                                                                    | Target drive VMware_Virtual_disk<br>Version IGEL OS 12 12.01.100 BUILD 1 RC 9                                                                                                    |
| Migrate old settings                                                                                                    | Hardware Unknown hardware (limited driver support). Click on this message for more details.                                                                                                    |
| 🔁 Edit                                                                                                    | The burn for the she lot Table had                                                                                                    |
| 🔋 Reset                                                                                                    | You are about to install IGEL 0S 12, the managed endpoint OS for secure access to any digital<br>workspace. After installation is complete, you will have a fully working secure IGEL Workspace.                                                                                                    |
| Migrate Licenses Control Migrate Licenses Control Migrate Licenses Control Migrate Control Migrate Control Mig | You will be able to use your IGEL device unrestricted for the next 30 days. To take advantage of our<br>enhanced features, like multimedia codecs and hardware acceleration, be sure to register your IGEL OS<br>when you first boot your device. By registering, we'll also extend your evalution period to 90 days. |
| Reset after first boot                                                                                                    | Learn more about getting started with IGEL Technology at https://kb.igel.com/gettingstarted                                                                                                    |
| Automatically shutdown at first boot                                                                                                    | Progress details                                                                                                    |
|                                                                                                    | C Reboot U Shutdown                                                                                                    |

12. Remove the USB memory stick.

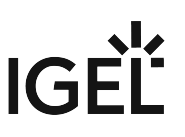

13. Close the message window.

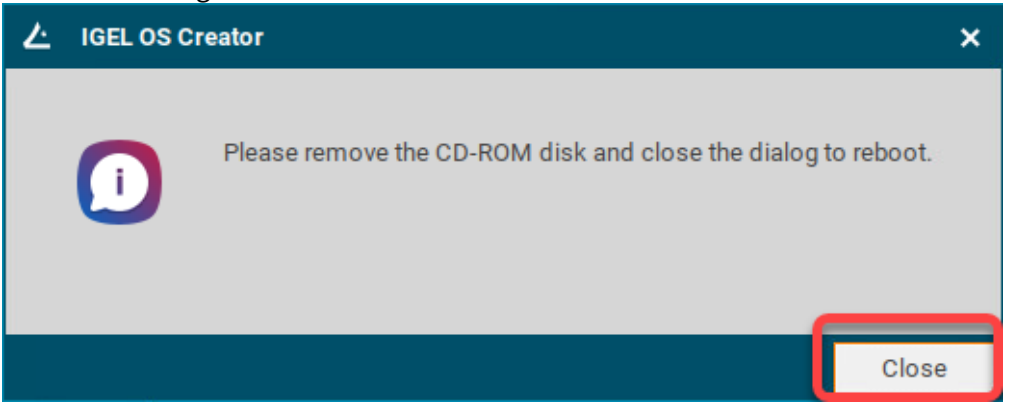

The system will shut down and then boot IGEL OS 12. The device is ready for onboarding; for details, see Onboarding.

# Installation Procedure for Factory Images

• The installation will overwrite all existing data on the target drive.

# Preparing the Image

1. Connect the prepared USB memory stick to the target device and switch on the target device.

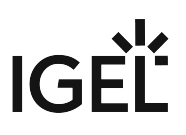

2. Select Standard Installation + Recovery or Verbose Installation + Recovery.

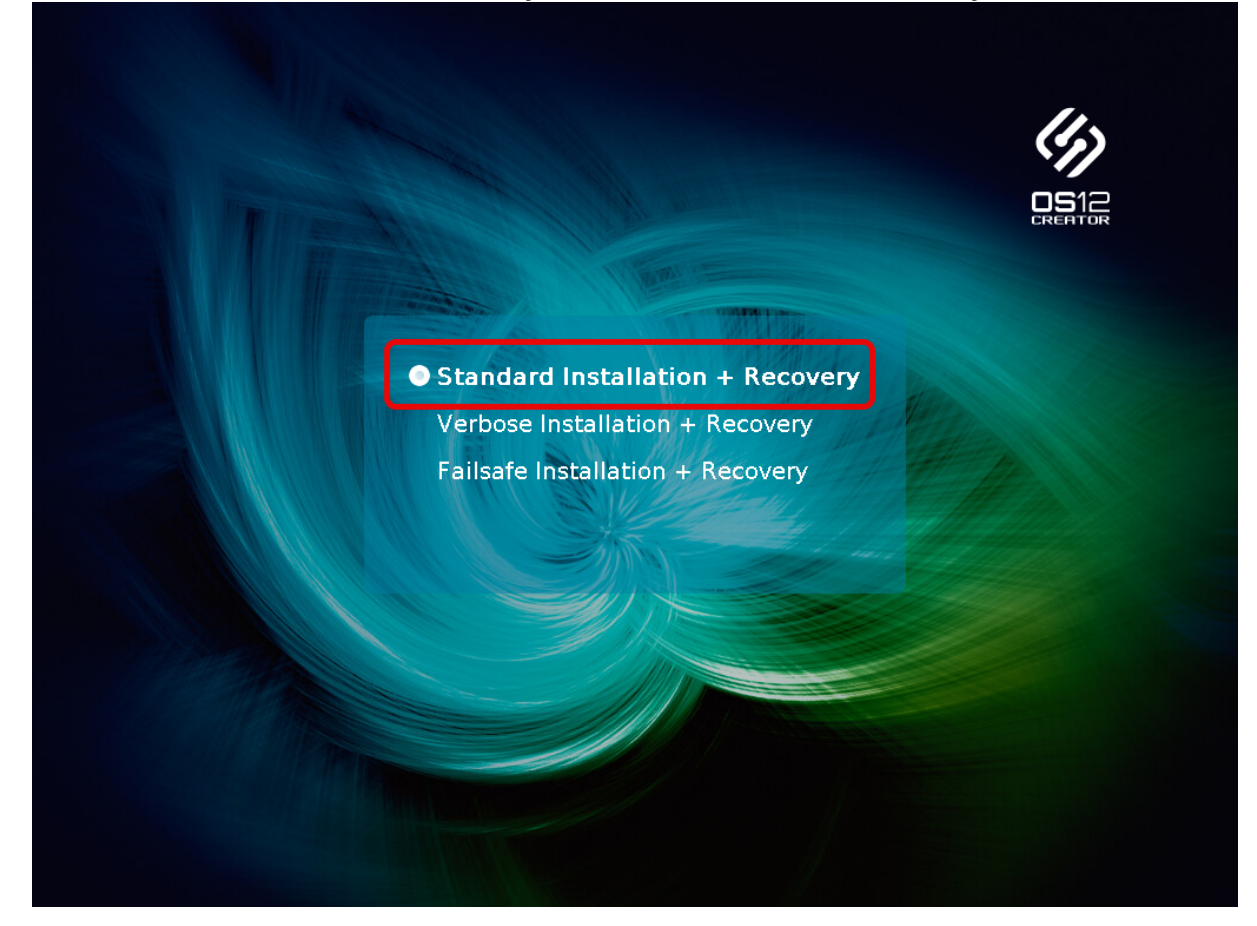

3. Select the language for the installation process.

|   | or                 |           |
|---|--------------------|-----------|
| ? | Please choose your | language. |
|   |                    | ✓ ОК      |

The installation program **IGEL OS Creator** opens. Here, you can configure settings for the installation process and start it.

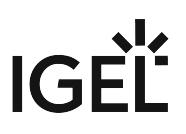

4. Activate **Factory Image** and enter your factory ID.

| L IGEL OS Creator                          | ×                                                                                                    |
|--------------------------------------------|----------------------------------------------------------------------------------------------------|
|                                            | ATTENTION: The contents of the target drive will be DESTROYED! Please<br>backup all your data before you proceed with the installation.                                                                       |
| Installation Options                       | Target drive VMware_Virtual_disk<br>Version IGEL 0S 12 12 01 110 BUILD 1                                                                                                    |
| No Old Settings                            | Hardware Unknown hardware (limited driver support). Click on this message for more details.                                                                                                    |
| 🔁 Edit                                     | Thank you for choosing IGEL Technology                                                                                                    |
| 👕 Reset                                    | You are about to install IGEL OS 12, the managed endpoint OS for secure access to any digital working access to any digital                                                                                   |
| Migrate Licenses                           | You will be able to use your IGEL device unrestricted for the next 30 days. To take advantage of our                                                                                                    |
| Factory Image                              | enhanced features, like multimedia codecs and hardware acceleration, be sure to register your IGEL OS<br>when you first boot your device. By registering, we'll also extend your evalution period to 90 days. |
| Reset after first boot                     | Learn more about getting started with IGEL Technology at https://kb.igel.com/gettingstarted                                                                                                    |
| Automatically shutdown at first boot       | Progress details                                                                                                    |
|                                            |                                                                                                    |
|                                            | ↓ Install IGEL OS × Cancel                                                                                                    |
| ∠ Factory ID for Factory Imag              | e _ 🗆 🗙                                                                                                    |
| Enter Factory ID to<br>IGEL OS factory ima | enable the production of a standard<br>age.                                                                                                    |
|                                            |                                                                                                    |
|                                            | × Cancel                                                                                                    |

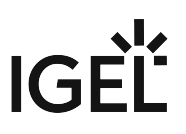

5. Check the **Target drive** to ensure that the system is installed on the desired drive.

| └ IGEL OS Creator                        | ×                                                                                                    |
|------------------------------------------|----------------------------------------------------------------------------------------------------|
|                                          | ATTENTION: The contents of the target drive will be DESTROYED! Please<br>backup all your data before you proceed with the installation.                                                                       |
| Installation Options                     | Target drive                                                                                                    |
|                                          | Version IGEL OS 12 12.01.110 BUILD 1                                                                                                    |
| No Old Settings                          | Hardware Unknown hardware (limited driver support). Click on this message for more details.                                                                                                    |
| 😝 Edit                                   |                                                                                                    |
|                                          | Thank you for choosing IGEL Technology!                                                                                                    |
| 👕 Reset                                  | You are about to install IGEL OS 12, the managed endpoint OS for secure access to any digital<br>workspace. After installation is complete, you will have a fully working secure IGEL Workspace.              |
| Migrate Licenses                         | You will be able to use your IGEL device unrestricted for the next 30 days. To take advantage of our                                                                                                    |
| Factory Image                            | enhanced features, like multimedia codecs and hardware acceleration, be sure to register your IGEL OS<br>when you first boot your device. By registering, we'll also extend your evalution period to 90 days. |
| Reset after first boot                   | Learn more about getting started with IGEL Technology at https://kb.igel.com/gettingstarted                                                                                                    |
| Automatically shutdown at first boot 🛛 🗙 | ▶ <u>Progress details</u>                                                                                                    |
|                                          | ↓ Install IGEL OS × Cancel                                                                                                    |

6. If you want to change the initial settings for the devices you are about to deploy, click **Edit**.

|                                      | ×                                                                                                    |
|--------------------------------------|----------------------------------------------------------------------------------------------------|
|                                      | ATTENTION: The contents of the target drive will be DESTROYED! Please backup all your data before you proceed with the installation.                                                                          |
| Installation Options                 | Target drive                                                                                                    |
|                                      | Version IGEL OS 12 12.01.110 BUILD 1                                                                                                    |
| No Old Settings                      | Hardware Unknown hardware (limited driver support). Click on this message for more details.                                                                                                    |
| 😝 Edit                               |                                                                                                    |
| ■ Pasat                              | Thank you for choosing IGEL Technology!                                                                                                    |
| i neset                              | workspace. After installation is complete, you will have a fully working secure IGEL Workspace.                                                                                                    |
| Migrate Licenses                     | You will be able to use your IGEL device unrestricted for the next 30 days. To take advantage of our                                                                                                    |
| Factory Image 🛛 🗸 📿                  | ennanced reatures, like multimedia codecs and hardware acceleration, be sure to register your lock US<br>when you first boot your device. By registering, we'll also extend your evalution period to 90 days. |
| Reset after first boot               | Learn more about getting started with IGEL Technology at https://kb.igel.com/gettingstarted                                                                                                    |
| Automatically shutdown at first boot | ▶ <u>Progress details</u>                                                                                                    |
|                                      | ↓ Install IGEL OS × Cancel                                                                                                    |

The IGEL Setup opens, enabling you to change the settings in the same way as with a regular IGEL OS installation. The changes are stored on the USB memory stick from which the IGEL OS Creator (OSC) is executed. For details about the settings, see Configuration of IGEL OS 12 Device Settings (see page 6).

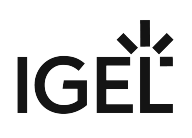

| <b>:</b> | IGE | EL Setup                                                                                                    |         |         |          |        |                      | 8 <b>—</b> 8 |            | × |
|----------|-----|----------------------------------------------------------------------------------------------------|---------|---------|----------|--------|----------------------|--------------|------------|---|
| 1        | Ac  | cessories User Interface                                                                                           | Network | Devices | Security | System |                      | Q            | <b>*</b> 0 |   |
|          | ,   | Terminals<br>SSH Client<br>VNC Viewer<br>Network Tools<br>Application Launcher<br>App Portal<br>System Information |         |         |          |        |                      |              |            |   |
|          | •   | Screenshot Tool<br>Setup<br>System Log Viewer<br>Task Manager                                                      |         |         |          |        |                      |              |            |   |
|          |     |                                                                                                    |         |         |          |        | × Close ✓ Save 🗎 Sav | e and Cl     | ose        |   |
| Ś        | n   | 🚺 📑 IGEL Setup                                                                                                    |         |         |          |        |                      | <b>1</b>     | 13:27      |   |

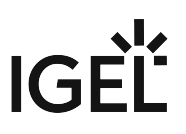

7. If you want to undo your changes and restore the original settings, click **Reset**.

| IGEL OS Creator                      | ×                                                                                                    |
|--------------------------------------|----------------------------------------------------------------------------------------------------|
|                                      | ATTENTION: The contents of the target drive will be DESTROYED! Please<br>backup all your data before you proceed with the installation.                                                                       |
| Installation Options                 | Target drive VMware_Virtual_disk                                                                                                    |
|                                      | Version IGEL OS 12 12.01.110 BUILD 1                                                                                                    |
| No Old Settings                      | Hardware Unknown hardware (limited driver support). Click on this message for more details.                                                                                                    |
| 😝 Edit                               |                                                                                                    |
|                                      | Thank you for choosing IGEL Technology!                                                                                                    |
| Reset                                | You are about to install IGEL 0S 12, the managed endpoint 0S for secure access to any digital<br>workspace. After installation is complete, you will have a fully working secure IGEL Workspace.              |
| Migrate Licenses                     | You will be able to use your IGEL device unrestricted for the next 30 days. To take advantage of our                                                                                                    |
| Factory Image                        | enhanced features, like multimedia codecs and hardware acceleration, be sure to register your IGEL OS<br>when you first boot your device. By registering, we'll also extend your evalution period to 90 days. |
| Reset after first hoot               | Learn more about getting started with IGEL Technology at https://kb.igel.com/gettingstarted                                                                                                    |
|                                      |                                                                                                    |
| Automatically shutdown at first boot | Progress details                                                                                                    |
|                                      | ↓ Install IGEL OS × Cancel                                                                                                    |

8. If you want to perform a functional test on each device, enable **Reset after first boot**. The test procedure is described under Unit Testing (see page 409).

#### Important Note

If **Reset after first boot** is activated on your factory preload image, the first boot of your devices MUST take place BEFORE shipment to end customers!

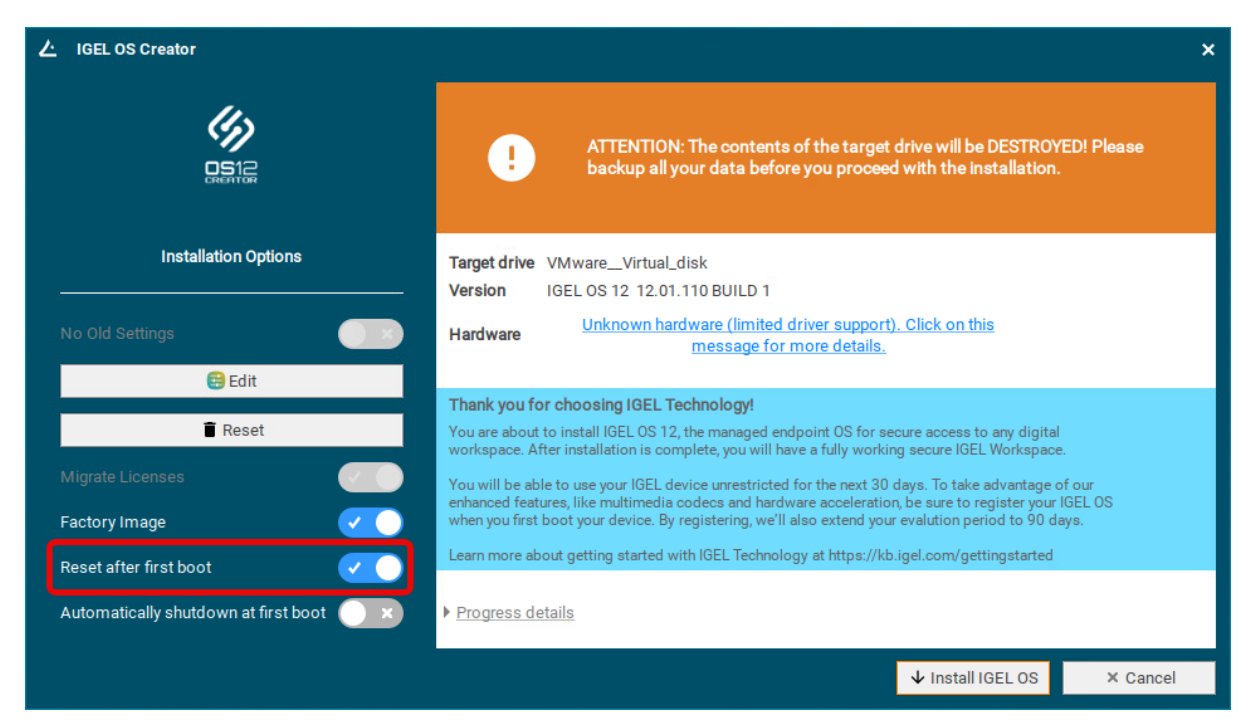

### 9. To start the installation, click Install IGEL OS.

| ∠ IGEL OS Creator                    | ×                                                                                                    |
|--------------------------------------|----------------------------------------------------------------------------------------------------|
|                                      | ATTENTION: The contents of the target drive will be DESTROYED! Please backup all your data before you proceed with the installation.                                                             |
| Installation Options                 | Target drive VMware_Virtual_disk                                                                                                    |
|                                      | Version IGEL OS 12 12.01.110 BUILD 1                                                                                                    |
| No Old Settings                      | Hardware Unknown hardware (limited driver support). Click on this message for more details.                                                                                                    |
| 😫 Edit                               |                                                                                                    |
|                                      | Thank you for choosing IGEL Technology!                                                                                                    |
| Reset                                | You are about to install IGEL 0S 12, the managed endpoint 0S for secure access to any digital<br>workspace. After installation is complete, you will have a fully working secure IGEL Workspace. |
| Migrate Licenses                     | You will be able to use your IGEL device unrestricted for the next 30 days. To take advantage of our                                                                                             |
| Factory Image                        | when you first boot your device. By registering, we'll also extend your evalution period to 90 days.                                                                                             |
| Reset after first boot               | Learn more about getting started with IGEL Technology at https://kb.igel.com/gettingstarted                                                                                                    |
| Automatically shutdown at first boot | ▶ <u>Progress details</u>                                                                                                    |
|                                      | ↓ Install IGEL OS × Cancel                                                                                                    |

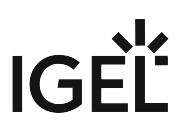

10. Confirm the warning dialog.

|                                                                                                    |                                                                                                    |                                    | × |
|----------------------------------------------------------------------------------------------------|----------------------------------------------------------------------------------------------------|------------------------------------|---|
| All the data on the disk will be destroyed.<br>Are you sure you want to continue the install<br>Boot partition not found.<br>Target structure unknown.                                                                                                    | ation?                                                                                                    |                                    |   |
| More info 🔵 🗙                                                                                                    |                                                                                                    |                                    |   |
|                                                                                                    |                                                                                                    |                                    |   |
|                                                                                                    |                                                                                                    |                                    |   |
|                                                                                                    |                                                                                                    |                                    |   |
| Insta                                                                                                    | II IGEL OS                                                                                                    | × Cancel                           |   |
| e installation of IGEL OS 12 starts.                                                                                                    |                                                                                                    |                                    |   |
| IGEL OS Creator                                                                                                    |                                                                                                    |                                    |   |
|                                                                                                    |                                                                                                    |                                    |   |
| Please w                                                                                                    | ait                                                                                                    |                                    |   |
| Please w<br>Target drive VMware_Virtu<br>Version IGEL 05 12 12                                                                                                    | <b>ait</b><br>al_disk<br>01 110 BUIL D 1                                                                           |                                    |   |
| Please w<br>Please w<br>Target drive VMware_Virtu<br>Version IGEL OS 12 12<br>Installation Options                                                                                                    | <b>ait</b><br>al_disk<br>01.110 BUILD 1                                                                            |                                    |   |
| Installation Options     No Old Settings     Image: details     Image: details                                                                                                    | <b>ait</b><br>al_disk<br>01.110 BUILD 1<br>5EL EFT 1) [0.6                                                         | KB -> 200.0 MB]                    |   |
| Installation Options     Please w     Target drive   VMwareVirtu   Version   IGEL OS 12 12   Progress details     Progress details     Progress details                                                                                                    | <b>ait</b><br>al_disk<br>01.110 BUILD 1<br>SEL_EFI_1) [0.0                                                         | KB -> 200.0 MB]                    |   |
| Installation Options   Installation Options   Please w   Target drive VMware_Virtu   Version (GEL 0S 12 12)   Installation Options   Progress details   Edit   Reset   Erasing /dev/sda2 (Id)   Erasing /dev/sda3 (Id)                                                                                                    | ait<br>al_disk<br>01.110 BUILD 1<br>GEL_EFI_1) [0.6<br>GEL_EFI_2) [0.6                                             | KB -> 200.0 MB]                    |   |
| Installation Options   Installation Options   Please w   Target drive   VMware_Virtu   Version   IGEL 0S 12 12   Installation Options   Progress details   Image   Erasing /dev/sda2 (10)   Frasing /dev/sda3 (10)   Frasing /dev/sda1 (11)                                                                                                    | ait<br>al_disk<br>01.110 BUILD 1<br>SEL_EFI_1) [0.6<br>SEL_EFI_2) [0.6                                             | KB -> 200.0 MB]<br>KB -> 200.0 MB] |   |
| Installation Options   Installation Options   Installation Options   Progress details   No Old Settings   Reset   Reset   Reset   Factory Image   Factory Image   Reset after first boot                                                                                                    | ait         al_disk         01.110 BUILD 1         GEL_EFI_1) [0.6         GEL_EFI_2) [0.6         HITIAL) [0.0 KE | KB -> 200.0 MB]<br>KB -> 200.0 MB] |   |
| Installation Options   Installation Options   Installation Options   Progress details   Progress details   Image   Image   Factory Image   Factory Image   Factory Image   Reset after first boot   Image   Image   Ima | ait<br>al_disk<br>01.110 BUILD 1<br>GEL_EFI_1) [0.0<br>GEL_EFI_2) [0.0<br>HITIAL) [0.0 KE                          | KB -> 200.0 MB]<br>KB -> 200.0 MB] |   |

The installation program will set up IGEL OS 11 on the target drive. If you see the success message, the installation is complete.

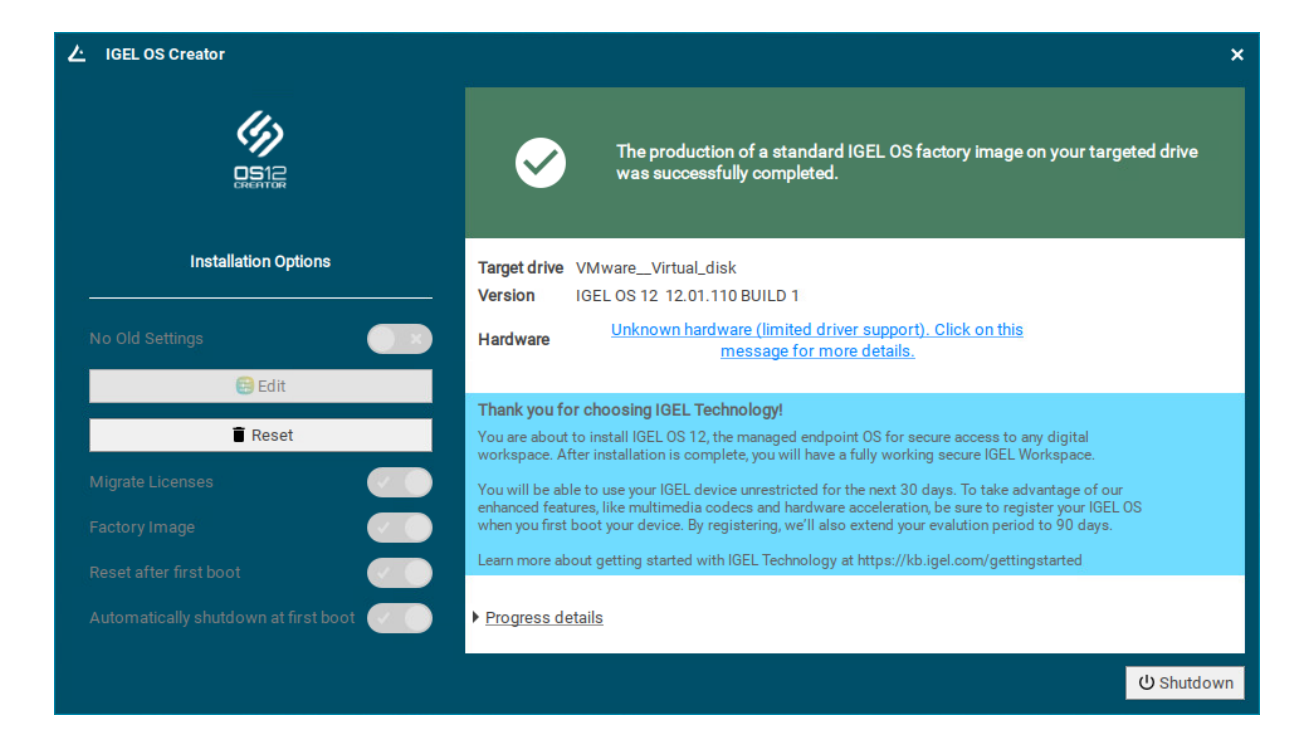

#### 11. Click Shutdown.

| ∠ IGEL OS Creator                    | ×                                                                                                    |
|--------------------------------------|----------------------------------------------------------------------------------------------------|
|                                      | The production of a standard IGEL OS factory image on your targeted drive was successfully completed.                                                                                                    |
| Installation Options                 | Target drive VMware_Virtual_disk<br>Version IGEL OS 12 12.01.110 BUILD 1                                                                                                    |
| No Old Settings                      | Hardware Unknown hardware (limited driver support). Click on this message for more details.                                                                                                    |
| 🔁 Edit                               | The low for the select OTL Technology                                                                                                    |
| 🗑 Reset                              | You are about to install IGEL OS 12, the managed endpoint OS for secure access to any digital<br>workspace. After installation is complete, you will have a fully working secure IGEL Workspace.              |
| Migrate Licenses                     | You will be able to use your IGEL device unrestricted for the next 30 days. To take advantage of our                                                                                                    |
| Factory Image                        | enhanced features, like multimedia codecs and hardware acceleration, be sure to register your IGEL OS<br>when you first boot your device. By registering, we'll also extend your evalution period to 90 days. |
| Reset after first boot               | Learn more about getting started with IGEL Technology at https://kb.igel.com/gettingstarted                                                                                                    |
| Automatically shutdown at first boot | ▶ <u>Progress details</u>                                                                                                    |
|                                      | U Shutdown                                                                                                    |

12. Read out the image from your device to deploy it on the units.

DO NOT BOOT THE EXACT FACTORY IMAGE INTENDED FOR DEPLOYMENT ON YOUR DEVICES!
 ALL DEVICES TO WHICH THIS IMAGE HAS BEEN DEPLOYED WOULD SHARE ONE AND THE SAME
 UNIT ID. AS A RESULT, YOUR DEVICES WOULD BE PRACTICALLY UNUSABLE.
 If you want to test the factory image before its deployment, transfer it to your target medium first

If you want to test the factory image before its deployment, transfer it to your target medium first and then boot the image on the machine on which you created it, or any other test machine. The important thing is that the factory image that will be mass-deployed to your units has not been booted before.

#### 64 GiB Maximum Image Size

The maximum size of the image created by the IGEL OS Creator (OSC) is 64 GiB. Therefore, only the first 64 GiB of your storage medium is needed. If your devices have larger storage, this will allow for faster deployment.

- 13. To ensure the integrity of the image, you should create checksums of the original image and the deployed images and then compare them. For details, see IGEL Third-party Endpoint Partner: Image Checkums .
- 14. Proceed as appropriate:
  - If **Reset after first boot** is inactive, you can deploy the images on the units and roll them out straight away. The deployment should include a comparison of the checksums.
  - If **Reset after first boot** has been activated, deploy the images on the units and continue with Unit Testing (see page 409). (see page 0)

## **Unit Testing**

Perform the following procedure on the original device and every unit on which the image has been deployed.

#### 🔒 Important Note

The first boot test MUST take place with each unit BEFORE it is rolled out. (Otherwise, the device would present the green test screen on the first boot instead of the IGEL Setup Assistant.)

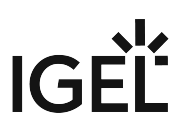

1. Start the device and review the green test screen.

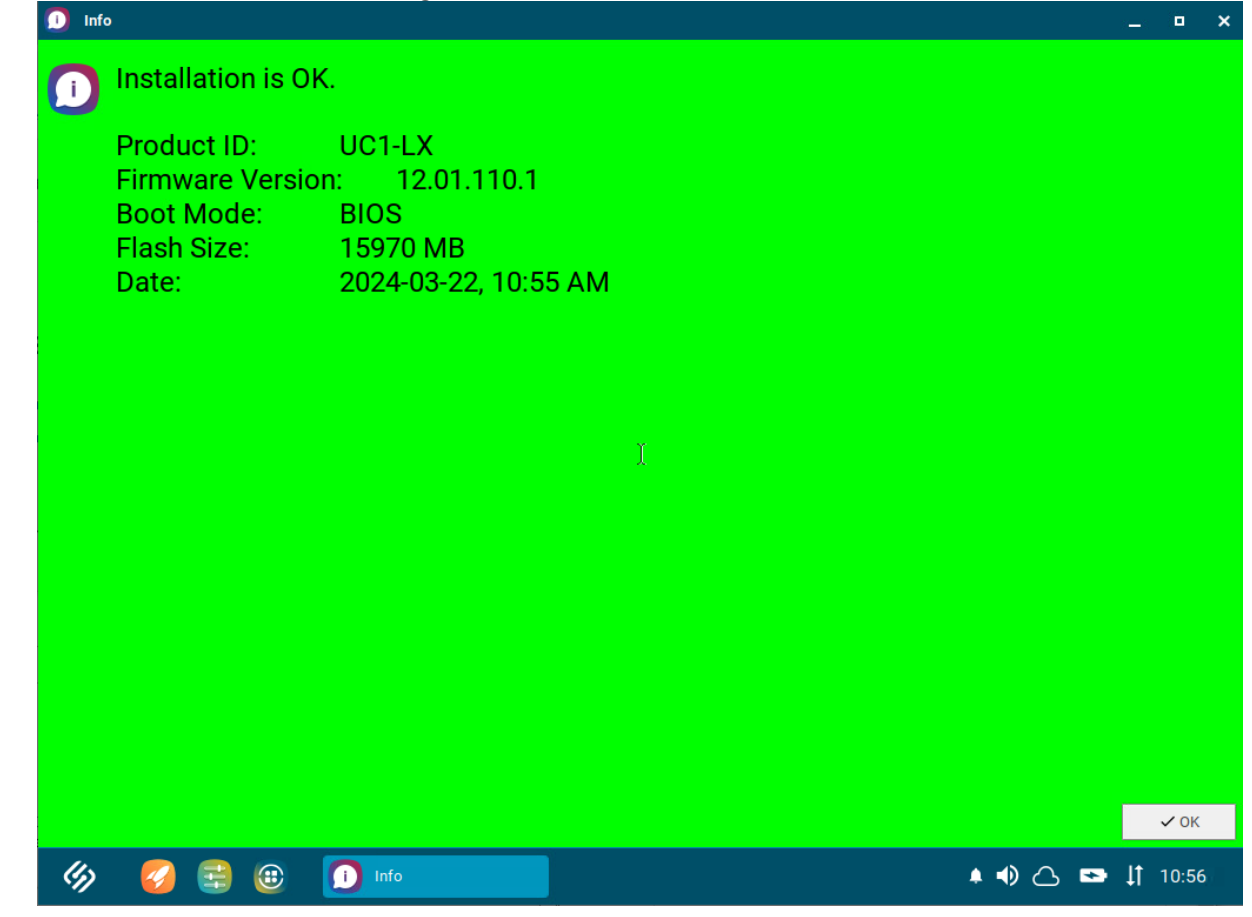

### 2. Click **OK**.

You can access IGEL OS in a regular way and perform your tests.

3. Shut the device down. The device is ready for roll-out.

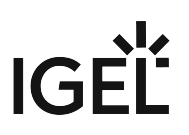

# How to Deploy IGEL OS 12 with PXE

#### Internet Access Required

In contrast to a typical PXE environment, the installation of IGEL OS 12 requires Internet access because the endpoint devices must be able to reach the IGEL App Portal.

## Prerequisites

- Your devices meet the requirements for IGEL OS 12. For further information, see Devices Supported by IGEL OS 12.
- Your devices are able to boot via the network
- Your devices are in a network with Internet access
- A DHCP Server is available in your network

## Retrieving the Required Files from the OSC ZIP File

- 1. Open a web browser, go to https://www.igel.com/software-downloads/cosmos/, and select the folder OS 12 BASE SYSTEM IMAGE FOR PXE.
- Download the ZIP file (e.g. osc\_12.2.1\_pxe.zip ) and extract it.
   We will distribute the required files to their appropriate locations later on.

## Setting up the DHCP Server

When the devices are powered on, they need to be directed to the TFTP server that provides the low-level files required for booting. This is done by the DHCP server. In our example, we use a Microsoft Windows DHCP server; other DHCP can be used as well.

In the following, we will create three vendor classes, two for UEFI and one for BIOS.

- 1. On your Windows server, go to DHCP and right-click on IPv4.
- 2. Define each vendor class as follows:
  - a. In the DHCP Vendor Classes dialog, click Add.
  - b. Enter the data according to the vendor class you are creating:
    - i. Vendor class for UEFI on an x86 architecture:
      - **Display name**: PXEClient (UEFI x86)
      - **Description**: PXEClient:Arch:00006
      - ii. Vendor class for UEFI on an x64 architecture:
        - **Display name**: PXEClient (UEFI x64)
        - **Description**: PXEClient:Arch:00007
    - iii. Vendor class for BIOS on x86 and x64 architectures:

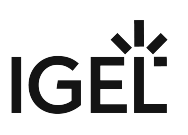

- **Display name**: PXEClient (BIOS x86 & x64)
- **Description**: PXEClient:Arch:00000

| 0                                |             |                                               | - VMware R                                                           | emote Console |                      | 0                                | 00    |
|----------------------------------|-------------|-----------------------------------------------|----------------------------------------------------------------------|---------------|----------------------|----------------------------------|-------|
| File Virtual Machine Help        |             |                                               |                                                                      |               |                      |                                  |       |
| DHCP                             |             |                                               |                                                                      |               |                      | - 0                              | ×     |
| File Action View Help            |             |                                               |                                                                      |               |                      |                                  |       |
| ◆ ⇒ 2 📷 🖾 û 🕞 🛛 🖬 📮              |             |                                               |                                                                      |               |                      |                                  |       |
| 2 DHCP                           | Contents of | DHCP Server                                   | Status                                                               | Description   | Failover Relation    | Actions                          |       |
| v iii qa-odc-win22<br>v iii IPv4 | Server O    | ptions                                        |                                                                      |               |                      | IPv4                             | •     |
| 👸 Server Options                 | Scope Scope | )] DHCP range                                 | ** Active **                                                         |               |                      | More Actions                     |       |
| Scope [ .0] DHCP range           | 🝸 Filters   |                                               |                                                                      |               |                      |                                  |       |
| > 🕅 Filters                      |             | DHCP Vendor Classes                           |                                                                      | ? ×           | Edit Class           | ? :                              | ×     |
| > 🔒 IPv6                         |             | Available classes:                            |                                                                      |               | Display name:        |                                  |       |
|                                  |             | Name                                          | Description                                                          | Add           | PXECtent (UEFI x86)  |                                  | _     |
|                                  |             | Microsoft Windows 20<br>Microsoft Windows 98  | Microsoft vendor-specific option<br>Microsoft vendor-specific option | Edit          | Description:         |                                  |       |
|                                  |             | Microsoft Options<br>PXEClient (UEFI x86)     | Microsoft vendor-specific option<br>PXEClient:Arch:00006             | Remove        | PXEClient:Arch:00006 |                                  |       |
|                                  |             | PXEClient (UEFI x64)<br>PXEClient (BIOS x86 & | PXEClient:Arch:00007<br>PXEClient:Arch:00000                         |               | ID: Binary:          | ASCII:                           |       |
|                                  |             |                                               |                                                                      |               | 0000 50 58 45 43 6   | C 69 65 6E PXEClien              |       |
|                                  |             |                                               |                                                                      |               | 0010 30 30 30 36     | 0006                             |       |
|                                  |             | 1                                             |                                                                      |               |                      |                                  |       |
|                                  |             |                                               |                                                                      | Close         |                      |                                  |       |
|                                  |             |                                               |                                                                      |               | 1                    |                                  |       |
|                                  |             |                                               |                                                                      |               |                      |                                  |       |
|                                  |             |                                               |                                                                      |               |                      | T                                |       |
|                                  |             |                                               |                                                                      |               |                      | OK Cancel                        | 1     |
|                                  |             |                                               |                                                                      |               |                      |                                  | _     |
|                                  |             |                                               |                                                                      |               |                      |                                  |       |
|                                  |             |                                               |                                                                      |               | ,                    | 1                                |       |
| 🗯 🖽 💽 💻 🍅 🔀 📥                    | 2           |                                               |                                                                      |               | · · · · ·            | ↓ 48 記録 ENG 9:20 AM<br>7/21/2023 | -     |
| To release input, press Ctrl+Alt |             |                                               |                                                                      |               |                      | E 🕞                              | Jan 🗿 |

- 3. Perform the following steps for each vendor class you have created:
  - a. Right-click **Scope ([IP address]) DHCP range > Policies** and select **New Policy** from the context menu.
  - b. At **Policy Name**, enter the name exactly as you did for the vendor classes, i.e, once
     PXEClient (UEFI x86), once, PXEClient (UEFI x64), and once PXEClient

(x86 & x64).

- c. Click Next.
- d. In the **Configure Conditions for the policy** screen, click **Add**.
- e. In the Add/Edit Condition dialog, click the drop-down menu Value:.
- f. Select the appropriate vendor class.
- g. Activate Append wildcard. click Add and then OK.
- h. Click Next,
- i. Answer the question **Do you want to configure an IP address range for the policy?** with **No** and click **Next**.
- j. Activate option **060** and edit it, according to the policy you are at:
  - For PXEClient (UEFI x86), enter PXEClient.
  - For PXEClient (UEFI x64), enter PXEClient.
  - For PXEClient (BIOS x86 & x64), leave the option empty.
- k. Activate option **066** and enter the Fully Qualified Domain Name (FQDN) or the IP address of your TFTP server.
- l. Activate option **067** and enter the path to the appropriate .efi file on your TFTP server. For example, this might be grub/bootx64.efi for the PXEClient (UEFI x64)

vendor class if you are using GRUB as the bootloader.

4. Review your **Scope Options**; they should be similar to this:

| File Virtual Machine Help                             |                             |          |                  |                                                    |                           |  |  |
|-------------------------------------------------------|-----------------------------|----------|------------------|----------------------------------------------------|---------------------------|--|--|
| 💯 DHCP                                                | 9 DHCP – 🗗 🗙                |          |                  |                                                    |                           |  |  |
| File Action View Help                                 |                             |          |                  |                                                    |                           |  |  |
| ◆ ⇒   2 📰 🗙 🖾 @ 🕞 🛛 🗊 🏈                               |                             |          |                  |                                                    |                           |  |  |
| 2 DHCP                                                | Option Name                 | Vendor   | Value            | Policy Name                                        | Actions                   |  |  |
| ✓ areac-win22                                         | 066 Boot Server Host Name   | Standard |                  | PXEClient (UEFI x64)                               | Scope Options             |  |  |
| <ul> <li>With IPV4</li> <li>Server Options</li> </ul> | 🗈 067 Bootfile Name         | Standard | grub/bootx64.efi | PXEClient (UEFI x64)                               | More Actions              |  |  |
| Scope   DHCP range                                    | E 066 Boot Server Host Name | Standard | 10.000           | PXEClient (UEFI x86)                               |                           |  |  |
| Address Pool                                          | E 067 Bootfile Name         | Standard | grub/bootx64.efi | PXEClient (UEFI x86)                               | 066 Boot Server Host Name |  |  |
| Address Leases                                        | 1067 Bootfile Name          | Standard | aruh/hoothior    | PXEClient (BIOS x86 & x<br>DVEClient (BIOS x86 & x | More Actions              |  |  |
| > 🖻 Reservations                                      | E 006 DNS Servers           | Standard | 8.8.4.4          | None                                               |                           |  |  |
| Policies                                              | 066 Boot Server Host Name   | Standard | 10.000           | None                                               |                           |  |  |
| 2 Policies                                            |                             |          |                  |                                                    |                           |  |  |
| > 📝 Filters                                           |                             |          |                  |                                                    |                           |  |  |
| > 👼 IPv6                                              |                             |          |                  |                                                    |                           |  |  |
|                                                       |                             |          |                  |                                                    |                           |  |  |
|                                                       |                             |          |                  |                                                    |                           |  |  |
|                                                       |                             |          |                  |                                                    |                           |  |  |
|                                                       |                             |          |                  |                                                    |                           |  |  |
|                                                       |                             |          |                  |                                                    |                           |  |  |
|                                                       |                             |          |                  |                                                    |                           |  |  |
|                                                       |                             |          |                  |                                                    |                           |  |  |
|                                                       |                             |          |                  |                                                    |                           |  |  |
|                                                       |                             |          |                  |                                                    |                           |  |  |
|                                                       |                             |          |                  |                                                    |                           |  |  |
|                                                       |                             |          |                  |                                                    |                           |  |  |
|                                                       |                             |          |                  |                                                    |                           |  |  |
|                                                       |                             |          |                  |                                                    |                           |  |  |
|                                                       |                             |          |                  |                                                    |                           |  |  |
|                                                       |                             |          |                  |                                                    |                           |  |  |
|                                                       |                             |          |                  |                                                    |                           |  |  |
|                                                       |                             |          |                  |                                                    |                           |  |  |
|                                                       |                             |          |                  |                                                    |                           |  |  |
|                                                       |                             |          |                  |                                                    |                           |  |  |
|                                                       |                             |          |                  |                                                    |                           |  |  |
|                                                       |                             |          |                  |                                                    |                           |  |  |
|                                                       |                             |          |                  |                                                    |                           |  |  |
|                                                       |                             |          |                  |                                                    |                           |  |  |
|                                                       |                             |          |                  |                                                    |                           |  |  |

5. Go to **Server Options**, add option **066**, and enter the Fully Qualified Domain Name (FQDN) or the IP address of your TFTP server.

| File Virtual Machine Help      |                                           |                           |
|--------------------------------|-------------------------------------------|---------------------------|
| 🖞 DHCP                         |                                           | - 0 ×                     |
| File Action View Help          |                                           |                           |
| 🗢 🔿 📶 🗙 🖾 🍳 📑 🖉                |                                           |                           |
| 2 DHCP                         | Option Name Vendor Value Polic            | y Name Actions            |
| v i qa-odc-win22               | 🚪 066 Boot Server Host Name Standard None | e Server Options          |
| Server Options                 |                                           | More Actions              |
| V Scope [100 000 0] DHCP range |                                           | 066 Boot Server Host Name |
| Address Pool                   | Server Options ? ×                        | More Actions              |
| > 📓 Reservations               | General Advanced                          |                           |
| Scope Options                  |                                           |                           |
| Policies                       | Available Options Description             |                           |
| > 📝 Filters                    | □ 064 NIS+ Domain Name The name o         |                           |
| > 🔂 IPv6                       | O65 NIS+ Servers     A list of IP a       |                           |
|                                | C Ubb Boot Server Host Name IFIP Doot : V |                           |
|                                | , Data entry                              |                           |
|                                | String value:                             |                           |
|                                |                                           |                           |
|                                |                                           |                           |
|                                |                                           |                           |
|                                |                                           |                           |
|                                |                                           |                           |
|                                |                                           |                           |
|                                |                                           |                           |
|                                |                                           |                           |
|                                | OK Cancel Apply                           |                           |
|                                |                                           |                           |
|                                |                                           |                           |
|                                |                                           |                           |
|                                |                                           |                           |
|                                |                                           |                           |
|                                |                                           |                           |
|                                |                                           |                           |
|                                |                                           |                           |
|                                |                                           |                           |

# Deploying the TFTP Server

In this step, we deploy that TFTP server that provides the bootloader and a minimal OS that will load the higherlevel components of IGEL OS.

1. Install a TFTP server, e.g. SolarWinds. see https://www.solarwinds.com/de/free-tools/free-tftp-server

**IGF**I

2. Specify the directory in which the PXE boot files will be stored, typically C:\TFTP-Root

| SolarWinds TFTP Server                            | ×        |
|---------------------------------------------------|----------|
| General Server Bindings Security Language         |          |
| Status                                            |          |
| TFTP Server service status: Started Start         | Stop     |
| Tray Icon                                         |          |
| Add TFTP Server to Windows System Tray            |          |
| TFTP Configuration —                              |          |
| Timeout 3 🚔 seconds                               |          |
| Retry 6 ≑ times when a remote client doesn't resp | ond      |
| Storage                                           |          |
| TFTP Server Root Directory:<br>C:\TFTP-Root       |          |
| Rename existing files on conflict                 | Browse   |
| O                                                 | K Cancel |

- Copy the directories and files from the tftp/ directory of your OSC ZIP file to the TFTP root directory, in our example C:\TFTP-Root. The directory structure must be preserved. The most important contents are:
  - GRUB Bootloader for 64-bit EFI systems
  - GRUB Bootloader for i386/BIOS systems
  - Configuration file for GRUB Bootloader

## Providing the PXE Configuration File (pxe-config.json)

The file pxe-config is used at an early stage of the boot process and will be provided by the TFTP server. It specifies the download paths for specific necessary files, an authentication token for connecting with the IGEL App Portal, and the version of the Base System that is to be installed.

First, we retrieve the file from the UMS, then we edit it to adapt it to our environment. Afterward, we put it into the appropriate directory on the TFTP server.

## Retrieving the File from the UMS

- 1. Open the UMS Web App, go to **Apps** and click the icon. 🕜 UMS 12 | Devices 4 more 👻 I« £⇒ Apps  $\nabla$ Printing Ŀ 0 ÷ 1-1 of 1 > >| 100 🗸 Name 🗸 |< < ۲ All CUPS printing app Base Codec Browser **Unified Communication** misc
- 2. In the area **PXE Configuration**, select the version of the IGEL OS Base System you want to install and the validity period for the authentication token that enables access to the App Portal.

| UMS as an<br>Update Proxy | App Portal                 | Automatic<br>Updates |  |  |  |
|---------------------------|----------------------------|----------------------|--|--|--|
| UMS as an Upda            | ate Proxy 🛈                |                      |  |  |  |
| Devices shou              | uld download the A         | pps from             |  |  |  |
| Download                  | d from UMS                 | -                    |  |  |  |
| <b>≜</b> Uploa            | ad                         |                      |  |  |  |
| PXE Configurati           | ion (i)                    |                      |  |  |  |
| Select Base               | System                     |                      |  |  |  |
| Default V                 | Default Version (12.2.0) 🔻 |                      |  |  |  |
| Select expira             | Select expiration date     |                      |  |  |  |
| 1 month                   | 1 month 👻                  |                      |  |  |  |
| Partitions (0)            | )                          |                      |  |  |  |
| Generate                  |                            |                      |  |  |  |
|                           | × Reset                    | ✓ Save               |  |  |  |

# IGĖĽ

3. Click Generate.

| UMS as an<br>Update Proxy | App Portal         | Automatic<br>Updates |
|---------------------------|--------------------|----------------------|
| UMS as an Upd             | ate Proxy 🛈        |                      |
| Devices sho               | uld download the A | pps from             |
| Downloa                   | d from UMS         | -                    |
| 1 Uplo                    | ad                 |                      |
| PXE Configurati           | ion 🛈              |                      |
| Select Base               | System             |                      |
| Default V                 | ersion (12.2.0)    | •                    |
| Select expira             | ition date         |                      |
| 1 month                   |                    | -                    |
| Partitions (0             | )                  | +                    |
| Generate                  | •                  |                      |
|                           | × Reset            | ✓ Save               |

The file pxe-config.json is downloaded by your browser.

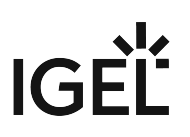

### Editing the "pxe-config.json" FIle

1. In the OSC ZIP file (example: osc\_12.2.1\_pxe.zip ), check out the contents of the
 webserver/ directory. We will create a reference for each file in step 2.
 Example:
 osc.bspl
 osc.nvgfx

osc.sys

- 2. Edit pxe-config.json as follows:
  - "osc"/"partitions" : Enter a list of the URLs of the files to be downloaded from your web server. The format is http://<WEB\_SERVER\_ADDRESS>/<PATH>/<FILENAME>
  - "apps"/"version" : Ensure that the desired version of IGEL OS is specified. Example:

```
{
    "osc": {
        "partitions": [
            "http://igel-pxe-weberver/osc.bspl",
            "http://igel-pxe-weberver/osc.nvgfx",
            "http://igel-pxe-weberver/osc.sys"
        ٦
    },
    "appdata": {
        "app_portal": "https://app.igel.com/api/",
        "auth_token":
"eyJ0eXAiOiJKV1QiLCJhbGciOiJSUzUxMiJ9.eyJmaW5nZXJwcmludCI6IjQ2Nic
E4NkMyMTk4Njg3MUIzMEUwMzU3NUQ5Q0NFRTQzNUJGRkU3M0IxQjYxRkMiLCJib2R5Ijp7InVt
c0lkIjoiVU1TL
UNMVVNURVItLTQ0MDMxLTE2ODgxMzQzNTY4NDEtMi0wIn0sInR5cGUi0iJ1bXMiLCJleHAi0jE
3MDA00DAxMDgs
ImlhdCI6MTY5NzgwMTcwOH0.p-03tX5Zoesud95cpZBJuBCJU77fGzd17J3i1cbCIvhdIAB8D6
CmAdN6kFQ-9Qn
q35SmhyN8f8Jyn63AZEhmiAKPYVGNu10gVxN-oIU3SBTE74JlU0W26kQuYNEa-WqyAh4BGm-
dJ2qnyqH7_5L08F
DFalJChN8v7DlZ5MVA_G9IWNQ6d87cM13dNFbuH4gK9z6lvKKI2s9Mfr2WQcu5qxBi3HhR-
f3M45zCMyUfm95Tu
eON48tAyfLPbxlqBUjm2FREJN89dqoZpo-obfcLQ85od6bFyotnK-MDm27-
BQvSlOpRujki2wMMYHz1vBeEJJfN
l78aGha5wRDpvrffr0gd_vY4Taicd8hwETcAmI9ihks0H04gj6GIYZ1dBTbSGBMdooBkB4T5nK
trSX3I0kKCm79-
x_c9gfRNKS-5ox8fvYPIVTK42gHBkQvpgJ5c0G2PqpFCiA8wSBU1bx6bgJdNpQQA1WhadKj0jM
ICp49pf5PPrfA
```

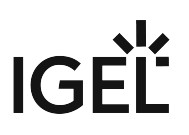

### Proving the PXE Configuration File (pxe-config.json) via the TFTP Server

```
Copy pxe-config.json to <TFTP ROOT>/images/.Example file path: C:\TFTP-
Root\images\pxe-config.json
```

## Configuring the Web Server (IIS)

For installing the components of IGEL OS 12, we need a web server. In our example, we will use the Microsoft Internet Information Server (IIS).

- 1. If IIS is not already available on your Windows server, install it.
- 2. Add the file name extensions and the corresponding MIME types for all file types that are present in the webserver/ directory of the OSC ZIP file. In our example:
  - File name extension .bspl; MIME type application/octet stream
  - File name extension: .sys; MIME type application/octet stream

| ile View Help        | <ul> <li>Default Web Site</li> </ul> | •                                                                                                    |          |
|----------------------|--------------------------------------|----------------------------------------------------------------------------------------------------|----------|
| onnections           | <u></u>                              | -                                                                                                    | Actions  |
| • 🗟 🖄 😣              |                                      | E Types                                                                                                    | Add      |
| 💐 Start Page         | Use this feature to                  | manage the list of file name extensions and according content types that are served as static files by the Web server  | Edit     |
| C. ?(                | ose this reactive to                 | manage the list of the name extensions and associated content types that are served as static files by the web server. | × Remove |
| Application Pools    | Group by: No G                       | rouping                                                                                                    | Help     |
| V B Default Web Site | Extension                            | MIME Type Entry Type                                                                                                   | • nep    |
| > - http-PXE         | .bspl                                | application/octet Local                                                                                                |          |
|                      | .sys                                 | application/octet Local                                                                                                |          |
|                      | .323                                 | text/h323 Inherited                                                                                                    |          |
|                      | .3g2                                 | video/3gpp2 Inhented                                                                                                   |          |
|                      | .3gp                                 | video/3gpp Inherited                                                                                                   |          |
|                      | .3gp2                                | video/3gpp2                                                                                                    |          |
|                      | .3gpp                                | video/3gpp Add Minte type                                                                                              |          |
|                      | .aac                                 | audio/aac                                                                                                    |          |
|                      | .aat                                 | application/oc                                                                                                    |          |
|                      | .aca                                 | application/oc                                                                                                    |          |
|                      | .accdb                               | application/ms MIME type:                                                                                              |          |
|                      | accde                                | application/ms                                                                                                    |          |
|                      | accot                                | application/ms                                                                                                    |          |
|                      | .acx                                 | application/int                                                                                                    |          |
|                      | .dut                                 | audit/vinduna OK Cancel                                                                                                |          |
|                      | duts                                 | audity/vinuuma                                                                                                    |          |
|                      | ai                                   | application/occer. Inhered                                                                                             |          |
|                      | aif                                  | autio/x-aiff Interited                                                                                                 |          |
|                      | aifc                                 | autional interface                                                                                                    |          |
|                      | aiff                                 | audio/aiff Inherited                                                                                                   |          |
|                      | appcache                             | text/cache-manif Inherited                                                                                             |          |
|                      | application                          | application/x-ms Inherited                                                                                             |          |
|                      | .art                                 | image/x-ig Inherited                                                                                                   |          |
|                      | .asd                                 | application/octet Inherited                                                                                            |          |
|                      | .asf                                 |                                                                                                    |          |
|                      | .asi                                 | application/octet Inherited                                                                                            |          |
|                      | .asm                                 | text/plain Inherited                                                                                                   |          |
|                      | .asr                                 | video/x-ms-asf Inherited                                                                                               |          |
|                      | .asx                                 | video/x-ms-asf Inherited                                                                                               |          |

• File name extension: .nvgfx; MIME type application/octet stream

- 3. Specify a directory in which the required files will be stored, in our example C:\HTTP-Root
- 4. Copy all files from the webserver/ directory of the OSC ZIP file into the directory on the web server that has been defined in the section "osc"/"partitions" of your pxe-config.json (see Editing the "pxe-config.json" File (see page 419)). In our example, the directory is C:\HTTP-Root and the files are osc.bspl, osc.nvgfx, and osc.sys. The files may vary depending on the version of your OSC ZIP file.

#### Web Server Check

We recommend checking the URLs for these files in a web browser to ensure the download is functional.

## Installing IGEL OS via PXE

Start the devices in your PXE environment. If everything has been set up correctly, your devices boot into IGEL OS 12.

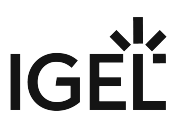

# How to Deploy IGEL OS 12 with IGEL OS 12 SCCM Add-on

IGEL OS 12 SCCM Add-on facilitates deploying IGEL OS via Microsoft SCCM. The package contains IGEL OS Base System as a dd image that will be booted using a Windows PE boot file customized for this purpose.

Optionally, you can use a different version of IGEL OS Base System, add certificates and license files, and compress the image file; for details, see Alternative Deployment (see page 438). Moreover, you can choose whether you want to deploy the IGEL OS dd image together with the Windows PE boot image as one single file or separately via a network share.

With the installation of IGEL OS SCCM Add-on, a customized Windows PE image and a task sequence for deploying IGEL OS are created, and the IGEL OS Image Manager is installed.

This article is based on version 2.2.0 of IGEL OS 12 SCCM Add-on; the supplied version of IGEL OS Base System is 12.3.1. For details on this version, see the Readme\_2.2.0.txt.

## Prerequisites

- Microsoft Endpoint Configuration Manager (see https://docs.microsoft.com/en-us/mem/ configmgr/)
  - (i) The solution presented here has been developed and tested with the current version of Microsoft Endpoint Configuration Manager (status 01/2024). For details on the versioning of Microsoft Endpoint Configuration Manager, see https://docs.microsoft.com/en-us/mem/configmgr/core/ plan-design/changes/whats-new-incremental-versions.
- Configured PXE environment for OS deployment; all target devices must be in a network where they are available either from the main site server or a distribution point. (For further information, see https://docs.microsoft.com/en-us/mem/configmgr/osd/plan-design/infrastructurerequirements-for-operating-system-deployment)
- All target devices have a minimum of 4 GB RAM.
- On the host on which Microsoft Endpoint Configuration Manager is running, Microsoft Power Shell Script execution must be allowed, at least for signed scripts (the Powershell scripts that come with IGEL OS SCCM Add-on are signed by IGEL).

## Installing IGEL OS SCCM Add-On

- Go to https://www.igel.com/software-downloads/cosmos/ > OS 12 Base System Deployment Tool for SCCM and download the executable file to the host on which Microsoft Endpoint Configuration Manager is running.
- 2. Start the executable file.

| 3. | Accept the EULA and click <b>Next</b> .                                                                                                    |        |
|----|----------------------------------------------------------------------------------------------------|--------|
|    | Setup - IGEL OS12 SCCM Add-on version 2.2.0 —                                                                                                    | ×      |
|    | License Agreement<br>Please read the following important information before continuing.                                                                                                    | LIGEL  |
|    | Please read the following License Agreement. You must accept the terms of this agreement before continuing with the installation.                                                                                                    |        |
|    |                                                                                                    | ^      |
|    | <ol> <li>Preamble. This agreement describes the Terms and Conditions upon which End<br/>User may use<br/>the IGEL-Software. This is a license agreement between the End User and<br/>IGEL Technology<br/>GmbH, Hanna-Kunath-Str. 31, DE-28199 Bremen, Germany ("IGEL").</li> </ol> | ~      |
|    | <ul> <li>I accept the agreement</li> <li>I do not accept the agreement</li> </ul>                                                                                                    |        |
|    | Next                                                                                                    | Cancel |

4. On the **Site Server configuration** page, review the field **Site Server Name (FQDN)**, which should be prefilled, and enter the **Site Code** of this Endpoint Configuration Manager site. Then, click **Next**.

| Setup - IGEL OS12 SCCM Add-on version 2.2.0                   | —    |     | ×    |
|---------------------------------------------------------------|------|-----|------|
| Site Server configuration                                     |      | 2   | IGEL |
| Please enter details from your SCCM Site Server configuration |      |     |      |
| Site Server Name (FQDN):   Site Code:                         |      |     |      |
| Back                                                          | lext | Can | icel |

5. If you plan to deploy the IGEL OS image separately via a network share, i.e., not embedded in the boot file, enter the shared **Network folder** containing the IGEL OS image and the corresponding **Username**. Then, click **Next**.

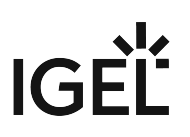

| Setup - IGEL OS12 SCCM Add-on —                                                                                                   |    | ×     |
|----------------------------------------------------------------------------------------------------|----|-------|
| Network folder                                                                                                    |    | LIGEL |
| Only needed for deploying the IGEL Image over net. For security reasons th<br>password must be set directly in the task sequence. | ie |       |
| Network folder:                                                                                                    |    |       |
|                                                                                                    |    |       |
|                                                                                                    |    |       |
| < <u>B</u> ack <u>N</u> ext >                                                                                                    | c  | ancel |

### The installation of IGEL OS SCCM Add-on starts.

| Setup - IGEL OS12 SCCM Add-on version 2.2.0 —                                          |     | $\times$ |
|----------------------------------------------------------------------------------------|-----|----------|
| Installing<br>Please wait while Setup installs IGEL OS12 SCCM Add-on on your computer. | Ż   | IGEL     |
| 'Adding IGEL OS SCCM Add-On to Configuration Manager - Please wait'                    |     |          |
|                                                                                        |     |          |
|                                                                                        |     |          |
|                                                                                        |     |          |
|                                                                                        |     |          |
|                                                                                        |     |          |
|                                                                                        | Car | ncel     |

# Verifying the Installation

 Under Software Library, select Operating Systems > Boot Images and check if the IGEL Boot Image (WIM) is available.

| Folder Tools System Center Conin                                                                                                    | guration manager (Connected to Pol - Windows Site)                                                        |  |
|----------------------------------------------------------------------------------------------------|----------------------------------------------------------------------------------------------------|--|
| Home Folder                                                                                                    |                                                                                                    |  |
| in 1997 - 1997 - |                                                                                                    |  |
| Add Boot Saved<br>Image Searches •                                                                                                    |                                                                                                    |  |
| Create Search                                                                                                    |                                                                                                    |  |
| 🗲 🔶 👻 📷 🔪 > Software Library > Over                                                                                                    | view                                                                                                    |  |
| Software Library <                                                                                                    | Boot Images 3 items                                                                                       |  |
| 4 💣 Overview                                                                                                    | Search                                                                                                    |  |
| Application Management                                                                                                    | Icon Name V. Comment Image ID OS Version Client Date Modified                                             |  |
| Software Updates                                                                                                    | Boot image (x64) This boot image is created during setup. P0100005 10.0.18362.1 5.00.8 12.05.2020 14:26   |  |
| Operating Systems                                                                                                    | a Boot image (x86) This boot image is created during setup. P0100002 10.0.18362.1 5.00.8 12.05.2020 14:25 |  |
| Drivers                                                                                                    | a IGEL Boot Image 1 WinPE Boot Image for deploying IGEL OS P010005A 10.0.18362.1 5.00.8 22.06.2020 11:36  |  |
| Driver Packages                                                                                                    |                                                                                                    |  |
| 🜉 Operating System Images                                                                                                    |                                                                                                    |  |
| Solution System Upgrade Packages                                                                                                    |                                                                                                    |  |
| Boot Images                                                                                                    |                                                                                                    |  |
| Task Sequences                                                                                                    |                                                                                                    |  |
| Windows 10 Servicing                                                                                                    |                                                                                                    |  |
| Control 305 Client Management     Securite                                                                                                    |                                                                                                    |  |
| ✓ scripts                                                                                                    |                                                                                                    |  |
|                                                                                                    |                                                                                                    |  |
|                                                                                                    |                                                                                                    |  |
|                                                                                                    |                                                                                                    |  |
|                                                                                                    |                                                                                                    |  |
|                                                                                                    |                                                                                                    |  |
|                                                                                                    |                                                                                                    |  |
| ssets and Compliance                                                                                                    |                                                                                                    |  |
| Software Library                                                                                                    |                                                                                                    |  |
| Monitoring                                                                                                    |                                                                                                    |  |
| Administration                                                                                                    |                                                                                                    |  |
| S Community                                                                                                    |                                                                                                    |  |
|                                                                                                    |                                                                                                    |  |
|                                                                                                    |                                                                                                    |  |

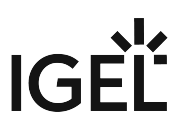

2. Go to **Task Sequences** and check if **IGEL Create**, **IGEL Create over Net**, and **IGEL Inplace Upgrade** are available. These task sequences will drive and control the deployment process.

|                                                       |                                                |                                                                                                    |                  |                        |            | <u> </u>                    |
|-------------------------------------------------------|------------------------------------------------|----------------------------------------------------------------------------------------------------|------------------|------------------------|------------|-----------------------------|
| Home Folder                                           |                                                |                                                                                                    |                  |                        |            | ▲ ① ○ ○ ○ ○                 |
| Create Task<br>Sequence<br>Sequence Media<br>Sequence | Saved View Edit Edit Epiper Yold               | py<br>resh<br>ete<br>ete<br>Ete<br>Content<br>Content<br>Content<br>Content<br>Content<br>Content<br>Content<br>File<br>Content<br>Content<br>Conte | te Phased Move   | Set Security<br>Scopes | Properties |                             |
| Create                                                | Search Task Sequence                           | Deployment                                                                                                    | Move             | Classify               | Properties |                             |
| ← → ▼ 🖺 \ → Software Library                          | Overview      Operating Systems      Task Sequ | uences                                                                                                    |                  |                        |            | • \$                        |
| Software Library                                      | <ul> <li>Task Sequences 3 items</li> </ul>     |                                                                                                    |                  |                        |            |                             |
| 🖌 🍠 Overview                                          | Search current node + subfolders               |                                                                                                    |                  |                        |            | 🔀 🖉 Search 🛛 Add Criteria * |
| Application Management                                | kon Name                                       | Dercription Parkage ID                                                                                                    | Date Created     | Size (VR)              | Feeblard   |                             |
| Software Updates                                      | IGEL Create                                    | P0100207                                                                                                    | 11.09.2023 15:49 | 3                      | Yes        |                             |
| <ul> <li>Operating Systems</li> </ul>                 | IGEL Create over Net                           | P0100209                                                                                                    | 11.09.2023 15:49 | 4                      | Yes        |                             |
| Drivers                                               | IGEL Inplace Upgrade                           | P0100208                                                                                                    | 11.09.2023 15:49 | 4                      | Yes        |                             |
| Driver Packages                                       |                                                |                                                                                                    |                  |                        |            |                             |
| System Images                                         |                                                |                                                                                                    |                  |                        |            |                             |
| S Operating System Upgrade Package                    | es                                             |                                                                                                    |                  |                        |            |                             |
| Boot Images                                           |                                                |                                                                                                    |                  |                        |            |                             |
| Task Sequences                                        |                                                |                                                                                                    |                  |                        |            |                             |
| Windows Servicing                                     |                                                |                                                                                                    |                  |                        |            |                             |
| Desktop Analytics Servicing                           |                                                |                                                                                                    |                  |                        |            |                             |
| Microsoft Edge Management                             |                                                |                                                                                                    |                  |                        |            |                             |
| Office 365 Client Management                          |                                                |                                                                                                    |                  |                        |            |                             |
| Scripts                                               |                                                |                                                                                                    |                  |                        |            |                             |
|                                                       |                                                |                                                                                                    |                  |                        |            |                             |
|                                                       |                                                |                                                                                                    |                  |                        |            |                             |
|                                                       |                                                |                                                                                                    |                  |                        |            |                             |
|                                                       |                                                |                                                                                                    |                  |                        |            |                             |
|                                                       |                                                |                                                                                                    |                  |                        |            |                             |
|                                                       |                                                |                                                                                                    |                  |                        |            |                             |
|                                                       |                                                |                                                                                                    |                  |                        |            |                             |
| ssets and Compliance                                  | IGEL Create                                    |                                                                                                    |                  |                        |            |                             |
| Software Library                                      | Summary                                        |                                                                                                    |                  |                        |            | Related Objects             |
| Monitoring                                            | Name: IGEL Creat                               | te                                                                                                    |                  |                        |            | P Deployments               |
| TT Administration                                     | Package ID: P0100207                           |                                                                                                    |                  |                        |            |                             |
| Administration                                        | Package Type: 4                                |                                                                                                    |                  |                        |            |                             |
| S Community                                           | Boot Image ID: P0100206                        |                                                                                                    |                  |                        |            |                             |
|                                                       | * Communi Defenserer Devisionmente Of          | Destaurante                                                                                                    |                  |                        |            |                             |
| Ready                                                 | aurimary reierences Deployments Pr             | used Deployments                                                                                                    |                  |                        |            |                             |

# Provisioning IGEL OS via a PXE Boot Environment

The task sequences provided by IGEL OS SCCM Add-on will deploy IGEL OS to a device collection via a PXE boot environment. The task sequence will be executed after the device has booted into the IGEL Boot Image (igel.wim).

You can choose between the following task sequences:

- **IGEL Create**: The IGEL OS image (minimal.bin) is built into the IGEL Boot Image (igel.wim)
- **IGEL Create over Net**: IGEL OS image (minimal.bin) is provided separately via a network share

To deploy the PXE boot environment:

- 1. Check if you need to define your own custom device collection to allocate your target devices or if you can use one of the preconfigured collections.
- 2. Under Software Library, select Operating Systems > Boot Images. Open the context menu for IGEL Boot Image and select Distribute content.
- 3. Open the **Distribute Content Wizard** and check if **IGEL Boot Image** is shown in the **Content** area. Afterward, continue with the wizard.

| 蹖 Distribute Content Wizard               | I                                                                                                    | × |
|-------------------------------------------|----------------------------------------------------------------------------------------------------|---|
| General                                   |                                                                                                    |   |
| General<br>Content Destination<br>Summary | Review selected content                                                                                                    |   |
| Progress                                  | You have selected the following content for distribution.                                                                                                    |   |
| Completion                                | Content:       GEL Boot Image         Some content might have associated dependencies that must be installed before the content can be installed.         Detect associated content dependencies and add them to this distribution |   |
|                                           | < Previous Next > Summary Cancel                                                                                                    |   |

4. If your device requires a specific network driver: Select **Operating Systems > Boot Images**, Open the context menu for **IGEL Boot Image**, and select **Properties**. Then, select the **Drivers** tab and add the driver.

IGEÏ

| ontent Locations | Optional | Components    | Security        | Data Assass    | Distributio | - Catting    |             |
|------------------|----------|---------------|-----------------|----------------|-------------|--------------|-------------|
| eneral images    | Dirvers  | Customization | Data Source     | Data Access    | Distributio | in Settings  |             |
| Drivers:         |          |               |                 |                |             |              | <b>I</b> ₩× |
| Filter           |          |               |                 |                |             |              | P           |
| Driver name      |          |               | Version         | Class          | Signed      | Architecture | INF File    |
|                  |          | Therea        | are no items to | show in this v | iew.        |              |             |
|                  |          |               |                 |                |             |              |             |
|                  |          |               |                 |                |             |              |             |
|                  |          |               |                 |                |             |              |             |
|                  |          |               |                 |                |             |              |             |
|                  |          |               |                 |                |             |              |             |
|                  |          |               |                 |                |             |              |             |
|                  |          |               |                 |                |             |              |             |
|                  |          |               |                 |                |             |              |             |
|                  |          |               |                 |                |             |              |             |
|                  |          |               |                 |                |             |              |             |
|                  |          |               |                 |                |             |              |             |
|                  |          |               |                 |                |             |              |             |
|                  |          |               |                 |                |             |              |             |
| ٢                |          |               |                 |                |             |              | >           |
| <                |          |               |                 |                |             |              | >           |
| <                |          |               |                 |                |             |              | >           |

5. Select **Operating Systems > Boot Images**, Open the context menu for **IGEL Boot Image** and select **Update distribution points**.

IGÈĽ

| De Calder Taala Missaraft Canfinuest                                                                                                    | ion Manager (Connected to                   | DO1 Windows Cite win seem                               |                    |                                   |                             |                  | <b>a</b> V     |
|----------------------------------------------------------------------------------------------------|---------------------------------------------|---------------------------------------------------------|--------------------|-----------------------------------|-----------------------------|------------------|----------------|
|                                                                                                    | ion Manager (connected to                   | Pol, windows site - win-sccm                            | nsrv.winscem.test) |                                   |                             | _                |                |
| Add Boot<br>Image<br>Create<br>Saved<br>Searches<br>Searches<br>Se | Update<br>Distribution Points<br>Deployment | ate Prestaged Content File<br>nage Access Accounts<br>: | Move Classif       | ity Properties<br>y Properties    |                             |                  |                |
| 🗲 🄶 🔻 📷 🔪 🕨 Software Library 🕨 Overv                                                                                                    | view     Operating Systems                  | <ul> <li>Boot Images</li> </ul>                         |                    |                                   |                             |                  | - 🗢            |
| Software Library <                                                                                                    | Boot Images 3 items                         |                                                         |                    |                                   |                             |                  |                |
| A 🐗 Overview                                                                                                    | Search current node + subf                  | olders                                                  |                    |                                   |                             | 🔀 🔎 Search       | Add Criteria 🔻 |
| Application Management                                                                                                    | Iron Name                                   | Version                                                 | Commer             | ÷                                 | Image ID                    | OS Version       | Client Version |
| Software Updates                                                                                                    | Boot image (x64)                            | 10.0.18362.1                                            | This boo           | t image is created during setup.  | P0100005                    | 10.0.18362.1     | 5.00.9106.100  |
| Operating Systems                                                                                                    | Boot image (x86)                            | 10.0.18362.1                                            | This boo           | ot image is created during setup. | P0100002                    | 10.0.18362.1     | 5.00.9106.100  |
| * Drivers                                                                                                    | IGEL Boot Image                             | 1                                                       | WinDE              | oot Image for deploying IGEL OS   | P0100253                    | 10.0.18362.1     | 5.00.9122.100  |
| Driver Packages                                                                                                    | 0                                           | Refresh                                                 | F5                 |                                   |                             |                  |                |
| 🜉 Operating System Images                                                                                                    | ×                                           | Delete                                                  | Delete             |                                   |                             |                  |                |
| Notes and the second second se                                                                                                    |                                             | Distribute Content                                      |                    |                                   |                             |                  |                |
| 👼 Boot Images                                                                                                    |                                             | Update Distribution Points                              |                    |                                   |                             |                  |                |
| Task Sequences                                                                                                    |                                             | Create Prestaged Content P                              | File               |                                   |                             |                  |                |
| Windows Servicing                                                                                                    | 3.                                          | Manage Access Accounts                                  |                    |                                   |                             |                  |                |
| Desktop Analytics Servicing                                                                                                    |                                             | Move                                                    |                    |                                   |                             |                  |                |
| Microsoft Edge Management                                                                                                    | 6                                           | Set Security Scopes                                     |                    |                                   |                             |                  |                |
| Office 365 Client Management                                                                                                    |                                             | Properties                                              |                    |                                   |                             |                  |                |
| Windows 11 Upgrade Readiness                                                                                                    |                                             |                                                         |                    |                                   |                             |                  |                |
| Scripts                                                                                                    | •                                           |                                                         |                    |                                   |                             |                  |                |
| ·,                                                                                                    | IGEL Boot Image                             |                                                         |                    |                                   |                             |                  | ~              |
| Assets and Compliance                                                                                                    | Summary                                     |                                                         | Content            | Status                            | F                           | lelated Objects  | <u>^</u>       |
| Software Library                                                                                                    | Name:                                       | IGEL Boot Image                                         |                    |                                   | Success: 0                  | 🐻 Content Status |                |
| Monitoring                                                                                                    | Comment:                                    | WinPE Boot Image for<br>deploying IGEL OS               |                    |                                   | In Progress: 0<br>Failed: 0 | -                |                |
| Administration                                                                                                    | Architecture:                               | X64                                                     |                    |                                   | Unknown: U                  |                  |                |
| Community                                                                                                    | Language:<br>Client Version:                | '<br>English (United States)<br>5.00.9122.1000          |                    | 0 Targeted (Last Update: 05.02.2  | 2024 10:03)                 |                  |                |
| •                                                                                                    | Summary Details                             |                                                         |                    |                                   |                             |                  |                |
| Ready                                                                                                    |                                             |                                                         |                    |                                   |                             |                  |                |

|    | <b>\</b> |
|----|----------|
| IG | EĽ       |

| 🏥 Update Distribution Point | s Wizard                                                        |                                                                                                    |                                                                             |                                                                          | ×                                                  |
|-----------------------------|-----------------------------------------------------------------|----------------------------------------------------------------------------------------------------|-----------------------------------------------------------------------------|--------------------------------------------------------------------------|----------------------------------------------------|
| General                     |                                                                 |                                                                                                    |                                                                             |                                                                          |                                                    |
| General<br>Summary          | Update d                                                        | istribution points wit                                                                              | h this boot imaç                                                            | je                                                                       |                                                    |
| Progress<br>Completion      | This wizard up<br>Manager produ<br>version of Win<br>Kit (ADK). | dates distribution points with t<br>uction client components. You<br>dows PE located in the install | ne selected boot image<br>can also choose to re<br>ation directory of the W | e by using the latest C<br>load the boot image v<br>lindows Assessment a | Configuration<br>with the latest<br>and Deployment |
|                             | The content of<br>previously distr                              | f this boot image package will<br>ibuted.                                                           | be updated on the Dis                                                       | tribution Points where                                                   | e it was                                           |
|                             | Current Windo                                                   | ws ADK version: 10.0.18362.                                                                         | 0. Current production c                                                     | lient version: 5.00.87                                                   | 90.1007.                                           |
|                             | Reload thi                                                      | s boot image with the current                                                                       | Windows PE version fr                                                       | om the Windows ADł                                                       | ĸ                                                  |
|                             | Boot Image: "I                                                  | GEL Boot Image''                                                                                    |                                                                             |                                                                          |                                                    |
|                             |                                                                 |                                                                                                    |                                                                             |                                                                          |                                                    |
|                             | Version                                                         | Comment                                                                                             | OS Version                                                                  | Client Version                                                           | Package ID                                         |
|                             | 1                                                               | WinPE Boot Image for d                                                                              | 10.0.18362.1                                                                | 5.00.8790.1007                                                           | P010005A                                           |
|                             |                                                                 |                                                                                                    |                                                                             |                                                                          |                                                    |
|                             |                                                                 | < Previou                                                                                           | s Next >                                                                    | Summary                                                                  | Cancel                                             |

 If you want to deploy the IGEL OS image separately via a network share: Select **Operating** Systems > Task Sequences, open the context menu for IGEL Create over Net, and then select Edit. Otherwise, continue with step 8.

| Folder Tools Microsoft Configurat            | tion Manager (Connecte                                         | d to P01, Windows Site                                                                                                    | - win-sccmsrv.winsccm.te                      | st)                                                      |                                    |                                  | _                        | 0 X            |
|----------------------------------------------|----------------------------------------------------------------|----------------------------------------------------------------------------------------------------|-----------------------------------------------|----------------------------------------------------------|------------------------------------|----------------------------------|--------------------------|----------------|
| Home Folder                                  |                                                                |                                                                                                    |                                               |                                                          |                                    |                                  | ^                        | ② Q 2 R.       |
| Create Task<br>Sequence Media<br>Create Task | d<br>d<br>tes •<br>ch Tas                                      | ← Enable  Copy ↓ Disable  Refrest ★ Export  Delete k Sequence                                                                                                    | n<br>Deploy Distribute (<br>Content           | Create Prestaged Creat<br>Content File Dep<br>Deployment | te Phased Move Se<br>ployment Move | t Security<br>Scopes<br>Classify | Properties<br>Properties |                |
| ← → ▼ 🖻 \ ト Software Library ト Over          | view 🕨 Operating Sys                                           | tems 🕨 Task Sequen                                                                                                    | ces                                           |                                                          |                                    |                                  |                          | - 2            |
| Software Library <                           | Task Sequences 3 item                                          | 15                                                                                                    |                                               |                                                          |                                    |                                  |                          |                |
| <ul> <li>Poverview</li> </ul>                | Search current node +                                          | subfolders                                                                                                    |                                               |                                                          |                                    |                                  | 🔀 🔎 Search               | Add Criteria 🔻 |
| <ul> <li>Application Management</li> </ul>   | Icon Name                                                      | •                                                                                                    | Description Pa                                | ickage ID                                                | Date Created                       | Size (KB)                        | Enabled                  |                |
| Software Updates                             | IGEL Create                                                    |                                                                                                    | F                                             | 0100254                                                  | 05.02.2024 10:03                   | 3                                | Yes                      |                |
| <ul> <li>Operating Systems</li> </ul>        | IGEL Create                                                    | View                                                                                                    |                                               | 0256                                                     | 05.02.2024 10:03                   | 4                                | Yes                      |                |
|                                              | 🖆 IGEL Inpla                                                   | Edit     Edit     Enable     Disable     Export     Copy     Copy     Refresh     Delete     Deploy     Distribute Content     Create Prestaged of     Create Phased De | F5<br>Delete<br>t<br>Content File<br>ployment | 2255                                                     | 05.02.2024 10:03                   | 4                                | Yes                      |                |
|                                              | IGEL Create over                                               | Move                                                                                                    |                                               |                                                          |                                    |                                  |                          | *              |
| ssets and Compliance                         | Summary                                                        | Set Security Scope                                                                                                    | 25                                            |                                                          |                                    |                                  | Related Objects          |                |
| Software Library                             | Name:                                                          | Properties                                                                                                    |                                               |                                                          |                                    |                                  | P Deployments            |                |
| Monitoring<br>Ci Administration<br>Community | Description:<br>Package ID:<br>Package Type:<br>Boot Image ID: | P0100256<br>4<br>P0100253                                                                                                    |                                               |                                                          |                                    |                                  |                          |                |
| *                                            | Summary References                                             | Deployments Phase                                                                                                    | ed Deployments                                |                                                          |                                    |                                  |                          |                |

- 7. If you want to deploy the IGEL OS image separately via a network share (continued): Edit the settings for the task **Connect to Network Folder** as follows:
  - **Path**: Enter the path to the network share you want to use for distributing the IGEL OS image.
  - Account: Click Set to open the account data dialog and enter the required data:
    - User name: The username for accessing the network share, in the format DOMAIN\user

**IGFÏ** 

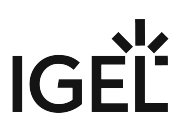

| Find × 🔎 Scope 🔹          | / 🖕 🔿      | Properties Options                                |          |
|---------------------------|------------|---------------------------------------------------|----------|
|                           |            | Type: Connect to Network Folder                   |          |
| Add 🛛 Remove 🛛 🛞 🎯        | D 🖓        | Name: Connect To Network Folder                   |          |
| Connect To Network Folder |            | Description:                                      |          |
| Rescan Disk               |            | Enter the information to connect a network folder |          |
|                           |            |                                                   | Province |
|                           |            | ran. Charedroider                                 | browse   |
|                           |            | Drive: Y:                                         | ~        |
|                           |            | Account:                                          | Set      |
|                           |            |                                                   |          |
|                           |            |                                                   |          |
|                           | WINSCOM    | Windows User Account                              |          |
|                           |            |                                                   |          |
|                           | User name  | Browse                                            |          |
|                           |            | Example: Domain \User or %Variable%               |          |
|                           | Password:  | •••••                                             |          |
|                           | Confirm pa | ssword:                                           |          |
|                           |            |                                                   |          |
|                           | Ver        | fy >>                                             |          |
|                           | 57         | OK Cancel                                         |          |
|                           | <u> </u>   |                                                   |          |
|                           |            |                                                   |          |
|                           |            |                                                   |          |
|                           |            |                                                   |          |
|                           | <u> </u>   |                                                   |          |
|                           |            |                                                   |          |
|                           |            |                                                   |          |
|                           |            |                                                   |          |
|                           | ~          |                                                   |          |

• **Password** / **Confirm password**: The password for accessing the network share

8. Select **Operating Systems > Task Sequences**, open the context menu for **IGEL Create** or **IGEL Create over Net**, and then select **Deploy**.
| Folder Tools Microsoft Configuration                                           | tion Manager (Conr                      | nected to P01, Wind | dows Site - 🔳             |                           |                                       |                             |           |                        |            | -         | 0 X            |
|--------------------------------------------------------------------------------|-----------------------------------------|---------------------|---------------------------|---------------------------|---------------------------------------|-----------------------------|-----------|------------------------|------------|-----------|----------------|
| Home Folder                                                                    |                                         |                     |                           |                           |                                       |                             |           |                        |            | ^         | ② Q 2 R.       |
| Create Task Create Task Import Task<br>Sequence Sequence Media Sequence        | d View E                                |                     | Copy<br>Refresh<br>Delete | Deploy Distribu<br>Conter | te Create Prestageo<br>t Content File | Create Phased<br>Deployment | Move      | Set Security<br>Scopes | Properties |           |                |
| Create Sear                                                                    | ch                                      | Task Sequence       |                           |                           | Deployment                            |                             | Move      | Classify               | Properties |           |                |
| 🗲 🎐 🖈 🖪 🔪 Software Library > Overview > Operating Systems > Task Sequences 🔹 🕫 |                                         |                     |                           |                           |                                       |                             |           |                        |            |           |                |
| Software Library <                                                             | Task Sequences 3                        | items               |                           |                           |                                       |                             |           |                        |            |           |                |
| - 🗇 Overview                                                                   | Search current no                       | de + subfolders     |                           |                           |                                       |                             |           |                        | ×          | ₽ Search  | Add Criteria 🔻 |
| Application Management                                                         | Icon Name                               | <b>^</b>            | De                        | escription                | Package ID                            | Date Co                     | eated     | Size (KF               | 3) Enabled |           |                |
| Software Updates                                                               | IGEL C                                  |                     |                           |                           |                                       | 05.02.2                     | 024 10:03 | 3                      | Yes        |           |                |
| <ul> <li>Operating Systems</li> </ul>                                          | 🖆 IGEL C                                | 🔟 View              |                           |                           | 100256                                | 05.02.2                     | 024 10:03 | 4                      | Yes        |           |                |
| # Drivers                                                                      | IGEL Inp                                | / Edit              |                           |                           | )100255                               | 05.02.2                     | 024 10:03 | 4                      | Yes        |           |                |
| 🔛 Driver Packages                                                              |                                         | 1 Enable            |                           |                           |                                       |                             |           |                        |            |           |                |
| 🜉 Operating System Images                                                      |                                         | Jisable             |                           |                           |                                       |                             |           |                        |            |           |                |
| 💐 Operating System Upgrade Packages                                            |                                         | A Export            |                           |                           |                                       |                             |           |                        |            |           |                |
| a Boot Images                                                                  |                                         | Сору                |                           |                           |                                       |                             |           |                        |            |           |                |
| 🕅 Task Sequences                                                               |                                         | 📢 Refresh           |                           | F5                        |                                       |                             |           |                        |            |           |                |
| Windows Servicing                                                              |                                         | ∧ Delete            |                           | Delet                     | 2                                     |                             |           |                        |            |           |                |
| Desktop Analytics Servicing                                                    |                                         | 🌩 Deploy            |                           |                           |                                       |                             |           |                        |            |           |                |
| Microsoft Edge Management                                                      |                                         | Distribute Co       | ontent                    |                           |                                       |                             |           |                        |            |           |                |
| Office 365 Client Management                                                   |                                         | Create Prest        | aged Conten               | t File                    |                                       |                             |           |                        |            |           |                |
| Windows 11 Upgrade Readiness                                                   |                                         | Create Phase        | ed Deployme               | nt                        |                                       |                             |           |                        |            |           |                |
| Scripts                                                                        |                                         | 🔁 Move              |                           |                           |                                       |                             |           |                        |            |           |                |
|                                                                                | IGEL Create                             | Set Security        | Scopes                    |                           |                                       |                             |           |                        |            |           | ~              |
| Assets and Compliance                                                          | Summary                                 | Properties          |                           |                           |                                       |                             |           |                        | Related O  | bjects    |                |
| Software Library                                                               | Name:                                   | IGE                 | Create                    |                           |                                       |                             |           |                        | 🕪 Dep      | oloyments |                |
| Monitoring                                                                     | Description:                            | 001                 | 00054                     |                           |                                       |                             |           |                        |            |           |                |
|                                                                                | Package ID:<br>Package Type:            | : 4                 | 00254                     |                           |                                       |                             |           |                        |            |           |                |
|                                                                                | Boot Image ID                           | ): P01              | 00253                     |                           |                                       |                             |           |                        |            |           |                |
| S Community                                                                    |                                         |                     |                           |                           |                                       |                             |           |                        |            |           |                |
| -                                                                              | Summary Refere                          | ences Deploymen     | ts Phased D               | Deployments               |                                       |                             |           |                        |            |           |                |
| Ready                                                                          | , , , , , , , , , , , , , , , , , , , , |                     |                           |                           |                                       |                             |           |                        |            |           |                |

The **Deploy Software Wizard** opens.

IGÈĽ

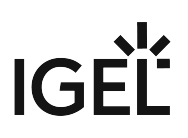

9. Click the Browse button next to Collection:.

| Deploy Software Wizard                                                                                                    |                                                                                                    |             |                                                                                                   | ×                    |
|----------------------------------------------------------------------------------------------------|----------------------------------------------------------------------------------------------------|-------------|---------------------------------------------------------------------------------------------------|----------------------|
| General                                                                                                    |                                                                                                    |             |                                                                                                   |                      |
| General<br>Deployment Settings<br>Scheduling<br>User Experience<br>Alerts<br>Distribution Points<br>Summary<br>Progress<br>Completion | Specify general in<br>Task sequence:<br>Collection:<br>Use default distribut<br>Automatically distribut<br>Pre-download cont<br>Select a previously sav<br>deployment. Before yos<br>configurations as a new<br>Select Deployn<br>Comments (optional): | IGEL Create | loyment<br>is collection<br>nes configuration settings for this<br>the option to save the current | Browse Browse Cancel |

The **Select Collection** dialog opens.

10. From the list of collections, select the collection that contains your target devices and click **OK**.

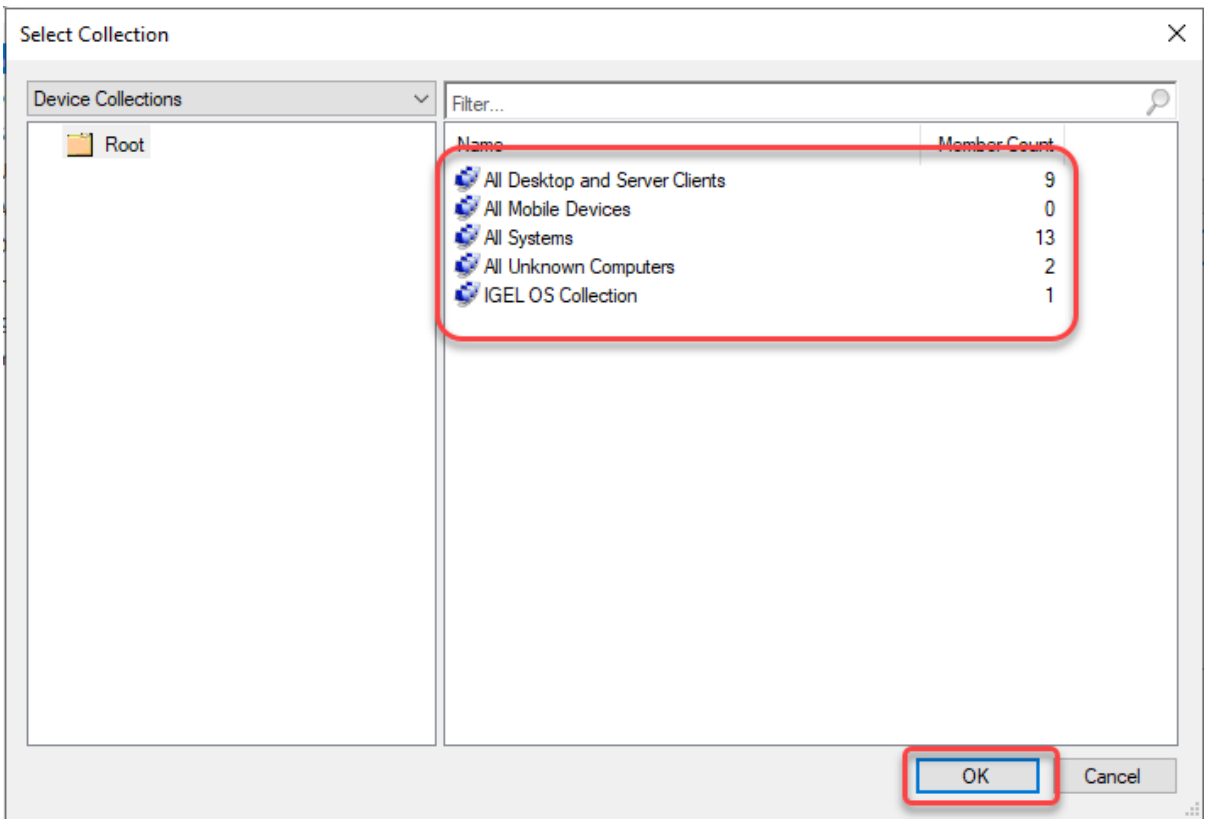

In our example, a user-created collection named **IGEL OS Collection** is selected.

IGÈĽ

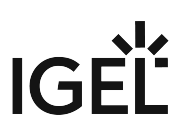

11. Click **Next** to continue with the wizard.

| Deploy Software Wizard                                          | 1                                                                                                    |                                                                                                    | ×      |
|-----------------------------------------------------------------|----------------------------------------------------------------------------------------------------|----------------------------------------------------------------------------------------------------|--------|
| General General                                                 |                                                                                                    |                                                                                                    |        |
| General<br>Deployment Settings<br>Scheduling<br>User Experience | Specify general i                                                                                                    | Information for this deployment                                                                                                    | kowse  |
| Alerts<br>Distribution Delete                                   |                                                                                                    |                                                                                                    |        |
| Summary<br>Progress<br>Completion                               | Use default distribu<br>Automatically distribu<br>Pre-download cont<br>Select a previously san<br>deployment. Before yo<br>configurations as a ner<br>Select Deploye<br>Comments (optional): | ution point groups associated to this collection<br>ibute content for dependencies<br>intent for this task sequence<br>aved deployment template that defines configuration settings for this<br>ou complete this wizard, you have the option to save the current<br>we deployment template. |        |
|                                                                 |                                                                                                    | I Dreamany                                                                                                    | ^<br>v |

All target devices receive the PXE boot request that triggers them to boot the IGEL Boot Image.

|                                                                                                    | -              |               | $\times$ |
|----------------------------------------------------------------------------------------------------|----------------|---------------|----------|
| Blayer 🕶 📔 🐱 🖶 🖾 🔯                                                                                                    |                |               | •        |
| Copyright (C) 2003–2018  VHware, Inc.<br>Copyright (C) 1997–2000  Intel Corporation                                                                                                    |                |               |          |
| CLIENT MAC ADDR: GUID:                                                                                                    |                |               |          |
| CLIENT IP: MASK: 255.255.255.0 DHCP IP:<br>GATEWAY IP:                                                                                                    | ?              |               |          |
| Downloaded HDSNBP from                                                                                                    |                |               |          |
| Architecture: x64                                                                                                    |                |               |          |
| The details below show the information relating to the PXE boot r<br>this computer. Please provide these details to your Windows Deplo<br>Administrator so that this request can be approved. | eques<br>yment | t for<br>Serv | ices     |
| Pending Request ID: 0                                                                                                    |                |               |          |
| Message from Administrator:<br>SCCM PXE                                                                                                    |                |               |          |
| Contacting Server:<br>TFTP Bownload: smsboot\                                                                                                    |                |               |          |
| Press F12 for network service boot                                                                                                    |                |               |          |

The target devices load the IGEL Boot Image (WIM).

IGÈĽ

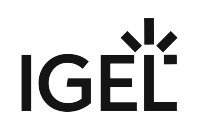

|                                        | - | × |
|----------------------------------------|---|---|
| Payer +    + ⊕ ≱ II ⊡                  |   | • |
|                                        |   |   |
|                                        |   |   |
|                                        |   |   |
|                                        |   |   |
|                                        |   |   |
|                                        |   |   |
|                                        |   |   |
|                                        |   |   |
|                                        |   |   |
|                                        |   |   |
|                                        |   |   |
|                                        |   |   |
|                                        |   |   |
|                                        |   |   |
|                                        |   |   |
| Loading files                          |   |   |
| Loading Theat.                         |   |   |
|                                        |   |   |
| IP: 192.168.12.12, File: \P010005A.WIM |   |   |
|                                        |   |   |
|                                        |   |   |

## Alternative Deployment

You can deploy a different IGEL OS image as an alternative to the image that comes with IGEL OS SCCM Add-on. The current main version is available from igel.com<sup>25</sup>. Optionally, you can add pre-configured settings, certificates, and license files to the image. In addition, you can compress the image to reduce the network load during distribution; please note that this increases the processing effort on the endpoint's side because the image needs to be decompressed.

- Open a web browser, go to https://www.igel.com/software-downloads/cosmos/ > OS 12 Base System Deployment Tool for SCCM, download the current IGEL OS file, and unzip it. The IGEL OS image is ready for deployment.
- 2. Start the IGEL OS Image Manager by clicking on the desktop icon.

<sup>25</sup> http://igel.com

| Select IGEL OS bin file          | Select                             |
|----------------------------------|------------------------------------|
|                                  |                                    |
| Add IGEL OS settings             | Add                                |
| Add certificates                 | Add                                |
| Add IGEL licenses                | Add                                |
|                                  | ^                                  |
|                                  |                                    |
|                                  |                                    |
|                                  |                                    |
|                                  |                                    |
|                                  |                                    |
|                                  | ~                                  |
| R                                | Reset                              |
| R<br>Update SCCM IGEL Boot Image | Reset VO                           |
| R<br>Update SCCM IGEL Boot Image | Reset NO Compress IGEL OS bin file |

3. Click **Select** next to **Select IGEL OS bin file** and choose your image file.

- 4. If you want to add settings, certificates, or license files, click **Add** next to the relevant item and choose the relevant files.
  - Add IGEL OS settings: The settings for IGEL OS. These settings can also be configured via the local Setup, the UMS device configurator, or a UMS profile.
  - Add certificate: Certificate files

# IGÈĽ

| • | Add | IGEL | licenses: | License files |
|---|-----|------|-----------|---------------|
|---|-----|------|-----------|---------------|

| IGEL OS Image Manager                     |                           |  |
|-------------------------------------------|---------------------------|--|
| Select IGEL OS bin file                   | Select                    |  |
| Add IGEL OS settings                      | Add                       |  |
| Add certificates                          | Add                       |  |
| Add IGEL licenses                         | Add                       |  |
| Selected IGEL OS image: minimal.bin       | ^                         |  |
| Selected IGEL OS settings:<br>setup.ini   |                           |  |
| Selected IGEL licenses:<br>igel.lic       |                           |  |
| Selected certificates:<br>certificate.cer | ×                         |  |
| Re                                        | eset                      |  |
| Update SCCM IGEL Boot Image               | COPY ~                    |  |
|                                           | Compress IGEL OS bin file |  |
| Apply                                     | Exit                      |  |
|                                           |                           |  |

- 5. Set **Update SCCM IGEL Boot Image** according to your deployment method:
  - NO: Select this option if you want to modify only the IGEL OS image, but not the IGEL OS boot image (Windows PE).
  - **COPY**: Select this option if you want to deploy the IGEL OS image together with the basic Windows PE boot image. The Windows PE boot image and the IGEL OS image will be baked into one file which is distributed by the Microsoft Endpoint Configuration Manager.
  - **DELETE**: Select this option if you want to deploy the IGEL OS image separately via a network share. Only the basic Windows PE boot image will be distributed by the Microsoft Endpoint Configuration Manager; at a later stage, the devices will fetch the IGEL OS image from the network share.

# IGÈĽ

| IGEL OS Image Manager                     |                           |
|-------------------------------------------|---------------------------|
| Select IGEL OS bin file                   | Select                    |
| Add IGEL OS settings                      | Add                       |
| Add certificates                          | Add                       |
| Add IGEL licenses                         | Add                       |
| Selected IGEL OS image: minimal.bin       | ^                         |
| Selected IGEL OS settings:<br>setup.ini   |                           |
| Selected IGEL licenses:<br>igel.lic       |                           |
| Selected certificates:<br>certificate.cer | ~                         |
| Res                                       | et                        |
| Update SCCM IGEL Boot Image               | COPY ~                    |
|                                           | Compress IGEL OS bin file |
| Apply                                     | Exit                      |

### 6. If you want to compress the IGEL OS image, enable **Compress IGEL OS bin file**.

| IGEL OS Image Manager                     |                           |
|-------------------------------------------|---------------------------|
| Select IGEL OS bin file                   | Select                    |
| Add IGEL OS settings                      | Add                       |
| Add certificates                          | Add                       |
| Add IGEL licenses                         | Add                       |
| Selected IGEL OS image: minimal.bin       | ^                         |
| Selected IGEL OS settings:<br>setup.ini   |                           |
| Selected IGEL licenses:<br>igel.lic       |                           |
| Selected certificates:<br>certificate.cer | *                         |
| R                                         | eset                      |
| Update SCCM IGEL Boot Image               | COPY ~                    |
|                                           | Compress IGEL OS bin file |
| Apply                                     | Exit                      |
|                                           |                           |

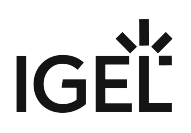

## 7. When you have chosen your files, click **Apply**.

| IGEL OS Image Manager                     |                           |
|-------------------------------------------|---------------------------|
| Select IGEL OS bin file                   | Select                    |
| Add IGEL OS settings                      | Add                       |
| Add certificates                          | Add                       |
| Add IGEL licenses                         | Add                       |
| Selected IGEL OS image: minimal.bin       | ^                         |
| Selected IGEL OS settings:<br>setup.ini   |                           |
| Selected IGEL licenses:<br>igel.lic       |                           |
| Selected certificates:<br>certificate.cer | ~                         |
| Re                                        | set                       |
| Update SCCM IGEL Boot Image               | COPY ~                    |
|                                           | Compress IGEL OS bin file |
| Apply                                     | Exit                      |
|                                           |                           |

#### The files are added to the image.

| IGEL OS Image Manager                                                                                                    |                           |
|----------------------------------------------------------------------------------------------------|---------------------------|
| Select IGEL OS bin file                                                                                                    | Select                    |
| Add IGEL OS settings                                                                                                    | Add                       |
| Add certificates                                                                                                    | Add                       |
| Add IGEL licenses                                                                                                    | Add                       |
| Selected IGEL OS image: minimal.bin<br>Selected IGEL OS settings:<br>setup.ini Please Wait<br>Selected IGEL license<br>igel.lic<br>Selected certificates:<br>certificate.cer |                           |
| Par                                                                                                    | ant                       |
|                                                                                                    |                           |
| Update SCCM IGEL Boot Image                                                                                                    | COPY ~                    |
|                                                                                                    | Compress IGEL OS bin file |
| Apply                                                                                                    | Exit                      |

## How to Use IGEL OS 12 with UD Pocket

UD Pocket boots IGEL OS on your computer. However, it does not make any changes to the operating system already installed on the device's storage – UD Pocket runs entirely from the USB stick.

To facilitate booting your UD Pocket, you can use the IGEL UD Pocket Starter. The IGEL UD Pocket Starter creates a boot option for the UD Pocket so that there is no need to change the boot settings manually. You can install the IGEL UD Pocket Starter easily on an endpoint device running Microsoft Windows 10 or 11 - provided Microsoft BitLocker is not active on the device. When you uninstall the IGEL UD Pocket Starter, it is removed without any trace on the device.

UD Pocket, like all IGEL operating systems, can be managed centrally using the IGEL Universal Management Suite (UMS). UD Pocket uses IGEL OS, which is described in detail under Configuration of IGEL OS 12 Device Settings (see page 6).

UD Pocket has a partition that contains this manual and is readable under Windows. The manual describes setting up and starting UD Pocket on your computer.

(i) These instructions apply to UD Pocket and UD Pocket2.

## Requirements

To use UD Pocket, your computer must meet the following requirements:

- USB 3.0 or 2.0 port from which the computer can boot
- Capability of booting from USB storage media
- Ethernet or wireless adapter. For a detailed list of supported graphics and network chips, see the IGEL Linux 3rd Party Hardware Database<sup>26</sup>.
- The device is supported by IGEL OS; for details, see Devices Supported by IGEL OS 12.

If you want to use the IGEL UD Pocket Starter, the following requirements apply:

- Microsoft Windows 10 or 11 is installed on the endpoint device.
- The device has EFI BIOS
- Microsoft BitLocker is deactivated

## Installing the IGEL UD Pocket Starter

- Download setup-igel-udp\_starter\_<VERSION\_NUMBER>.exe from https:// www.igel.com/software-downloads/
- 2. Copy the file to your endpoint device, double-click it, and follow the instructions of the IGEL UD Pocket Starter Setup Wizard.

<sup>26</sup> https://www.igel.com/linux-3rd-party-hardware-database/

IGÈĽ

| Setup - IGEL UD Pocket Starter version 1.1.0 —                                                                                                    | ×      |
|----------------------------------------------------------------------------------------------------|--------|
|                                                                                                    |        |
| License Agreement<br>Please read the following important information before continuing.                                                                                                    | LIGEL  |
| Please read the following License Agreement. You must accept the terms of this agreement before continuing with the installation.                                                                                                    |        |
| End User License Agreement (EULA)                                                                                                    | ^      |
| 1. By clicking "I Accept" the End User (as defined in the applicable EULA) agrees<br>to the terms and conditions of the applicable IGEL EULA as defined below. If End<br>User accepted a previous clickthrough version of the applicable EULA then the<br>below new clickthrough EULA shall supersede the previous clickthrough EULA. If<br>End User has mutually executed a separate end user license agreement or other<br>agreement covering the terms and conditions of the EULA with IGEL Technology<br>GmbH or another IGEL Technology GmbH-authorized entity, then such separate<br>agreement shall supersede the below clickthrough EULA. | ~      |
| I accept the agreement                                                                                                    |        |
| ○ I do not accept the agreement                                                                                                    |        |
| Next                                                                                                    | Cancel |
| Setup - IGEL UD Pocket Starter version 1.1.0 —                                                                                                    | ×      |
| <b>Installing</b><br>Please wait while Setup installs IGEL UD Pocket Starter on your computer.                                                                                                    | LIGEL  |
| Installing IGEL Bootloader                                                                                                    |        |
|                                                                                                    |        |
|                                                                                                    |        |
|                                                                                                    |        |
|                                                                                                    |        |
|                                                                                                    |        |
|                                                                                                    |        |
|                                                                                                    |        |
|                                                                                                    |        |
|                                                                                                    | Cancel |

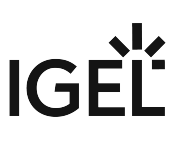

| Setup - IGEL UD Pocket St | arter version 1.1.0                                                                                                    | _              |            | ×  |
|---------------------------|----------------------------------------------------------------------------------------------------|----------------|------------|----|
|                           | Completing the IGE<br>Starter Setup Wiza<br>Setup has finished installing IGEL UI<br>computer.<br>Click Finish to exit Setup. | L UD Por<br>rd | ter on you | ur |
| Finish                    |                                                                                                    |                |            |    |

## Configuring the Boot Order

You can define which operating system is booted by default, i.e. if the user does not make a selection in the boot menu.

1. In the system tray, click on the IGEL OS icon.

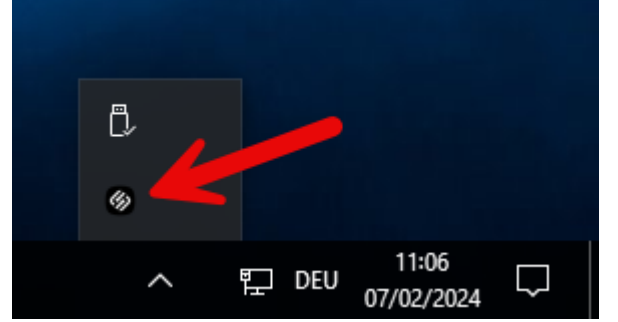

- 2. Choose the desired default operating system and click **Save**.
  - Windows: Windows is booted by default, even if a UD Pocket is plugged into the device.

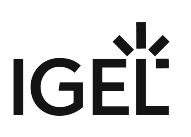

• **UD Pocket**: IGEL OS is booted from the UD Pocket, provided it is plugged in.

| 🛞 Default boot                                               | _  |      | $\times$ |
|--------------------------------------------------------------|----|------|----------|
| <ul> <li>Windows</li> <li>UD Pocket</li> <li>Save</li> </ul> | Ca | ncel |          |

## Starting Your IGEL UD Pocket (With IGEL UD Pocket Starter Installed)

- 1. Plug the UD Pocket into a free USB slot of your device.
- 2. Turn on your device; if the device is already switched on, restart it. Your device boots into IGEL OS, provided you have chosen this option when configuring the boot order (see page 445).

## Starting Your IGEL UD Pocket (Without IGEL UD Pocket Starter)

### Booting from Your UD Pocket

- 1. Plug the UD Pocket into a free USB slot of your device.
- 2. Turn on your device; if the device is already switched on, restart it.
- 3. If a boot menu is presented that contains **IGEL UD Pocket** as an option, select this option. If not, proceed with Customizing the Boot Settings (see page 446).

#### Customizing the Boot Settings

Booting from USB storage media may already be enabled on your device, or you may have to enable it yourself. The required key presses for this may vary from vendor to vendor. However, here are some hints:

▶ While the device is booting, try pressing [F12] (in general), [F10] (Intel devices), or [F9] (Hewlett-Packard devices) to access a list of boot devices and select **IGEL UD Pocket**.

▶ If the above does not work, access the BIOS settings via pressing [Del], [F1], or [F2] during boot, activate booting from USB storage media, and/or change the boot order.

See the BIOS/UEFI documentation for your system for details on how to boot from USB storage media.

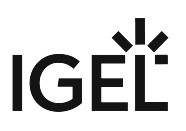

- (i) IGEL OS supports UEFI Secure Boot. Refer to the manual of your device's manufacturer to learn whether your device supports Secure Boot and how to enable it. Enabling Secure Boot often consists of two steps. First, the boot mode has to be changed to UEFI Boot in the BIOS; after that, Secure Boot can be activated, also in the BIOS. How to check whether Secure Boot has been properly enabled, you can learn under Verifying that Secure Boot is Enabled.
- (i) If UD Pocket fails to boot in UEFI mode, try it in legacy/BIOS mode. If this does not help, try another endpoint device to verify that the UD Pocket is functional and/or check for BIOS updates for your endpoint device and the latest IGEL OS updates.
- Do not remove the UD Pocket from the computer until you have shut down the IGEL OS contained on it. Otherwise, you can damage the operating system on UD Pocket and lose your settings as well as data on other removable media.

## After the First Boot-Up

To get started with your IGEL OS 12 device, see Onboarding IGEL OS 12 Devices.

## IGEL Tech Video

Sorry, the widget is not supported in this export. But you can reach it using the following URL:

https://www.youtube.com/watch?v=iURhgESsn6k

## Facilitated Switching between IdPs for Single-Sign On (SSO) In IGEL OS 12.2

## Overview

Switching between Okta and Microsoft Entra ID has been facilitated with IGEL OS 12.2.

With IGEL OS 12.01, the behavior of the SSO configuration was as follows: When you wanted to switch the IdP between Okta and Microsoft Entra ID, you had to delete and re-enter the public client identifier and the secret every time. This goes back to the fact that these values were not stored as separate parameters on the device.

With IGEL OS 12.2 or higher, the SSO configuration has been optimized. The public client identifiers and the secrets are now handled separately for Okta and Microsoft Entra ID. To benefit from this improvement, the profile must be based on IGEL OS 12.2.

#### Automatic Update Results in Broken SSO

If your devices have been updated because **Auto-update Default Version to newest version** is active (see Configuring Update Settings for Individual IGEL OS Apps), and the SSO settings are still defined by a profile for IGEL Base System 12.01, SSO will not function anymore. In this case, you must immediately create an appropriate profile for IGEL OS Base System 12.2, as described in this article.

#### Important Measures for Devices that Retain Base System 12.01

If some of your devices are to keep IGEL OS Base System 12.01, ensure the following:

- The current SSO profile is set to version 12.01.x of the IGEL OS Base System, not to the default version. This is done by setting the **App Selector** to version **12.01**.x explicitly. If the base system version remains set to the default version, and the default version is then set to 12.2 or higher, the settings will be lost when the profile is saved.
- The current SSO profile (based on IGEL OS Base System 12.01) remains assigned to those devices.

## Setting Up a New Profile for Easy IdP Switching

- 1. In the UMS Web App, create a new profile for the IGEL OS Base System based on version 12.2. This can be done by setting the profile's **App Selector** to version **12.2.0** explicitly or by setting the base system's default version to 12.2 and the profile's **App Selector** to **Default version**.
- For your Okta configuration, go to Security > Logon > Single Sign-On and edit the settings as follows:
  - Enable Single Sign-On with Identity Provider.
  - Set Identity Provider to Okta.
  - Provide the Okta URL for your user. This is the Okta organization URL. Example: "https:// mycompany.okta.com"

- Provide the **Client ID**. This is the client ID that was created in Okta.
- Provide the **Client secret**.

| Device Encryption         | 0        | Single Sign-On with Identity Provider | • )         |
|---------------------------|----------|---------------------------------------|-------------|
| Password                  | -        |                                       |             |
| ✓ Logon                   | Identity | Providers                             |             |
| Taskbar                   |          | Identity Provider                     | 0           |
| Active Directory/Kerberos | Ŷ        | Okta                                  | • •         |
| Single Sign-On            |          | Okta URL                              | 0           |
| Local User                | Φ        | https://mycompany.okta.com            |             |
| Active Directory/Kerberos |          | Client ID                             |             |
| Smartcard                 | φ        |                                       | × (i)       |
| Change password           |          |                                       |             |
| Update                    |          | Client secret                         | 0           |
|                           | Φ        |                                       | •           |
|                           |          | Chang                                 | je password |
|                           |          |                                       |             |
|                           |          |                                       |             |
|                           |          |                                       |             |
|                           |          |                                       |             |

- 3. For your Microsoft Entra configuration, go to **Security > Logon > Single Sign-On** and edit the settings as follows:
  - Enable Single Sign-On with Identity Provider.
  - Set Identity Provider to Azure ID.
  - Enter the Azure AD Tenant Name/ID. This is the value you have obtained as Directory (tenant) ID in the Microsoft Entra Portal.
  - Set the appropriate **Application (client) ID**. This is the value you have obtained as **Application (client) ID** in your Microsoft Entra ID Portal.
  - Enter the **Client secret**.
    - A The secret for Microsoft Entra ID can only be viewed once. If you have not stored it, you need to generate a new one.

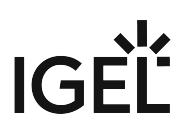

| Accessories User Interface Network       | Devices         | Security System Apps                  | ର୍ 🏀          |
|------------------------------------------|-----------------|---------------------------------------|---------------|
| Device Encryption<br>Password<br>✓ Logon | ې<br>Identity F | Single Sign-On with Identity Provider |               |
| Taskbar<br>Active Directory/Kerberos     | φ               | Identity Provider<br>Azure AD         | Ū             |
| Single Sign-On<br>Local User             | φ               | Azure AD Tenant Name/ID               | 0<br>•        |
| Active Directory/Kerberos     Smartcard  | φ               | Application (client) ID               | 0             |
| Change password<br>Update                | φ               | Client secret Change password         | 0             |
|                                          | $\sim$          |                                       |               |
|                                          |                 |                                       |               |
|                                          |                 | × Close ✓ Save 🗎 S                    | ave and Close |

4. Assign this profile to all relevant devices.

5. If you want to switch between Okta and Microsoft Entra ID, simply select the appropriate **Identity Provider**:

| Accessories User Interface Net                         | work Devices    | Security System Apps                   | ର୍ 🍄           |
|--------------------------------------------------------|-----------------|----------------------------------------|----------------|
| Device Encryption<br>Password<br>✔ Logon               | ¢<br>Identity P | Single Sign-On with Identity Provider  | Ø              |
| Taskbar<br>Active Directory/Kerberos                   | φ               | Identity Provider<br>Okta              | • 0            |
| Local User Active Directory/Kerberos                   | Φ               | Okta URL<br>https://mycompany.okta.com |                |
| <ul> <li>Smartcard</li> <li>Change password</li> </ul> | Φ               | Client ID                              | × 0            |
| Update                                                 | φ               | Change passwor                         | (i)<br>•       |
|                                                        |                 |                                        |                |
|                                                        |                 | × Close ✓ Save                         | Save and Close |

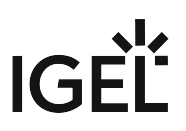

## Upgrading from IGEL OS 11 to IGEL OS 12

For instructions on upgrading endpoint devices from IGEL OS 11.09 to IGEL OS 12 via the Universal Management Suite (UMS), see Upgrading (Migration) from IGEL OS 11 to IGEL OS 12.

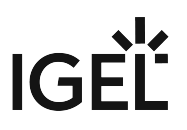

## How to Customize the Unit ID Computation for IGEL OS Creator (OSC)

## In Which Cases Should I Change the Computation of the Unit ID?

Every IGEL OS device has a unit ID which must be unique and persistent. This is crucial for the administration and licensing of the device. For devices with a permanently installed IGEL OS (not UD Pocket), the unit ID is derived from the MAC address of a network interface.

The unit ID is computed on the first boot after IGEL OS has been successfully installed by IGEL OS Creator (OSC). In almost all cases, the default algorithm for computing the unit ID will choose the appropriate MAC address. However, in the rare case that the MAC address chosen by the default algorithm is not the ideal one for your requirements, e.g. if the chosen network device is not used later on, you can define custom rules. To apply your custom rules, you must write them to a file within the IGEL OS Creator (OSC).

#### A Changing the Unit ID of a Registered Device

When the unit ID of a device that is registered with the UMS is changed, the registration is broken. In this case, you must re-register the device, e.g. by scanning.

## Requirements

- Bootable USB memory stick with IGEL OS Creator (OSC) 12.2.2 or higher. If you haven't got this software already, download it from https://www.igel.com/software-downloads/cosmos/.
- A Linux machine; the examples in this article are based on IGEL OS.

## What Is the Default for Computing the Unit ID?

The default algorithm for choosing the MAC address for unit ID computation is as follows:

- 1. If a network interface exists that matches a license already installed on the device, discard all other network interfaces.
- 2. Discard network interfaces that do not have the highest subsystem priority. The subsystem priorities are (from highest to lowest): PCI, SDIO, USB, others.
- 3. Discard wireless network interfaces if a wired interface exists.
- 4. From the remaining network interfaces, use the one that is first in lexicographical order.

## Which Computation Rules Are Available?

The following list contains all available rules for unit ID computation. Please note that if several network interfaces meet the criteria, the first one in the lexicographic order is selected unless the rule reverse\_order is applied.

• prefer\_pci : If a network interface connected via the PCI subsystem exists, discard all interfaces connected via other subsystems.

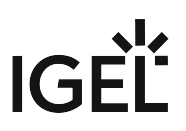

- prefer\_sdio : If a network interface connected via the SDIO subsystem exists, discard all interfaces connected via other subsystems.
- prefer\_usb : If a network interface connected via USB subsystem exists, discard all interfaces connected via other subsystems.
- prefer\_wired : If a wired network interface exists, discard all wireless interfaces.
- prefer\_wireless : If a wireless network interface exists, discard all wired interfaces.
- ignore\_licensed : Do not take into account whether an interface is licensed or not. (In contrast to the default behavior where network interfaces that match the device's license are given preference.)
- reverse\_order : If more than one equivalent network interface is found, use the last one in the lexicographical order instead of the first one,

## Creating a Custom Set of Rules

To achieve a specific computation of the unit ID, you can combine several rules.

## Example

The set of rules prefer\_wireless, ignore\_licensed, reverse\_order leads to the following behavior:

- 1. prefer\_wireless : If a wireless network card is connected, all wired network cards are discarded.
- 2. ignore\_licensed : If there are several wireless network cards and one of them matches the device's license, this does not count as a reason to use it for unit ID computation.
- 3. reverse\_order : As the licensing criterion does not count, the position of a network device's name in the lexicographic order is the next criterion. By default, the first device in lexicographic order would be selected, but reverse\_order defines that the last device is selected.

## Applying the Set of Rules to Your OSC (IGEL OS)

In the following description, we use IGEL OS. On other Linux variants, the procedure may differ; in particular, mounting the memory stick may require sudo.

- 1. Plug the USB memory stick with IGEL OSC on it into your device.
- 2. Open a terminal on the device and log in as root. For details on configuring a terminal on IGEL OS, see Terminals (see page 12).
- 3. Create a directory to which the memory stick will be mounted, e.g. stick/

mkdir stick

4. Determine the device name of the memory stick with lsblk

| lsbl         | <           |       |          |      |        |                                                        |     |
|--------------|-------------|-------|----------|------|--------|--------------------------------------------------------|-----|
| The out      | put shou    | ıld l | look sor | net  | hing   | like this:                                             |     |
| <b>D</b> Loc | al Terminal |       |          |      |        |                                                        | ×   |
| HWI_SU       | PPORT=0 H   | HWI   | PRODUCT  |      | D=1 HV | VI_HARDWARE_ID=0 HWI_HARDWARE_NAME='Legacy_x86_system' | 1   |
| NAME         | MAJ:MTN     | RM    | STZE     | RO   | TYPE   | ΜΟΙΙΝΤΡΟΤΝΤ                                            |     |
| sda          | 8:0         | 0     | 238,5G   | 0    | disk   |                                                        |     |
| -sda1        | 8:1         | 0     | 9M       | 0    | part   |                                                        |     |
| -sda2        | 8:2         | 0     | 200M     | 0    | part   |                                                        |     |
| -sda3        | 8:3         | 0     | 200M     | 0    | part   |                                                        |     |
| Lsda4        | 8.4         | 0     | 63 66    | 0    | nart   |                                                        |     |
| sdb          | 8:16        | 1     | 7,5G     | 0    | disk   |                                                        |     |
| -sdb1        | 8:17        | 1     | 2,2G     | 0    | part   |                                                        |     |
| l—sdb2       | 8:18        | 1     | 50M      | 0    | part   |                                                        |     |
| 1g†0         | 61:0        | 0     | 63,66    | U    | disk   |                                                        |     |
| igf1         | 61:1        | 0     | 746,6M   | 0    | disk   | /dev/.mnt-system/ro/sys                                |     |
| 1gf23        | 61:23       | 0     | 3,3M     | 0    | disk   | /dev/.mnt-system/ro/bootsplash                         |     |
| 1gf26        | 61:26       | 0     | 21,5M    | 0    | disk   | /dev/.mnt-system/ro/services/cjk                       |     |
| 1gT39        | 61:39       | 0     | 7,61     | 0    | disk   | /dev/.mnt-system/ro/services/cups                      |     |
| 19755        | 61.60       | 0     | 3,0M     | 0    | disk   | /dou/ mpt cyctom/po/convices/pygfy                     |     |
| iafee        | 61.60       | 0     | 3/4,/M   | 0    | dick   | /dev/.mnt-system/ro/services/nvgix                     |     |
| igf60        | 61.60       | 0     | 076K     | 0    | dick   | /dov/_mnt_system/re/services/feats                     |     |
| igf04        | 61.00       | 0     | 88 3W    | 0    | dick   | /dev/.mnt-system/ro/services/foncs                     |     |
| igf200       | 61.200      | 0     | 128M     | 6    | dick   | /dev/.mmt-system/lo/services/hpihvdoc                  |     |
| 200          | 253.2       | õ     | 128M     | õ    | dm     | /userhome/_nki                                         |     |
| iaf239       | 61:239      | õ     | 16       | õ    | disk   |                                                        |     |
| 239          | 253:1       | õ     | 16       | õ    | dm     | /cache                                                 |     |
| iqf254       | 61:254      | 0     | 5M       | 0    | disk   | /license                                               |     |
| igf255       | 61:255      | 0     | 24M      | 0    | disk   |                                                        |     |
| L_255        | 253:0       | 0     | 24M      | 0    | dm     |                                                        |     |
| zram0        | 252:0       | 0     | 1,1G     | 0    | disk   | [SWAP]                                                 |     |
| zram1        | 252:1       | 0     | 1,1G     | 0    | disk   | [SWAP]                                                 | - 1 |
| zram2        | 252:2       | 0     | 1,1G     | 0    | disk   | [SWAP]                                                 |     |
| zram3        | 252:3       | 0     | 1,1G     | 0    | disk   | [SWAP]                                                 |     |
| root@I       | TC54E1AD8   | BCE   | CBE:~# p | bwd  |        |                                                        |     |
| /root        |             |       |          |      |        |                                                        |     |
| root@I       | TC54E1AD8   | BCE   | CBE:~# n | nkd: | ir sti | ick                                                    |     |
| root@I       | TC54E1AD8   | BCE   | CBE:~# 1 | s    |        |                                                        |     |
| stick        |             |       |          |      |        |                                                        |     |
| root@I       | IC54E1AD8   | SCF(  | UBE:~#   |      |        |                                                        | 1   |

5. When you have determined which of the listed devices is your memory stick, mount the second partition to the stick/ directory. In our example, this is sdb2.

mount /dev/sdb2 stick/

6. Use your favorite text editor, e.g. vi, to create your unit\_id\_rules.ini file.

IGÈÏ

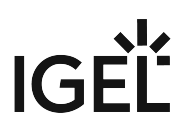

vi stick/igel/unit\_id\_rules.ini

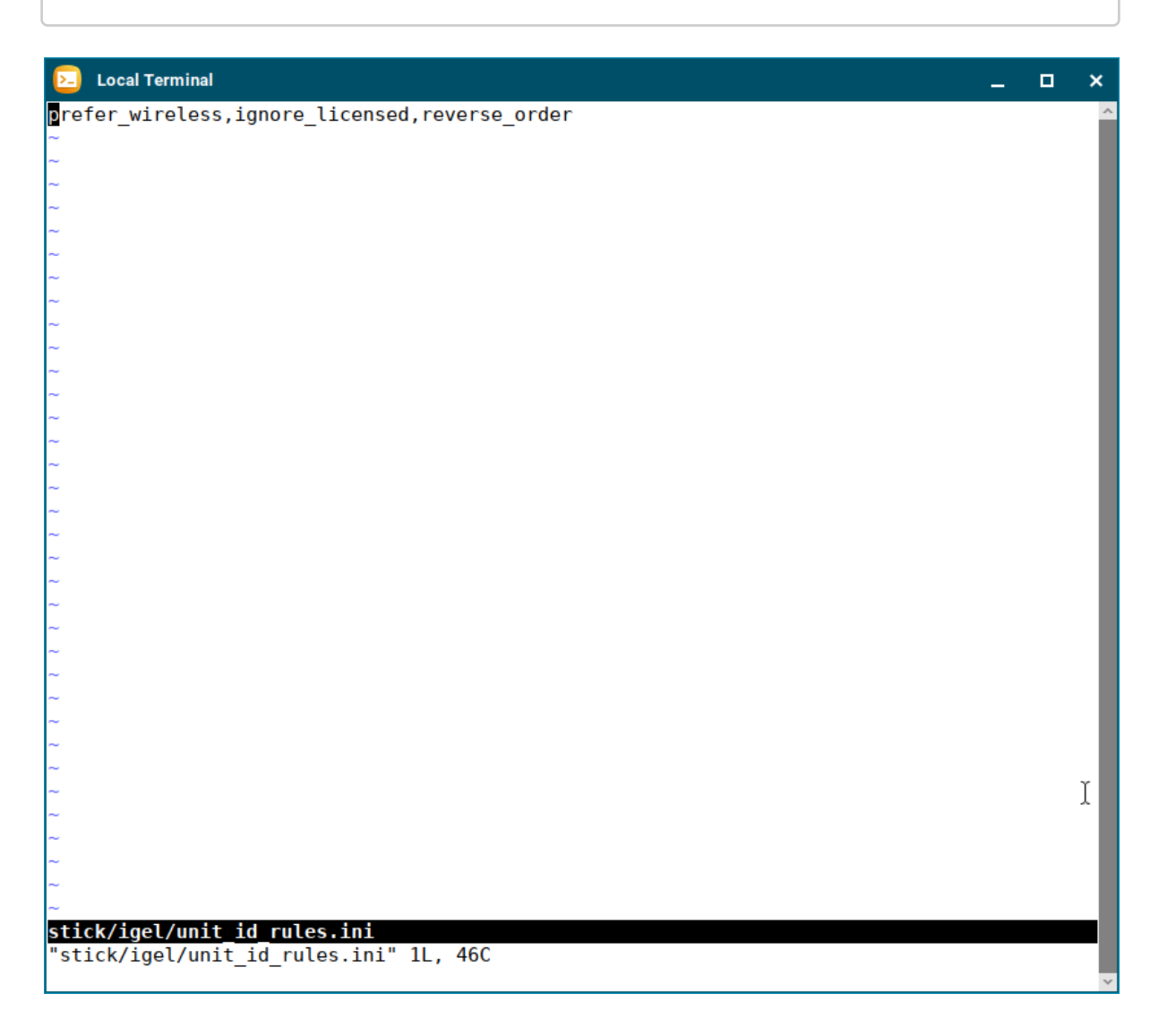

#### 7. Unmount the partition.

| umount | stick |
|--------|-------|
| umount | SLICK |

Now you can use the modified OSC on your memory stick to install IGEL OS on your devices.

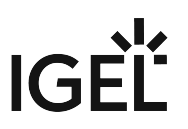

## How to Configure Single Sign-On (SSO) on IGEL OS 12

With IGEL OS 12, you can use Single Sign-On (SSO) via a cloud-based identity provider (IdP) to access the local device and apps.

The following identity providers are supported:

- Okta
- Microsoft Entra ID (formerly known as Microsoft Azure AD)
- Ping Identity | PingOne
- VMware Workspace ONE Access

Generally, IGEL OS 12 supports OpenID Connect authentication. For IdPs that adhere closely to this standard, there is a good chance that they can be used with IGEL OS 12.

Generally, you can edit the IGEL OS 12 device configuration as follows:
 via the IGEL UMS Web App:

- **Configuration > Create new profile** (You select one or several apps that will be configured by the profile. If the IGEL OS base system app is selected, all other apps are shown under the tab "Apps"; if not, each app is displayed as a separate tab)
- Apps > [name of the app] > Create new profile (used to quickly configure a profile for the selected app. It is also possible to add other apps that will be configured by this profile)
- Devices > [name of the device] > Edit Configuration (shows all installed apps. Apps are displayed under the tab "Apps")
- via IGEL Setup locally on the device (shows all installed apps. Apps are displayed under the tab "Apps")

The best practice to configure your devices is via profiles. For details on how to create profiles, see Creating a Profile.

## Apps and Utilities for IGEL OS 12 That Support SSO with Microsoft Entra ID

- IGEL Azure Virtual Desktop Client (AVD)
- Zoom client (SSO via Chromium)
- Web apps, e. g. Office 365 (SSO via Chromium)
- Device login
- Screenlock

## Apps and Utilities for IGEL OS 12 That Support SSO with Okta

• Web apps, e. g. Okta portal (SSO via Chromium)

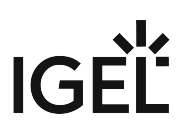

- Device login
- Screenlock

## Apps and Utilities for IGEL OS 12 That Support SSO with Ping Identity / PingOne

- Web apps (SSO via Chromium)
- Device login
- Screenlock

## Apps and Utilities for IGEL OS 12 That Support SSO with VMware Workspace ONE Access

- VMware Horizon (if Chromium is used for authentication)
- Web apps (SSO via Chromium)
- Device login
- Screenlock

## Apps and Utilities for IGEL OS 12 That Support SSO with Other IdPs

- Web apps (SSO via Chromium)
- Device login
- Screenlock

## Setting up SSO with Microsoft Entra ID

To enable SSO with Entra ID on IGEL OS 12 devices, an Entra application must be registered first. Then, you can configure IGEL OS 12 to use this application for authentication; the Entra application is referenced via its Public Client Identifier.

## **Registering an Entra Application**

- 1. In your Entra AD Portal, go to **App registrations > New registration**.
- 2. Edit the data as follows and then click **Register**:
  - Add a proper name for the application. Note that this name will be visible to the user once during the consent process for granting permissions. In our example, "IGEL OS Single sign-on" is used as the name.
  - Select the option Accounts in this organizational directory only ([name of your organization's AD Portal] only Single tenant).
  - Under Redirect URI (optional), select the option Public client/native (mobile & desktop) and enter "http://localhost/callback" as the URI.

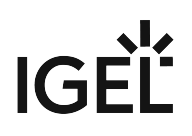

| Home > App registrations >                                                                                                    |          |
|----------------------------------------------------------------------------------------------------|----------|
| Register an application                                                                                                    | $\times$ |
|                                                                                                    |          |
| * Name                                                                                                    |          |
| The user-facing display name for this application (this can be changed later).                                                                       |          |
| IGEL OS Single sign-on                                                                                                    |          |
|                                                                                                    |          |
| Supported account types                                                                                                    |          |
| Who can use this application or access this API?                                                                                                    |          |
| Accounts in this organizational directory only ( only - Single tenant)                                                                               |          |
| O Accounts in any organizational directory (Any Azure AD directory - Multitenant)                                                                    |          |
| Accounts in any organizational directory (Any Azure AD directory - Multitenant) and personal Microsoft accounts (e.g. Skype, Xbox)                   |          |
| Personal Microsoft accounts only                                                                                                    |          |
| Help me choose                                                                                                    |          |
|                                                                                                    |          |
| Redirect URI (optional)                                                                                                    |          |
| We'll return the authentication response to this URI after successfully authenticating the user. Providing this now is optional and it can be        |          |
|                                                                                                    |          |
| Public client/native (mobile V Inttp://localnost/callback                                                                                            |          |
|                                                                                                    |          |
|                                                                                                    |          |
| Register an app you're working on here. Integrate gallery apps and other apps from outside your organization by adding from Enterprise applications. |          |
|                                                                                                    |          |
| By proceeding, you agree to the Microsoft Platform Policies of                                                                                       |          |
| Register                                                                                                    |          |
|                                                                                                    |          |

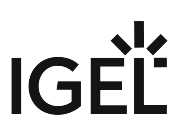

3. Check if the User.Read permission is granted.

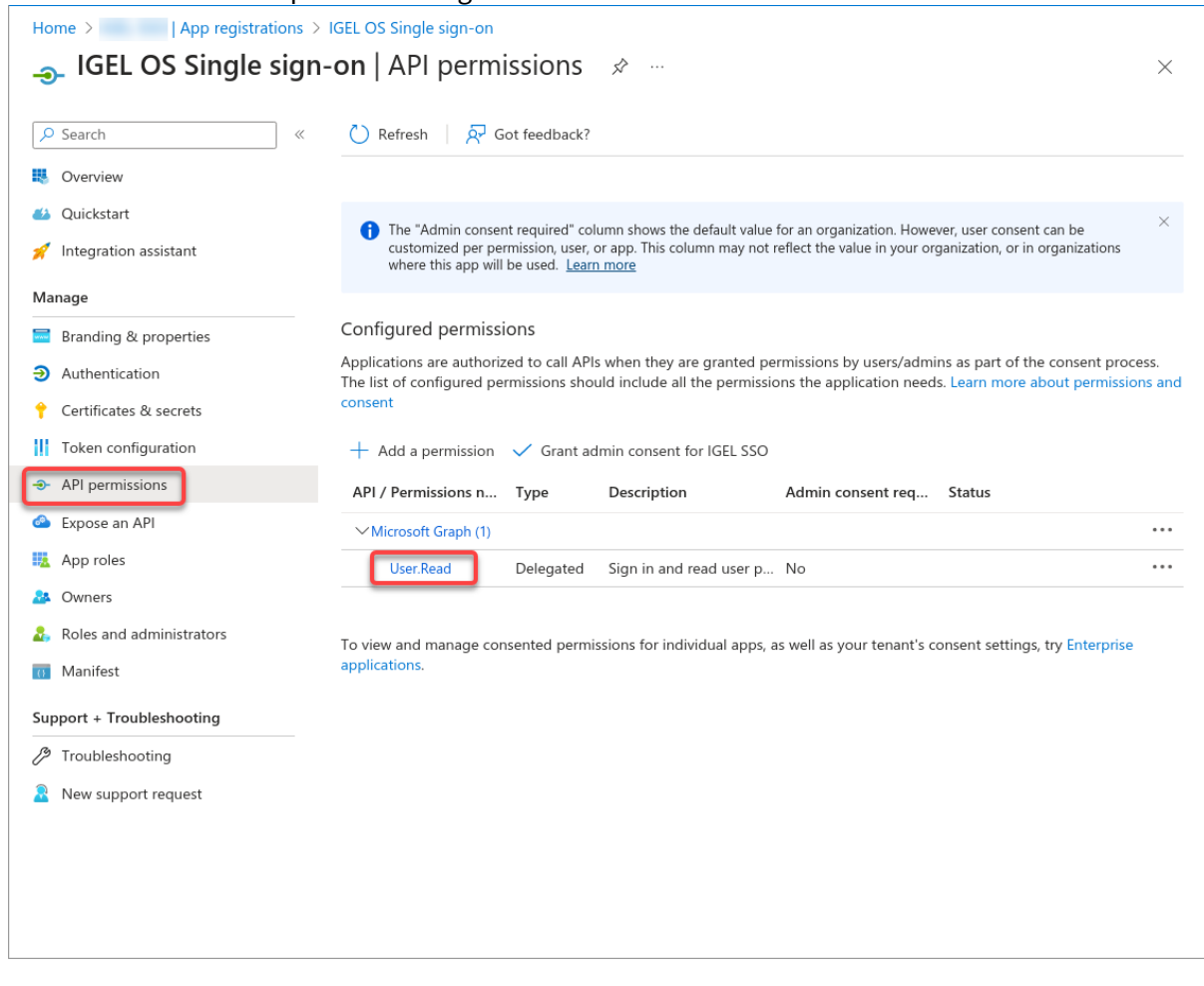

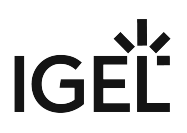

| 4. | Click Add | a permission.                            |
|----|-----------|------------------------------------------|
|    | Home >    | App registrations > IGEL OS Single sign- |

| Home >   App registrations >                                                                                                    | IGEL OS Single sign-on                                                    |                                                                                               |                                                                                                    |                          |
|----------------------------------------------------------------------------------------------------|---------------------------------------------------------------------------|-----------------------------------------------------------------------------------------------|----------------------------------------------------------------------------------------------------|--------------------------|
| <sub> -</sub> IGEL OS Single sign                                                                                                    | -on   API permission                                                      | IS ☆ …                                                                                        |                                                                                                    | $\times$                 |
| ✓ Search «                                                                                                    | 💍 Refresh   🔗 Got feedba                                                  | ick?                                                                                          |                                                                                                    |                          |
| Overview                                                                                                    |                                                                           |                                                                                               |                                                                                                    |                          |
| 🖀 Quickstart<br>🚀 Integration assistant                                                                                                    | The "Admin consent required<br>or app. This column may not                | I" column shows the default value for an org<br>reflect the value in your organization, or in | ganization. However, user consent can be customized per pe<br>organizations where this app will be used. <u>Learn more</u> | rmission, user, $\times$ |
| Manage                                                                                                    | Configured permissions                                                    |                                                                                               |                                                                                                    |                          |
| <ul><li>Branding &amp; properties</li><li>Authentication</li></ul>                                                                                                    | Applications are authorized to call<br>permissions should include all the | APIs when they are granted permission permissions the application needs. Lear                 | is by users/admins as part of the consent process. The lis<br>in more about permissions and consent                        | st of configured         |
| 📍 Certificates & secrets                                                                                                    | + Add a permission 🗸 Gran                                                 | nt admin consent for IGEL SSO                                                                 |                                                                                                    |                          |
| Token configuration                                                                                                    | API / Permissions name Type                                               | e Description                                                                                 | Admin consent req Status                                                                                                   |                          |
| → API permissions                                                                                                    | ✓ Microsoft Graph (1)                                                     |                                                                                               |                                                                                                    |                          |
| Expose an API                                                                                                    | User.Read Deleg                                                           | gated Sign in and read user profile                                                           | No                                                                                                    | •••                      |
| <ul> <li>App roles</li> <li>Owners</li> <li>Roles and administrators</li> <li>Manifest</li> <li>Support + Troubleshooting</li> <li>Troubleshooting</li> <li>New support request</li> </ul> | To view and manage consented pe                                           | ermissions for individual apps, as well as                                                    | ; your tenant's consent settings, try Enterprise applicatio                                                                | ns.                      |
|                                                                                                    |                                                                           |                                                                                               |                                                                                                    |                          |

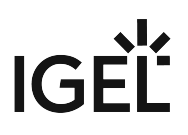

## 5. Select Microsoft Graph.

| Home >   App registrations > IGEL                      | Request API permission                                                              | IS                                                                                               |                                                                                                    |
|--------------------------------------------------------|-------------------------------------------------------------------------------------|--------------------------------------------------------------------------------------------------|----------------------------------------------------------------------------------------------------|
| IGEL OS Single sign-on                                 | Select an API                                                                       |                                                                                                  |                                                                                                    |
| Search « (                                             |                                                                                     |                                                                                                  |                                                                                                    |
|                                                        | Microsoπ APIs APIs my organization                                                  | i uses My APIs                                                                                   |                                                                                                    |
|                                                        | Commonly used Microsoft APIs                                                        |                                                                                                  |                                                                                                    |
|                                                        |                                                                                     |                                                                                                  |                                                                                                    |
| integration assistant                                  | Microsoft Graph                                                                     | nendous amount of data in Office 365. Enternris                                                  | e Mobility + Security, and Windows 10                                                              |
| Manage Co                                              | Access Azure AD, Excel, Int                                                         | une, Outlook/Exchange, OneDrive, OneNote, Sh                                                     | arePoint, Planner, and more through a                                                              |
| Branding & properties Apple                            |                                                                                     |                                                                                                  |                                                                                                    |
| Authentication per per per per per per per per per per |                                                                                     |                                                                                                  |                                                                                                    |
| 🕈 Certificates & secrets 🚽                             |                                                                                     |                                                                                                  |                                                                                                    |
| Token configuration A                                  | Azure DevOps                                                                        | Azure Service Management                                                                         | Office 365 Management APIs                                                                         |
| <ul> <li>API permissions</li> </ul>                    | Integrate with Azure DevOps and Azure<br>DevOps server                              | Programmatic access to much of the<br>functionality available through                            | Retrieve information about user, admin,<br>system, and policy actions and events                   |
| Expose an API                                          |                                                                                     | the Azure portal                                                                                 | from Office 365 and Azure AD activity<br>logs                                                      |
| App roles                                              |                                                                                     |                                                                                                  |                                                                                                    |
| A Owners To                                            | More Microsoft APIs                                                                 |                                                                                                  |                                                                                                    |
| 🚨 Roles and administrators                             |                                                                                     |                                                                                                  |                                                                                                    |
| 0 Manifest                                             | Azure Batch                                                                         | Azure Communication<br>Services                                                                  | 🚫 Azure Cosmos DB                                                                                  |
| Support + Troubleshooting                              | Schedule large-scale parallel and HPC applications in the cloud                     | Rich communication experiences with<br>the same secure CPaaS platform used<br>by Microsoft Teams | Fast NoSQL database with open APIs<br>for any scale.                                               |
| /> <i>Troubleshooting</i>                              |                                                                                     | .,                                                                                               |                                                                                                    |
| New support request                                    |                                                                                     |                                                                                                  |                                                                                                    |
|                                                        | Azure Data Catalog                                                                  | Azure Data Explorer                                                                              | Azure Data Explorer (with                                                                          |
|                                                        | Programmatic access to Data Catalog                                                 | Perform ad-hoc queries on terabytes of                                                           | Perform ad-hoc queries on terabytes of                                                             |
|                                                        | resources to register, annotate and search data assets                              | data to build near real-time and complex analytics solutions                                     | data to build near real-time and<br>complex analytics solutions                                    |
|                                                        | Anura Data Jaka                                                                     | Arura Impart/Expant                                                                              | Amura Kau Vault                                                                                    |
|                                                        | Acure Data Lake<br>Access to storage and compute for big<br>data analytic scenarios | Programmatic control of import/export<br>jobs                                                    | Manage your key vaults as well as the<br>keys, secrets, and certificates within<br>your Key Vaults |

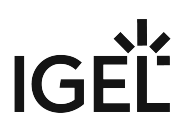

| → IGEL OS Single sig                                          | gn-on |                                                                                          |                                                                                              |
|---------------------------------------------------------------|-------|------------------------------------------------------------------------------------------|----------------------------------------------------------------------------------------------|
| Search                                                        | · · · |                                                                                          |                                                                                              |
| Overview                                                      |       | Microsoft Graph                                                                          |                                                                                              |
| (1 Oviekstart                                                 |       | What type of permissions does your application require?                                  |                                                                                              |
| <ul> <li>Quickstart</li> <li>Integration assistant</li> </ul> | -     | Delegated permissions<br>Your application needs to access the API as the signed-in user. | Application permissions<br>Your application runs as a background service or daemon without a |
| Manage                                                        | 60    |                                                                                          | signed-in user.                                                                              |
| 😑 Branding & properties                                       | Apr   |                                                                                          |                                                                                              |
| Authentication     ■                                          | per   |                                                                                          |                                                                                              |
| 📍 Certificates & secrets                                      | +     |                                                                                          |                                                                                              |
| Token configuration                                           | А     |                                                                                          |                                                                                              |
| ->- API permissions                                           | ~     |                                                                                          |                                                                                              |
| le Expose an API                                              |       |                                                                                          |                                                                                              |
| App roles                                                     |       |                                                                                          |                                                                                              |
| 🎎 Owners                                                      | To    |                                                                                          |                                                                                              |
| 🚴 Roles and administrators                                    |       |                                                                                          |                                                                                              |
| 📅 Manifest                                                    |       |                                                                                          |                                                                                              |
| Support + Troubleshooting                                     |       |                                                                                          |                                                                                              |
| P Troubleshooting                                             |       |                                                                                          |                                                                                              |
| New support request                                           |       |                                                                                          |                                                                                              |

- 7. Enable the following permissions and then click **Add permissions**:
  - email
  - openid

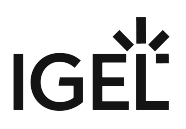

| • profile |  |
|-----------|--|
|           |  |

| Home > App registrations >                                                                                                    | EL Request API permissions                                                                                                    |                                                                                                    |
|----------------------------------------------------------------------------------------------------|----------------------------------------------------------------------------------------------------|----------------------------------------------------------------------------------------------------|
| IGEL OS Single sign-     Search     «     Overview     Quickstart     Integration assistant     Manage     Branding & properties | <ul> <li>All APIs</li> <li>Microsoft Graph<br/>https://graph.microsoft.com/ Docs 2<sup>n</sup></li> <li>What type of permissions does your application require?</li> <li>Delegated permissions<br/>Your application needs to access the API as the signed-in user.</li> <li>Select permissions</li> </ul> | Application permissions<br>Your application runs as a background service or daemon without a<br>signed-in user. |
| Authentication     Certificates & secrets     Token configuration                                                                | Start typing a permission to filter these results                                                                                                    | e for an organization. However, user consent can be customized per                                              |
| API permissions     Expose an API                                                                                                | permission, user, or app. This column may not reflect the value     more                                                                                                    | in your organization, or in organizations where this app will be used. <u>Learn</u>                             |
| App roles                                                                                                    | Permission                                                                                                    | Admin consent required                                                                                          |
| Owners     Roles and administrators     Manifest                                                                                 | To . VopenId permissions (3)<br>email ① View users' email address Offline access ①                                                                                                    | No                                                                                                    |
| Support + Iroubleshooting     Troubleshooting     New support request                                                            | Maintain access to data you have given it access to<br>openid O<br>Sign users in                                                                                                    | No                                                                                                    |
|                                                                                                    | profile      View users' basic profile     AccessReview     Acronym     AdministrativeUnit                                                                                                    | No                                                                                                    |
|                                                                                                    | Add permissions Discard                                                                                                    |                                                                                                    |

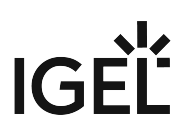

## 8. Check if the permissions are correct.

| ♀ Search «                                                                                                    | 🕐 Refresh \mid 🔗 Got feedback?                                                                                                    |                                                                                                    |                                      |
|----------------------------------------------------------------------------------------------------|----------------------------------------------------------------------------------------------------|----------------------------------------------------------------------------------------------------|--------------------------------------|
| Soverview                                                                                                    | A You are editing permission(s) to your application, users will have to                                                                                                    | o consent even if they've already done so previously.                                                                                       |                                      |
| ڬ Quickstart                                                                                                    |                                                                                                    |                                                                                                    |                                      |
| 🚀 Integration assistant                                                                                                    |                                                                                                    |                                                                                                    |                                      |
| Manage                                                                                                    | The "Admin consent required" column shows the default value for<br>or app. This column may not reflect the value in your organization.                                                                                                    | an organization. However, user consent can be custom, or in organizations where this app will be used. Learn                                | ized per permission, user, ×<br>more |
| d Branding & properties                                                                                                    |                                                                                                    |                                                                                                    |                                      |
|                                                                                                    |                                                                                                    |                                                                                                    |                                      |
| Authentication                                                                                                    | Configured permissions                                                                                                    |                                                                                                    |                                      |
| <ul> <li>Authentication</li> <li>Certificates &amp; secrets</li> </ul>                                                                                                    | Configured permissions<br>Applications are authorized to call APIs when they are granted perm<br>permissions should include all the permissions the application peeds                                                                                                    | issions by users/admins as part of the consent pro                                                                                          | cess. The list of configured         |
| <ul> <li>Authentication</li> <li>Certificates &amp; secrets</li> <li>Token configuration</li> </ul>                                                                                                    | Configured permissions<br>Applications are authorized to call APIs when they are granted perm<br>permissions should include all the permissions the application needs                                                                                                    | issions by users/admins as part of the consent pro-<br>s. Learn more about permissions and consent                                          | cess. The list of configured         |
| <ul> <li>Authentication</li> <li>Certificates &amp; secrets</li> <li>Token configuration</li> <li>API permissions</li> </ul>                                                                                                    | Configured permissions<br>Applications are authorized to call APIs when they are granted perm<br>permissions should include all the permissions the application needs<br>+ Add a permission ✓ Grant admin consent for IGEL SSO                                                                                                    | issions by users/admins as part of the consent pro<br>5. Learn more about permissions and consent                                           | cess. The list of configured         |
| <ul> <li>Authentication</li> <li>Certificates &amp; secrets</li> <li>Token configuration</li> <li>API permissions</li> <li>Expose an API</li> </ul>                                                                                        | Configured permissions<br>Applications are authorized to call APIs when they are granted perm<br>permissions should include all the permissions the application needs<br>+ Add a permission ✓ Grant admin consent for IGEL SSO<br>API / Permissions name Type Description                                                                                                    | issions by users/admins as part of the consent pro-<br>s. Learn more about permissions and consent<br>Admin consent req State               | cess. The list of configured         |
| <ul> <li>Authentication</li> <li>Certificates &amp; secrets</li> <li>Token configuration</li> <li>API permissions</li> <li>Expose an API</li> <li>App roles</li> </ul>                                                                     | Configured permissions         Applications are authorized to call APIs when they are granted permissions should include all the permissions the application needs         + Add a permission       Grant admin consent for IGEL SSO         API / Permissions name       Type       Description         VMicrosoft Graph (4)       VMicrosoft Graph (4)                                                                                                    | issions by users/admins as part of the consent pro-<br>s. Learn more about permissions and consent<br>Admin consent req State               | cess. The list of configured<br>JS   |
| <ul> <li>Authentication</li> <li>Certificates &amp; secrets</li> <li>Token configuration</li> <li>API permissions</li> <li>Expose an API</li> <li>App roles</li> <li>Owners</li> </ul>                                                     | Configured permissions         Applications are authorized to call APIs when they are granted permissions should include all the permissions the application needs         + Add a permission       Grant admin consent for IGEL SSO         API / Permissions name       Type       Description            ✓Microsoft Graph (4)        Delegated       View users' email address                                                                                                    | issions by users/admins as part of the consent pro-<br>s. Learn more about permissions and consent<br>Admin consent req State               | cess. The list of configured<br>us   |
| <ul> <li>Authentication</li> <li>Certificates &amp; secrets</li> <li>Token configuration</li> <li>API permissions</li> <li>Expose an API</li> <li>App roles</li> <li>Owners</li> <li>Roles and administrators</li> </ul>                   | Configured permissions         Applications are authorized to call APIs when they are granted permissions should include all the permissions the application needs         + Add a permission       ✓ Grant admin consent for IGEL SSO         API / Permissions name       Type       Description         ✓Microsoft Graph (4)           email       Delegated       View users' email address         openid       Delegated       Sign users in                                                                                           | issions by users/admins as part of the consent pro-<br>s. Learn more about permissions and consent<br>Admin consent req State<br>s No<br>No | cess. The list of configured<br>us   |
| <ul> <li>Authentication</li> <li>Certificates &amp; secrets</li> <li>Token configuration</li> <li>API permissions</li> <li>Expose an API</li> <li>App roles</li> <li>Owners</li> <li>Roles and administrators</li> <li>Manifest</li> </ul> | Configured permissions         Applications are authorized to call APIs when they are granted permissions should include all the permissions the application needs         + Add a permission       Grant admin consent for IGEL SSO         API / Permissions name       Type       Description         VMicrosoft Graph (4)       email       Delegated       View users' email address         openid       Delegated       Sign users in       profile         Delegated       View users' basic profile       View users' basic profile | s Learn more about permissions and consent pro-<br>Admin consent req Statu                                                                  | cess. The list of configured<br>IS   |

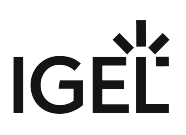

| ₽ Search                                                                                | « | 🔗 Got feedback?                                                 | ?                                                  |                                                    |                                                            |                                                                                              |                                 |
|-----------------------------------------------------------------------------------------|---|-----------------------------------------------------------------|----------------------------------------------------|----------------------------------------------------|------------------------------------------------------------|----------------------------------------------------------------------------------------------|---------------------------------|
| <ul> <li>Overview</li> <li>Quickstart</li> <li>Integration assistant</li> </ul>         | ( | Credentials enable (<br>location (using an H                    | confidential applica<br>HTTPS scheme). For         | tions to identify th<br>a higher level of a:       | emselves to the authenticati<br>ssurance, we recommend usi | on service when receiving tokens at a web<br>ng a certificate (instead of a client secret) a | addressable<br>as a credential. |
| Manage                                                                                  |   | Application re                                                  | egistration certificate                            | s, secrets and federa                              | ted credentials can be found ir                            | the tabs below.                                                                              |                                 |
| Authentication Certificates & secrets Token configuration API permissions Expose an API |   | Certificates (0)<br>A secret string that<br>H New client second | Client secrets (<br>at the application us<br>ecret | D) Federated c<br>ses to prove its iden<br>Expires | redentials (0)<br>ntity when requesting a toke<br>Value () | n. Also can be referred to as application pa                                                 | assword.                        |
| App roles                                                                               |   | No client secrets h                                             | nave been created f                                | or this application.                               |                                                            | Status                                                                                       |                                 |
| <ul> <li>Owners</li> <li>Roles and administrators</li> <li>Manifest</li> </ul>          |   |                                                                 |                                                    |                                                    |                                                            |                                                                                              |                                 |
| upport + Troubleshooting                                                                |   |                                                                 |                                                    |                                                    |                                                            |                                                                                              |                                 |
| P Troubleshooting                                                                       |   |                                                                 |                                                    |                                                    |                                                            |                                                                                              |                                 |
| New support request                                                                     |   |                                                                 |                                                    |                                                    |                                                            |                                                                                              |                                 |

## 9. Go to Certificates & secrets and click New client secret.

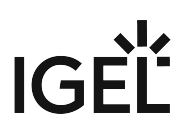

| 10. | Enter a <b>Description</b> . | define when t   | he secret <b>Expires</b> | and then click <b>Add</b> . |
|-----|------------------------------|-----------------|--------------------------|-----------------------------|
| ±0. | Enter a beschiption,         | actific which c |                          |                             |

| ≡ Microsoft Azure 🔎 Search                                                                                                    | resources, services, and docs (G+/)                                                                  | ► 🖓 🖓 :             | 쨣 ⑦ 주 hosseini@ssoigel.onmic 😫             |
|----------------------------------------------------------------------------------------------------|----------------------------------------------------------------------------------------------------|---------------------|--------------------------------------------|
| All services > All services > All se | ••••••••••••••••••••••••••••••••••••••                                                               | Add a client secret | ×                                          |
| ······································                                                                                                    |                                                                                                    | Description         | Enter a description for this client secret |
| ✓ Search «                                                                                                    | Arr Got feedback?                                                                                    | Expires             | Recommended: 180 days (6 months)           |
| Overview                                                                                                    |                                                                                                    |                     |                                            |
| 🍊 Quickstart                                                                                                    | Credentials enable confidential applications to in<br>location (using an HTTPS scheme). For a higher |                     |                                            |
| 🚀 Integration assistant                                                                                                    |                                                                                                    |                     |                                            |
| Manage                                                                                                    | Application registration certificates, secrets a                                                     |                     |                                            |
| 🚍 Branding & properties                                                                                                    |                                                                                                    |                     |                                            |
| Authentication                                                                                                    | Certificates (0) Client secrets (0) Fec                                                              |                     |                                            |
| 📍 Certificates & secrets                                                                                                    | A secret string that the application uses to pro                                                     |                     |                                            |
| Token configuration                                                                                                    |                                                                                                    |                     |                                            |
| API permissions                                                                                                    | + New client secret                                                                                  |                     |                                            |
| Expose an API                                                                                                    | Description Expi                                                                                     |                     |                                            |
| App roles                                                                                                    | No client secrets have been created for this ap                                                      |                     |                                            |
| Owners                                                                                                    |                                                                                                    |                     |                                            |
| Manifest                                                                                                    |                                                                                                    |                     |                                            |
| in Mannest                                                                                                    |                                                                                                    |                     |                                            |
| Support + Troubleshooting                                                                                                    |                                                                                                    |                     |                                            |
| 73 Troubleshooting                                                                                                    |                                                                                                    |                     |                                            |
| New support request                                                                                                    |                                                                                                    |                     |                                            |
|                                                                                                    |                                                                                                    | Add Cancel          |                                            |

11. Copy the Value of the client secret.

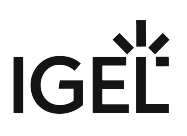

| O Search                 | ≪ ♀ Got feedback?                                                          |                                                       |                                                          |                                                                                            |                                  |
|--------------------------|----------------------------------------------------------------------------|-------------------------------------------------------|----------------------------------------------------------|--------------------------------------------------------------------------------------------|----------------------------------|
| Overview                 |                                                                            |                                                       |                                                          |                                                                                            |                                  |
| Quickstart               | Got a second to give us some f                                             | eedback? $\rightarrow$                                |                                                          |                                                                                            |                                  |
| Integration assistant    |                                                                            |                                                       |                                                          |                                                                                            |                                  |
| lanage                   | Credentials enable confidential app<br>location (using an HTTPS scheme). F | lications to identify the<br>or a higher level of ass | mselves to the authenticatio<br>urance, we recommend usi | on service when receiving tokens at a web<br>ng a certificate (instead of a client secret) | ) addressable<br>as a credential |
| Branding & properties    |                                                                            |                                                       |                                                          |                                                                                            |                                  |
| Authentication           | <ol> <li>Application registration certific</li> </ol>                      | ates, secrets and federat                             | ed credentials can be found in                           | the tabs below.                                                                            |                                  |
| Certificates & secrets   |                                                                            |                                                       |                                                          |                                                                                            |                                  |
| Token configuration      | Certificates (0) Client secret                                             | s (1) Federated cre                                   | dentials (0)                                             |                                                                                            |                                  |
| API permissions          | A secret string that the application                                       | uses to prove its ident                               | itv when requesting a toker                              | n. Also can be referred to as application p                                                | assword.                         |
| Expose an API            | 5 11                                                                       |                                                       | , , ,                                                    |                                                                                            |                                  |
| App roles                | New client secret                                                          |                                                       |                                                          |                                                                                            |                                  |
| Owners                   | Description                                                                | Expires                                               | Value 🛈                                                  | Secret ID                                                                                  |                                  |
| Roles and administrators | IGEL OS SSO client secret                                                  | 9/19/2023                                             | 100.000                                                  |                                                                                            | D                                |
| Manifest                 |                                                                            |                                                       |                                                          |                                                                                            |                                  |
| pport + Troubleshooting  |                                                                            |                                                       |                                                          |                                                                                            |                                  |
| Troubleshooting          |                                                                            |                                                       |                                                          |                                                                                            |                                  |

12. Go to Overview and copy the Application (client) ID and the Directory (tenant) ID. In the IGEL OS configuration, these values will be used as the Public client identifier (client/application ID) and the Azure ID Tenant Name/ID.

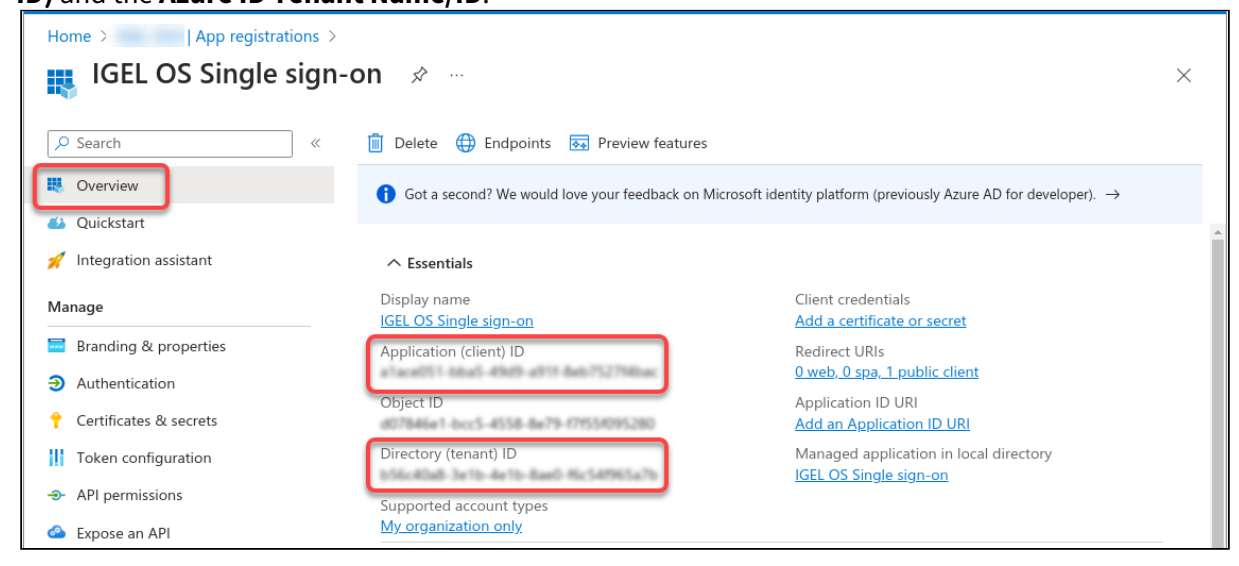
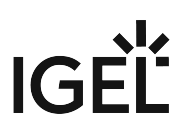

### Configuring IGEL OS for SSO with Entra ID

- 1. Go to **Security > Logon > Single Sign-On** and edit the settings as follows:
  - Enable Single Sign-On with Identity Provider.
  - Set Identity Provider to Azure ID.
  - Enter the **Azure AD Tenant Name/ID**. This is the value you have obtained as **Directory** (tenant) ID in Azure AD Portal.
  - Set the appropriate **Application (client) ID**. You have obtained this value as **Application (client) ID** in your Azure AD Portal.
  - Enter the **Client secret**.

| Device Encryption         |   | (            | -                                                |                 | • |
|---------------------------|---|--------------|--------------------------------------------------|-----------------|---|
| Password                  |   | ¢2           | Single Sign-On with Identity Provider            |                 |   |
| - Logon                   | 0 | Identity Pro | viders                                           |                 |   |
| Taskbar                   |   |              |                                                  |                 |   |
| Active Directory/Kerberos |   | <b>\$</b> 5  | Identity Provider                                |                 | Ð |
| Single Sign-On            | ۲ |              | Azure AD                                         | •               |   |
| Local User                |   | (5           | Azure AD Tenant Name/ID                          | (               | D |
| Active Directory/Kerberos |   |              |                                                  | ×               | • |
| Smartcard                 |   |              | Public Client Identifier (Client/Application ID) | (               | D |
| Change password           |   | Ω            |                                                  |                 | • |
| Update                    |   |              | Client secret                                    | (               | D |
|                           |   | 65           | •••••                                            | ۲               |   |
|                           |   |              |                                                  | Change password |   |

- 2. If you want to use an automatic desktop login with predefined credentials that are stored securely on your endpoint device:
  - Enable Automatically perform login.
  - Under Username for autologin, enter a user's name known to your IdP.
  - Under **Password for autologin**, enter the enter the corresponding password.
- 3. Click Save or Save and close.

The desktop of the device is terminated. The login screen is displayed.

You can now use the apps and utilities for IGEL OS 12 that support SSO with Entra AD (see page 457). For details on importing apps from the IGEL App Portal and installing them on IGEL OS devices, see IGEL UMS 12: Basic Configuration and Assignment of Apps and Profiles. All methods of multi-factor authentication are available except the hardware token.

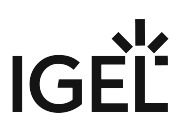

# Configuring SSO with Okta

### Registering an Application in Okta

1. Log in to Okta with your admin account, and from the **Applications** menu, select **Applications** > **Create App Integration**.

| Dashboard      | ~ | = okta                 |                                               | honaitelligei.com w |
|----------------|---|------------------------|-----------------------------------------------|---------------------|
| Directory      | ~ | Q Search               |                                               |                     |
| Customizations | ~ |                        |                                               |                     |
| Applications   | ^ | Create App Integration | Browse App Catalog Assign Users to App More ▼ |                     |
| Applications   |   |                        |                                               |                     |
| Self Service   |   | Q Search               |                                               |                     |
| Security       | ~ | STATUS                 | Carel D. South April 10                       | o v                 |
| Workflow       | ~ | ACTIVE 4               | Olta Admin Canada                             |                     |
| Beports        | ~ | INACTIVE 4             |                                               |                     |
| Sottingo       | ~ |                        | Okta Browser Plugin                           |                     |
| Settings       | · |                        | Okta Dashboard                                |                     |
|                |   |                        | 0                                             | 0 v                 |
|                |   |                        | Marco Marco Ma                                | 0 v                 |
|                |   |                        |                                               | 0 v                 |
|                |   |                        |                                               |                     |
|                |   |                        |                                               |                     |
|                |   |                        |                                               |                     |
|                |   |                        |                                               |                     |

- 2. Edit the settings as follows and then click **Next**.
  - Set Sign-in method to OIDC OpenID Connect.

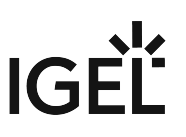

| Sign-in method<br>Learn More [2                                                                    | <ul> <li>OIDC - OpenID Connect<br/>Token-based OAuth 2.0 authentication for Single Sign-On (SSO) through API<br/>endpoints. Recommended if you intend to build a custom app integration with<br/>the Okta Sign-In Widget.</li> </ul> |
|----------------------------------------------------------------------------------------------------|----------------------------------------------------------------------------------------------------|
|                                                                                                    | <ul> <li>SAML 2.0</li> <li>XML-based open standard for SSO. Use if the Identity Provider for your application only supports SAML.</li> </ul>                                                                                         |
|                                                                                                    | <ul> <li>SWA - Secure Web Authentication</li> <li>Okta-specific SSO method. Use if your application doesn't support OIDC or<br/>SAML.</li> </ul>                                                                                     |
|                                                                                                    | <ul> <li>API Services         Interact with Okta APIs using the scoped OAuth 2.0 access tokens for machine-to-machine authentication.     </li> </ul>                                                                                |
| Application type                                                                                   | O Web Application                                                                                                    |
| What kind of application are you trying to integrate with Okta?                                    | Server-side applications where authentication and tokens are handled on the<br>server (for example, Go, Java, ASP.Net, Node.js, PHP)                                                                                                 |
| Specifying an application type customizes your experience and provides the best configuration, SDK | <ul> <li>Single-Page Application</li> <li>Single-page web applications that run in the browser where the client receives<br/>tokens (for example, Javascrint, Angular, React, Vue)</li> </ul>                                        |
| and sample recommendations.                                                                        | • Native Application<br>Desktop or mobile applications that run natively on a device and redirect users<br>to a non-HTTP callback (for example, iOS, Android, React Native)                                                          |

• Set Application type to Native Application.

- 3. Edit the settings as follows and then click **Save**.
  - Under **App integration name**, enter a name for your application, e.g. "IGEL OS Single signon".
  - Make sure that as the **Grant type**, the option **Authorization Code** is selected.

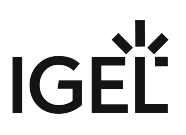

• Under Sign-in redirect URIs, enter "https//localhost/callback".

|                            | 5                                                                        |          |  |
|----------------------------|--------------------------------------------------------------------------|----------|--|
| General Settings           |                                                                          |          |  |
| App integration name       | IGEL OS Single sign-on                                                   |          |  |
| Logo (Optional)            |                                                                          | <b>1</b> |  |
|                            | Ø                                                                        |          |  |
|                            |                                                                          |          |  |
| Grant type<br>Learn More 🖸 | Client acting on behalf of a user<br>Authorization Code<br>Refresh Token |          |  |
|                            | Resource Owner Password                                                  |          |  |
|                            | SAML 2.0 Assertion  Device Authorization                                 |          |  |
|                            | Token Exchange                                                           |          |  |
|                            | Implicit (hybrid)                                                        |          |  |
| Sign-in redirect URIs      | Allow wildcard * in sign-in URI redirect.                                |          |  |
|                            |                                                                          |          |  |
|                            |                                                                          |          |  |

The app integration is created.

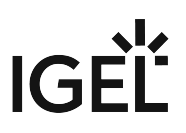

4. Select the **General** tab and then click **Edit**.

| $\equiv$ okta                                 |                                                                                   | ? == · |
|-----------------------------------------------|-----------------------------------------------------------------------------------|--------|
| Q Search                                      |                                                                                   |        |
| ← Back to Applications<br>IGEL OS<br>Active ▼ | Single sign-on<br>View Logs                                                       |        |
| Client Credentials                            | Edit                                                                              |        |
| Client ID                                     | Public identifier for the client that is required for all OAuth flows.            |        |
| Client authentication                         | <ul> <li>None</li> <li>Client secret</li> <li>Public key / Private key</li> </ul> |        |
| Proof Key for Code Exchange (PKCE)            | ✓ Require PKCE as additional verification                                         |        |

5. Under Client authentication, select Client secret and make sure that under Proof Key for Code Exchange (PKCE), Require PKCE as additional verification is enabled. Afterward, click Save.

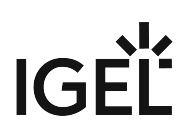

| okta                             |                                                   |                                  | 0 == |
|----------------------------------|---------------------------------------------------|----------------------------------|------|
| ırch                             |                                                   |                                  |      |
| eneral Sign On Mobile            | Assignments Okta API Sco                          | pes                              |      |
|                                  |                                                   |                                  |      |
| Client Credentials               |                                                   | Cancel                           |      |
| Client ID                        | Public identifier for the clien<br>flows.         | t that is required for all OAuth |      |
| Client authentication            | None<br>Client secret<br>Public key / Private key |                                  |      |
| Proof Key for Code Exchange (PKC | E) Require PKCE as addition                       | onal verification                |      |
| CLIENT SECRETS                   |                                                   |                                  |      |
|                                  |                                                   | Generate new secret              |      |
| Creation date Secret             |                                                   | Status                           |      |
| A new clie                       | nt secret is generated after you clic             | k Save                           |      |
|                                  |                                                   |                                  |      |

The client secret will be created.

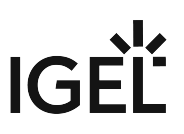

6. Copy the **Client ID** and the **Secret** (client secret).

| okta                               |                                                                                   | 0 == |
|------------------------------------|-----------------------------------------------------------------------------------|------|
| earch                              |                                                                                   |      |
| General Sign On Mobile             | Assignments Okta API Scopes                                                       |      |
| Client Credentials                 | Edit                                                                              |      |
| Client ID                          | Public identifier for the client that is required for all OAuth<br>flows.         |      |
| Client authentication              | <ul> <li>None</li> <li>Client secret</li> <li>Public key / Private key</li> </ul> |      |
| Proof Key for Code Exchange (PKCE) | ✓ Require PKCE as additional verification                                         |      |
| CLIENT SECRETS                     |                                                                                   |      |
|                                    | Generate new secret                                                               |      |
| Creation date Secret               | Status                                                                            |      |
|                                    |                                                                                   |      |

### Configuring IGEL OS for SSO with Okta

- 1. Go to **Security > Logon > Single Sign-On** and edit the settings as follows:
  - Enable Single Sign-On with Identity Provider.
  - Set Identity Provider to Okta.
  - Provide the Okta URL for your user. This is the Okta organization URL. Example: "https:// mycompany.okta.com/"
  - Provide the **Client ID**. This is the client ID that was created in Okta.

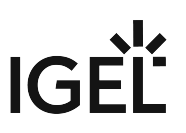

• Provide the **Client secret**.

| Device Encryption         | / |              | Circula Circo. On with Identity Denvider         | • )   |
|---------------------------|---|--------------|--------------------------------------------------|-------|
| Password                  | ( | 63           | Single sign-on with identity Provider            |       |
| Logon                     | • | Identity Pro | iders                                            |       |
| Taskbar                   |   |              | Identity Provider                                | 0     |
| Active Directory/Kerberos | _ | ⊆5           | Okta                                             |       |
| Single Sign-On            | • |              | Liberative Developed 101                         |       |
| Local User                |   | <b>£</b> 5   | skta.com                                         |       |
| Active Directory/Kerberos |   |              |                                                  |       |
| Smartcard                 |   | (5           | Public Client Identifier (Client/Application ID) | 0     |
| Change password           |   | **           |                                                  | J • ] |
| Update                    |   |              | Client secret                                    | 0     |
|                           |   |              | •••••••                                          |       |

- 2. If you want to use an automatic desktop login with predefined credentials that are stored securely on your endpoint device:
  - Enable Automatically perform login.
  - Under Username for autologin, enter a user's name known to your IdP.
  - Under **Password for autologin**, enter the enter the corresponding password.
- 3. Click Save or Save and close.

The desktop of the device is terminated after the profile is applied. The login screen is displayed. You can now use the apps and utilities for IGEL OS 12 that support SSO with Okta (see page 457). If you want to use multi-factor authentication, you can configure this in the Okta console. The available methods are Google Authenticator, E-Mail, and Okta Verify.

### Setting up SSO with Ping Identity / PingOne

#### Setting up Your Application

1. Log in to your PingIdentity account, go to **Applications**, and click the add symbol to create a new application.

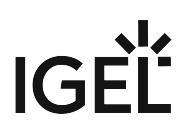

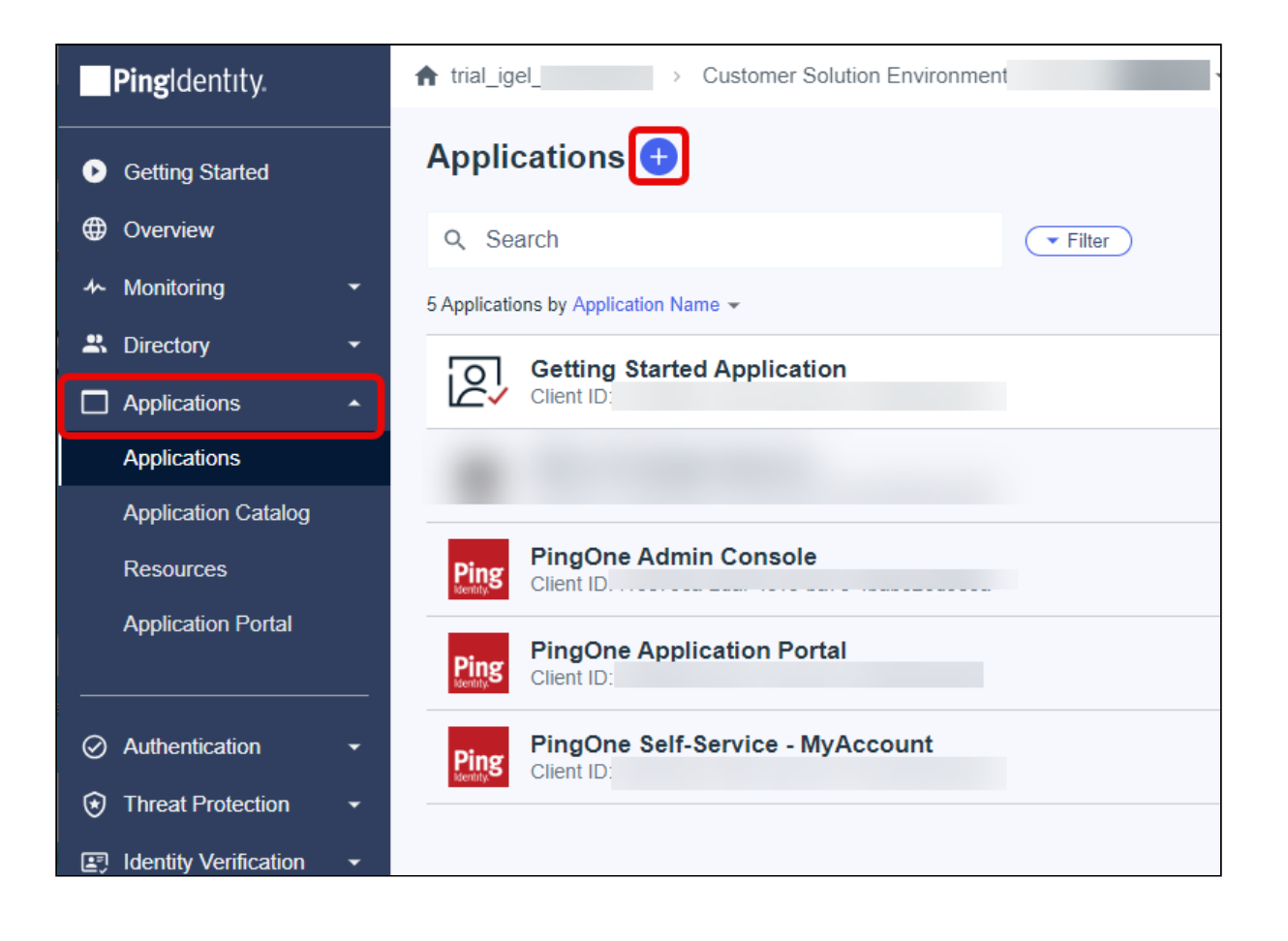

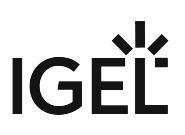

| IGEL OS Single Sign-On    |                                   |                                                    |
|---------------------------|-----------------------------------|----------------------------------------------------|
| Description               |                                   |                                                    |
|                           |                                   |                                                    |
|                           |                                   |                                                    |
| loon                      |                                   |                                                    |
|                           |                                   |                                                    |
| Max Size 1.0 MB           |                                   |                                                    |
| Application Type          |                                   | Show Deta                                          |
|                           |                                   |                                                    |
| find what you need in the | catalog, consider SAML or OIDC to | a templated integration. If you can't get started. |
| SAML Application          | OIDC Web App                      | Native                                             |
|                           | Vorker                            |                                                    |
| Single-Page               | _                                 |                                                    |
| Single-Page               | _                                 |                                                    |

2. Provide an Application Name, select Native as the Application Type, and click Save.

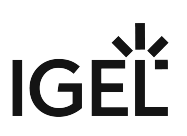

3. Select the **Configuration** tab and click the edit button.

| Glient ID:                                                          |        | : | ×   |
|---------------------------------------------------------------------|--------|---|-----|
| Overview Configuration Resources Policies Attribute Mappings Access | Mobile |   |     |
| Configuration details for an OIDC application.                      |        |   |     |
| URLs 👻                                                              |        |   |     |
| General 🔺                                                           |        |   | - 1 |
| Client ID                                                           |        |   | - 1 |
| 0                                                                   |        |   | - 1 |
| Client Secret                                                       |        |   | - 1 |
|                                                                     |        |   | - 1 |
| Generate New Secret                                                 |        |   | - 1 |
| Environment ID                                                      |        |   | . 1 |
|                                                                     |        |   |     |
|                                                                     |        |   |     |
|                                                                     |        |   |     |
| Response Type                                                       |        |   |     |
| Code, iD Token, Access Token                                        |        |   |     |
| Grant Type                                                          |        |   |     |
| Authorization Code, Implicit                                        |        |   |     |
| PKCE Enforcement                                                    |        |   |     |
| OPTIONAL                                                            |        |   |     |
| Redirect URIs                                                       |        |   |     |
| None Specified                                                      |        |   |     |
|                                                                     |        |   |     |

4. Edit the configuration as described below and click **Save**.

- Response Type: Select Code.
- Grant Type: Select Authorization Code and set PKCE Enforcement to S256\_REQUIRED.
- **Redirect URIs**: Enter http://localhost/callback

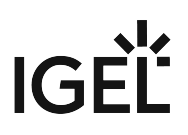

| IGEL OS Single Sign-On > Edit Configuration                                                            | × |
|----------------------------------------------------------------------------------------------------|---|
| Response Type Code Token ID Token                                                                      |   |
| Grant Type ?<br>Authorization Code<br>PKCE Enforcement<br>S256_REQUIRED                                |   |
| Implicit Client Credentials Refresh Token                                                              |   |
| Redirect URIs http://localhost/callback                                                                |   |
| Allow Redirect URI patterns ? Token Endpoint Authentication Method Client Secret Post                  |   |
| Require Pushed Authorization Request ?      Pushed Authorization Request Reference Timeout * ?      CO |   |
| Save Cancel                                                                                            |   |

• Token Endpoint Authentication Methods: Select Client Secret Post.

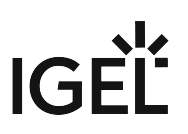

5. Select the **Resources** tab and click the edit button.

| Clie                      | nt ID:                                           |                               |                 |             |                         |              |                | :     | × |
|---------------------------|--------------------------------------------------|-------------------------------|-----------------|-------------|-------------------------|--------------|----------------|-------|---|
|                           | Overview                                         | Configuration                 | Resources       | Policies    | Attribute Mappings      | Access       | Mobile         |       |   |
| hese resou                | rces define the                                  | e connection betv             | veen PingOne an | d the appli | cation, and contain sco | pes, which o | define applica | ation |   |
| ermissions.               | See Resourc                                      | es                            |                 |             |                         |              |                |       |   |
|                           |                                                  | e                             |                 |             |                         |              |                | ſ     |   |
| LLOWE                     | D SCOPE                                          | S<br>rs granted and ca        | nnot be removed | L           |                         |              |                | (     | 0 |
| ALLOWE                    | D SCOPE                                          | <b>S</b><br>rs granted and ca | nnot be removed | L           |                         |              |                | (     |   |
| The openid s              | D SCOPE<br>scope is alway<br>nid<br>nID Connect  | S<br>rs granted and ca        | nnot be removed | L           |                         |              |                | (     |   |
| he openid :<br>ope<br>ope | ED SCOPE<br>scope is alway<br>nid<br>nID Connect | <b>S</b><br>rs granted and ca | nnot be removed | L           |                         |              |                | (     |   |
| the openid s              | D SCOPE<br>scope is alway<br>nid<br>nID Connect  | <b>S</b><br>rs granted and ca | nnot be removed | L           |                         |              |                | (     |   |

- 6. Ensure that the following resource scopes are activated and click **Save**.
  - email
  - openid

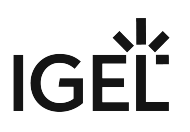

• profile

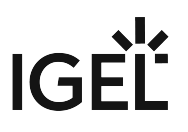

|                  | IGEL OS Single Sign-On > Edit Resources         | × |
|------------------|-------------------------------------------------|---|
|                  | Q     Resource       Scopes     Selected Scopes |   |
|                  | d address<br>OpenID Connect                     |   |
| ſ                | CopenID Connect                                 |   |
|                  | OpenID Connect                                  |   |
|                  | RPI p1:create:device<br>PingOne API             |   |
|                  | API     p1:create:pairingKey       PingOne API  |   |
|                  | RPI p1:delete:device<br>PingOne API             |   |
|                  | P1:delete:pairingKey<br>PingOne API             |   |
|                  | P1:delete:sessions<br>PingOne API               |   |
|                  | PI:delete:userLinkedAccounts PingOne API        |   |
|                  | PI:read:device<br>PingOne API                   |   |
|                  | PI:read:oauthConsent<br>PingOne API             |   |
|                  | RPI p1:read:pairingKey<br>PingOne API           |   |
|                  | PI:read:sessions<br>PingOne API                 |   |
|                  | PI:read:user<br>PingOne API                     |   |
|                  | P1:read:userConsent<br>PingOne API              |   |
|                  | P1:read:userLinkedAccounts<br>PingOne API       |   |
| IGEL OS Base Sy: | P1:read:userPassword<br>PingOne API             |   |
|                  | API p1:reset:userPassword<br>PingOne API        |   |

483 / 497

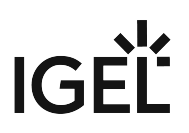

7. Review the list of **ALLOWED SCOPES**.

| IG<br>Cli         | EL OS Sing                                                       | le Sign-On        |                |              |                         |              |               | :     | > |
|-------------------|------------------------------------------------------------------|-------------------|----------------|--------------|-------------------------|--------------|---------------|-------|---|
|                   | Overview                                                         | Configuration     | Resources      | Policies     | Attribute Mappings      | Access       | Mobile        |       |   |
| nese reso         | ources define the                                                | e connection betw | veen PingOne a | nd the appli | cation, and contain sco | pes, which d | lefine applic | ation |   |
|                   |                                                                  | s.                |                |              |                         |              |               |       |   |
|                   | LD 0001 L                                                        | 0                 |                |              |                         |              |               |       | < |
| ne openio         | d scope is alway                                                 | s granted and car | nnot be remove | d.           |                         |              |               |       |   |
| ne openio         | d scope is alway                                                 | s granted and car | nnot be remove | d.           |                         |              |               |       |   |
| er openio         | d scope is alway<br>nail<br>enID Connect                         | s granted and car | nnot be remove | d.           |                         |              |               |       |   |
| err<br>d          | d scope is alway<br>nail<br>enID Connect                         | s granted and car | nnot be remove | d.           |                         |              |               |       |   |
| dr openio         | d scope is alway<br>nail<br>enID Connect<br>enid                 | s granted and car | nnot be remove | d.           |                         |              |               |       |   |
| dr em<br>Op<br>Op | d scope is alway<br>nail<br>enID Connect<br>enid<br>enID Connect | s granted and car | nnot be remove | d.           |                         |              |               |       |   |
| d en openic       | d scope is alway<br>nail<br>enID Connect<br>enid<br>enID Connect | s granted and car | nnot be remove | d.           |                         |              |               |       |   |

- 8. Select the Configuration tab and copy the following data for later use:
  - Client ID

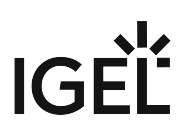

| <ul> <li>Client Secret</li> </ul> | t |
|-----------------------------------|---|
|-----------------------------------|---|

| IGEL OS Single Sign-On<br>Client ID                                 |        | ••• | × |
|---------------------------------------------------------------------|--------|-----|---|
| Overview Configuration Resources Policies Attribute Mappings Access | Mobile |     |   |
| Configuration details for an OIDC application.                      |        | 0   |   |
| URLs 🔻                                                              |        |     |   |
| General 🔺                                                           |        |     |   |
| Client ID<br>9 🗖                                                    |        |     |   |
| Client Secret                                                       |        |     |   |
| ······ 🕸 🗖                                                          |        |     |   |
| Generate New Secret                                                 |        |     |   |
| Environment ID                                                      |        |     |   |
| : 0                                                                 |        |     |   |
|                                                                     |        |     |   |

9. Expand the list of **URLs** and copy the **Issuer** URL for later use.

| Glient ID:                                     |                   |                           |            | : | × |
|------------------------------------------------|-------------------|---------------------------|------------|---|---|
| Overview Configuration Re                      | esources Policies | Attribute Mappings Access | Mobile     |   |   |
| Configuration details for an OIDC application. |                   |                           |            | 0 |   |
|                                                |                   |                           |            |   |   |
| Authorization URL                              |                   | las lautharian 6          |            |   |   |
| https://autn.pingone.eu                        |                   |                           |            |   |   |
| Pushed Authorization Request URL               |                   |                           |            |   |   |
| https://auth.pingone.eu/                       |                   | 'as/par 🗖                 |            |   |   |
|                                                |                   |                           |            |   |   |
| Token Endpoint                                 |                   |                           |            |   |   |
| https://auth.pingone.eu/                       |                   | as/token                  |            |   |   |
| JWKS Endpoint                                  |                   |                           |            |   |   |
| https://auth.pingone.eu                        |                   | c/as/jwks                 |            |   |   |
| ····                                           |                   |                           |            |   |   |
| UserInfo Endpoint                              |                   |                           |            |   |   |
| https://auth.pingone.eu/                       |                   | 'as/userinfo 🗖            |            |   |   |
| Signoff Endpoint                               |                   |                           |            |   |   |
| https://auth.pingone.eu/                       |                   | as/signoff                |            |   |   |
| https://duti.pingone.eu/                       |                   | disrighton -              |            |   |   |
| OIDC Discovery Endpoint                        |                   |                           |            |   |   |
| https://auth.pingone.eu/                       |                   | as/.well-known/openid-con | ifiguratio | Б |   |
| n                                              |                   |                           |            |   |   |
| Token Introspection Endpoint                   |                   |                           |            |   |   |
| https://auth.pingone.eu/                       |                   | as/introspect             |            |   |   |
| ·····                                          |                   |                           |            |   |   |
| Token Revocation Endpoint                      |                   |                           |            |   |   |
| https://auth.pingone.eu                        |                   | :/as/revoke 🗖             |            |   |   |
| laguer                                         |                   |                           |            |   |   |
| https://auth.pingone.eu/                       |                   |                           |            |   |   |
| mps.//adm.pingone.eu/                          |                   |                           |            |   |   |
|                                                |                   |                           |            |   |   |
| General 🔺                                      |                   |                           |            |   |   |
| Client ID                                      |                   |                           |            |   |   |
|                                                | 6                 |                           |            |   |   |

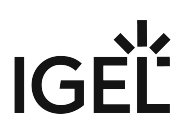

#### 10. Activate your application.

| Glient ID:                    | le Sign-On       |           |          |                    |           |            | : | × |
|-------------------------------|------------------|-----------|----------|--------------------|-----------|------------|---|---|
| Overview                      | Configuration    | Resources | Policies | Attribute Mappings | Access    | Mobile     |   |   |
| Configuration details for an  | OIDC application | 1.        |          |                    |           |            |   | 2 |
| URLs 🔺                        |                  |           |          |                    |           |            |   |   |
| Authorization URL             |                  |           |          |                    |           |            |   |   |
| https://auth.pingone.eu/      | ſi               |           |          | :/as/authorize 🗋   |           |            |   |   |
| Pushed Authorization Red      | nuest IIRI       |           |          |                    |           |            |   |   |
| https://auth.pingone.e        |                  |           |          | 3c/as/par 🗖        |           |            |   |   |
| Token Endpoint                |                  |           |          |                    |           |            |   |   |
| https://auth.pingone.eu/      | h                |           |          | :/as/token 🗖       |           |            |   |   |
| JWKS Endpoint                 |                  |           |          |                    |           |            |   |   |
| https://auth.pingone.eu       |                  |           |          | :/as/jwks 🗖        |           |            |   |   |
| UserInfo Endpoint             |                  |           |          |                    |           |            |   |   |
| https://auth.pingone.eu/      |                  |           |          | :/as/userinfo 🗋    |           |            |   |   |
| Signoff Endpoint              |                  |           |          |                    |           |            |   |   |
| https://auth.pingone.eu       |                  |           |          | c/as/signoff       |           |            |   |   |
| OIDC Discovery Endpoint       | t                |           |          |                    |           |            |   |   |
| https://auth.pingone.eu/<br>n |                  |           |          | :/as/.well-known/o | openid-co | nfiguratio | Ū |   |
| Token Introspection Endp      | point            |           |          |                    |           |            |   |   |
| https://auth.pingone.eu/      |                  |           |          | :/as/introspect    | Ċ         |            |   |   |
| Token Revocation Endpo        | int              |           |          |                    |           |            |   |   |
| https://auth.pingone.eu/      |                  |           |          | :/as/revoke        |           |            |   |   |
|                               |                  |           |          |                    |           |            |   |   |
| Issuer                        |                  |           |          | 1/20 0             |           |            |   |   |
| nups.//auti.pingone.eu/       |                  |           |          | 'as 'U             |           |            |   |   |
| General 🔺                     |                  |           |          |                    |           |            |   |   |
| Client ID                     |                  |           |          |                    |           |            |   |   |
|                               |                  | Ē         |          |                    |           |            |   |   |
|                               |                  |           |          |                    |           |            |   |   |

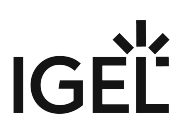

#### Configuring IGEL OS for SSO with Ping Identity / PingOne

- 1. Go to **Security > Logon > Single Sign-On** and edit the settings as follows:
  - Enable Single Sign-On with Identity Provider.
  - Set Identity Provider to Ping Identity | PingOne.
  - Provide the **PingOne issuer URL** for your user. This is the **Issuer** URL provided in the Ping Identity configuration portal. Example: https://auth.pingone.eu/0815abc-

xyz123456/as

- Provide the **Client ID**. This is the client ID that was created in Ping Identity.
- Provide the **Client secret**.

|             | 8                                     | Related pages |
|-------------|---------------------------------------|---------------|
| Ω           | Single Sign-On with Identity Provider |               |
| dentity Pro | viders                                |               |
|             | Identity Provider                     | (j            |
| <b>C</b> 2  | Ping Identity   PingOne               |               |
|             |                                       |               |
| (5          | PingOne issuer URL                    | ()            |
| 4           | https://auth.pingone.eu/ /as          |               |
|             | Client ID                             | 0             |
| ς5          | ×                                     | <             |
|             | Client secret                         | G             |
| \$5         | ••••••                                |               |
|             | Change password                       |               |
|             |                                       |               |

- 2. If you want to use an automatic desktop login with predefined credentials that are stored securely on your endpoint device:
  - Enable Automatically perform login.
  - Under Username for autologin, enter a user's name known to your IdP.
  - Under **Password for autologin**, enter the enter the corresponding password.

#### 3. Click Save or Save and close.

The desktop of the device is terminated after the profile is applied. The login screen is displayed. You can now use the apps and utilities for IGEL OS 12 that support SSO with Ping Identity / PingOne (see page 458).

If you want to use multi-factor authentication, you can configure this in the Ping Identity console.

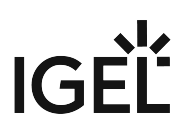

## Setting up SSO with VMware Workspace ONE Access

#### Registering an Application in VMware Workspace ONE Access

1. In the VMware Workspace ONE Access console, go to **Settings > OAuth 2.0 Management** and click **Add client**.

| (8) Workspace ONE                                     | Access Q Search for users, groups, or applic                                  |                                                    |              | ⑦ Tenant Admin ~ III |
|-------------------------------------------------------|-------------------------------------------------------------------------------|----------------------------------------------------|--------------|----------------------|
| Monitor Accounts                                      | Resources Integrations Settings                                               |                                                    |              |                      |
| Branding<br>Login Preferences<br>OAuth 2.0 Management | OAuth 2.0 Management<br>Grant access to client applications with OAuth 2.0 of | sing Workspace ONE Access as the identity provider | <i>.</i>     |                      |
| Password Policy                                       | Clients Templates UEM                                                         |                                                    |              |                      |
| Password Recovery<br>User Attributes                  | ADD CLIENT DELETE                                                             |                                                    |              |                      |
|                                                       | Client ID                                                                     | Scope                                              | Access type  |                      |
|                                                       |                                                                               | No Records                                         | ><br>s Found |                      |
|                                                       |                                                                               |                                                    |              |                      |

- 2. Set up the client as follows and finally click **Save**.
  - Access type: Select User Access Token.
  - Client type: Select Confidential.
  - **Client ID**: Enter a client ID that suits your needs; respect the allowed characters.
  - Example: IGEL\_OS\_SSO
  - Grant type: Enable Authorization Code Grant.
  - **Redirect URI**: Enter http://localhost/callback
  - User grant: Disable Prompt users for scope acceptance.
  - Scope: Edit the settings as follows:
    - Email: Enabled
    - Profile: Enabled
    - User: Disabled
    - NAPPS: Disabled
    - OpenID: Enabled
    - Group: Disabled
    - Admin: Disabled
  - **PKCE support**: This option is enabled because **Authorization Code Grant** is selected as the **Grant type**.
  - Issue refresh token: Enable or disable this option according to your needs.
  - Access token TTL: Adjust the time to live for the authorization token according to your needs.

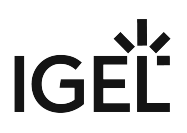

| SAVE CANCEL                           |                                                                                                    |
|---------------------------------------|----------------------------------------------------------------------------------------------------|
| A secret will be available and autoge | enerated when you click save                                                                                                    |
| Access type*                          | User Access Token 🗸                                                                                                    |
| Client type*                          | O Public O Confidential                                                                                                    |
| Client ID*                            | IGEL_OS_SSO                                                                                                    |
|                                       | Characters allowed are: alphanumeric (A-Z, a-z, 0-<br>9) period (.), underscore (_), and hyphen (-) and at sign (@). 256 characters max. |
| Grant type * (j)                      | Client Credentials Grant                                                                                                    |
|                                       | Password Grant                                                                                                    |
|                                       | <ul> <li>Authorization Code Grant</li> </ul>                                                                                             |
|                                       | Refresh Token Grant ①                                                                                                    |
| Redirect URI*                         | http://localhost/callback                                                                                                    |
| User grant                            | Prompt users for scope acceptance                                                                                                    |
| Scope*                                | 🗹 Email 🖌 Profile 🗌 User 🗌 NAPPS                                                                                                    |
|                                       | 🗹 OpenID 🗌 Group 📄 Admin                                                                                                    |
| PKCF support                          |                                                                                                    |
|                                       | PKCE Support is enabled when Authorization Code<br>Grant is selected in Grant type                                                       |
| Token type                            | Bearer                                                                                                    |
| Issue refresh token                   |                                                                                                    |
| Access token TTL *                    | _3 hours v                                                                                                    |
| ldle token TTL                        | 10 days v                                                                                                    |

• Idle token TTL: Adjust the time to live for the idle token according to your needs.

- 3. Review the settings and copy the following data for later use:
  - Client ID

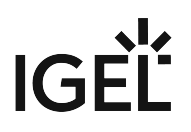

| • Shared | Secret |
|----------|--------|
|----------|--------|

| OAuth 2.0 Management     | > IGEL_OS_SSO                                   |      |
|--------------------------|-------------------------------------------------|------|
| EDIT DELETE              |                                                 |      |
| Client Information       | age, or you will need to regenerate the secret. | ×    |
| Client ID<br>IGEL_OS_SSO |                                                 | Сору |
| Shared Secret            |                                                 | Сору |
| Client Configuration     |                                                 |      |
| Access type              | User Access Token                               |      |
| Client type              | Confidential                                    |      |
| Client ID                | IGEL_OS_SSO                                     |      |
| Redirect URI             | http://localhost/callback                       |      |
| Scope                    | Email, Profile, OpenID                          |      |
| Issue refresh token      | Disabled                                        |      |
| Access token TTL         | 3 hours                                         |      |
| Idle token TTL           | 10 days                                         |      |
| Grant type               | Authorization Code Grant                        |      |
| PKCE support             | Activated                                       |      |
| User Consent Prompt      | Disabled                                        |      |

### Configuring IGEL OS for SSO with VMware Workspace ONE Access

- 1. Go to **Security > Logon > Single Sign-On** and edit the settings as follows:
  - Enable Single Sign-On with Identity Provider.
  - Set Identity Provider to VMware Workspace ONE Access.
  - Provide the **Workspace ONE Access issuer URL** for your user. Pattern: https://<YOUR

WORKSPACE ONE ACCESS URL>/SAAS/auth

• Provide the **Client ID**. This is the client ID that was created in VMware Workspace ONE Access.

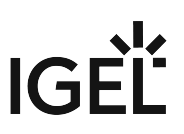

• Provide the **Client secret**.

| titu D- | widee                                      |   |
|---------|--------------------------------------------|---|
| uty Pro | vider s                                    |   |
|         | Identity Provider                          |   |
| .,      | VMware Workspace ONE Access                | • |
| (5      | workspace ONE Access issuer URL /SAAS/auth |   |
|         | Client ID                                  |   |
| (5      | IGEL_OS_SSO                                |   |
|         | Client secret                              |   |
|         | ******                                     | 0 |

- 2. If you want to use an automatic desktop login with predefined credentials that are stored securely on your endpoint device:
  - Enable Automatically perform login.
  - Under Username for autologin, enter a user's name known to your IdP.
  - Under **Password for autologin**, enter the enter the corresponding password.
- 3. Click **Save** or **Save and close**.

The desktop of the device is terminated after the profile is applied. The login screen is displayed. You can now use the apps and utilities for IGEL OS 12 that Support SSO with VMware Workspace ONE Access (see page 458).

If you want to use multi-factor authentication, you can configure this in the VMware Workspace ONE Access portal.

# Configuring SSO with Other IdPs That Use OpenID Connect

For setting up your application or client, the exact procedure depends on the exact OpenID Connect solution you are using. Therefore, the settings in the IdP console can only be described generically.

### Setting up Your Application / Client

In your IdP console, edit the parameters as follows (the exact parameter names will probably deviate):

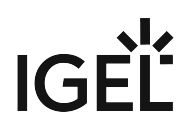

| Parameter             | Values                    |
|-----------------------|---------------------------|
| Response type         | code                      |
| Scopes                | openid, profile, email    |
| Redirect URI          | http://localhost/callback |
| Code challenge method | S256                      |
| Response mode         | fragment                  |
| Client authentication | client_secret_post        |

### Configuring IGEL OS for SSO with Generic OpenID Connect

- 1. Go to **Security > Logon > Single Sign-On** and edit the settings as follows:
  - Enable Single Sign-On with Identity Provider.
  - Set Identity Provider to OpenID Connect.
  - Provide the **Issuer URL** for your user. This is the **Issuer** URL provided in the IdP console. Example for Keycloak: https://keycloak.yourcompany.com/realms/

#### yourrealm

• Provide the **Client ID**. This is the client ID that was created in the IdP console.

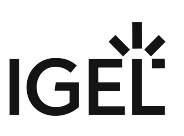

• Provide the **Client secret**.

|             |                                       | 🗢 Rela          | ted pag |
|-------------|---------------------------------------|-----------------|---------|
| <b>£</b> 5  | Single Sign-On with Identity Provider |                 |         |
| entity Pro  | oviders                               |                 |         |
|             | Identity Provider                     |                 | ()      |
| <b>G</b> 2  | OpenID Connect                        | •               | •       |
|             |                                       |                 |         |
|             | Issuer URL                            |                 | ()      |
| ζ5          | https://keycloak l/realms/            |                 |         |
|             | Client ID                             |                 | ()      |
| <b>\$</b> 5 | IGEL_OS_SSO                           |                 |         |
|             | Client secret                         |                 | i       |
| <b>Ç</b> 5  | •••••                                 | 0               |         |
|             |                                       | Change password |         |
|             |                                       |                 | _       |
|             |                                       |                 |         |

#### 2. Click Save or Save and close.

The desktop of the device is terminated. The login screen is displayed. You can now use the apps and utilities for IGEL OS 12 that support SSO with OpenID Connect (generic) (see page 458).

For details on importing apps from the IGEL App Portal and installing them on IGEL OS devices, see IGEL UMS 12: Basic Configuration and Assignment of Apps and Profiles.

For supported multi-factor authentication methods, check the documentation of your IdP.

# Enabling Local Login (Optional)

To have a fallback option if something goes wrong with SSO, e.g. a network failure, it is recommended to configure local login in addition.

1. Open the profile configurator and go to **Security > Logon > Local user**.

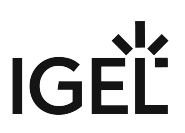

2. Activate Login with local user password and enter a password.

| Device Encryption         |                                                                                                    | C Related pages |
|---------------------------|----------------------------------------------------------------------------------------------------|-----------------|
| Password                  | •                                                                                                    | 0               |
| Logon                     | October 2015 Control of the second second | [1]             |
| Taskbar                   | Decouverd                                                                                                    | 0               |
| Active Directory/Kerberos | Passwurd                                                                                                    | ۲               |
| Single Sign-On            |                                                                                                    |                 |
| Local User                | •                                                                                                    | Change password |
| Active Directory/Kerberos |                                                                                                    |                 |

# How to Mitigate Terrapin Vulnerability through Registry Parameter in IGEL OS

To mitigate ISN 2023-39: SSH Terrapin Vulnerability, you can enable a registry parameter that will disable weak MACs and Chipers to prevent terrapin attacks. For more information on terrapin attacks and the related CVE-2023-48795, see https://terrapin-attack.com/ and https://cve.mitre.org/cgi-bin/cvename.cgi? name=2023-48795.

(i) If you use OpenSSH 9.6p1 both on the client and server there is no need to use this registry parameter. IGEL OS versions 12.3.1 or higher use the latest OpenSSH 9.6p1. When you use this version or newer on the peer, they will automatically use the new "strict KEX" protocol extension.

| Accessories 🔹 User Interfa | ce (/) Netv | work [/] Devices     | Security                | System [/] | Apps       |                                             |                    | ۹ 🐞 |
|----------------------------|-------------|----------------------|-------------------------|------------|------------|---------------------------------------------|--------------------|-----|
| Time and Date              | Ø           | Protwork.ssh_server. | enable_terrapin_mitigat | ion        |            |                                             |                    |     |
| Remote Management          | ۲           | disable dhe ke       | algorithms              | ^          |            |                                             |                    |     |
| Remote Access              | ۲           | disable_weak         | encryption              |            | <u>(</u> 5 | Disable weak MACs and Chipers to<br>attack. | o prevent terrapin |     |
| Logging                    | ٠           | disable weak         | hostkevs                |            |            |                                             |                    |     |
| Power Options              | 0           | disable weak         | kevalgorithms           |            |            |                                             |                    |     |
| System Customization       | ۲           | disable weak         | macs                    |            |            |                                             |                    |     |
| Update                     | ۲           | anable ofte of       | ruor.                   |            |            |                                             |                    |     |
| Registry                   |             | enable_srtp_se       | n mitigation            |            |            |                                             |                    |     |
|                            |             | onabled              | i_initigation           |            |            |                                             |                    |     |
|                            |             | kov rozoporsti       | on interval             | -          |            |                                             |                    |     |
|                            |             | login grace tin      |                         | _          |            |                                             |                    |     |
|                            |             | iogin_grace_tin      |                         |            |            |                                             |                    |     |
|                            |             | max_autn_tries       | •                       |            |            |                                             |                    |     |
|                            |             | max_startups         |                         |            |            |                                             |                    |     |

To enable Terrapin mitigation through the registry parameter:

- 1. In configuration, go to System > Registry > network > ssh\_server > enable\_terrapin\_mitigation.
- 2. Enable the parameter.
- 3. Click Save or Save and Close to save the change.

The following options vulnerable to Terrapin attack are disabled:

- the ChaCha20-Poly1305 cipher
- all -cbc ciphers

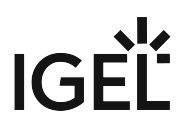

- all -ctr ciphers
- all -etm@openssh.com macs